# **EPSON**

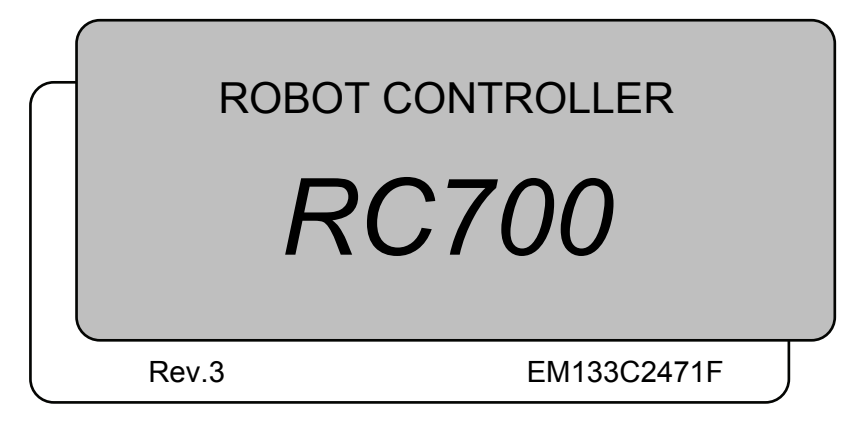

ROBOT CONTROLLER RC700 Rev.3

ROBOT CONTROLLER

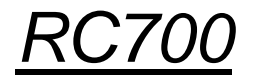

Rev.3

Copyright © 2012-2013 SEIKO EPSON CORPORATION. All rights reserved.

## FOREWORD

Thank you for purchasing our robot products.

This manual contains the information necessary for the correct use of the robot controller. Please carefully read this manual and other related manuals before installing the robot system.

Keep this manual handy for easy access at all times.

## WARRANTY

The robot system and its optional parts are shipped to our customers only after being subjected to the strictest quality controls, tests, and inspections to certify its compliance with our high performance standards.

Product malfunctions resulting from normal handling or operation will be repaired free of charge during the normal warranty period. (Please ask your Regional Sales Office for warranty period information.)

However, customers will be charged for repairs in the following cases (even if they occur during the warranty period):

- 1. Damage or malfunction caused by improper use which is not described in the manual, or careless use.
- 2. Malfunctions caused by customers' unauthorized disassembly.
- 3. Damage due to improper adjustments or unauthorized repair attempts.
- 4. Damage caused by natural disasters such as earthquake, flood, etc.

Warnings, Cautions, Usage:

- 1. If the robot system associated equipment is used outside of the usage conditions and product specifications described in the manuals, this warranty is void.
- 2. If you do not follow the WARNINGS and CAUTIONS in this manual, we cannot be responsible for any malfunction or accident, even if the result is injury or death.
- 3. We cannot foresee all possible dangers and consequences. Therefore, this manual cannot warn the user of all possible hazards.

## TRADEMARKS

Microsoft, Windows, and Windows logo are either registered trademarks or trademarks of Microsoft Corporation in the United States and/or other countries. Other brand and product names are trademarks or registered trademarks of the respective holders.

## TRADEMARK NOTATION IN THIS MANUAL

Microsoft® Windows® XP Operating system

Microsoft® Windows® Vista Operating system

Microsoft® Windows® 7 Operating system

Throughout this manual, Windows XP, Windows Vista and Windows 7 refer to above respective operating systems. In some cases, Windows refers generically to Windows XP, Windows Vista and Windows 7.

## NOTICE

No part of this manual may be copied or reproduced without authorization. The contents of this manual are subject to change without notice. Please notify us if you should find any errors in this manual or if you have any comments regarding its contents.

## INQUIRIES

Contact the following service center for robot repairs, inspections or adjustments. If service center information is not indicated below, please contact the supplier office for your region.

Please prepare the following items before you contact us.

- Your controller model and its serial number
- Your manipulator model and its serial number
- Software and its version in your robot system
- A description of the problem

## SERVICE CENTER

## MANUFACTURER

#### SEIKO EPSON CORPORATION

Toyoshina Plant Industrial Solutions Division 6925 Toyoshina Tazawa, Azumino-shi, Nagano, 399-8285 JAPAN TEL :+81-(0)263-72-1530 FAX :+81-(0)263-72-1495

## **SUPPLIERS**

| China                 | EPSON China Co., Ltd                     |
|-----------------------|------------------------------------------|
|                       | Factory Automation Division              |
|                       | 7F, Jinbao Building No. 89 Jinbao Street |
|                       | Dongcheng District, Beijing,             |
|                       | China, 100005                            |
|                       | TEL :+86-(0)-10-8522-1199                |
|                       | FAX : +86-(0)-10-8522-1120               |
| Taiwan                | EPSON Taiwan Technology & Trading Ltd.   |
|                       | Factory Automation Division              |
|                       | 14F, No.7, Song Ren Road, Taipei 110     |
|                       | Taiwan, ROC                              |
|                       | TEL : +886-(0)-2-8786-6688               |
|                       | FAX : +886-(0)-2-8786-6677               |
| North & South America | EPSON AMERICA, INC.                      |
|                       | Factory Automation/Robotics              |
|                       | 18300 Central Avenue                     |
|                       | Carson, CA 90746                         |
|                       | USA                                      |
|                       | TEL : +1-562-290-5900                    |
|                       | FAX : +1-562-290-5999                    |
|                       | E-MAIL : info@robots.epson.com           |
| Europe                | EPSON DEUTSCHLAND GmbH                   |
|                       | Factory Automation Division              |
|                       | Otto-Hahn-Str.4                          |
|                       | D-40670 Meerbusch                        |
|                       | Germany                                  |
|                       | TEL :+49-(0)-2159-538-1391               |
|                       | FAX : +49-(0)-2159-538-3170              |
|                       | E-MAIL : robot.infos@epson.de            |

| Epson Singapore Pte Ltd.                             |  |  |  |
|------------------------------------------------------|--|--|--|
| Factory Automation System                            |  |  |  |
| 1 HarbourFrontPlace, #03-02                          |  |  |  |
| HarbourFront Tower one, Singapore                    |  |  |  |
| 098633                                               |  |  |  |
| TEL :+65-(0)-6586-5696                               |  |  |  |
| FAX : +65-(0)-6271-3182                              |  |  |  |
| EPSON Korea Co, Ltd.                                 |  |  |  |
| Marketing Team (Robot Business)                      |  |  |  |
| 11F Milim Tower, 825-22                              |  |  |  |
| Yeoksam-dong, Gangnam-gu, Seoul, 135-934             |  |  |  |
| Korea                                                |  |  |  |
| TEL :+82-(0)-2-3420-6692                             |  |  |  |
| FAX : +82-(0)-2-558-4271                             |  |  |  |
| EPSON SALES JAPAN CORPORATION                        |  |  |  |
| Factory Automation Systems Department                |  |  |  |
| Nishi-Shinjuku Mitsui Bldg.6-24-1                    |  |  |  |
| Nishishinjuku. Shinjuku-ku. Tokyo. 160-8324<br>JAPAN |  |  |  |
|                                                      |  |  |  |

TEL :+81-(0)3-5321-4161

## Before Reading This Manual

- NOTE Do not connect the followings to the TP/OP port of RC700. Connecting to the followings
- (B)

may result in malfunction of the device since the pin assignments are different. OPTIONAL DEVICE dummy plug Operation Pendant OP500 Operator Pendant OP500RC Jog Pad JP500 Teaching Pendant TP-3\*\* Operator Panel OP1

- NOTE For RC700, be sure to install the EPSON RC+7.0 to the development PC first, then connect the development PC and RC90 with the USB cable. If RC700 and the development PC are connected without installing the EPSON RC+7.0 to the development PC, [Add New Hardware Wizard] appears. If this wizard appears, click the <Cancel> button.
- NOTE Concerning the security support for the network connection:

The network connecting function (Ethernet) on our products assumes the use in the local network such as the factory LAN network. Do not connect to the external network such as Internet.

In addition, please take security measure such as for the virus from the network connection by installing the antivirus software.

NOTESecurity support for the USB memory:Image: Security support for the USB memory is not infected with virus when connecting to the Controller.

## Safety

| 1. Safety             | 3 |
|-----------------------|---|
|                       |   |
| 2. Conventions        | 3 |
|                       |   |
| 3. Safety Precautions | 4 |
|                       |   |

## Setup & Operation

| 1.  | Specifications          | 9  |
|-----|-------------------------|----|
| 1.1 | System Example          | 9  |
| 1.2 | Standard Specifications | 10 |
| 1.3 | Outer Dimensions        | 12 |
|     |                         |    |

#### 

|     | 2.1.2  | Particular Status Display | .17 |
|-----|--------|---------------------------|-----|
| 2.2 | Safety | Peatures                  | .18 |

## 3. Installation

20

| -   |        |                                      | -  |
|-----|--------|--------------------------------------|----|
| 3.1 | Unpac  | cking                                | 20 |
| 3.2 | Enviro | nmental Requirements                 | 20 |
|     | 3.2.1  | Environment                          | 20 |
|     | 3.2.2  | Installation                         | 21 |
| 3.3 | Power  | r Supply                             | 22 |
|     | 3.3.1  | Specifications                       | 22 |
|     | 3.3.2  | AC Power Cable                       | 23 |
| 3.4 | Cable  | Connection                           | 24 |
|     | 3.4.1  | Typical Cable Connection             | 24 |
|     | 3.4.2  | Connecting Manipulator to Controller | 26 |
| 3.5 | Noise  | Countermeasures                      | 27 |

# 4.Operation Mode (TEACH/AUTO/TEST)284.1Overview.284.2Switch Operation Mode.284.3Program Mode (AUTO).29

|     | 4.3.2  | Setup from EPSON RC+      | .29 |
|-----|--------|---------------------------|-----|
| 4.4 | Auto N | Node (AUTO)               | .30 |
|     | 4.4.1  | What is Auto mode (AUTO)? | .30 |
|     | 4.4.2  | Setup from EPSON RC+      | .30 |
|     | 4.4.3  | Setup from Control Device | .31 |
|     |        |                           |     |

| 5. E | Development PC Connection USB Port                           | 32 |
|------|--------------------------------------------------------------|----|
| 5.1  | About Development PC Connection USB Port                     | 32 |
| 5.2  | Precaution                                                   | 33 |
| 5.3  | PC and Controller Connection Using Development PC Connection |    |
|      | USB Port                                                     | 33 |
| 5.4  | Disconnection of Development PC and Controller               | 34 |
| 5.5  | How to Fix USB Cable                                         | 34 |

## 6. Memory Port

| 6.1 | What    | s Backup Controller Function?         | .35 |
|-----|---------|---------------------------------------|-----|
| 6.2 | Before  | Using Backup Controller Function      | .35 |
|     | 6.2.1   | Precautions                           | .35 |
|     | 6.2.2   | Adoptable USB Memory                  | .35 |
| 6.3 | Backu   | p Controller Function                 | .36 |
|     | 6.3.1   | Backup Controller with Trigger Button | .36 |
|     | 6.3.2   | Load Data with EPSON RC+ 7.0          | .36 |
|     | 6.3.3   | Transfer with E-mail                  | .36 |
| 6.4 | Details | s of Data                             | 37  |

| 7. LAN (Ethernet Communication) Port                             | 38 |
|------------------------------------------------------------------|----|
| 7.1 About the LAN (Ethernet Communication) Port                  | 38 |
| 7.2 IP Address                                                   | 38 |
| 7.3 Changing Controller IP Address                               | 39 |
| 7.4 Connection of Development PC and Controller with Ethernet    | 40 |
| 7.5 Disconnection of Development PC and Controller with Ethernet | 41 |
|                                                                  |    |
| 8. TP Port                                                       | 42 |

| 0.  |                          | 42 |
|-----|--------------------------|----|
| 8.1 | What is the TP Port?     | 42 |
| 8.2 | Teach Pendant Connection | 42 |

35

| 9. 1 | EMER   | GENCY                                                | 43 |
|------|--------|------------------------------------------------------|----|
| 9.1  | Safety | Door Switch and Latch Release Switch                 | 43 |
|      | 9.1.1  | Safety Door Switch                                   | 44 |
|      | 9.1.2  | Latch Release Switch                                 | 44 |
|      | 9.1.3  | Checking Latch Release Switch Operation              | 45 |
| 9.2  | Emerg  | gency Stop Switch Connection                         | 46 |
|      | 9.2.1  | Emergency Stop Switch                                | 46 |
|      | 9.2.2  | Checking Emergency Stop Switch Operation             | 46 |
|      | 9.2.3  | Recovery from Emergency Stop                         | 46 |
| 9.3  | Pin As | ssignments                                           | 47 |
| 9.4  | Circui | t Diagrams                                           | 48 |
|      | 9.4.1  | Example 1: External emergency stop switch            |    |
|      |        | typical application                                  | 48 |
|      | 9.4.2  | Example 2: External safety relay typical application | 49 |
|      |        |                                                      |    |
| 10.  | Stan   | dard RS-232C Port                                    | 50 |
| 10.1 | Abou   | It the RS-232C Port                                  | 50 |

| 10.2 | Confirmation with EPSON RC+ 7.0 (RS-232C)5      | 0  |
|------|-------------------------------------------------|----|
| 10.3 | RS-232C Software Communication Setup (RS-232C)5 | 51 |
| 10.4 | Communication Cable (RS-232C)5                  | 51 |

## 11. I/O Connector

| 11.  | I/O Connector                       | 52 |
|------|-------------------------------------|----|
| 11.1 | Input Circuit                       | 52 |
|      | Typical Input Circuit Application 1 | 52 |
|      | Typical Input Circuit Application 2 | 53 |
| 11.2 | Output Circuit                      | 54 |
| 11.3 | Pin Assignments                     | 56 |

| 12.  | I/O Re  | emote Settings                                  | 57 |
|------|---------|-------------------------------------------------|----|
| 12.1 | I/O Sig | nal Description                                 | 58 |
|      | 12.1.1  | Remote Input Signals                            | 58 |
|      | 12.1.2  | Remote Output Signals                           | 61 |
| 12.2 | Timing  | Specifications                                  | 63 |
|      | 12.2.1  | Design Notes for Remote Input Signals           | 63 |
|      | 12.2.2  | Timing Diagram for Operation Execution Sequence | 63 |
|      | 12.2.3  | Timing Diagram for Program Execution Sequence   | 63 |
|      | 12.2.4  | Timing Diagram for Safety Door Input Sequence   | 64 |
|      | 12.2.5  | Timing Diagram for Emergency Stop Sequence      | 64 |

| 13. R-I/O Connector65                                   |
|---------------------------------------------------------|
| 13.1 Input Circuit65                                    |
| 13.2 Pin Assignments66                                  |
|                                                         |
| 14. Option Slots 67                                     |
| 14.1 What are Option Slots?67                           |
| 14.2 Expansion I/O Board67                              |
| 14.2.1 About Expansion I/O Board67                      |
| 14.2.2 Board Configuration (Expansion I/O)67            |
| 14.2.3 Confirmation with EPSON RC+ 7.068                |
| 14.2.4 Input Circuit68                                  |
| 14.2.5 Output Circuit70                                 |
| Typical Output Circuit Application 1: Sink Type71       |
| Typical Output Circuit Application 2: Source Type72     |
| 14.2.6 Pin Assignments73                                |
| 14.3 Fieldbus I/O Board77                               |
| 14.4 RS-232C Board78                                    |
| 14.4.1 About the RS-232C Board78                        |
| 14.4.2 Board Setup (RS-232C)78                          |
| 14.4.3 Confirmation with EPSON RC+ (RS-232C)79          |
| 14.4.4 RS-232C Software Communication Setup (RS-232C)79 |
| 14.4.5 Communication Cable (RS-232C)80                  |
| 14.5 PG Board                                           |

## Maintenance

| 1.  | Safety Precautions on Maintenance 8                 | 3  |
|-----|-----------------------------------------------------|----|
| 1.1 | Safety Precautions                                  | 33 |
|     |                                                     |    |
| 2.  | Regular Maintenance Inspection8                     | 5  |
| 2.1 | Schedule for Maintenance Inspection                 | 35 |
| 2.2 | Inspection Point                                    | 36 |
|     | 2.2.1 Inspection While the Controller is Turned OFF | 36 |
|     | 2.2.2 Inspection While the Controller is Turned ON  | 36 |
|     |                                                     |    |
| 3.  | Controller Structure 8                              | 57 |
| 3.1 | Location of Parts                                   | 37 |
| 3.2 | Diagram of Cable Connections                        | 37 |

| 4.  | Backup and Restore 88                       |
|-----|---------------------------------------------|
| 4.1 | What is the Backup Controller Function?     |
| 4.2 | Backup Data Types                           |
| 4.3 | Backup                                      |
| 4.4 | Restore90                                   |
|     |                                             |
| 5.  | Firmware Update 92                          |
| 5.1 | Updating Firmware92                         |
| 5.2 | Firmware Upgrade Procedure92                |
| 5.3 | Controller Recovery95                       |
| 5.4 | Firmware Initialization Procedure96         |
| C   | Maintananan Darta Danlagament Dragadurag    |
| 6.  | Maintenance Parts Replacement Procedures 98 |
| 6.1 | Fan Filter98                                |
| 6.2 | Fan                                         |
| 6.3 | Battery100                                  |
| 6.4 | CF (Compact Flash)101                       |
| 6.5 | MDB102                                      |
| 6.6 | DMB104                                      |
| 6.7 | DMB-SUB Board108                            |
| 6.8 | DMB-LED Board109                            |
| 6.9 | DPB110                                      |
|     |                                             |
| 7.  | Verifying Robot System Operation 111        |
|     |                                             |
| 8.  | Troubleshooting 112                         |
| 8.1 | Error Code Table112                         |

| ••  |       |                                                  |     |
|-----|-------|--------------------------------------------------|-----|
| 8.1 | Error | Code Table                                       | 112 |
| 8.2 | Canno | ot Connect the Development PC and the Controller |     |
|     | using | the USB cable                                    | 186 |
|     | 8.2.1 | Confirmation Using Windows Device Manager        | 187 |
|     | 8.2.2 | When recognized under "Other devices"            |     |
|     |       | in Windows Device Manager                        | 189 |
|     |       |                                                  |     |

## 9. Maintenance Parts List

190

# Safety

This section contains information for safety of the Robot System.

## 1. Safety

Installation and transportation of manipulators and robotic equipment shall be performed by qualified personnel and should conform to all national and local codes.

Please read this manual and other related manuals before installing the robot system or before connecting cables. Keep this manual in a handy location for easy access at all times.

## 2. Conventions

Important safety considerations are indicated throughout the manual by the following symbols. Be sure to read the descriptions shown with each symbol.

| WARNING | This symbol indicates that a danger of possible serious injury or<br>death exists if the associated instructions are not followed<br>properly.                                       |
|---------|----------------------------------------------------------------------------------------------------|
| WARNING | This symbol indicates that a danger of possible harm to people<br>caused by electric shock exists if the associated instructions are<br>not followed properly.                       |
| CAUTION | This symbol indicates that a danger of possible harm to people or<br>physical damage to equipment and facilities exists if the<br>associated instructions are not followed properly. |

## 3. Safety Precautions

Only trained personnel should design and install the robot system.

Trained personnel are defined as those who have taken robot system training class held by the manufacturer, dealer, or local representative company, or those who understand the manuals thoroughly and have the same knowledge and skill level as those who have completed the training courses.

The following items are safety precautions for qualified design or installation personnel:

Personnel who design and/or construct the robot system with this product must read the Safety chapter in User's Guide to understand the safety requirements before designing and/or constructing the robot system. Designing and/or constructing the robot system without understanding the safety requirements is extremely hazardous, may result in serious bodily injury and/or severe equipment damage to the robot system, and may cause serious safety problems. ■ The Manipulator and the Controller must be used within the environmental conditions described in their respective manuals. This product has been designed and manufactured strictly for use in a normal indoor environment. Using the product in an environment that exceeds the specified environmental conditions may not only shorten the life cycle of the product but may also cause serious safety problems. The robot system must be used within the installation requirements described in the manuals. Using the robot system outside of the installation requirements WARNING may not only shorten the life cycle of the product but also cause serious safety problems. The interlock of the Safety Door must be functioning when the robot system is operated. Do not operate the system under the condition that the switch cannot be turned ON/OFF. (I.E. the condition where the switch is disabled) (Example: Tape is put around the switch to hold it closed.) Operating the robot system when the switch is not functioning properly is extremely hazardous and may cause serious safety problems as the Safety Door input cannot fulfill its intended function. Connect input signal wires for Emergency Stop and Safety Door to the EMERGENCY connector so that the Emergency Stop switch in the Teach Pendant connected to the TP port always functions. (Refer to the typical application diagram in Setup & Operation 9.4 Circuit Diagrams.)

The following items are safety precautions for qualified design or installation personnel: (cont.)

- Do not open the cover(s) of the Controller except while maintaining it. Opening the cover(s) of the Controller is extremely hazardous and may result in electric shock even when its main power is OFF because of the high voltage charge inside the Controller.
  - Make sure that the power to the Controller is turned OFF before connecting or disconnecting any cables. Connecting or disconnecting any cables with the power ON is extremely hazardous and may result in electric shock and/or malfunction of the Controller.

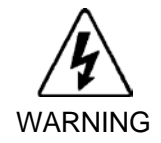

- Be sure to connect the cables properly. Do not allow unnecessary strain on the cables. (Do not put heavy objects on the cables. Do not bend or pull the cables forcibly.) The unnecessary strain on the cables may result in damage to the cables, disconnection, and/or contact failure. Damaged cables, disconnection, or a contact failure is extremely hazardous and may result in electric shock and/or improper function of the system.
- When connecting the plug to fit the outlet in your factory, make sure that it is done by qualified personnel. When connecting the plug, be sure to connect the earth wire of the AC power cable colored green/yellow on the Controller to the earth terminal of the factory power supply. The equipment must be grounded properly at all times to avoid the risk of electric shock. Always use a power plug and receptacle. Never connect the Controller directly to the factory power supply. (Field wiring)

|         | The serial number of the Manipulator that should be connected is indicated on<br>the Connection Check Label on the Controller. Connect the Controller and the<br>Manipulator correctly. Improper connection between the Controller and the<br>Manipulator may cause improper function of the robot system and also safety<br>problems. |
|---------|----------------------------------------------------------------------------------------------------|
|         | When using remote I/O, always make sure of the following. Using the robot<br>system under unsatisfactory conditions may cause malfunction of the system<br>and/or safety problems.                                                                                                    |
| CAUTION | - Assign remote functions to inputs/outputs correctly and wire correctly when setting up remote I/O signals.                                                                                                    |
|         | - Make sure that the functions correspond to the correct input/output signals before turning ON the system.                                                                                                    |
|         | - When verifying the robot system operation, prepare for failures with initial settings or wiring. If the Manipulator functions unusually by the failures with initial settings or wiring, press the Emergency Stop switch immediately to stop the Manipulator.                                                                        |

The following items are safety precautions for qualified operator personnel:

| The interlock of the Safety Door must be functioning when the robot system is operated. Do not operate the system under the condition that the switch cannot be turned ON/OFF. (I.E. the condition where the switch is disabled)                               |
|----------------------------------------------------------------------------------------------------|
| (Example: Tape is put around the switch to hold it closed.) Operating the robot system when the switch is not functioning properly is extremely hazardous and may cause serious safety problems as the Safety Door input cannot fulfill its intended function. |

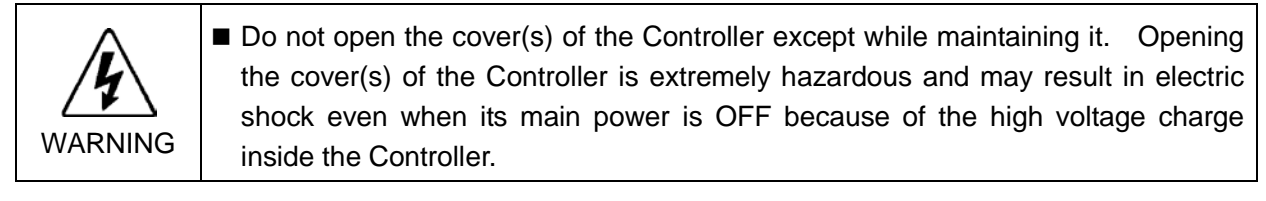

## Setup & Operation

This section contains information for setup and operation of the Robot Controller.

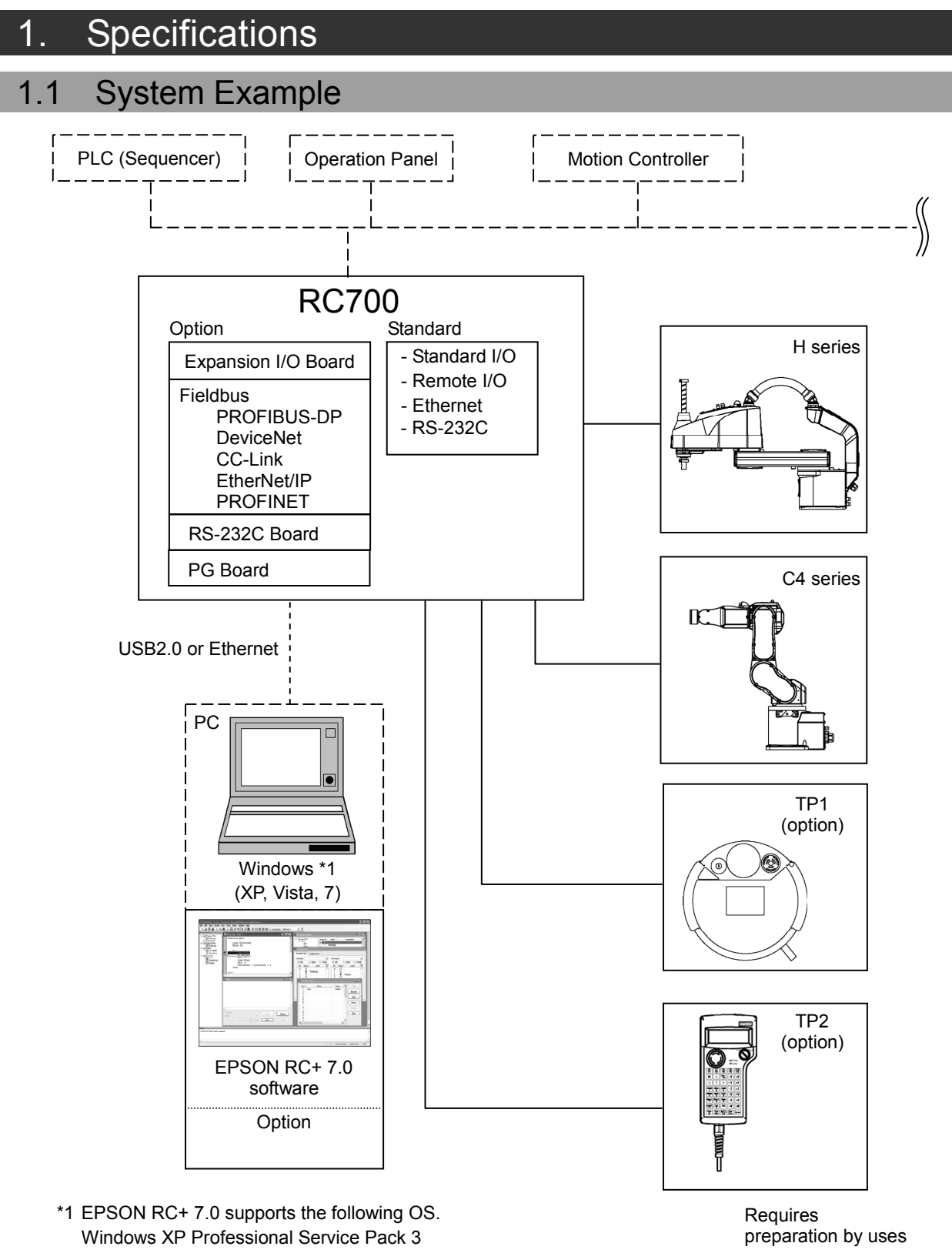

Windows Vista Business Service Pack 2 Windows 7 Professional Service Pack 1

9

## 1.2 Standard Specifications

| Item                                           | Specification                                                                                                    |                                                                                              |                                                                                                   |  |
|------------------------------------------------|----------------------------------------------------------------------------------------------------|----------------------------------------------------------------------------------------------|---------------------------------------------------------------------------------------------------|--|
| Model                                          | Robot Controller RC700                                                                                                    |                                                                                              |                                                                                                   |  |
| CPU                                            | 32 bits Micro Processor                                                                                                    |                                                                                              |                                                                                                   |  |
| Controllable axes                              | 6 AC servo motors                                                                                                    |                                                                                              |                                                                                                   |  |
|                                                | Programming<br>language and<br>Robot control<br>software                                                                                                    | EPSON RC+ 7.0<br>(a multi-tasking robot languag                                              | ge)                                                                                               |  |
|                                                | Joint Control                                                                                                    | Up to 6 joints simultaneous control<br>Software AC servo control                             |                                                                                                   |  |
| Robot manipulator control                      | Speed Control                                                                                                    | PTP motion : Programmable<br>1 to 100%                                                       | in the range of                                                                                   |  |
|                                                |                                                                                                    | CP motion : Programmable<br>to be manually                                                   | (Actual value<br>v entered.)                                                                      |  |
|                                                | Acceleration/                                                                                                    | PTP motion : Programmable<br>1 to 100%; Au                                                   | in the range of tomatic                                                                           |  |
|                                                | control                                                                                                    | CP motion : Programmable<br>to be manually                                                   | CP motion : Programmable (Actual value<br>to be manually entered.)                                |  |
| Positioning control                            | PTP (Point-To-Point control)<br>CP (Continuous Path control)                                                                                                    |                                                                                              |                                                                                                   |  |
| Memory capacity                                | Maximum Object Size: 4 MBPoint data area: 1000 points (per file)Backup variable area: Max. 100 KB (Includes the memory area for<br>the management table.)<br>Approx. 1000 variables (Depends on the size<br>of array variables.) |                                                                                              |                                                                                                   |  |
| Teaching method                                | Remote<br>Direct<br>MDI (Manual Data Input)                                                                                                    |                                                                                              |                                                                                                   |  |
| External<br>input/output<br>signals (standard) | Standard I/O                                                                                                    | Input : 24<br>Output : 16                                                                    | Including 8 inputs,<br>8 outputs with remote<br>function assigned<br>Assignment change<br>allowed |  |
| Communication interface (standard)             | Ethernet                                                                                                    | 1 channel                                                                                    |                                                                                                   |  |
| RS-232C port                                   | 1 port                                                                                                    |                                                                                              |                                                                                                   |  |
|                                                | Expansion I/O                                                                                                    | Input : 24 per board<br>Output : 16 per board                                                | Addition of<br>4 boards allowed                                                                   |  |
| Ontions                                        | ots) Communication                                                                                                    | RS-232C : 2ch per board                                                                      | Addition of 2 boards allowed                                                                      |  |
| (Max. 4 slots)                                 |                                                                                                    | Fieldbus I/O : 1ch per board<br>PROFIBUS-DP,<br>DeviceNet, CC-Link,<br>EtherNet/IP, PROFINET | Addition of<br>1 board from the left<br>allowed                                                   |  |
|                                                | PG                                                                                                    | Controllable joints 4 joints/board                                                           | Addition of<br>4 board allowed                                                                    |  |

| - Emergency stop switch                                         |  |  |
|-----------------------------------------------------------------|--|--|
| - Safety door input                                             |  |  |
| - Low power mode                                                |  |  |
| - Dynamic brake                                                 |  |  |
| - Motor overload detection                                      |  |  |
| - Irregular motor torque (out-of-control Manipulator) detection |  |  |
| - Motor speed error detection                                   |  |  |
| - Positioning overflow - servo error - detection                |  |  |
| - Speed overflow - servo error - detection                      |  |  |
| - CPU irregularity detection                                    |  |  |
| - Memory check-sum error detection                              |  |  |
| - Overheat detection at the Motor Driver Module                 |  |  |
| - Relay welding detection                                       |  |  |
| - Over-voltage detection                                        |  |  |
| - AC power supply voltage reduction detection                   |  |  |
| - Temperature error detection                                   |  |  |
| - Fan error detection                                           |  |  |
| 200 VAC to 240 VAC<br>Single phase 50/60 Hz                     |  |  |
| 2.5 kVA (Depending on the Manipulator model)                    |  |  |
|                                                                 |  |  |
| $100 \text{ M}\Omega$ or more                                   |  |  |
| 54 40 1 - 0                                                     |  |  |
| 5 to 40 deg.C                                                   |  |  |
| 20% to $80%$ (with no condensation)                             |  |  |
|                                                                 |  |  |
| 11 kg                                                           |  |  |
|                                                                 |  |  |

\*1 Weight of the unit is indicated on the Controller itself.

Make sure to check the weight before units transfer or relocation and prevent throwing out your back at holding the unit.

Also, make sure to keep your hands, fingers, and feet safe from being caught or serious injury.

## 1.3 Outer Dimensions

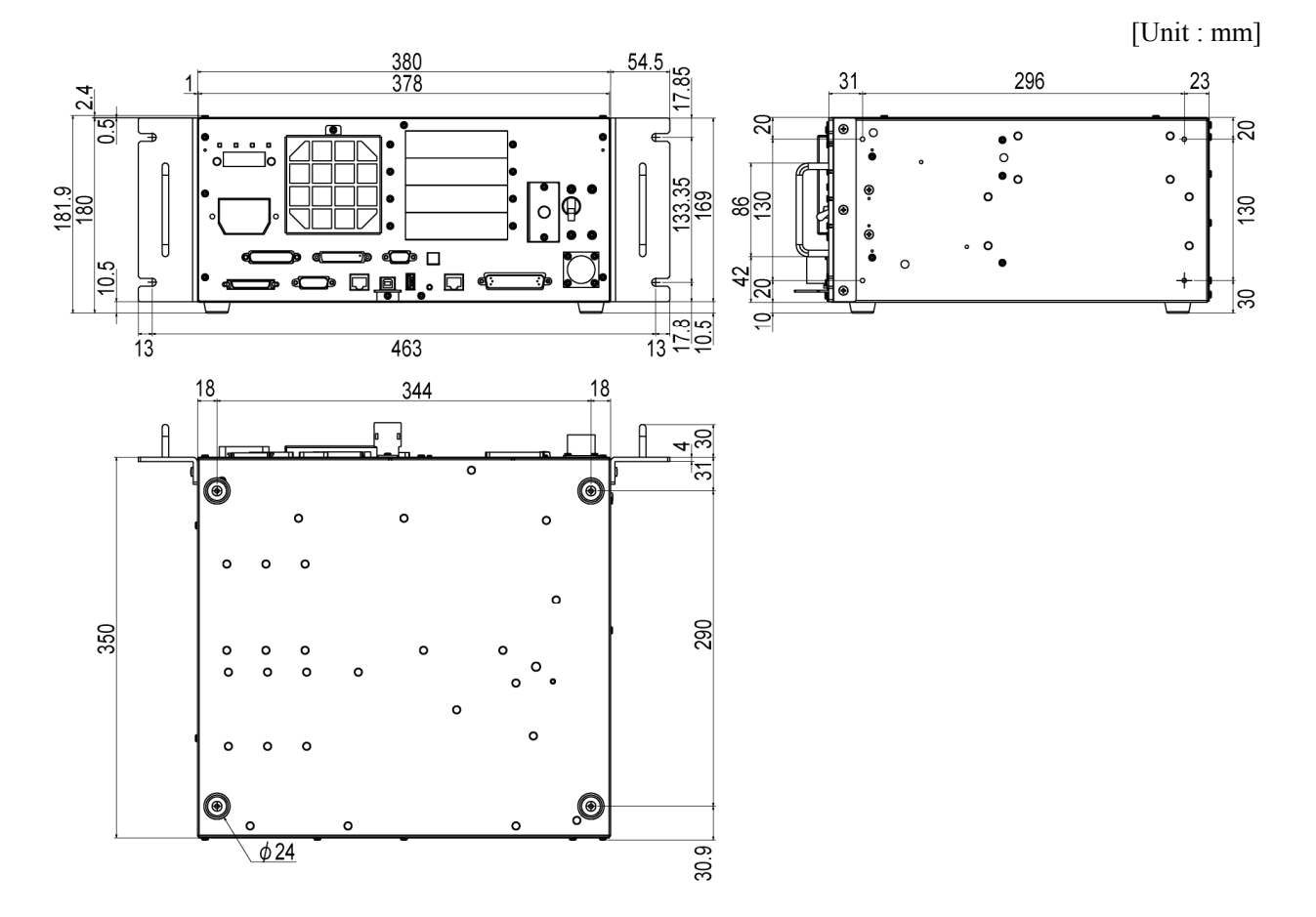

## 2. Part Names and Functions

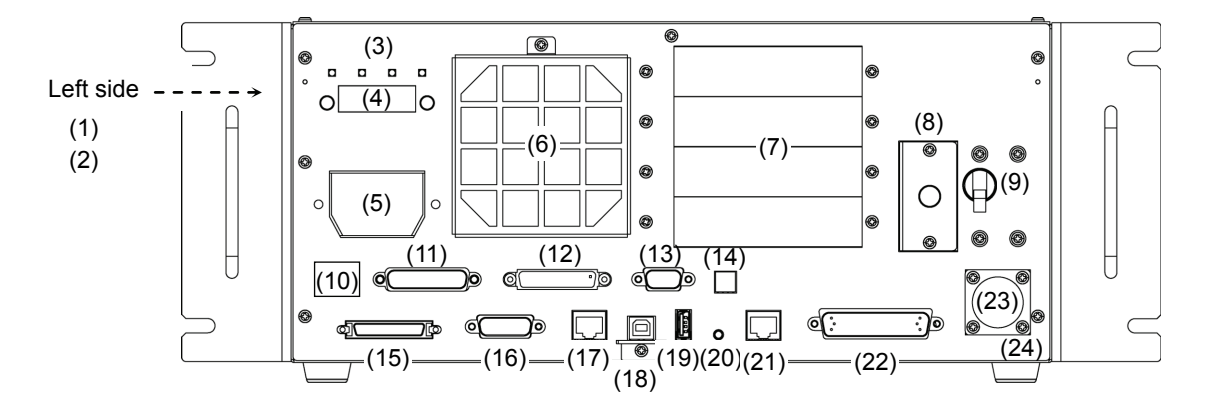

(1) Controller Number label

The serial number of the Controller is indicated.

(2) MT label

The label indicates the specification number of the customized manipulator or controller. If this label is attached to your manipulator or controller, it may require a specific maintenance procedure. In this case, make sure to contact your dealer before performing any maintenance procedures.

(3) LED

The LED indicates current operation mode (TEST, TEACH, AUTO, or PROGRAM mode). For details, refer to *Setup & Operation 2.3 LED and Seven-segment LED*.

#### (4) Seven-segment Display

Four-digit seven-segment LED displays the line number and the status of the controller (error number, warning number, status of Emergency Stop and Safety Door). For details, refer to *Setup & Operation 2.3 LED and Seven-segment LED*.

#### (5) M/C POWER connector

A connector for the Manipulator power source. Connect the dedicated power cable attached to the Manipulator.

(6) Fan Filter

A protective filter is installed in front of the fan to filter out dust. Check the condition of the filter regularly and clean it when necessary. A dirty filter may result in malfunction of the robot system due to temperature rise of the Controller.

(7) Option slot

Option boards such as expansion I/O board, Fieldbus I/O board, RS-232C board, and PG board can be installed. Four slots are available.

For details, refer to Setup & Operation 13. Option Slots.

(8) Battery

A lithium battery for data backup.

(9) POWER switch

Turns ON or OFF the Controller.

(10) Connection Check label

The details of the Manipulator to be connected are recorded on the label as shown in the right. The label indicates the Manipulator model and Manipulator serial number.

| MANIPULATOR |       |
|-------------|-------|
| C4-A600S    | 00001 |

#### (11) EMERGENCY connector

This connector is used for input/output from/to Emergency Stop and Safety Door switches. For details, refer to the Setup & Operation 9. EMERGENCY.

(12) TP port

Connects Teach Pendant TP1 / TP2 (Option) and TP bypass plug. For details, refer to Setup & Operation 8. TP Port.

NOTE Do not connect the following to the TP port of RC700. It may result in malfunction (B)

of the device since the pin assignments are different.

**OPTIONAL DEVICE dummy plug Operation Pendant OP500 Operator Pendant OP500RC** Jog Pad JP500 Teaching Pendant TP-3\*\* **Operator Panel OP1** 

#### (13) Standard RS-232C port

This port is used for the RS-232C communication with external devices. For details, refer to Setup & Operation 10. Standard RS-232C Port.

#### (14) Encoder Voltage Adjustment Switch

Use this switch to adjust voltage according to length of M/C cable. (adjusted as a factory default)

Wrong setting may result in Controller malfunction. Do not change the switch.

| Switch | M/C Cable Length           |
|--------|----------------------------|
| 3 m    | 3 m                        |
| 5 m    | 5 m                        |
| 10 m   | 10 m                       |
| * m    | - (Do not use this switch) |

#### (15) M/C SIGNAL connector

- This connector is used for signals such as the manipulator's motor position detector,
- etc. Connect the Manipulator's dedicated signal cable.
- (16) R-I/O connector

This connector is for the input signals used for the real time I/O function.

#### (17) DU OUT connector (option)

The connector for Drive Unit.

#### (18) Development PC connection USB port

This port connects the Controller and the Development PC using a USB cable. Do not connect other devices except the Development PC. For details, refer to *Setup & Operation 5. Development PC Connection USB Port.* 

#### (19) Memory port

This port connects the common USB memory for Controller backup function. Do not connect other USB devices except the USB memory. For details, refer to *Setup & Operation 6. Memory Port*.

#### (20) Trigger Switch

This switch is for Controller backup function using the USB memory. For details, refer to *Setup & Operation 6. Memory Port.* 

#### (21) LAN (Ethernet communication) port

This port connects the Controller and the Development PC using an Ethernet cable. 100BASE-TX / 10BASE-T communication are available. For details, refer to *Setup & Operation 7. LAN (Ethernet communication) Port.* 

#### (22) I/O connector

This connector is used for input/output device. There are 24 inputs and 16 outputs. For details, refer to *Setup & Operation 11. I/O Connector*.

#### (23) AC IN

The connector for 200VAC power input. For details, refer to *Setup & Operation 3.3.2 AC Power Cable*.

#### (24) Signature label

The serial number of the Controller and other information are shown.

### 2.1 LED and Seven-segment LED

#### 2.1.1 LED and Seven-segment LED Display

There are four LEDs and a four-digit seven-segment LED display located on the front panel of the Controller.

- LED : LED (TEST, TEACH, AUTO, PROGRAM) turns ON according to the current operation mode (TEST, TEACH, Auto, Program).
- Seven-segment : Indicates the line number and Controller status (error number, warning number, Emergency Stop or Safeguard status).

From turning ON the Controller to completing startup

LED : All four LEDs blink.

Seven-segment : All four LED digits turn OFF the lights.

#### After Controller Startup

LED : LED (TEST, TEACH, AUTO, PROGRAM) turns ON according to the current operation mode (TEST, TEACH, Auto, Program).

Seven-segment : Display changes according to the Controller status.

When several Controller statuses occurred at one time, the status indicated earlier on the following table is displayed. For an example, when both Emergency Stop and Safeguard statuses occurred at one time,

| Controller status                                                  | Displ                | ay of seven-segment                               |    |
|--------------------------------------------------------------------|----------------------|---------------------------------------------------|----|
| Execute Controller status<br>storage function<br>to the USB memory | Displays             | 8 and 8888                                        |    |
| Complete Controller status<br>storage to USB memory                | Displays 800         | (for 2 seconds)                                   |    |
| Failure of Controller status storage to USB memory                 | Displays <b>EEE</b>  | (for 2 seconds)                                   |    |
| Error                                                              | Displays four-dia    | git error number (1.6 sec) and ec) repeatedly.    | *1 |
| Warning                                                            | Displays four-dia    | git warning number (1.6 sec) 0.4 sec) repeatedly. | *1 |
| Emergency Stop                                                     | 8888                 | Blink                                             |    |
| Safety Door                                                        | 8888                 | Blink                                             |    |
| READY                                                              | 8888                 | Blink                                             |    |
| START                                                              | Eline number         | Blink                                             | *2 |
| PAUSE                                                              | <b>B</b> line number | Blink                                             | *2 |

- \*1 For error numbers, refer to *EPSON RC+ 7.0 SPEL+ Language Reference*, or *Online Help*.
- \*2 In initial status, execution line of task number 1 is displayed in three-digit.
  Use Ton statement to change the displayed task number.
  For details, refer to EPSON RC+ 7.0 SPEL+ Language Reference, or Online Help.

#### 2.1.2 Particular Status Display

When particular status occurs, seven-segment displays the followings.

| Seven-segment      | Controller status                                                                                |
|--------------------|--------------------------------------------------------------------------------------------------|
| <b>8</b> @**       | Controller startup failure                                                                       |
| 80**               | Controller startup failure                                                                       |
| <i>9999</i>        | Controller in Recovery mode<br>Refer to <i>Maintenance 4. Backup and Restore</i> .               |
| <i>8888</i>        | AC power supply drop is detected and software shut down.                                         |
| 88 <mark>88</mark> | Software shut down is specified from the EPSON RC+ 7.0 (software) or the Teach Pendant (option). |

## 2.2 Safety Features

The robot control system supports safety features described below. However, it is recommended to strictly follow the proper usage of the robot system by thoroughly reading the attached manuals before using the system. Failure to read and understand the proper usage of the safety functions is highly dangerous.

Among the following safety features, the Emergency Stop Switch and Safety Door Input are particularly important. Make sure that these and other features function properly before operating the robot system.

For details, refer to Setup & Operation 9. EMERGENCY.

#### **Emergency Stop Switch**

The EMERGENCY connector on the Controller has expansion Emergency Stop input terminals used for connecting the Emergency Stop switches.

Pressing any Emergency Stop switch can shut off the motor power immediately and the robot system will enter the Emergency Stop condition.

#### Safety Door Input:

In order to activate this feature, make sure that the Safety Door Input switch is connected to the EMERGENCY connector at the Controller.

When the safety door is opened, normally the Manipulator immediately stops the current operation, and the status of Manipulator power is operation-prohibited until the safety door is closed and the latched condition is released. In order to execute the Manipulator operation while the safety door is open, you must change the mode selector key switch on the Teach Pendant to the "Teach" mode. Manipulator operation is available only when the enable switch is on. In this case, the Manipulator is operated in low power status.

#### Low Power Mode

The motor power is reduced in this mode.

Executing a power status change instruction will change to the restricted (low power) status regardless of conditions of the safety door or operation mode. The restricted (low power) status ensures the safety of the operator and reduces the possibility of peripheral equipment destruction or damage caused by careless operation.

#### Dynamic Brake

The dynamic brake circuit includes relays that short the motor armatures. The dynamic brake circuit is activated when there is an Emergency Stop input or when any of the following errors is detected: encoder cable disconnection, motor overload, irregular motor torque, motor speed error, servo error (positioning or speed overflow), irregular CPU, memory check-sum error and overheat condition inside the Motor Driver Module.

#### Overload Detection

The dynamic brake circuit is activated when the system detects the overload status of the motor.

#### Irregular Torque (out-of-control manipulator) Detection

The dynamic brake circuit is activated when irregular motor torque (motor output) is detected.

#### Motor Speed Error Detection

The dynamic brake circuit is activated when the system detects that the motor is running at incorrect speed.

#### Positioning Overflow –Servo Error- Detection

The dynamic brake circuit is activated when the system detects that the difference between the Manipulator's actual position and commanded position exceeds the margin of error allowed.

#### Speed Overflow –Servo Error- Detection

The dynamic brake circuit is activated when the Manipulator's actual speed is detected to mark an overflow (the actual speed is outside the nominal range) error.

#### **CPU** Irregularity Detection

Irregularity of CPU that controls the motor is detected by the watchdog timer. The system CPU and the motor controlling CPU inside the Controller are also designed to constantly check each other for any discrepancies. If a discrepancy is detected, the dynamic brake circuit is activated.

#### Memory Check-sum Error Detection

The dynamic brake circuit is activated when a memory check-sum error is detected.

#### Overheat Detection at the Motor Driver Module

The dynamic brake circuit is activated when the temperature of the power device inside the Motor Driver module is above the nominal limit.

#### **Relay Deposition Detection**

The dynamic brake circuit is activated when relay deposition, junction error, or open fault is detected.

#### **Over-Voltage Detection**

The dynamic brake circuit is activated when the voltage of the Controller is above the normal limit.

#### AC Power Supply Voltage Drop Detection

The dynamic brake circuit is activated when the drop of the power supply voltage is detected.

#### **Temperature Anomaly Detection**

The temperature anomaly is detected.

#### Fan Malfunction Detection

Malfunction of the fan rotation speed is detected.

## 3. Installation

## 3.1 Unpacking

| TP/OP Bypass Plug        | 1 unit  |
|--------------------------|---------|
| EMERGENCY Port Connector | 1 set   |
| I/O Connector            | 1 set   |
| Rack-Mount Plate         | 1 set   |
| Power Cable              | 1 cable |
| USB Cable Clamp          | 1 set   |
|                          |         |

## 3.2 Environmental Requirements

WARNING

The Manipulator and the Controller must be used within the environmental conditions described in their manuals. This product has been designed and manufactured strictly for use in a normal indoor environment. Using the product in the environment that exceeds the conditions may not only shorten the life cycle of the product but also cause serious safety problems.

#### 3.2.1 Environment

In order to optimize the robot system's performance for safety, the Controller must be placed in an environment that satisfies the following conditions:

- The Controller is not designed for clean-room specification. If it must be installed in a clean room, be sure to install it in a proper enclosure with adequate ventilation and cooling.

| Item                        | Condition                                                                                                    |
|-----------------------------|----------------------------------------------------------------------------------------------------|
| Ambient temperature         | 5 to 40 deg.C (with minimal variation)                                                                                                    |
| Ambient relative humidity   | 20% to 80% (with no condensation)                                                                                                    |
| First transient burst noise | 2 kV or less (Power supply wire)                                                                                                    |
|                             | 1 kV or les (Signal wire)                                                                                                    |
| Electrostatic noise         | 4 kV or less                                                                                                    |
| Base table                  | Use a base table that is at least 100 mm off the floor.<br>Placing the Controller directly on the floor could allow<br>dust penetration leading to malfunction. |

- Install Controller in a location that allows easy connection / disconnection of cables.

If the Controller must be used in an environment that does not fulfill the conditions mentioned above, take adequate countermeasures. For example, the Controller may be enclosed in a cabinet with adequate ventilation and cooling.

- Install indoors only.
- Place in a well-ventilated area.
- Keep away from direct sunlight and radiation heat.
- Keep away from dust, oily mist, oil, salinity, metal powder or other contaminants.
- Keep away from water.
- Keep away from shocks or vibrations.
- Keep away from sources of electronic noise
- Prevent the occurrence of strong electric or magnetic field.

#### 3.2.2 Installation

Install the controller on a flat surface such as wall, floor, and controller box in the direction shown from (A) to (C).

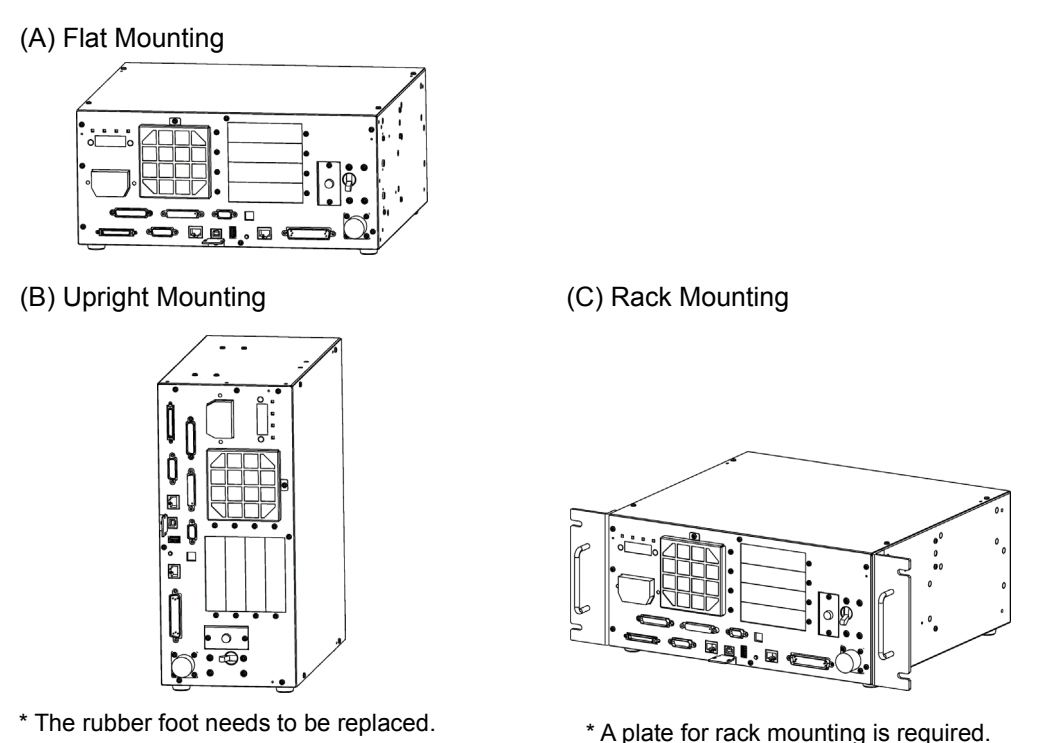

NOTE For Controller installation to the Controller box or the base table, process screw holes as Ś follows.

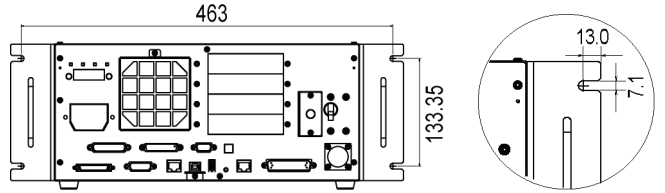

Ensure the draft around the in/out and prevent the other equipments, walls and install the Controller by keeping the distance as follows for maintenance.

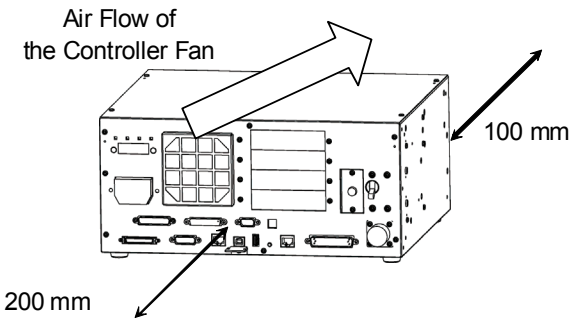

Excluding the installation side such as base table

- Hot air with higher temperature than the ambient temperature (about 10 deg.C) comes out from the Controller. Make sure that heat sensitive devices are not placed near the outlet.
- Arrange the cables in front of the Controller so that you can pull the Controller forward.

## 3.3 Power Supply

#### 3.3.1 Specifications

Ensure that the available power meets following specifications.

| Item                         | Specification                                                                 |
|------------------------------|-------------------------------------------------------------------------------|
| Voltage                      | 200 VAC to 240 VAC                                                            |
| Phase                        | Single phase                                                                  |
| Frequency                    | 50/60 Hz                                                                      |
| Momentary Power<br>Interrupt | 10 msec. or less                                                              |
| Power Consumption            | C4, C4L: 1.7 kVA                                                              |
|                              | H8 : 1.9 kVA                                                                  |
|                              | Max. 2.5 kVA                                                                  |
|                              | Actual consumption depends on the model, motion, and load of the Manipulator. |
|                              | Refer to Manipulator manual for Manipulator rated consumption.                |
| Peak Current                 | When power is turned ON : approximately 85 A (2 msec.)                        |
|                              | When motor is ON : approximately 75 A (2 msec.)                               |
| Leakage Current              | Max. 3.5 mA                                                                   |
| Ground Resistance            | $100 \Omega$ or less                                                          |

Install an earth leakage circuit breaker in the AC power cable line at 15 A or less rated.

Both should be a two-pole disconnect type. If you install an earth leakage circuit breaker, make sure to use an inverter type that does not operate by induction of a 10 kHz or more leakage current. If you install a circuit breaker, please select one that will handle the above mentioned "peak current".

The power receptacle shall be installed near the equipment and shall be easily accessible.
## 3.3.2 AC Power Cable

| WARNING | Make sure that cable manufacturing and connection are done by a qualified personal.                                                                                                    |
|---------|----------------------------------------------------------------------------------------------------|
|         | Make sure to connect the earth wire (green/yellow) of the AC power cable to<br>the earth terminal of the factory power supply. The equipment must be<br>grounded properly at all times to avoid the risk of electric shock. |
|         | Always use a power plug and receptacle for power connecting cable.<br>Never connect the Controller directly to the factory power supply.                                                                                    |
|         | Use the plug that complies with Safety Standard of the country where the product is used in.                                                                                                    |

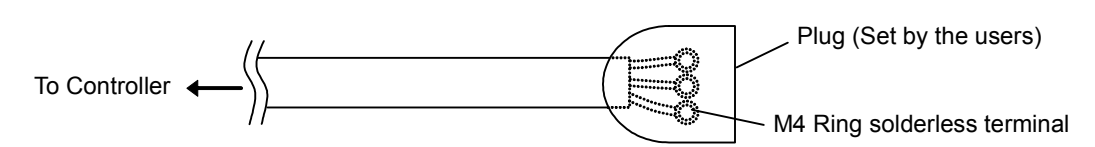

The AC plug is the optional parts.

Attach a proper plug to the cable that is suitable for the factory power supply.

Make sure to insert the plug of the AC power cable firmly when connecting to the Controller.

### Connection Specification of Cable Wire

| Purpose                  | Color          |
|--------------------------|----------------|
| AC power wire (2 cables) | Black          |
| Ground wire              | Green / Yellow |

Cable length: 3 mm (Standard)

Power Plug (option) Specification

| Name    | Model | Manufacturer   |
|---------|-------|----------------|
| AC plug | 4222R | AMERICAN DENKI |

CAUTION

## 3.4 Cable Connection

| WARNING | Make sure that the power to the Controller is turned OFF and the power plug is<br>disconnected before connecting or disconnecting any cables. Connecting or<br>disconnecting any cables with the power ON is extremely hazardous and may<br>result in electric shock and malfunction of the Controller.                                                                                                    |
|---------|----------------------------------------------------------------------------------------------------|
|         | Be sure to connect the cables properly. Do not allow unnecessary strain on the cables. (Do not put heavy objects on the cables. Do not bend or pull the cables forcibly.) The unnecessary strain on the cables may result in damage to the cables, disconnection, and/or contact failure. Damaged cables, disconnection, or contact failure is extremely hazardous and may result in electric shock and/or improper function of the system. |
|         |                                                                                                    |
| Ĺ       | The serial number of the Manipulator that should be connected is indicated on the<br>Connection Check Label on the Controller. Connect the Controller and the<br>Manipulator correctly. Improper connection between the Controller and the<br>Manipulator may cause not only improper function of the robot system but also<br>safety problems.                                                                                             |

Before connecting the connector, make sure that the pins are not bent. Connecting with the pins bent may damage the connector and result in malfunction of the robot system.

### 3.4.1 Typical Cable Connection

o Disconnectable connector

——— Cable attached at shipping

----- Cable prepared by users

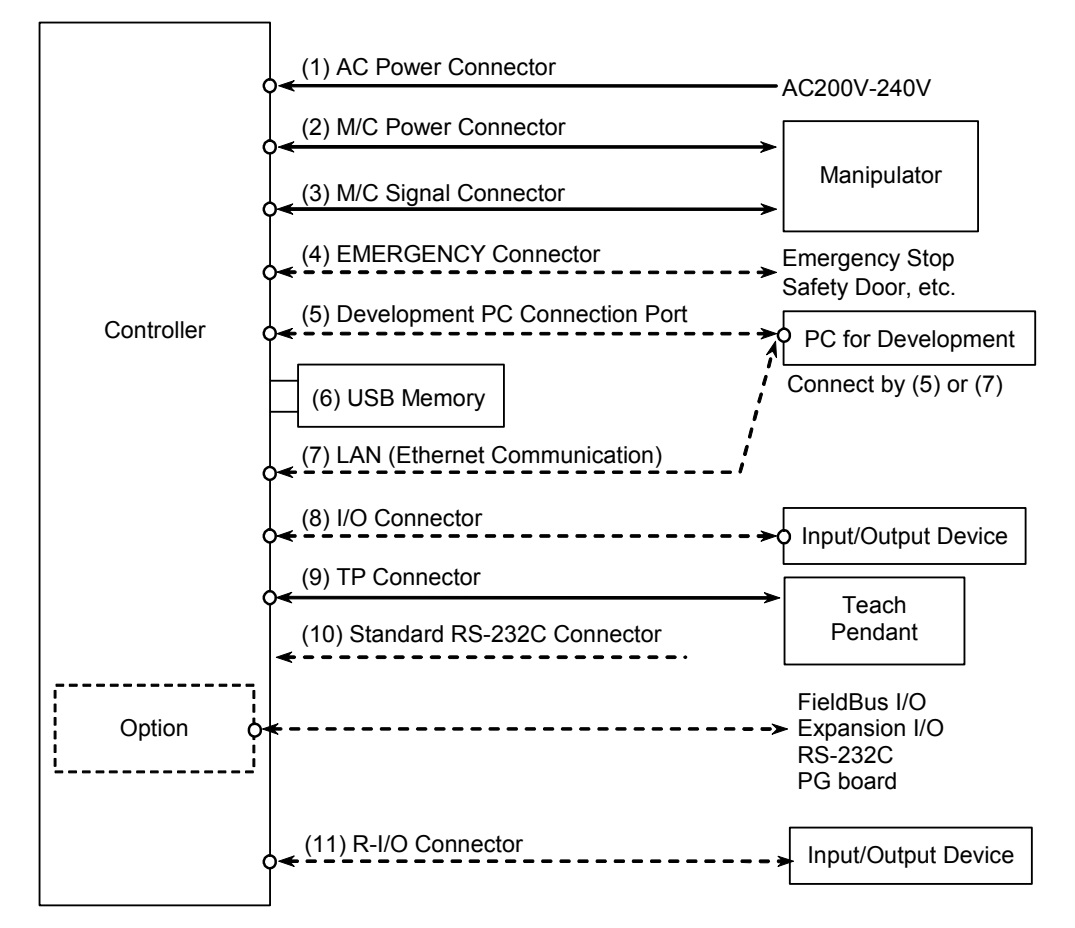

### (1) AC Power Connector

Connector for 200VAC power input to the Controller.

## (2) M/C Power cable

The cable with connector on the Controller side. Connect the Manipulator and the M/C POWER connector on the Controller. Insert the connectors until you hear a "click".

### (3) M/C Signal cable

The cable with connector on the Controller side. Connect the Manipulator and the M/C SIGNAL connector on the Controller.

(4) EMERGENCY

The EMERGENCY connector has inputs to connect the Emergency Stop switch and the Safety Door switch. For safety reasons, connect proper switches for these input devices.

For details, refer to the Setup & Operation 9. EMERGENCY.

### (5) PC for development

Connect the PC for development. For details, refer to the *Setup & Operation 5*. *Development PC Connection USB Port*.

(6) USB memory

Connect the USB memory. For details, refer to the *Setup & Operation 6. Memory Port*.

### (7) LAN (EtherNet Communication) Connect the EtherNet cable.

For details, refer to the Setup & Operation 7. LAN (Ethernet Communication) Port.

### (8) I/O connector

This connector is used for input/output devices of the user. When there are input/output devices, use this connector. There are I/O cable (option) and terminal block (option) for the I/O connector. For details, refer to the *Setup & Operation 11. I/O Connector*.

### (9) TP cable

Connect the option Teach Pendant. For details, refer to the *Setup & Operation 8.TP Port*.

### (10) Standard RS-232C port

This port is used for the RS-232C communication with external devices. For details, refer to *Setup & Operation 10. Standard RS-232C Port.* 

### (11) R-I/O Connector

This connector is used for connecting with input signals necessary for real time I/O function. For details, refer to the *Setup & Operation 13. R-I/O Connector*.

## 3.4.2 Connecting Manipulator to Controller

Connect the Manipulator to the Controller by using the Power cable and the Signal cable.

|         | Make sure that the power to the Controller is turned OFF before connecting or<br>disconnecting any cables. Connecting or disconnecting any cables with the power<br>ON is extremely hazardous and may result in electric shock and malfunction of the<br>Controller.                                                                                                    |
|---------|----------------------------------------------------------------------------------------------------|
| WARNING | Be sure to connect the cables properly. Do not allow unnecessary strain on the cables. (Do not put heavy objects on the cables. Do not bend or pull the cables forcibly.) The unnecessary strain on the cables may result in damage to the cables, disconnection, and/or contact failure. Damaged cables, disconnection, or contact failure is extremely hazardous and may result in electric shock and/or improper function of the system. |
|         |                                                                                                    |
|         | The serial number of the Manipulator that should be connected is indicated on the<br>Connection Check Label on the Controller. Connect the Controller and the<br>Manipulator correctly. Improper connection between the Controller and the<br>Manipulator may cause not only improper function of the robot system but also<br>safety problems.                                                                                             |
|         | When connecting the Manipulator to the Controller, make sure that the serial<br>numbers on each equipment match. Improper connection between the<br>Manipulator and Controller may not only cause improper function of the robot<br>system but also serious safety problems. The connection method varies with the<br>Controller used. For details on the connection, refer to the Controller manual.                                       |

The configuration data for the Manipulator and Manipulator model are stored in the Controller. Therefore the Controller should be connected to the Manipulator whose serial number is specified in the Connection Check label attached on the front of the Controller.

NOTE

The Manipulator's serial number is indicated on the signature label on the back of the Manipulator.

## 3.5 Noise Countermeasures

To minimize electrical noise conditions, the following items must be observed in the system's cable wiring:

To minimize electrical noise condition, be sure of followings for wiring.

- The earth wire of the power supply should be grounded. (Ground resistance: 100 Ω or less) It is important to ground the frame of Controller not only for prevention from electric shock, but also for reducing the influence of electric noise around the Controller. Therefore, be sure to connect the earth wire (yellow/green) of the Controller's power cable to the ground terminal of the factory power supply. For details about the plug and AC power cable, refer to the *Setup & Operation 3.3 Power Supply*.
- Do not tap power from a power line that connects to any equipment which may cause noise.
- When you tap power for the Controller and the single-phase AC motor from the same power line, change the phase of one or the other. Ensure that they will not be the same phase.
- Use a twisted pair motor power line.
- Do not run AC power lines and DC power lines in the same wiring duct, and separate them as far as possible. For example, separate the AC motor power line and the Controller power line as far as possible from the sensor or valve I/O lines; and do not bundle both sets of wiring with the same cable tie. If more than one duct/cable must cross each other, they should cross perpendicularly. The preferable example is shown in the right figure.

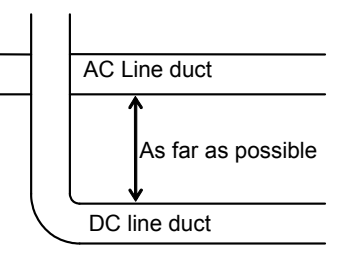

- Wire as short as possible to the I/O connector and EMERGENCY connector. Use a shielded cable and clamp the shield to the attached connector interior. Make sure to keep away from the peripheral noise source as far as possible.
- Make sure that the induction elements used to connect to the Controller's I/O (such as relays and solenoid valves) are noise suppression parts. If an induction element without protection against noise is used, make sure to connect a noise suppression part such as a diode located at the induction element in parallel with it. In selecting noise suppression parts, make sure that they can handle the voltage and current incurred by the induction load.
- To start and change revolutions of the conveyer's (or the like's) AC motor (ex: an induction motor or three-phase induction motor) regularly or abruptly, make sure to install a spark suppressor between the wires. The spark suppressor is more effective when placed closer to the motor.
- As they are easily influenced by noise, keep cable such as USB, Ethernet, RS-232C, or fieldbus away from peripheral noise sources.

# 4. Operation Mode (TEACH/AUTO/TEST)

## 4.1 Overview

The Robot system has three operation modes.

| TEACH mode | This mode enables point data teaching and checking close to the Robot using the Teach Pendant.                                                                                                    |  |  |  |  |
|------------|----------------------------------------------------------------------------------------------------|--|--|--|--|
|            | In this mode the Robot operates in Low power status.                                                                                                    |  |  |  |  |
| AUTO mode  | This mode enables automatic operation (program execution) of the<br>Robot system for the manufacturing operation, and also<br>programming, debug, adjustment, and maintenance of the Robot<br>system.                                                                                              |  |  |  |  |
|            | Door open.                                                                                                    |  |  |  |  |
| TEST mode  | This mode enables program verification while the Enable Switch is                                                                                                    |  |  |  |  |
|            | held down and the safeguard is open.<br>This is a low speed program verification function (T1: manual deceleration mode) which is defined in Safety Standards.<br>This mode can operate the specified Function with multi-task / single-task, multi-manipulator / single-manipulator at low speed. |  |  |  |  |

# 4.2 Switch Operation Mode

Change the operation mode using the mode selector key switch on the Teach Pendant TP1.

To change to TEST operation mode, switch the mode selector to TEACH, and then select Function key F1: Test Mode.

| TEACH mode | Turn the mode selector key switch to "Teach" for TEACH mode.                                                                                                    |
|------------|----------------------------------------------------------------------------------------------------|
|            | Pauses the executing program when operation mode is switched to                                                                                                    |
|            | TEACH mode.                                                                                                    |
|            | The operating Robot stops by Quick Pause.                                                                                                    |
| AUTO mode  | Turn the mode selector key switch to "Auto" and change the latch release input signal to ON position for AUTO mode.                                                                 |
| TEST mode  | Turn the mode selector key switch to "Teach" for "TEACH" mode.<br>Push $\langle F1 \rangle$ key-[Test Mode] in [Jog & Teach] dialog of TEACH mode. The mode will be changed to TEST |

NOTE The TEACH mode status is latched by software.

To switch the mode from TEACH to AUTO, release the latched condition using the latch release input.

For details on how to release latch, refer to *Setup & Operation 9.1 Safety Door Switch and Latch Release Switch*.

## 4.3 Program Mode (AUTO)

### 4.3.1 What is Program Mode (AUTO)?

Program mode is for programming, debug, adjustment, and maintenance of the Robot system.

Follow the procedures below to switch to the Program mode.

### 4.3.2 Setup from EPSON RC+

Switch the mode to Program mode from the EPSON RC+.

(1) Select EPSON RC+ menu-[Setup]-[System Configuration] to display the [System Configuration] dialog.

| Preferences                                                               |                                                  | ? 🔀                                           |
|---------------------------------------------------------------------------|--------------------------------------------------|-----------------------------------------------|
| Startup Workspace Editor Robot Manager Run Window Command Window Language | Start Mode<br>Auto<br>(3) O Program<br>Password. | (5) Close<br>(4) Apply<br>Restore<br>Defaults |

- (2) Select [Startup]-[Start mode].
- (3) Select < Program > button.
- (4) Click the <Apply> button.
- (5) Click the <Close> button.

## 4.4 Auto Mode (AUTO)

## 4.4.1 What is Auto mode (AUTO)?

Auto mode (AUTO) is for automatic operation of the Robot system. Procedures for switching to the Auto mode (AUTO) are the followings.

- A : Set the start mode of the EPSON RC+ to "Auto" and start the EPSON RC+.
- (Refer to Setup & Operation 4.4.2 Setup from EPSON RC+.)
- B : Offline the EPSON RC+.

NOTE

Execute and stop the program from the control device specified by the EPSON RC+. (Refer to *Setup & Operation 4.4.3 Setup Control Device.*)

## 4.4.2 Setup from EPSON RC+

Switch the mode to Auto mode (AUTO) from the EPSON RC+.

 Select EPSON RC+ menu-[Setup]-[System Configuration] to display the [System Configuration] dialog.

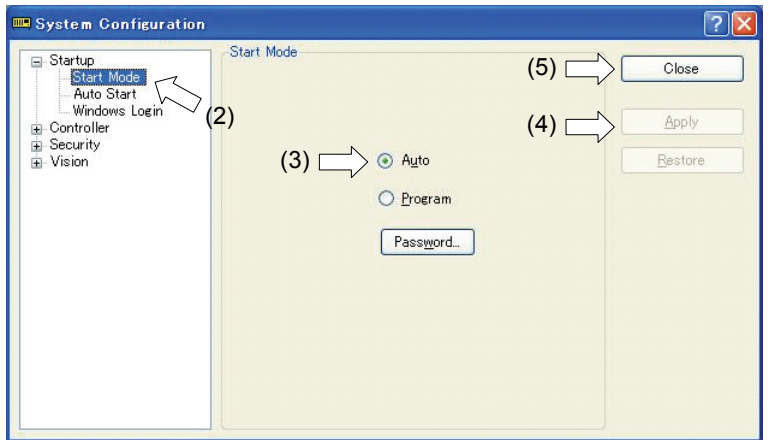

- (2) Select [Startup]-[Start Mode].
- (3) Select <Auto> button.
- (4) Click the <Apply> button.
- (5) Click the <Close> button.

## 4.4.3 Setup from Control Device

Set the control device from EPSON RC+.

(1) Select EPSON RC+ menu-[Setup]-[System Configuration] to display the [System Configuration] dialog.

| Startup Gontroller                     | Controller Configuration –       | (5) Close              |
|----------------------------------------|----------------------------------|------------------------|
| General<br>Configuration               | <u>N</u> ame:                    | contoroller1 (4) Apply |
| Simulator<br>Robots                    | 2) <sup>IP A<u>d</u>dress:</sup> | 192.168.0.1 Restore    |
| - Inputs / Outputs<br>⊕ Remote Control | IP <u>M</u> ask:                 | 255.255.255.0          |
|                                        | IP <u>G</u> ateway:              | 0.0.0                  |
| Vision                                 | <u>U</u> SB Speed:               | Auto                   |
|                                        | C <u>o</u> ntrol Device:         | PC < (3)               |
|                                        | TP Password:                     | Change                 |
|                                        |                                  |                        |

- (2) Select [Controller]-[Configuration].
- (3) Select [Setup Controller]-[Control Device] to select the control device from the following two types.
  - PC
  - Remote (I/O)
- (4) Click the <Apply> button.
- (5) Click the <Close> button.

# 5. Development PC Connection USB Port

Development PC connection USB port (USB B series connector)

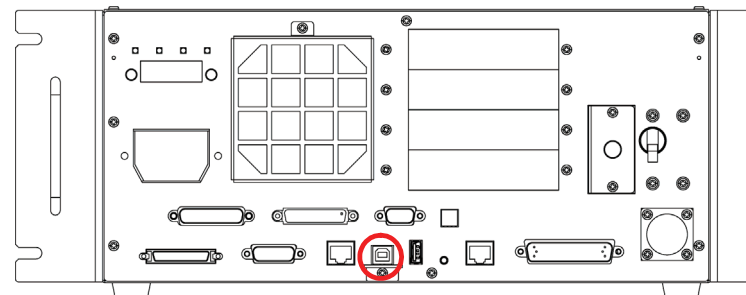

Development PC connection USB Port

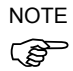

For other details of development PC and Controller connection, refer to *EPSON RC+ 7.0 User's Guide 5.12.1 PC to Controller Communications Command.* 

For RC700, be sure to install the EPSON RC+ 7.0 to the development PC first, then connect the development PC and RC700 with the USB cable.

If RC700 and the development PC are connected without installing the EPSON RC+ 7.0 to the development PC, [Add New Hardware Wizard] appears. If this wizard appears, click the <Cancel> button.

## 5.1 About Development PC Connection USB Port

The development PC connection port supports the following USB types.

- USB2.0 HighSpeed/FullSpeed (Speed auto selection, or FullSpeed mode)
- USB1.1 FullSpeed

Interface Standard: USB specification Ver.2.0 compliant (USB Ver.1.1 upward compatible)

Connect the Controller and development PC by a USB cable to develop the robot system or set the Controller configuration with the EPSON RC+ 7.0 software installed in the development PC.

Development PC connection port supports hot plug feature. Cables insert and remove from the development PC and the Controller is available when the power is ON.

However, stop occurs when USB cable is removed from the Controller or the development PC during connection.

## 5.2 Precaution

When connecting the development PC and the Controller, make sure of the following:

- Connect the development PC and the Controller with a 5 m or less USB cable. Do not use the USB hub or extension cable.
- Make sure that no other devices except the development PC are used for development PC connection port.
- Use a PC and USB cable that supports USB2.0 HighSpeed mode to operate in USB2.0 HighSpeed mode.
- Do not pull or bend the cable strongly.
- Do not allow unnecessary strain on the cable.
- When the development PC and the Controller are connected, do not insert or remove other USB devices from the development PC. Connection with the Controller may be lost.

# 5.3 PC and Controller Connection Using Development PC Connection USB Port

Connection of the development PC and the Controller is indicated.

- Make sure that software EPSON RC+ 7.0 is installed to the Controller connected to the development PC. (Install the software when it is not installed.)
- (2) Connect the development PC and the Controller using a USB cable.
- (3) Turn ON the Controller.
- (4) Start EPSON RC+ 7.0.
- (5) Select the EPSON RC+ 7.0 menu-[Setup]-[PC to Controller Communications] to display the [PC to Controller Communications] dialog.

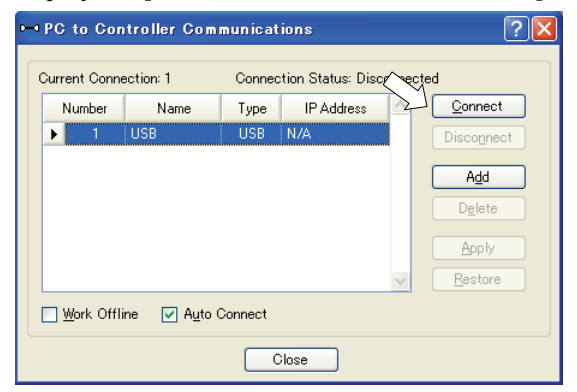

(6) Select "No.1 USB" and click the <Connect> button.

(7) After the development PC and the Controller connection has completed, "Connected" is displayed at [Connection status]. Make sure that "Connected" is displayed and click the <Close> button to close the [PC to Controller Communications] dialog.

| PC to Con                   | troller Com | municat | ions             |              | ?               |
|-----------------------------|-------------|---------|------------------|--------------|-----------------|
| Current Conne               | ection: 1   | Connec  | tion Status: Con | nected       |                 |
| Number                      | Name        | Туре    | IP Address       |              | Connect         |
| • 1                         | USB         | USB     | N/A              |              | Disconnect      |
|                             |             |         |                  |              | Add             |
|                             |             |         |                  |              | Delete          |
|                             |             |         |                  |              |                 |
|                             |             |         |                  |              | Apply           |
|                             |             |         |                  | $\mathbf{v}$ | <u>R</u> estore |
| Work Offline 🔽 Auto Connect |             |         |                  |              |                 |
|                             |             |         |                  |              |                 |
| Close                       |             |         |                  |              |                 |

The connection between the development PC and the Controller is completed. Now the robot system can be used from EPSON RC+ 7.0.

## 5.4 Disconnection of Development PC and Controller

This section describes how to disconnect the development PC and the Controller communication.

- Select the EPSON RC+ 7.0 menu-[Setup]-[PC to Controller Communications] to display the [PC to Controller Communications] dialog.
- (2) Click the <Disconnect> button.

Communication between the Controller and the development PC is disconnected and the USB cable can be removed.

NOTE (P)

If the USB cable is removed when the Controller and the development PC are connected, the Robot will stop. Be sure to click the <Disconnect> button in the [PC to Controller Communications] dialog before USB cable is removed.

## 5.5 How to Fix USB Cable

This section describes how to fix USB cables.

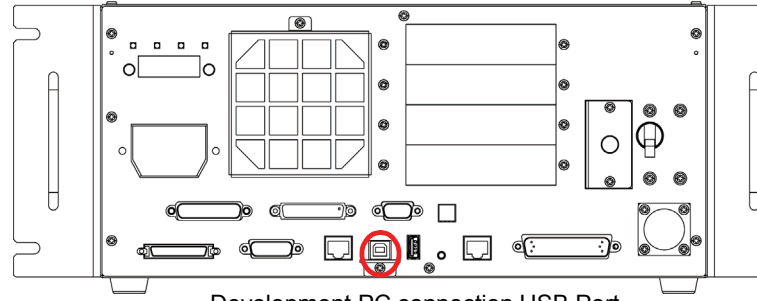

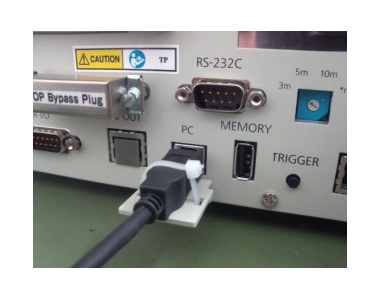

Development PC connection USB Port

- (1) Unscrew the screw below the USB port.
- (2) Secure the fixing clamp (attached) using the screw in Step (1).
- (3) Connect the USB cable to the USB port.
- (4) Get an attached cable tie through a hole of the fixing clamp in Step (2) and fix the USB cable.
- (5) Adjust the length of the cable tie by cutting it.

# 6. Memory Port

Connect a commercial USB memory to the Controller memory port to use the Controller backup function to the USB memory.

## 6.1 What is Backup Controller Function?

This function saves various kinds of Controller data to the USB memory with one push. Data saved in USB memory is loaded to EPSON RC+ 7.0 to get the status of the Controller and the program simply and accurately.

The saved data can also be used for restoring the Controller.

## 6.2 Before Using Backup Controller Function

### 6.2.1 Precautions

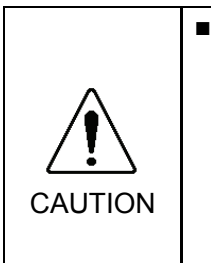

Backup Controller function is available at any time and in any Controller status after starting the Controller.
However, operations form the console including stop and pause are not available while executing this function.
Also, this function influences the robot cycle time and the communication with EPSON RC+ 7.0. Other than only when it is necessary, do not execute this function when operating the robot.

- Make sure that the USB port is used only for USB memory even though the port on the Controller is a universal USB port.
- Insert the USB memory directly into the Controller memory port. Connection with cables or hubs between the Controller and the USB memory is not assured.
- Insert and remove the USB memory slowly and surely.
- Do not edit the saved files by the editor. Operation of the robot system after data restoration to the Controller is not assured.

### 6.2.2 Adoptable USB Memory

Use USB memory that meets following conditions.

- USB2.0 supported
- Without security function
- USB memory with password input function cannot be used.
- No installation of a driver or software is necessary for Windows XP, Windows Vista, or Windows 7.

## 6.3 Backup Controller Function

when it is necessary.

### 6.3.1 Backup Controller with Trigger Button

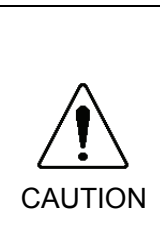

 Controller status storage function is available at any time and in any Controller status after starting the Controller.
However, operations form the console including stop and pause are not available

when executing this function. Also, this function influences the robot cycle time and the communication with the EPSON RC+ 7.0. Do not execute this function while operating the robot except

Use the following procedure to backup the Controller settings to USB memory.

- (1) Insert the USB memory into the memory port.
- (2) Wait approximately 10 seconds for USB memory recognition.
- (3) Press the trigger button on the Controller.

(4) When the storage has been completed, UUU is displayed on the seven-segment for two seconds.When the storage has failed, UUU is displayed on the seven-segment for two

When the storage has failed,  $\Box \Box \Box \Box$  is displayed on the seven-segment for two seconds.

(5) Remove the USB memory from the Controller.

NOTE

USB memory with LED is recommended to check the status changes in procedure (2).

When storage is executed during Motor ON status, it may fail to store the status. Use another USB memory or execute the storage during Motor OFF status.

### 6.3.2 Load Data with EPSON RC+ 7.0

The procedure to read the data stored in the USB memory by EPSON RC+ 7.0 and display the Controller status is described in the following manual.

EPSON RC+ 7.0 User's Guide 5.11.8 [Controller] Command (Tools Menu)

### 6.3.3 Transfer with E-mail

Follow this procedure to transfer the data by e-mail that was saved to the USB memory.

- (1) Insert the USB memory to a PC that supports sending of e-mail.
- (2) Make sure that the USB memory has following folders.

B\_Controller type\_serial number\_backup date

- → Example: B\_RC700\_12345\_2013-10-29-092951
- (3) Compress the folders checked in Step (2), then send them by e-mail.

NOTE

Delete files that do not relate to the project before transfer.

This function is used to send the data to the system director and EPSON from the end users for problem analysis.

# 6.4 Details of Data

| File Name            |                    | Outline                                         |
|----------------------|--------------------|-------------------------------------------------|
| Backup.txt           | Information file   | File with information for Controller restore.   |
|                      | for restore        |                                                 |
| CurrentMnp01.PRM     | Robot parameter    | Saves information such as ToolSet.              |
| CurrentStatus.txt    | Save status        | Saves program and I/O status.                   |
| ErrorHistory.csv     | Error history      |                                                 |
| InitFileSrc.txt      | Initial setting    | Saves various settings of the Controller.       |
| MCSys01.MCD          | Robot setting      | Saves information of connected robot.           |
| SrcmcStat.txt        | Hardware           | Saves installation information of hardware.     |
|                      | information        |                                                 |
| ProjectName.obj      | OBJ file           | Result of project build.                        |
|                      |                    | Prg file is not included.                       |
| GlobalPreserves.dat  | Global Preserve    | Saves values of Global Preserve variables.      |
|                      | variables          |                                                 |
| MCSRAM.bin           | Inner information  |                                                 |
| MCSYSTEMIO.bin       | of Robot operation |                                                 |
| MCTABLE.bin          |                    |                                                 |
| MDATA.bin            |                    |                                                 |
| SERVOSRAM.bin        |                    |                                                 |
| VXDWORK.bin          |                    |                                                 |
| All files related to | Project            | Select EPSON RC+ 7.0 menu-[Setup]-              |
| project except       |                    | [System Configuration] to display the           |
| ProjectName.obj *1   |                    | [System Configuration] dialog.                  |
|                      |                    | When [Include project files when status         |
|                      |                    | exported] check box is checked in               |
|                      |                    | [Controller]-[Preferences], the project file is |
|                      |                    | stored.                                         |
|                      |                    | Includes program files.                         |

The following data files are created by the Controller backup function.

\*1 Storage of "All files related to project except ProjectName.obj" can be specified by a setting.

## AN (Ethernet Communication) Port

- NOTE
- Refer to EPSON RC+ 7.0 User's Guide 5.12.1 PC to Controller Communications (B Command (Setup Menu) for other details for the development PC and Controller connection.
  - For Ethernet (TCP/IP) communication with robot application software, refer to EPSON RC+ 7.0 Online Help or User's Guide 14. TCP/IP Communications.

#### 7.1 About the LAN (Ethernet Communication) Port

Ethernet communication port supports 100BASE-TX / 10 BASE-T.

This port is used for two different purposes.

### Connection with development PC

LAN (Ethernet communication) port is used for connection of the Controller and the development PC.

Equivalent operation is available to connect between the Controller and the development PC with the development PC connection port.

(Refer to Setup & Operation 5. Development PC Connection USB Port)

### Connection with other Controller or PC

The LAN (Ethernet communication) port can be used as an Ethernet (TCP/IP) communication port to communicate between multiple controllers from robot application software.

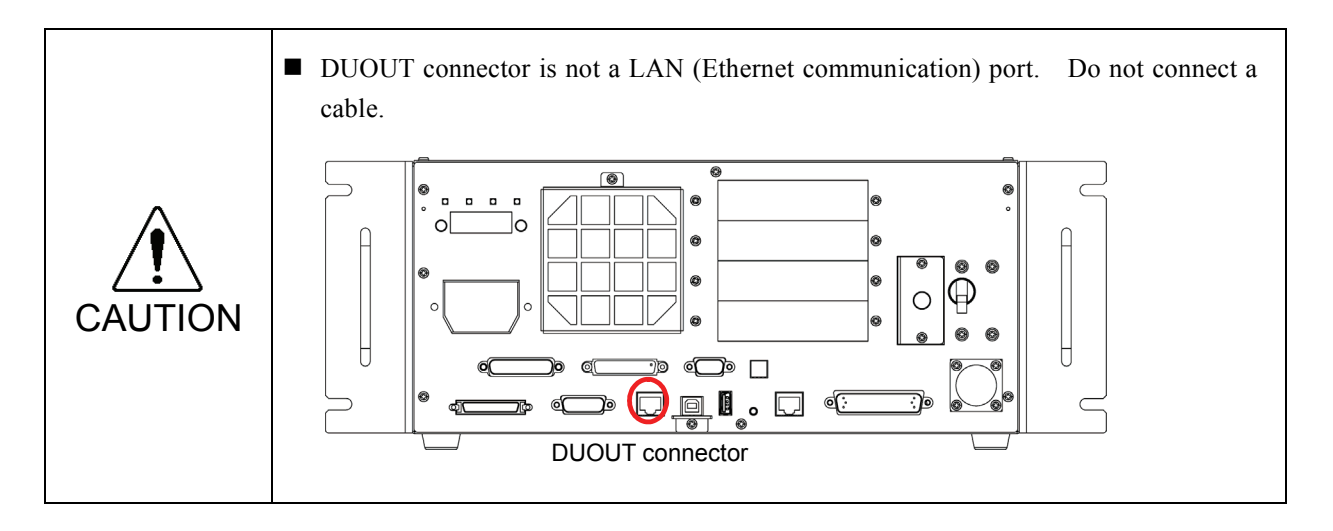

#### **IP** Address 7.2

Set the proper IP address or subnet mask depending on the Controller and development PC configuration to use the LAN port.

Do not input a random value for the IP address of the network configured TCP/IP. This is the only address that specifies the computer using an Internet connection.

The IP address is assigned from the company or organization that has control of IP address.

Use an address from the following Internet private environment such as P2P or line. Make sure that the address is not redundantly assigned inside the closed network.

Private Address List

| 10.0.0.1    | to | 10.255.255.254  |
|-------------|----|-----------------|
| 172.16.0.1  | to | 172.31.255.254  |
| 192.168.0.1 | to | 192.168.255.254 |

The following is the configuration of the controller at delivery.

IP Address : 192.168.0.1 IP Mask : 255.255.255.0 IP Gateway : 0.0.0

Set separate IP addresses in the same subnet for PC and the controller. PC : 192.168.0.10 Controller : 192.168.0.1

## 7.3 Changing Controller IP Address

This section describes the procedure to change the Controller IP address.

- (1) Connect between the development PC and the Controller using the USB cable by referring to *Setup & Operation 5. Development PC Connection USB Port.*
- (2) Select the EPSON RC+ 7.0 menu-[Setup]-[Controller] to display the following dialog.

| 🕮 System Configuration                                                                                         |                                                                                                    |                                                                       | ? 🛛                       |
|----------------------------------------------------------------------------------------------------|----------------------------------------------------------------------------------------------------|-----------------------------------------------------------------------|---------------------------|
| Startup Controller General General General Preferences Simulator Remote Control Re322 TCP / IP Security Vision | Controller Configuration<br>Name:<br>IP Address:<br>IP Mask:<br>IP Gateway:<br>USB Speed:<br>Control Device:<br>TP Password: | contoroller1<br>192168.0.1<br>255255.255.0<br>0.0.0<br>Auto 💌<br>PC 💌 | Close<br>Apply<br>Restore |

- (3) Select [Controller]-[Configuration].
- (4) Enter the proper IP address and subnet mask and click the <Apply> button.
- (5) Click the <Close> button. The Controller reboots automatically.IP address configuration is completed and the Controller reboot dialog disappears.

# 7.4 Connection of Development PC and Controller with Ethernet

Connection between the development PC and the Controller is shown below.

- (1) Connect the development PC and the Controller using the Ethernet cable.
- (2) Turn on the Controller.
- (3) Start EPSON RC+ 7.0.
- (4) Display the [PC to Controller Communication] dialog from [Setup] in EPSON RC+ 7.0 menu.
- (5) Click the <Add> button.

| rrent Conr | ection: 2  | Connec   | tion Status: Disco | onnected |            |
|------------|------------|----------|--------------------|----------|------------|
| Number     | Name       | Туре     | IP Address         |          | Connect    |
| 1          | USB        | USB      | N/A                |          | Disconnect |
| 2          | Ethernet 1 | Ethernet | 192.168.0.1        |          |            |
|            |            |          |                    |          | Add        |
|            |            |          |                    |          | Delete     |
|            |            |          |                    |          | Apply      |
|            |            |          |                    | ~        | Restore    |
|            |            | _        |                    |          |            |

(6) Connection "No.2" is added. Set the following and click the <Apply> button. Name : Valid value to identify the controller to connect

IP Address : IP address for Controller to connect

| ⊷ PC to Cor    | ntroller Com | munications       |              | ? 🔀             |
|----------------|--------------|-------------------|--------------|-----------------|
| Current Conn   | ection: 2    | Connection Status | : Disconnect | ed              |
| Number         | Name         | Type IP Addr      | ress 🔼       | Connect         |
| 1              | USB          | ∕JUSB N∕A .       | $\wedge$     | Disconnect      |
| ▶ 2            | Virtual 1    | Virtual N/A       |              |                 |
|                |              |                   |              | Add             |
|                |              |                   |              | Delete          |
|                |              |                   |              | Apply           |
|                |              |                   | *            | <u>R</u> estore |
| ☐ Work Offline |              |                   |              |                 |
|                |              | Close             |              |                 |

(7) [Name] and [IP Address] specified in procedure (6) is displayed.

| ⊷ PG to Cont   | roller Com                                            | municati        | ions       |         | ? 🔀             |  |
|----------------|-------------------------------------------------------|-----------------|------------|---------|-----------------|--|
| Current Connec | Current Connection: 1 Connection Status: Disconnected |                 |            |         |                 |  |
| Number         | Name Type IP Address Connect                          |                 |            | Connect |                 |  |
| ▶ 2            | USB 🗡                                                 | USB<br>Ethernet | N/A 219.55 |         | Disconnect      |  |
|                |                                                       |                 |            |         | Add             |  |
|                | - Deglete                                             |                 |            |         |                 |  |
|                |                                                       |                 |            | ~       | <u>R</u> estore |  |
| _ Work Offline |                                                       |                 |            |         |                 |  |
| Close          |                                                       |                 |            |         |                 |  |

(8) Make sure that "No.2" is selected, and click the <Connect> button.

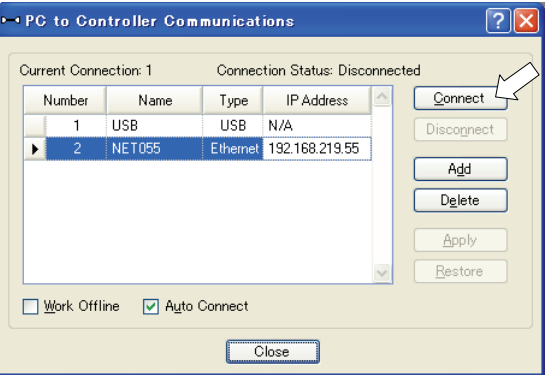

(9) After the development PC and Controller connection is completed, "Connected" is displayed in the [Connection status:]. Make sure that "Connected" is displayed and click the <Close> button to close the [PC to Controller Communications] dialog.

| ~ | • PC to Controller Communications                  |        |          |                |          |                 |
|---|----------------------------------------------------|--------|----------|----------------|----------|-----------------|
|   | Current Connection: 2 Connection Status: Connected |        |          |                |          |                 |
|   | Number                                             | Name   | Туре     | IP Address     | <u>^</u> | Connect         |
|   | 1                                                  | USB    | USB      | N/A            |          | Disconnect      |
|   | ▶ 2                                                | NET055 | Ethernet | 192.168.219.55 |          |                 |
|   |                                                    |        |          |                |          | Add             |
|   |                                                    |        |          |                |          | D <u>e</u> lete |
|   | Apply                                              |        |          |                |          |                 |
|   | → <u>R</u> estore                                  |        |          |                |          |                 |
|   | Work Offline V Auto Connect                        |        |          |                |          |                 |
|   | Close                                              |        |          |                |          |                 |

Connection between the development PC and the Controller is complete. Now the robot system can be used via an Ethernet connection from EPSON RC+ 7.0.

## 7.5 Disconnection of Development PC and Controller

with Ethernet

Disconnection of the development PC and the Controller is shown below.

- (1) Display [PC-Controller Connection] dialog from [Setup] in EPSON RC+ 7.0 menu.
- (2) Click the <Disconnect> button.Communication between the Controller and the development PC is disconnected and the Ethernet cable can be removed.

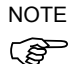

If the Ethernet cable is removed when the Controller and the development PC is connected, Emergency Stop occurs and the Robot stops. Be sure to click the <Disconnect> button in the [PC to Controller Communications] dialog before the Ethernet cable is removed.

## 8. TP Port

## 8.1 What is the TP Port?

The TP port connects the Teach Pendant TP1 and TP2 to the Controller.

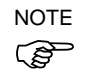

When nothing is connected to the TP port, Emergency Stop status occurs in the Controller.When the Teach Pendant is not connected, connect the TP bypass plug.

Do not connect the following devices to the TP port of RC700. Connecting these devices may result in malfunction of the device since the pin assignments are different.

OPTIONAL DEVICE dummy plug Operation Pendant OP500 Operator Pendant OP500RC Jog Pad JP500 Teaching Pendant TP-3\*\* Operator Panel OP1

## 8.2 Teach Pendant Connection

A cable for connection to the RC700 Controller is attached to the Teach Pendant. Connect this cable connector to the TP/OP port.

Communication is set automatically. Enable the Teach Pendant by one of the following procedures.

- Insert the Teach Pendant connector to the Controller and turn ON the Controller.
- Insert the Teach Pendant connector while the Controller is turned ON.

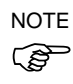

Teach Pendant connection and disconnection from the Controller are allowed when the Controller power is ON.

When the Teach Pendant connector is removed from the Controller with the mode selector key switch of the Teach Pendant in the "Teach" position, the operation mode will remain in the TEACH mode. The operation mode cannot be switched to AUTO mode. Be sure to remove the Teach Pendant after switching the operation mode to "Auto" mode.

For details, refer to the following manuals:

Robot Controller RC700/RC90 Option Teach Pendant TP1 Robot Controller RC700/RC90 Option Teach Pendant TP2

# 9. EMERGENCY

NOTEThe details of safety requirements for this section are described in EPSON RC+ 7.0 2. $\bigcirc$ Safety. Please refer to them to keep the robot system safe.

Connect a safeguard switch or Emergency Stop switch to the Controller EMERGENCY connector for safety.

When nothing is connected to the EMERGENCY connector, the robot system does not operate normally.

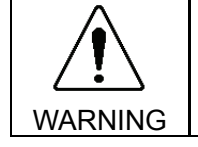

Before connecting the connector, make sure that the pins are not bent. Connecting with the pins bent may damage the connector and result in malfunction of the robot system.

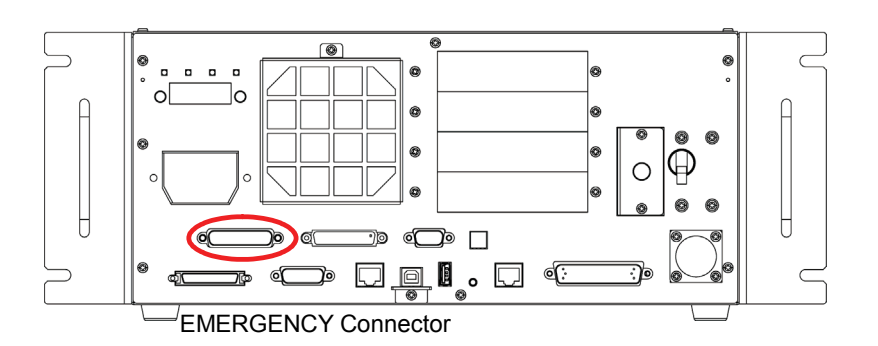

## 9.1 Safety Door Switch and Latch Release Switch

The EMERGENCY connector has input terminals for the Safety Door switch and the Emergency Stop switch. Be sure to use these input terminals to keep the system safe.

| Connector           | Standard               |
|---------------------|------------------------|
| EMERGENCY connector | D-sub 25 male pin      |
| (Controller side)   | Mounting style #4 - 40 |

<sup>\*</sup> The E-STOP BOX, EMERGENCY connector cable, terminal block, and EMERGENCY connector kit are offered as options.

WARNING

### 9.1.1 Safety Door Switch

The interlock of the Safety Door must be functioning when the robot system is operated. Do not operate the system under the condition that the switch cannot be turned ON/OFF (e.g. The tape is put around the switch.). Operating the robot system when the switch is not functioning properly is extremely hazardous and may cause serious safety problems as the Safety Door input cannot fulfill its intended function.

In order to maintain a safe working zone, a safeguard must be erected around the Manipulator. The safeguard must have an interlock switch at the entrance to the working zone. The Safety Door that is described in this manual is one of the safeguards and an interlock of the Safety Door is called a Safety Door switch. Connect the Safety Door switch to the Safety Door input terminal on the EMERGENCY connector.

The Safety Door switch has safety features such as temporary hold-up of the program or the operation-prohibited status that are activated whenever the Safety Door is opened.

Observe the followings in designing the Safety Door switch and the Safety Door.

- For the Safety Door switch, select a switch that opens as the Safety Door opens, and not by the spring of the switch itself.
- The signal from the Safety Door (Safety Door input) is designed to input to two redundant signals. If the signals at the two inputs differ by two seconds or more, the system recognizes it to be a critical error. Therefore, make sure that the Safety Door switch has two separate redundant circuits and that each connects to the specified pins at the EMERGENCY connector on the Controller.

- The Safety Door must be designed and installed so that it does not close accidentally.

### 9.1.2 Latch Release Switch

The controller software latches these conditions:

- The safety door is open.
- The operation mode is set to "TEACH".

The EMERGENCY connector has an input terminal for a latch release switch that cancels the latched conditions.

Open : The latch release switch latches conditions that the safety door is open or the operation mode is "TEACH".

Closed : The latch release switch releases the latched conditions.

NOTE When the latched TEACH mode is released while the safety door is open, the status of Manipulator power is operation-prohibited because the safety door is open at that time.

To execute a Manipulator operation, close the safety door again, and then close the latch release input.

### 9.1.3 Checking Latch Release Switch Operation

After connecting the safety door switch and latch release switch to the EMERGENCY connector, be sure to check the switch operation for safety by following the procedures described below before operating the Manipulator.

- (1) Turn ON the Controller while the safety door is open in order to boot the controller software.
- (2) Make sure that "Safety" is displayed on the main window status bar.
- (3) Close the safety door, and turn ON the switch connecting to the latch release input. Make sure that the "Safety" is dimmed on the status bar.

The information that the safety door is open can be latched by software based on the latch release input condition.

Open : The latch release switch latches the condition that the safety door is open. To cancel the condition, close the safety door, and then close the safety door latch release input.

Closed : The latch release switch does not latch the condition that the safety door is open.

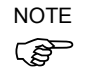

The latch release input also functions to acknowledge the change of to TEACH mode.

In order to change the latched condition of TEACH mode, turn the mode selector key switch on the Teach Pendant to "Auto". Then, close the latch release input.

## 9.2 Emergency Stop Switch Connection

### 9.2.1 Emergency Stop Switch

If it is desired to add an external Emergency Stop switch(es) in addition to the Emergency Stop on the Teach Pendant and Operator Panel, be sure to connect such Emergency Stop switch(es) to the Emergency Stop input terminal on the EMERGENCY connector.

The Emergency Stop switch connected must comply with the related safety standards (such as IEC60947-5-1) and the following:

- It must be a push button switch that is "normally closed".
- A button that does not automatically return or resume.
- The button must be mushroom-shaped and red.
- The button must have a double contact that is "normally closed".

NOTE

The signal from the Emergency Stop switch is designed to use two redundant circuits. If the signals at the two circuits differ by two seconds or more, the system recognizes it as a critical error. Therefore, make sure that the Emergency Stop switch has double contacts and that each circuit connects to the specified pins on the EMERGENCY connector at the Controller. Refer to the *Setup & Operation 9.4 Circuit Diagrams*.

### 9.2.2 Checking Emergency Stop Switch Operation

Once the Emergency Stop switch is connected to the EMERGENCY connector, continue the following procedure to make sure that the switch functions properly. For the safety of the operator, the Manipulator must not be powered ON until the following test is completed.

- (1) Turn ON the Controller to boot the controller software while pressing the Emergency Stop switch.
- (2) Make sure that E-STOP LED of the controller is lighting.
- (3) Make sure that "E.Stop" is displayed on the status bar on the main window.
- (4) Release the Emergency Stop Switch.
- (5) Execute the RESET command.
- (6) Make sure that E-STOP LED is turned OFF and that "E-Stop" is dimmed on the main window status bar.

### 9.2.3 Recovery from Emergency Stop

To recover from the emergency stop condition, follow the procedure of safety check as required by the system.

After safety check, the operations below are required to recover from the emergency stop condition.

- Release the Emergency Stop Switch
- Execute the RESET command

# 9.3 Pin Assignments

| Pin No. | Signal  | Function                                  | Pin No. | Signal   | Function                                  |
|---------|---------|-------------------------------------------|---------|----------|-------------------------------------------|
| 1       | ESW11   | Emergency Stop switch contact (1) $^{*3}$ | 14      | ESW21    | Emergency Stop switch contact (2) *3      |
| 2       | ESW12   | Emergency Stop switch contact (1) $^{*3}$ | 15      | ESW22    | Emergency Stop switch contact (2) $^{*3}$ |
| 3       | ESTOP1+ | Emergency Stop circuit 1 (+)              | 16      | ESTOP2+  | Emergency Stop circuit 2 (+)              |
| 4       | ESTOP1- | Emergency Stop circuit 1 (-)              | 17      | ESTOP2-  | Emergency Stop circuit 2 (-)              |
| 5       | NC      | *1                                        | 18      | SDLATCH1 | Safety Door Latch Release                 |
| 6       | NC      | *1                                        | 19      | SDLATCH2 | Safety Door Latch Release                 |
| 7       | SD11    | Safety Door input (1) *2                  | 20      | SD21     | Safety Door input (2) *2                  |
| 8       | SD12    | Safety Door input (1) *2                  | 21      | SD22     | Safety Door input (2) *2                  |
| 9       | 24V     | +24V output                               | 22      | 24V      | +24V output                               |
| 10      | 24V     | +24V output                               | 23      | 24V      | +24V output                               |
| 11      | 24VGND  | +24V GND output                           | 24      | 24VGND   | +24V GND output                           |
| 12      | 24VGND  | +24V GND output                           | 25      | 24VGND   | +24V GND output                           |
| 13      | NC      |                                           |         |          |                                           |

The EMERGENCY connector pin assignments are as follows:

- \*1 Do not connect anything to these pins.
- \*2 A critical error occurs if the input values from the Safety Door 1 and Safety Door 2 are different for two or more seconds. They must be connected to the same switch with two sets of contacts.
- \*3 A critical error occurs if the input values from the Emergency Stop switch contact 1 and Emergency Stop switch contact 2 are different for two or more seconds. They must be connected the same switch with two sets of contacts.

| Emergency Stop switch output rated load                                        | +30 V 0.3 A or under                    | 1-2, 14-15 pin |
|--------------------------------------------------------------------------------|-----------------------------------------|----------------|
| Emergency Stop rated input voltage range<br>Emergency Stop rated input current | +24 V ±10%<br>37.5 mA ±10% /+24 V input | 3-4, 16-17 pin |
| Safety Door rated input voltage range<br>Safety Door rated input current       | +24 V ±10%<br>10 mA/+24 V input         | 7-8, 20-21 pin |
| Latch Release rated input voltage range<br>Latch Release rated input current   | +24 V ±10%<br>10 mA/+24 V input         | 18-19 pin      |

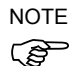

The total electrical resistance of the Emergency Stop switches and their circuit should be 1  $\Omega$  or less.

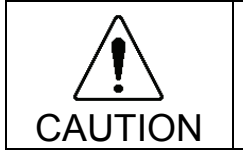

The 24 V output is for emergency stop. Do not use it for other purposes. Doing so may result in system malfunction.

#### **Circuit Diagrams** 9.4 9.4.1 Example 1: External emergency stop switch typical application External Emergency Stop switches Controller +24V 9 g Emergency 10 Stop switch of 22 an Operation 23 Unit Z 1 ł 2 14 7 15 3 +5V 16 Main Circuit Control Motor Driver AC Input 4 3 17 Emergency 11 Stop detection 12 4 24 External 25 +24V Safety Door input 1 8 20 Safety Door input 2 21 18 Latch release input Ą 19 External +24V Close :Latch off Latch release input NOTE:+24V GND ▼ GND Open :Latch on + 5V GND 🛛

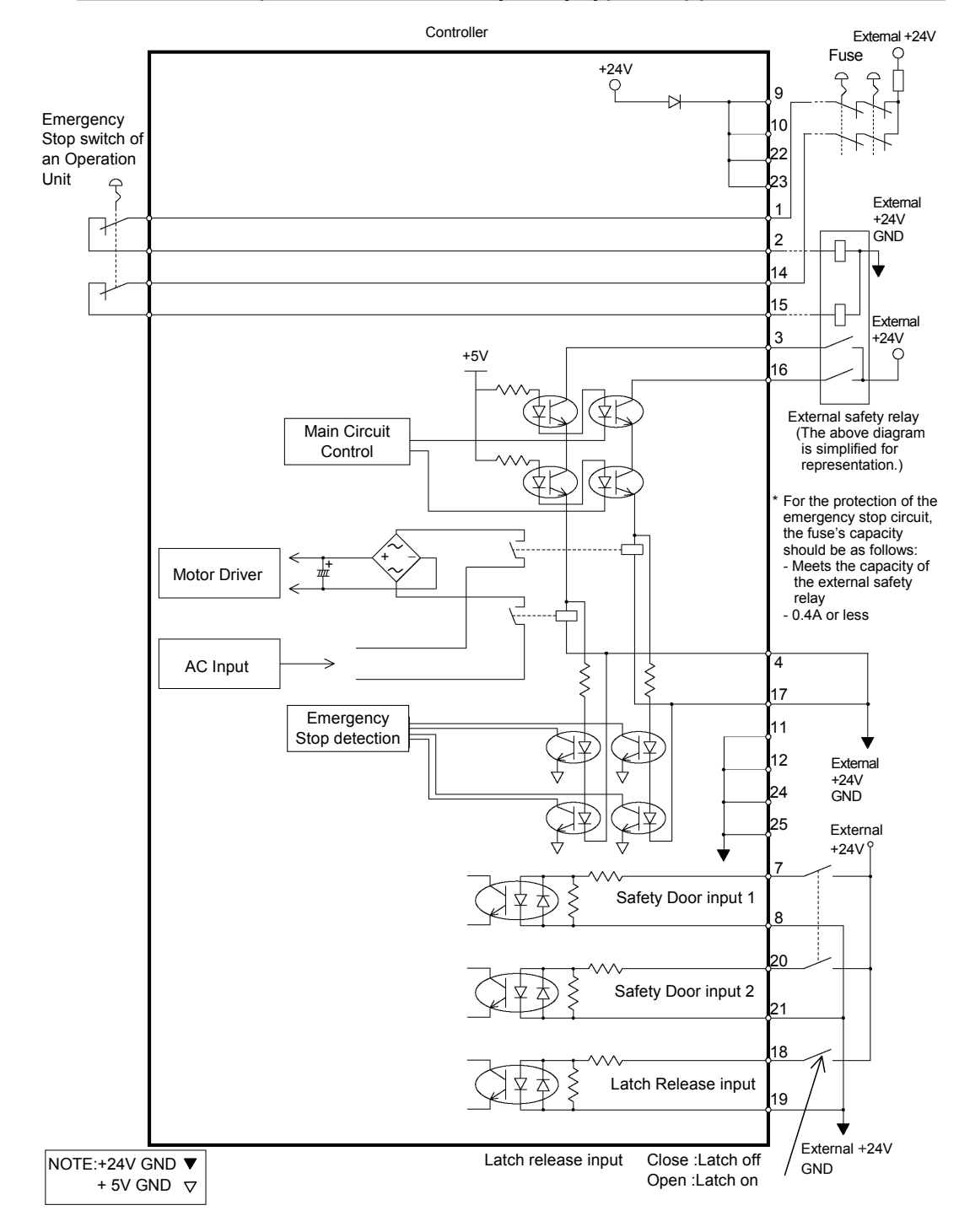

## 9.4.2 Example 2: External safety relay typical application

# 10. Standard RS-232C Port

# 10.1 About the RS-232C Port

A standard RS-232C port is available with the Controller.

Mount the RS-232C board(s) in the option slot to communicate with external equipment with two or more RS-232C ports.

For the details of the expansion port, refer to 14.4 RS-232C Board.

Port numbers are assigned as follows.

| Port No. | Supported hardware                 |
|----------|------------------------------------|
| #1       | Standard RS-232C connector         |
| #2       | First expansion RS-232C board CH1  |
| #3       | First expansion RS-232C board CH2  |
| #4       | Second expansion RS-232C board CH1 |
| #5       | Second expansion RS-232C board CH2 |

## 10.2 Confirmation with EPSON RC+ 7.0 (RS-232C)

When an RS-232C board is mounted in as option unit, the Controller software automatically identifies the RS-232C board. Therefore, no software configuration is needed. Correct identification can be confirmed from EPSON RC+ 7.0.

(1) Select the EPSON RC+ 7.0 menu-[Setup]-[System Configuration] to display the [System Configuration] dialog.

| 📟 System Configuration                                                                                                    |                                                                                                    | ? 🛛                                   |
|----------------------------------------------------------------------------------------------------|----------------------------------------------------------------------------------------------------|---------------------------------------|
| Startup Controller General Configuration Preferences Simulator Robots Inputs / Outputs Remote Control R5232 PC R5232 PC R5232 POT Port 1 Port 2 Port 2 Port 3 TCP / JP Security Vision | RS232 Port 1<br>Baud Rate: 9600 V Parity: None V<br>Data Bits: 8 V Stop Bits: 1 V<br>Terminator: ORLF V<br>Hardware Flow: None V<br>Software Flow: None V<br>Timeout: 0 seconds | Close<br>Apply<br>Restore<br>Defaults |

(2) Select the [RS232]-[RS232].

## 10.3 RS-232C Software Communication Setup (RS-232C)

| Item            | Specification                          |
|-----------------|----------------------------------------|
| Baud Rates      | 110, 300, 600, 1200, 2400, 4800, 9600, |
|                 | 14400, 19200, 38400, 57600, 115200     |
| Data bit length | 7, 8                                   |
| Stop bit length | 1, 2                                   |
| Parity          | Odd, even, NA                          |
| Terminator      | CR, LF, CRLF                           |
|                 |                                        |

Available communication settings are as follows.

Refer to *EPSON RC+ 7.0 Online Help* or *Users Guide - RS-232C Communications* for RS-232C communication from the Robot application.

## 10.4 Communication Cable (RS-232C)

Prepare a communication cable as described in this section.

| Connector         | Standard               |
|-------------------|------------------------|
| RS-232C Connector | D-sub 9 male pin       |
| (Controller side) | Mounting style #4 - 40 |

NOTE Use twisted pair cable for shielded wire.

Clamp the shield to the hood for noise prevention.

Pin assign of the RS-232C connector is as follows.

| Pin No | Signal | Function            | Signal Direction |
|--------|--------|---------------------|------------------|
| 1      | DCD    | Data carrier detect | Input            |
| 2      | RXD    | Receive data        | Input            |
| 3      | TXD    | Send data           | Output           |
| 4      | DTR    | Terminal ready      | Output           |
| 5      | GND    | Signal ground       | -                |
| 6      | DSR    | Data set ready      | Input            |
| 7      | RTS    | Request to send     | Output           |
| 8      | CTS    | Clear to send       | Input            |
| 9      | RI     | Ring indicator      | Input            |

## 11. I/O Connector

The I/O connector is for connecting your input/output equipment to the system.

|        | Pins | Bit number |
|--------|------|------------|
| Input  | 24   | 0 to 23    |
| Output | 16   | 0 to 15    |

Refer to Setup & Operation 14.2. Expansion I/O board.

For cable wiring, refer to the *Setup & Operation 3.5 Noise Countermeasures* in order to prevent noise.

Remote function is initially assigned to both input and output from 0 to 7. For further details, refer to *Setup & Operation 12. I/O Remote Settings*.

## 11.1 Input Circuit

| Input Voltage Range | : +12 to 24 V ±10%           |
|---------------------|------------------------------|
| ON Voltage          | : +10.8 V (min.)             |
| OFF Voltage         | : +5 V (max.)                |
| Input Current       | : 10 mA (TYP) at +24 V input |
|                     |                              |

Two types of wiring are available for use with the two-way photo coupler in the input circuit.

### Typical Input Circuit Application 1 I/O-1 GND +DC Input No.0 to 7 common 1 2 Input No.0 3 Input No.1 (Same) 4 Input No.2 (Same) 5 Input No.3 (Same) 6 Input No.4 (Same) 7 Input No.5 (Same) 8 Input No.6 (Same) 9 Input No.7 (Same) 18 Input No.8 to 15 common 19 Input No.8 (Same) Input No.9 20 Omit

## Typical Input Circuit Application 2

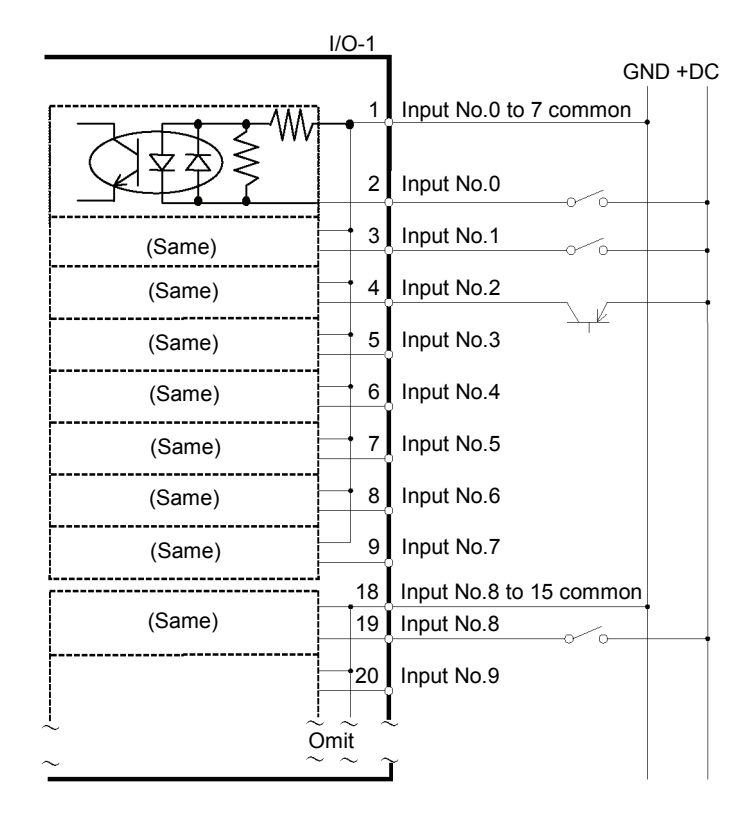

## 11.2 Output Circuit

| Rated Output Voltage          | : +12 V to 24 V $\pm 10\%$ |
|-------------------------------|----------------------------|
| Maximum Output Current        | : TYP 100 mA/1 output      |
| Output Driver                 | : PhotoMOS Relay           |
| On-State Resistance (average) | : 23.5 $\Omega$ or less    |

Two types of wiring are available for use with the nonpolar PhotoMOS relay in the output circuit.

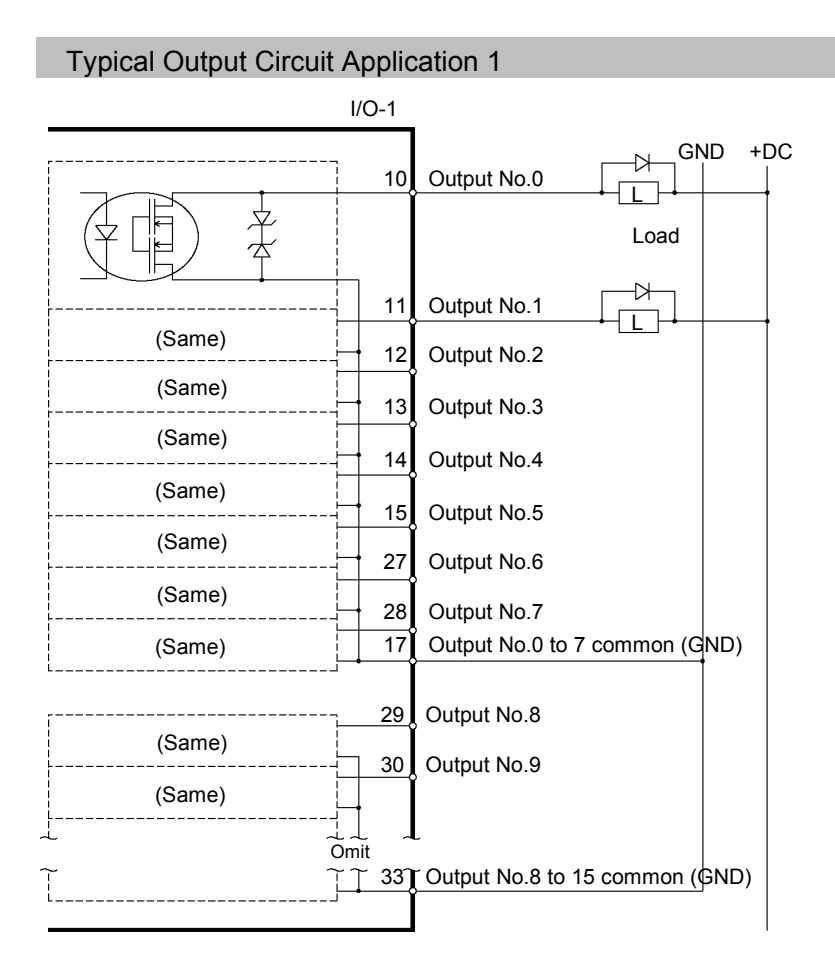

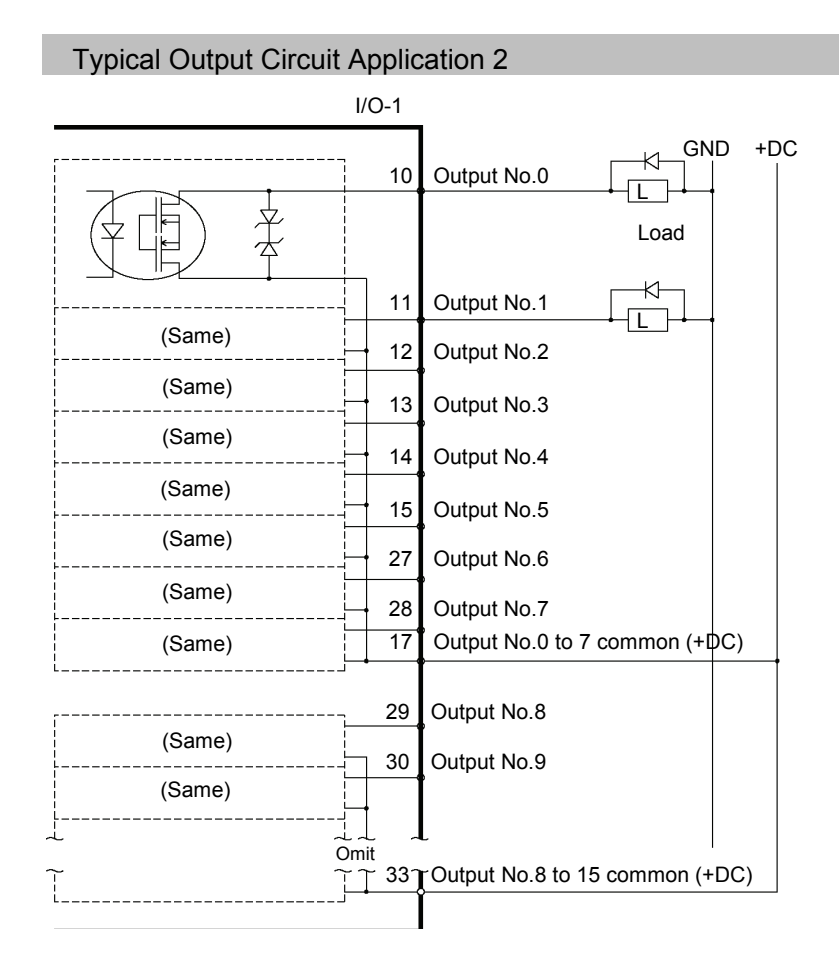

## 11.3 Pin Assignments

| Pin<br>No. | Signal Name                | Pin<br>No. | Signal Name               | Pin<br>No. | Signal Name               |
|------------|----------------------------|------------|---------------------------|------------|---------------------------|
| 1          | Input common No. 0 to 7    | 18         | Input common No. 8 to 15  | 34         | Input common No. 16 to 23 |
| 2          | Input No. 0 (Start)        | 19         | Input No. 8               | 35         | Input No. 16              |
| 3          | Input No. 1 (SelProg1)     | 20         | Input No. 9               | 36         | Input No. 17              |
| 4          | Input No. 2 (SelProg2)     | 21         | Input No. 10              | 37         | Input No. 18              |
| 5          | Input No. 3 (SelProg4)     | 22         | Input No. 11              | 38         | Input No. 19              |
| 6          | Input No. 4 (Stop)         | 23         | Input No. 12              | 39         | Input No. 20              |
| 7          | Input No. 5 (Pause)        | 24         | Input No. 13              | 40         | Input No. 21              |
| 8          | Input No. 6 (Continue)     | 25         | Input No. 14              | 41         | Input No. 22              |
| 9          | Input No. 7 (Reset)        | 26         | Input No. 15              | 42         | Input No. 23              |
| 10         | Output No. 0 (Ready)       | 27         | Output No. 6 (SError)     | 43         | Output No.11              |
| 11         | Output No. 1 (Running)     | 28         | Output No. 7 (Warning)    | 44         | Output No.12              |
| 12         | Output No. 2 (Paused)      | 29         | Output No. 8              | 45         | Output No.13              |
| 13         | Output No. 3 (Error)       | 30         | Output No. 9              | 46         | Output No.14              |
| 14         | Output No. 4 (EstopOn)     | 31         | Output No.10              | 47         | Output No.15              |
| 15         | Output No. 5 (SafeguardOn) | 32         | NC                        | 48         | NC                        |
| 16         | NC                         | 33         | Output common No. 8 to 15 | 49         | NC                        |
| 17         | Output common No. 0 to 7   |            |                           | 50         | NC                        |

Remote function inside () in the table above is initially assigned to both input and output from 0 to 7. For further details, refer to *12. I/O Remote Settings*.

| Connector                       | Standard               |  |  |
|---------------------------------|------------------------|--|--|
| 1/0 Compostor (Controllor side) | D-sub 50 male pin      |  |  |
| 1/O Connector (Controller side) | Mounting style #4 - 40 |  |  |

 $\ast\,$  The I/O connector, I/O connector cable, terminal block, and I/O connector kit are offered as options.

# 12. I/O Remote Settings

This section describes the functions and timings of input and output signals.

The remote functions may be assigned to your standard I/O board(s), expansion I/O board(s), or fieldbus I/O board(s) to enhance robot system control - either from an operational unit of your choice or a sequencer.

Remote function is initially assigned to both input and output from 0 to 7.

To accept external remote inputs, assign the remote function and the control device is remote.

The user defines the I/O number that a remote function is assigned to using software configuration.

For details about communication with external equipment, refer to *EPSON RC+ 7.0* User's Guide – 12. Remote Control.

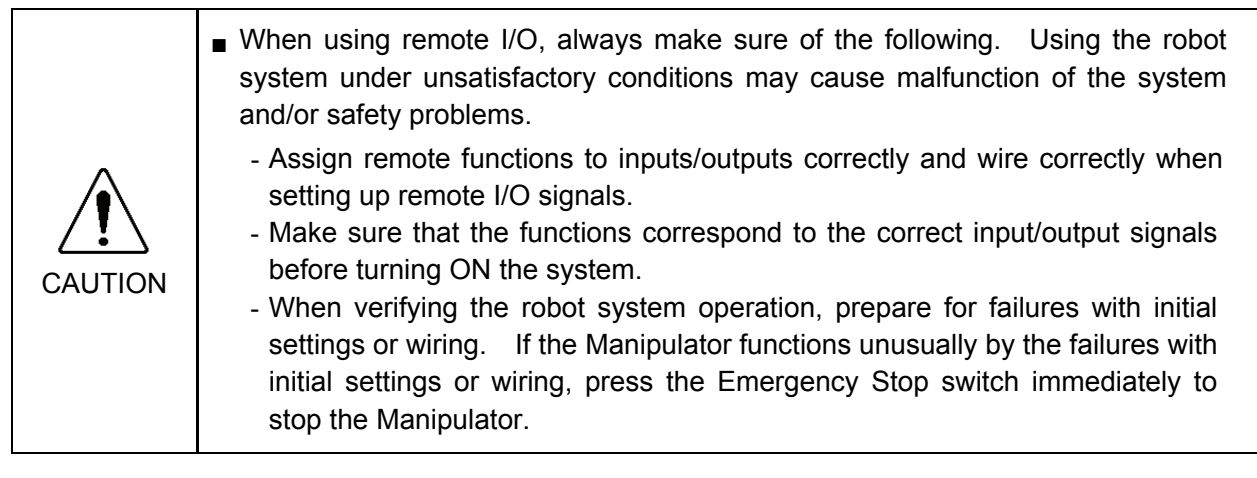

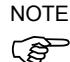

Remote function is available when virtual I/O is enabled.

When you set up a remote I/O signal, please either keep a written record of the settings or store the data in a file for later reference.

When you set up a fieldbus I/O signal to the remote function, response depends on the baud rate of the fieldbus. For details of fieldbus response, refer to the following manual:

Robot Controller RC700/RC90 option Fieldbus I/O

## 12.1 I/O Signal Description

Remote function is initially assigned to both input and output from 0 to 7.

To change the function assignment from the initial setting, use EPSON RC+ 7.0.

To use all signals, you will need to add Expansion I/O or Fieldbus I/O board(s).

### 12.1.1 Remote Input Signals

Remote inputs are used to control the Manipulators and start programs. Certain conditions must be met before inputs are enabled, as shown in the table below.

To accept external remote inputs, assign the remote function and set remote to the control device. When external remote input is available, "AutoMode output" turns ON.

Except "SelProg", the signals execute each function when the signal starts in input acceptance condition. The function executes automatically. Therefore, no special programming is needed.

NOTE

When an error occurs, you must execute a "Reset" to clear the error condition before any other remote input commands can be executed. Use the "Error output" and "Reset input" to monitor the error status and clear error conditions from the remote device.

| Name                  | Default | Description                                                                                                    | Input Acceptance Condition (*1)                                                                                          |
|-----------------------|---------|----------------------------------------------------------------------------------------------------|----------------------------------------------------------------------------------------------------|
| Start                 | 0       | Execute function selected at SelProg. (*2)                                                                                                    | Ready output ON<br>Error output OFF<br>EStopOn output OFF<br>SafeguardOn output OFF<br>Pause input OFF<br>Stop input OFF |
| SelProg1              | 1       | Specify the executing Main function                                                                                                    |                                                                                                    |
| SelProg2              | 2       | number. (*2)                                                                                                    |                                                                                                    |
| SelProg4              | 3       |                                                                                                    |                                                                                                    |
| SelProg8              | Not Set |                                                                                                    |                                                                                                    |
| SelProg16             | Not Set |                                                                                                    |                                                                                                    |
| SelProg32             | Not Set |                                                                                                    |                                                                                                    |
| Stop                  | 4       | All tasks and commands are stopped.                                                                                                    |                                                                                                    |
| Pause                 | 5       | All tasks are paused. (*3)                                                                                                    | Running output ON                                                                                                    |
| Continue              | 6       | Continue the paused task.                                                                                                    | Paused output ON<br>Pause input OFF<br>Stop input OFF                                                                    |
| Reset                 | 7       | Reset emergency stop and error. (*4)                                                                                                    | Ready output ON                                                                                                    |
| Shutdown              | Not Set | Terminates the system.                                                                                                    |                                                                                                    |
| ForcePowerLow<br>(*6) | Not Set | Stops all tasks and commands.<br>Sets the motor power at Low.<br>The status is Low power mode while<br>the input is ON even executing<br>Power High command. | Any time<br>This input is acceptable even<br>AutoMode output is OFF.                                                     |
| SelRobot              | Not Set | Changes the output condition of<br>MotorsOn, AtHome, PowerHigh, and<br>MCalReqd. (*9)                                                                        |                                                                                                    |
| Name                                                           | Default | Description                                                                               | Input Acceptance Condition (*1)                                                                                                    |
|----------------------------------------------------------------|---------|-------------------------------------------------------------------------------------------|----------------------------------------------------------------------------------------------------|
| SelRobot1<br>SelRobot2<br>SelRobot4<br>SelRobot8<br>SelRobot16 | Not Set | Specify the number of robot which executes a command. (*5)                                |                                                                                                    |
| SetMotorOn                                                     | Not Set | Turn ON robot motors. (*5) (*6)                                                           | Ready output ON<br>EStopOn output OFF<br>SafeguardOn output OFF<br>SetMotorOff input OFF                                                           |
| SetMotorOff                                                    | Not Set | Turn OFF robot motors.(*5)                                                                | Ready output ON                                                                                                    |
| SetPowerHigh                                                   | Not Set | Set the robot power mode to High (*5)                                                     | Ready output ON<br>EStopOn output OFF<br>SafeguardOn output OFF<br>SetPowerLow input OFF                                                           |
| SetPowerLow                                                    | Not Set | Set the robot power mode to Low. (*5)                                                     | Ready output ON                                                                                                    |
| Home                                                           | Not Set | Move the Robot Arm to the home position defined by the user.                              | Ready output ON<br>Error output OFF<br>EStopOn output OFF<br>SafeguardOn output OFF<br>MotorsOn output ON<br>Pause input OFF<br>Stop input OFF     |
| MCal                                                           | Not Set | Execute MCal (*5) (*7)                                                                    | Ready output ON<br>Error output OFF<br>EStopOn output OFF<br>SafeguardOn output OFF<br>MotorsOn output ON<br>Pause input OFF<br>Stop input OFF     |
| Recover                                                        | Not Set | After the safeguard is closed, recover<br>to the position where the safeguard is<br>open. | Paused output ON<br>Error output OFF<br>EStopOn output OFF<br>SafeguardOn output OFF<br>RecoverReqd output ON<br>Pause input OFF<br>Stop input OFF |

(\*1) "AutoMode output" ON is omitted from the table. This is an input acceptance condition for all functions.

(\*2) "Start input" executes Function specified by the following six bits: SelProg 1, 2, 4, 8, 16, and 32.

| Function | SelProg1 | SelProg2 | SelProg4 | SelProg8 | SelProg16 | SelProg32 |
|----------|----------|----------|----------|----------|-----------|-----------|
| Main     | 0        | 0        | 0        | 0        | 0         | 0         |
| Main1    | 1        | 0        | 0        | 0        | 0         | 0         |
| Main2    | 0        | 1        | 0        | 0        | 0         | 0         |
| Main3    | 1        | 1        | 0        | 0        | 0         | 0         |
|          |          |          | ÷        |          |           |           |
| Main60   | 0        | 0        | 1        | 1        | 1         | 1         |
| Main61   | 1        | 0        | 1        | 1        | 1         | 1         |
| Main62   | 0        | 1        | 1        | 1        | 1         | 1         |
| Main63   | 1        | 1        | 1        | 1        | 1         | 1         |

- (\*3) "NoPause task" and "NoEmgAbort task" do not pause. For details, refer to EPSON RC+ 7.0 *Online Help* or *Pause* in *SPEL*<sup>+</sup> *Language Reference*.
- (\*4) Turns OFF the I/O output and initializes the robot parameter. For details, refer to EPSON RC+ 7.0 *Online Help* or *Reset* in *SPEL*<sup>+</sup> *Language Reference*.
- (\*5) When specifying a robot, executes a function specified by the following bits: SelRobot 1, 2, 4, 8, and 16.

| Robot number | SelRobot1 | SelRobot2 | SelRobot4 | SelRobot8 | SelRobot16 |  |
|--------------|-----------|-----------|-----------|-----------|------------|--|
| 0(All)       | 0         | 0         | 0         | 0         | 0          |  |
| 1            | 1         | 0         | 0         | 0         | 0          |  |
| 2            | 0         | 1         | 0         | 0         | 0          |  |
| 3            | 1         | 1         | 0         | 0         | 0          |  |
|              |           |           |           |           |            |  |
| 13           | 1         | 0         | 1         | 1         | 0          |  |
| 14           | 0         | 1         | 1         | 1         | 0          |  |
| 15           | 1         | 1         | 1         | 1         | 0          |  |
| 16           | 0         | 0         | 0         | 0         | 1          |  |

0=OFF, 1=ON

(\*6) Initializes the robot parameter.

For details, refer to EPSON RC+ 7.0 Online Help or Motor in SPEL+ Language Reference.

- (\*7) For details, refer to EPSON RC+ 7.0 Online Help or MCal in SPEL+ Language Reference.
- (\*8) This is for experienced users only. Make sure that you fully understand the input specification before using.

CmdRunning output and CmdError output will not change for this input.

"NoEmgAbort task" will not stop by this input.

When the input changes from ON to OFF, all tasks and commands will stop.

(\*9) This function changes the output condition of MotorsOn, AtHome, PowerHigh, and MCalReqd.

By setting this signal with the condition selected using SelRobot1 - SelRobot16, you can switch the output condition.

Once you select the condition, it will be kept until you change it or turn off / restart the Controller. All manipulators are selected as default.

## 12.1.2 Remote Output Signals

Remote outputs provide status for the Manipulator and Controller.

Remote outputs provide the assigned function using with any control device The outputs execute automatically. Therefore, no special programming is needed.

| Name                                                                         | Initial | Description                                                                                                    |
|------------------------------------------------------------------------------|---------|----------------------------------------------------------------------------------------------------|
| Ready                                                                        | 0       | Turns ON when the controller startup completes and no task is running.                                                                                       |
| Running                                                                      | 1       | Turns ON when task is running.<br>However, turns OFF when "Paused output" is OFF.                                                                            |
| Paused                                                                       | 2       | Turns ON when pause task exists.                                                                                                    |
| Error                                                                        | 3       | Turns ON when an error occurs.<br>Use "Reset input" to recover from the error.                                                                               |
| EStopOn                                                                      | 4       | Turns ON at Emergency Stop.                                                                                                    |
| SafeguardOn                                                                  | 5       | Turns ON when the safeguard is open.                                                                                                    |
| SError                                                                       | 6       | Turns ON when critical error occurs.<br>When a critical error occurs, "Reset input" does not<br>function. Reboot the controller to recover.                  |
| Warnig                                                                       | 7       | Turns ON when warning occurs.<br>The task runs as normal with the warning. However, be<br>sure to eliminate the cause of the warning as soon as<br>possible. |
| MotorsOn                                                                     | NA      | Turns ON when the robot motor is ON. (*5)                                                                                                    |
| AtHome                                                                       | NA      | Turns ON when the robot is in the home position. (*5)                                                                                                    |
| PowerHigh                                                                    | NA      | Turns ON when the robot's power mode is High. (*5)                                                                                                    |
| MCalReqd                                                                     | NA      | Turns ON when the robot hasn't executed MCal. (*5)                                                                                                    |
| RecoverReqd                                                                  | NA      | Turns ON when at least one robot is waiting for Recover after the safeguard is closed.                                                                       |
| RecoverInCycl<br>e                                                           | NA      | Turns ON when at least one robot is executing Recover.                                                                                                    |
| CmdRunning                                                                   | NA      | Turns ON when an input command is executing.                                                                                                    |
| CmdError                                                                     | NA      | Turns ON when an input command cannot be accepted.                                                                                                    |
| CurrProg1<br>CurrProg2<br>CurrProg4<br>CurrProg8<br>CurrProg16<br>CurrProg32 | NA      | Indicates the running or the last main function number (*1)                                                                                                  |
| AutoMode                                                                     | NA      | Turns ON in remote input acceptable status.(*2)                                                                                                    |
| TeachMode                                                                    | NA      | Turns ON in TEACH mode.                                                                                                    |
| EnableOn                                                                     | NA      | Turns ON in the Enable switch is ON.                                                                                                    |
| ErrorCode1                                                                   |         | Indicates the error number.                                                                                                    |
| •                                                                            | NA      |                                                                                                    |
| ErrorCode8192                                                                |         |                                                                                                    |
| InsideBox1                                                                   |         | Turns ON when the robot is in the approach check area.                                                                                                    |
| InsideBox15                                                                  | NA      | (*3)                                                                                                    |

#### Setup & Operation 12. I/O Remote Settings

| Name                                  | Initial | Description                                             |
|---------------------------------------|---------|---------------------------------------------------------|
| InsidePlane1                          |         | Turns ON when the robot is in the approach check plane. |
| · · · · · · · · · · · · · · · · · · · | NA      | (*4)                                                    |
| InsidePlane15                         |         |                                                         |

(\*1) Outputs the current or the last function number of CurrProg1, 2, 4, 8, 16, or 32.

| Function | CurrProg1 | CurrProg2 | CurrProg4 | CurrProg8 | CurrProg16 | CurrProg32 |
|----------|-----------|-----------|-----------|-----------|------------|------------|
| Main     | 0         | 0         | 0         | 0         | 0          | 0          |
| Main1    | 1         | 0         | 0         | 0         | 0          | 0          |
| Main2    | 0         | 1         | 0         | 0         | 0          | 0          |
| Main3    | 1         | 1         | 0         | 0         | 0          | 0          |
|          |           |           |           | ÷         |            |            |
| Main60   | 0         | 0         | 1         | 1         | 1          | 1          |
| Main61   | 1         | 0         | 1         | 1         | 1          | 1          |
| Main62   | 0         | 1         | 1         | 1         | 1          | 1          |
| Main63   | 1         | 1         | 1         | 1         | 1          | 1          |

0=OFF, 1=ON

(\*2) Remote function is available in the followings conditions.

- The setting is Auto mode and the control device is remote.

- The setting is Program mode and Remote I/O is enabled.

(\*3) For details, refer to EPSON RC+ 7.0 Online Help or Box in SPEL+ Language Reference.

(\*4) For details, refer to EPSON RC+ 7.0 Online Help or Plane in SPEL+ Language Reference.

(\*5) Manipulator status is output as follows, according to the condition selected in SelRobot.

Wait at least 40 ms before inputting the signal after changing the condition in SelRobot.

| Namo       | (SelRobot1- SelRobot16) condition when inputting SelRobot |                                             |  |  |
|------------|-----------------------------------------------------------|---------------------------------------------|--|--|
| Name       | 0: All robots are selected                                | 1 - 16: Particular robot number is selected |  |  |
| MataraOn   | Turns ON when at least one motor is                       | Turns ON when the motor of the selected     |  |  |
| MotorsOn   | ON.                                                       | robot is ON.                                |  |  |
| AtHome     | Turns ON when all robots are in the                       | Turns ON when the selected robot is in the  |  |  |
|            | home position.                                            | home position.                              |  |  |
| DoworLligh | Turns ON when at least one robot's                        | Turns ON when the selected robot's power    |  |  |
| PowerHigh  | power mode is High.                                       | mode is High.                               |  |  |
| MCalReqd   | Turns ON when at least one robot                          | Turns ON when the selected robot hasn't     |  |  |
|            | hasn't executed MCal                                      | executed MCal.                              |  |  |

## 12.2 Timing Specifications

12.2.2

### 12.2.1 Design Notes for Remote Input Signals

The following charts indicate the timing sequences for the primary operations of the Controller.

The indicated time lapses (time durations) should be referred to only as reference values since the actual timing values vary depending on the number of tasks running, as well as CPU speed of the Controller. Check carefully and refer to the following charts for the timing interrelation when you enter an input signal.

During system design, make sure that you actuate only one remote input operation at a time, otherwise an error will occur.

Timing Diagram for Operation Execution Sequence

The pulse width of an input signal must be 25 or more milliseconds to be detected.

# MotorsOn Output

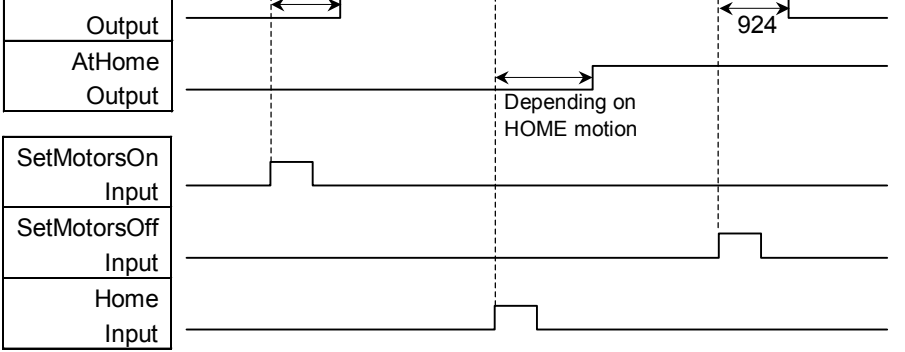

[Unit: msec]

## 12.2.3 Timing Diagram for Program Execution Sequence

|                                    |     | 1  |     | I.               | i.               |
|------------------------------------|-----|----|-----|------------------|------------------|
| Ready                              | 1   | 7  |     |                  | 100              |
| Output                             |     | ₽  |     | 1<br>1<br>1<br>1 |                  |
| CurrProg1                          | 1   | 3  |     | 1<br>1<br>1      | <br>             |
| Output                             |     |    | 407 |                  | ,<br>1<br>1<br>1 |
| Running                            | 1   | 17 | 107 | 16               |                  |
| Output                             |     |    | `   | <u>~</u>         | 162 7            |
| * Paused                           |     |    | 107 | 15               |                  |
| Output                             |     |    |     |                  |                  |
|                                    |     |    |     |                  |                  |
| SelProg1                           |     |    |     |                  |                  |
| Input                              |     | L  |     |                  |                  |
| Start                              | L F | -  |     |                  |                  |
| Input                              |     | L  |     |                  |                  |
| Pause                              |     |    | _   |                  |                  |
| Input                              |     |    |     |                  |                  |
| Continue                           |     |    |     |                  |                  |
| Input                              |     |    |     | J L              |                  |
| Stop                               |     |    |     |                  |                  |
| Input                              |     |    |     |                  |                  |
| Continue<br>Input<br>Stop<br>Input |     |    |     | <u> </u>         |                  |

\* The duration varies depending on the Quick Pause (QP) setting and the program's operating status at the time of Pause input [Unit: msec]

## 12.2.4 Timing Diagram for Safety Door Input Sequence

|                   | 1                                | 1         | 1       |
|-------------------|----------------------------------|-----------|---------|
| Running<br>Output | <br>1052                         |           | 11<br>↔ |
| Paused            | <ul><li>1052</li><li>→</li></ul> |           | 11<br>↔ |
| Output            |                                  |           |         |
| SafeguardOn       | 8                                | 9         |         |
| Output            |                                  | <b>∼∟</b> |         |
| MotorsOn          | <br>500                          |           | 928     |
| Output            | <b>← →</b>                       |           | × >     |
|                   |                                  |           |         |
| Safety Input      |                                  |           |         |
|                   | · <u> </u>                       |           |         |
| Latch Input       |                                  |           |         |
|                   |                                  |           |         |
| Continue          |                                  |           |         |
| Input             |                                  |           |         |

[Unit: msec]

# 12.2.5 Timing Diagram for Emergency Stop Sequence

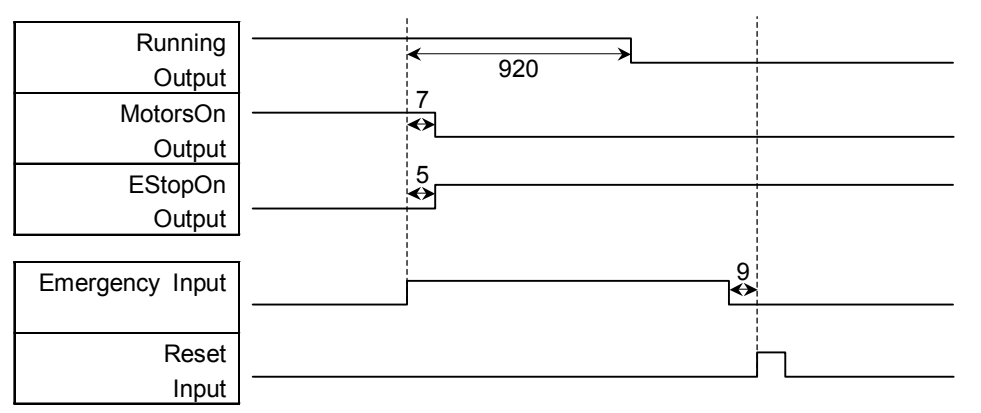

[Unit: msec]

# 13. R-I/O Connector

The R-I/O connector is for connecting the input signals of the real time I/O function.

|              |       | Pins | Bit number |
|--------------|-------|------|------------|
| Control Unit | Input | 2    | 24,25      |
| Drive Unit 1 | Input | 2    | 56,57      |
| Drive Unit 2 | Input | 2    | 280,281    |

By inputting trigger signals to the R-I/O, you can keep and get the operating robot position when trigger is detected. If you use this function with Vision, you can create an application of parts pickup, alignment, and assembly by robots without stopping.

For details, refer to EPSON RC+7.0 Users Guide – 19. Real time I/O.

## 13.1 Input Circuit

| Input Voltage Range | : +24 V ±10%                 |
|---------------------|------------------------------|
| Input Current       | : 10 mA (TYP) at +24 V input |

The following two types of wiring are available in the input circuit.

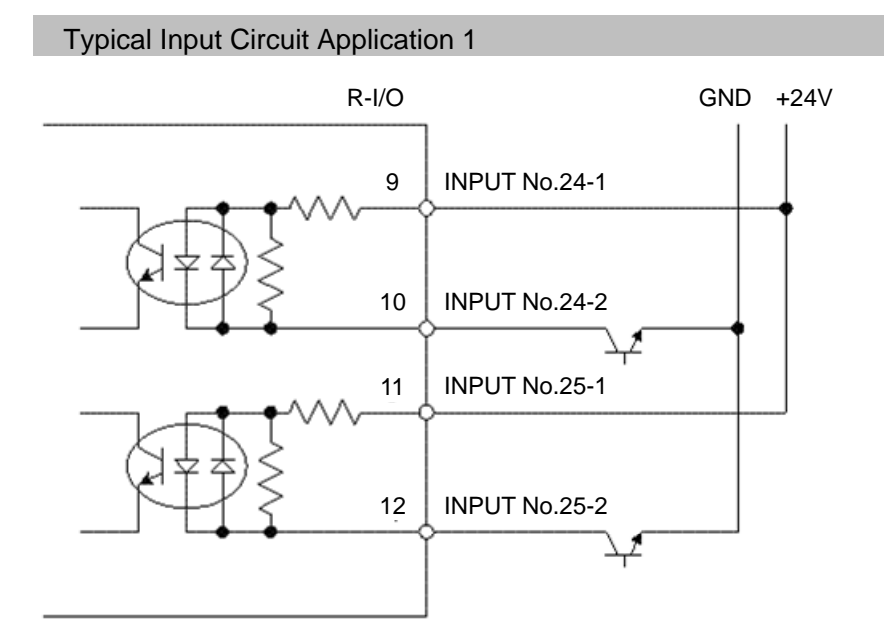

## Typical Input Circuit Application 2

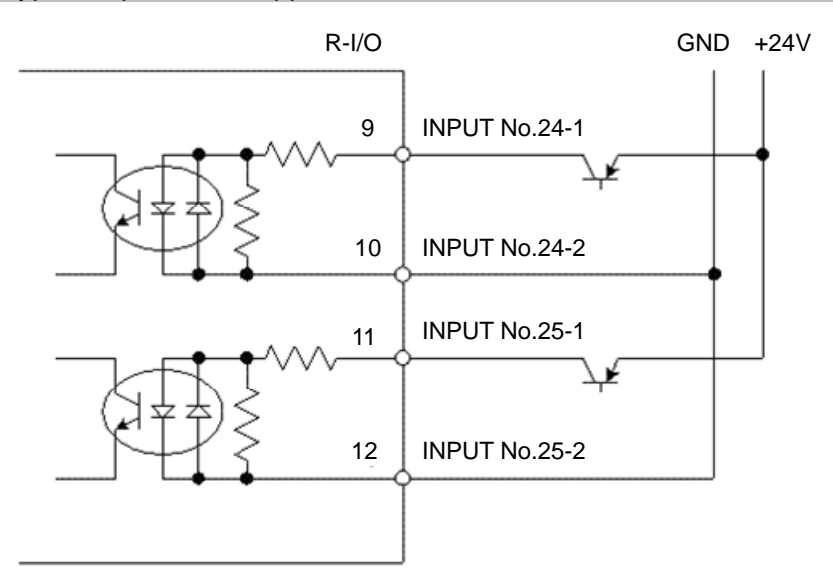

# 13.2 Pin Assignments

| Pin No.           | Signal Name  |
|-------------------|--------------|
| 9                 | INPUT No24-1 |
| 10                | INPUT No24-2 |
| 11                | INPUT No25-1 |
| 12                | INPUT No25-2 |
| 1 to 8, 13 to 15* | NC           |

\* For the pins 1 to 8 and 13 to 15, do not connect anything.

| Connector                       | Standard               |
|---------------------------------|------------------------|
| I/O Compostor (Controllor side) | D-sub 50 male pin      |
| I/O Connector (Controller side) | Mounting style #4 - 40 |

|         | ■ When using R-I/O connector, be careful of the following points. If you use the |  |  |  |  |  |  |  |  |
|---------|----------------------------------------------------------------------------------|--|--|--|--|--|--|--|--|
|         | R-I/O connector without meeting the necessary conditions, it may cause th        |  |  |  |  |  |  |  |  |
|         | system failure and/or safety problems.                                           |  |  |  |  |  |  |  |  |
|         | - Use a shielded cable and route the cables as far from the surrounding noise    |  |  |  |  |  |  |  |  |
| CAUTION | sources as possible.                                                             |  |  |  |  |  |  |  |  |
|         | For details, refer to Setup & Operation: 3.5 Noise Countermeasures.              |  |  |  |  |  |  |  |  |
|         | - Make sure to check the cable routing before turning on the power supply.       |  |  |  |  |  |  |  |  |

# 14. Option Slots

## 14.1 What are Option Slots?

Use the Option Slot to install the optional boards of RC700 Controller.

Up to four option boards can be installed in the controller. The types of the option boards are as follows:

- 14.2 Expansion I/O Board
- 14.3 Fieldbus I/O Board
- 14.4 RS-232C Board
- 14.5 PG Board

# 14.2 Expansion I/O Board

## 14.2.1 About Expansion I/O Board

Each additional expansion I/O board provides 24 inputs and 16 outputs.

You can install up to four expansion I/O boards in the controller.

The input and output bit numbers are assigned as follows. (Bit number is assigned from CN1.)

| Input Bit # | Output Bit # | Applicable Hardware                     |
|-------------|--------------|-----------------------------------------|
| 0 to 23     | 0 to 15      | STANDARD I/O                            |
| 64 to 87    | 64 to 79     | The 1 <sup>st</sup> Expansion I/O board |
| 96 to 119   | 96 to 111    | The 2 <sup>nd</sup> Expansion I/O board |
| 128 to 151  | 128 to 143   | The 3rd Expansion I/O board             |
| 160 to 183  | 160 to 175   | The 4th Expansion I/O board             |

## 14.2.2 Board Configuration (Expansion I/O)

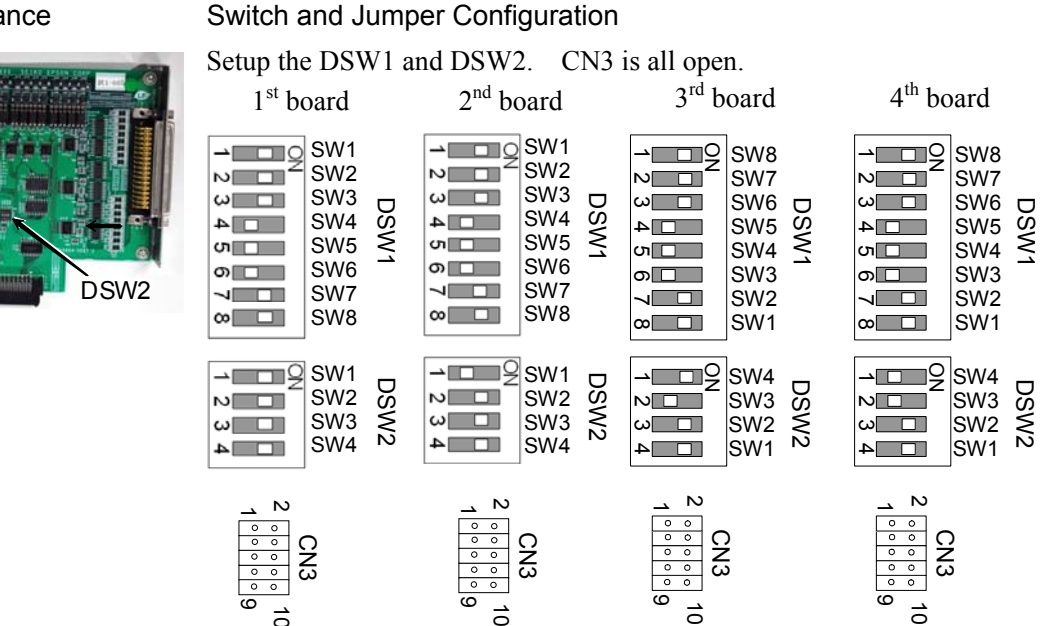

## Board Appearance

CN3

DSW1

### 14.2.3 Confirmation with EPSON RC+ 7.0

When an expansion I/O board is mounted to the option unit, the Controller software automatically identifies the expansion I/O board. Therefore, no software configuration is needed.

Correct identification can be confirmed from EPSON RC+ 7.0.

(1) Select the EPSON RC+ 7.0 menu-[Setup]-[System Configuration] to display the [System Configuration] dialog.

| Startup<br>Controller<br>General | - Inputs / Outputs |           |        |         | Close   |
|----------------------------------|--------------------|-----------|--------|---------|---------|
| Configuration<br>Preferences     | Туре               | Installed | Inputs | Outputs | Apply   |
| Simulator                        | Standard           | Yes       | 0 - 23 | 0 - 15  | Pestore |
| Bobot 1                          | Drive Unit 1       | No        |        |         | Destore |
| Inputs / Outputs                 | Extended Board 1   | No        |        |         |         |
| 😠 Remote Control                 | Extended Board 2   | No        |        |         |         |
|                                  | Extended Board 3   | No        |        |         |         |
| TCP / IP                         | Extended Board 4   | No        |        |         |         |
| - Security<br>- Vision           | Drive Unit 2       | No        |        |         |         |
| 101011                           | Fieldbus Slave     | No        |        |         |         |
|                                  | Fieldbus Master    | No        |        |         |         |
|                                  |                    |           |        |         |         |

- (2) Select [Controller]-[Inputs / Outputs].
- (3) Make sure that "Yes" is displayed in the Installed column. The expansion I/O board is identified by the Controller software. Corresponding Input and Output is available.

#### 14.2.4 Input Circuit

| Input Voltage Range | $: + 12 \text{ V to } 24 \text{ V} \pm 10\%$ |
|---------------------|----------------------------------------------|
| ON Voltage          | : + 10.8 V (Min.)                            |
| OFF Voltage         | : + 5 V (Max.)                               |
| Input Current       | : 10 mA (TYP) at + 24 V input                |

Two types of wiring are available for use with the two-way photo coupler in the input circuit.

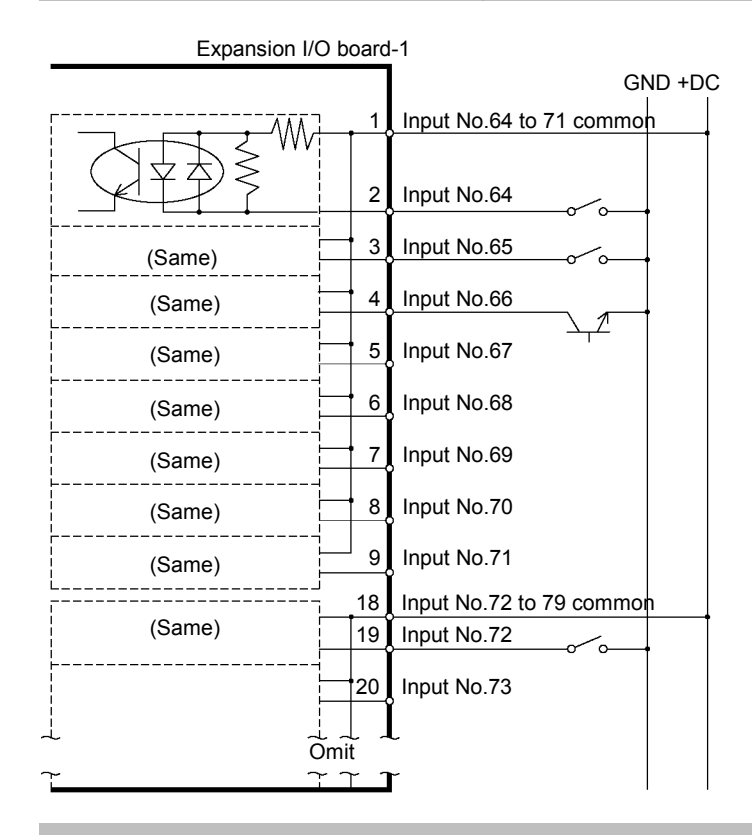

#### Protected Expansion I/O Board Typical Input Circuit Application 1

#### Protected Expansion I/O Board Typical Input Circuit Application 2

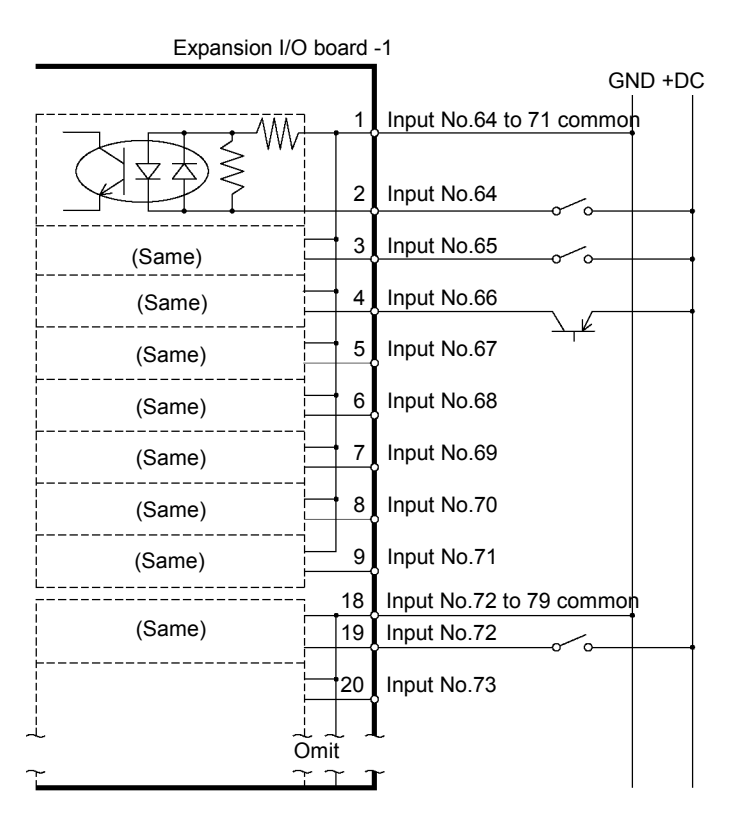

| 14.2.5 Output Circuit                                                                                                    |                                                                                                    |
|----------------------------------------------------------------------------------------------------|----------------------------------------------------------------------------------------------------|
| Rated Output Voltage                                                                                                    | : +12 V to 24 V ±10%                                                                                                    |
| Maximum Output Current                                                                                                    | : TYP 100 mA/1 output                                                                                                    |
| <br>Output Driver                                                                                                    | : Photo coupler                                                                                                    |
| <ul> <li>The output circuit has two ty has been configured in the cables, make sure that the external connection devices. If you route the cables with broken and the robot system</li> <li>Use the wiring diagram of 2: correctly. Improper wiring r Manipulator move unusually.</li> </ul> | pes: Sink type and Source type. The either type<br>controller before the shipment. Before routing the<br>I/O output type of your controller conforms to the<br>wrong output type, the parts on the board will be<br>won't operate normally.<br>Source Type for CE conformance. Be sure to wire<br>may cause safety problems as it may make the |
| Be sure to wire the output cir<br>for short-circuit and rever<br>malfunction of the parts on t<br>system.                                                                                                    | rcuit properly because it has no protection circuitry<br>rse-connection. Improper wiring may cause<br>he board and then improper function of the robot                                                                                                    |

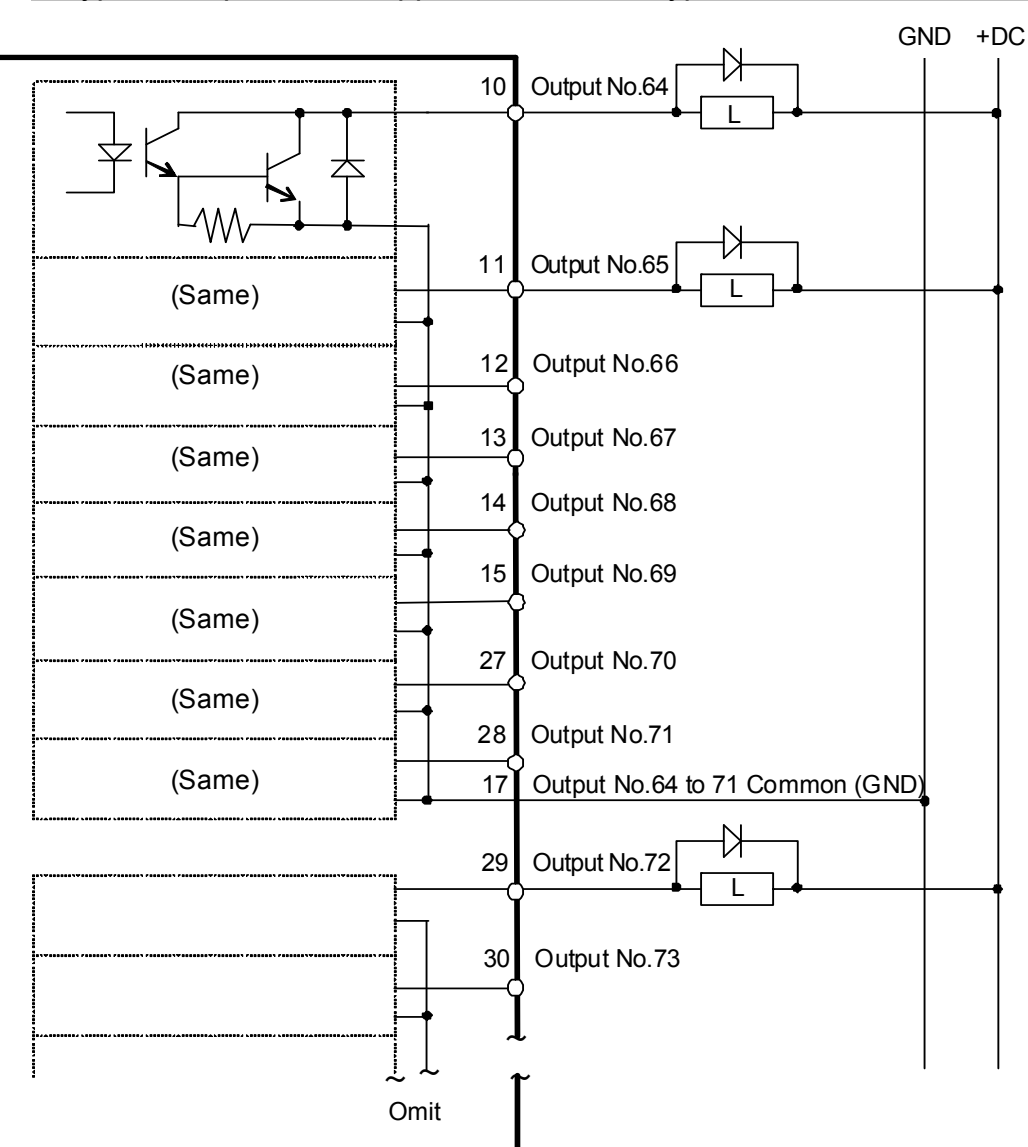

## Typical Output Circuit Application 1: Sink Type

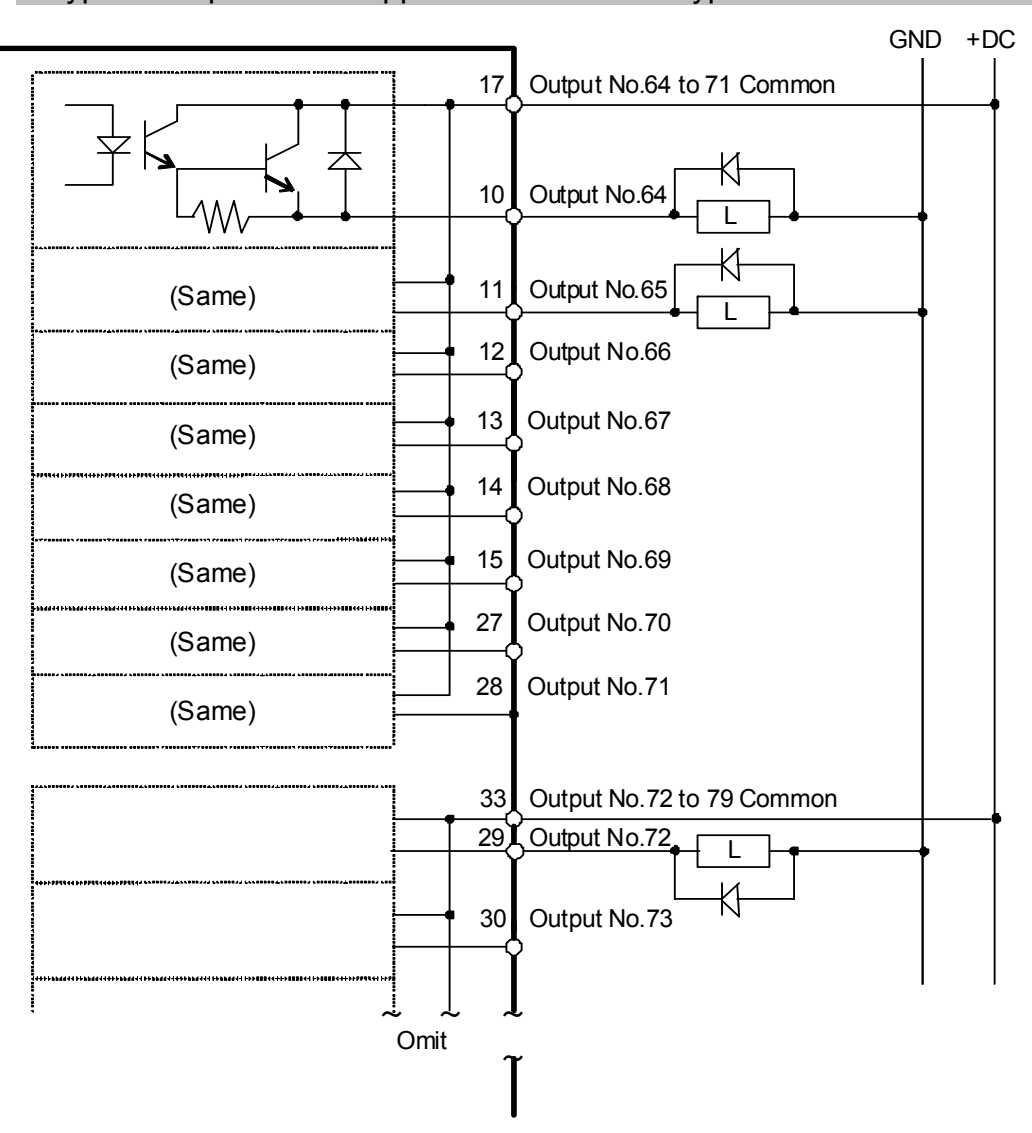

Typical Output Circuit Application 2: Source Type

## 14.2.6 Pin Assignments

Pin Assignment table of the 1st Expansion I/O board.

| Pin<br>No. | Signal Name               | Pin<br>No. | Signal Name               | Pin<br>No. | Signal Name              |
|------------|---------------------------|------------|---------------------------|------------|--------------------------|
| 1          | Input common No.64 to 71  | 18         | Input common No.72 to 79  | 34         | Input common No.80 to 87 |
| 2          | Input No.64               | 19         | Input No.72               | 35         | Input No.80              |
| 3          | Input No.65               | 20         | Input No.73               | 36         | Input No.81              |
| 4          | Input No.66               | 21         | Input No.74               | 37         | Input No.82              |
| 5          | Input No.67               | 22         | Input No.75               | 38         | Input No.83              |
| 6          | Input No.68               | 23         | Input No.76               | 39         | Input No.84              |
| 7          | Input No.69               | 24         | Input No.77               | 40         | Input No.85              |
| 8          | Input No.70               | 25         | Input No.78               | 41         | Input No.86              |
| 9          | Input No.71               | 26         | Input No.79               | 42         | Input No.87              |
| 10         | Output No.64              | 27         | Output No.70              | 43         | Output No.75             |
| 11         | Output No.65              | 28         | Output No.71              | 44         | Output No.76             |
| 12         | Output No.66              | 29         | Output No.72              | 45         | Output No.77             |
| 13         | Output No.67              | 30         | Output No.73              | 46         | Output No.78             |
| 14         | Output No.68              | 31         | Output No.74              | 47         | Output No.79             |
| 15         | Output No.69              | 32         | NC                        | 48         | NC                       |
| 16         | NC                        | 33         | Output common No.72 to 79 | 49         | NC                       |
| 17         | Output common No.64 to 71 |            |                           | 50         | NC                       |

## Connector 1 Pin Assignments

| Connector                       | Standard               |  |  |
|---------------------------------|------------------------|--|--|
| 1/0 Compostor (Controllor side) | D-sub 50 male pin      |  |  |
| 1/O Connector (Controller side) | Mounting style #4 - 40 |  |  |

| Pin Assignment | table of the 2 <sup>nd</sup> | Expansion I/O | board. |
|----------------|------------------------------|---------------|--------|
|----------------|------------------------------|---------------|--------|

| Pin<br>No. | Signal Name                | Pin<br>No. | Signal Name                 | Pin<br>No. | Signal Name                |
|------------|----------------------------|------------|-----------------------------|------------|----------------------------|
| 1          | Input common No.96 to 103  | 18         | Input common No.104 to 111  | 34         | Input common No.112 to 119 |
| 2          | Input No.96                | 19         | Input No.104                | 35         | Input No.112               |
| 3          | Input No.97                | 20         | Input No.105                | 36         | Input No.113               |
| 4          | Input No.98                | 21         | Input No.106                | 37         | Input No.114               |
| 5          | Input No.99                | 22         | Input No.107                | 38         | Input No.115               |
| 6          | Input No.100               | 23         | Input No.108                | 39         | Input No.116               |
| 7          | Input No.101               | 24         | Input No.109                | 40         | Input No.117               |
| 8          | Input No.102               | 25         | Input No.110                | 41         | Input No.118               |
| 9          | Input No.103               | 26         | Input No.111                | 42         | Input No.119               |
| 10         | Output No.96               | 27         | Output No.102               | 43         | Output No.107              |
| 11         | Output No.97               | 28         | Output No.103               | 44         | Output No.108              |
| 12         | Output No.98               | 29         | Output No.104               | 45         | Output No.109              |
| 13         | Output No.99               | 30         | Output No.105               | 46         | Output No.110              |
| 14         | Output No.100              | 31         | Output No.106               | 47         | Output No.111              |
| 15         | Output No.101              | 32         | NC                          | 48         | NC                         |
| 16         | NC                         | 33         | Output common No.104 to 111 | 49         | NC                         |
| 17         | Output common No.96 to 103 |            |                             | 50         | NC                         |

#### Connector 1 Pin Assignments

| Connector                       | Standard               |  |  |
|---------------------------------|------------------------|--|--|
| VO Compostor (Controllor side)  | D-sub 50 male pin      |  |  |
| I/O Connector (Controller side) | Mounting style #4 - 40 |  |  |

Pin Assignment table of the 3rd Expansion I/O board.

| Pin<br>No. | Signal Name                 | Pin<br>No. | Signal Name                 | Pin<br>No. | Signal Name                |
|------------|-----------------------------|------------|-----------------------------|------------|----------------------------|
| 1          | Input common No.128 to 135  | 18         | Input common No.136 to 143  | 34         | Input common No.144 to 151 |
| 2          | Input No.128                | 19         | Input No.136                | 35         | Input No.144               |
| 3          | Input No.129                | 20         | Input No.137                | 36         | Input No.145               |
| 4          | Input No.130                | 21         | Input No.138                | 37         | Input No.146               |
| 5          | Input No.131                | 22         | Input No.139                | 38         | Input No.147               |
| 6          | Input No.132                | 23         | Input No.140                | 39         | Input No.148               |
| 7          | Input No.133                | 24         | Input No.141                | 40         | Input No.149               |
| 8          | Input No.134                | 25         | Input No.142                | 41         | Input No.150               |
| 9          | Input No.135                | 26         | Input No.143                | 42         | Input No.151               |
| 10         | Output No.128               | 27         | Output No.134               | 43         | Output No.139              |
| 11         | Output No.129               | 28         | Output No.135               | 44         | Output No.140              |
| 12         | Output No.130               | 29         | Output No.136               | 45         | Output No.141              |
| 13         | Output No.131               | 30         | Output No.137               | 46         | Output No.142              |
| 14         | Output No.132               | 31         | Output No.138               | 47         | Output No.143              |
| 15         | Output No.133               | 32         | NC                          | 48         | NC                         |
| 16         | NC                          | 33         | Output common No.136 to 143 | 49         | NC                         |
| 17         | Output common No.128 to 135 |            |                             | 50         | NC                         |

## Connector 1 Pin Assignments

| Connector                       | Standard               |  |
|---------------------------------|------------------------|--|
| I/O Connector (Controller side) | D-sub 50 male pin      |  |
|                                 | Mounting style #4 - 40 |  |

| Pin<br>No. | Signal Name                 | Pin<br>No. | Signal Name                 | Pin<br>No. | Signal Name                |
|------------|-----------------------------|------------|-----------------------------|------------|----------------------------|
| 1          | Input common No.160 to 167  | 18         | Input common No.168 to 175  | 34         | Input common No.176 to 183 |
| 2          | Input No.160                | 19         | Input No.168                | 35         | Input No.176               |
| 3          | Input No.161                | 20         | Input No.169                | 36         | Input No.177               |
| 4          | Input No.162                | 21         | Input No.170                | 37         | Input No.178               |
| 5          | Input No.163                | 22         | Input No.171                | 38         | Input No.179               |
| 6          | Input No.164                | 23         | Input No.172                | 39         | Input No.180               |
| 7          | Input No.165                | 24         | Input No.173                | 40         | Input No.181               |
| 8          | Input No.166                | 25         | Input No.174                | 41         | Input No.182               |
| 9          | Input No.167                | 26         | Input No.175                | 42         | Input No.183               |
| 10         | Output No.160               | 27         | Output No.166               | 43         | Output No.171              |
| 11         | Output No.161               | 28         | Output No.167               | 44         | Output No.172              |
| 12         | Output No.162               | 29         | Output No.168               | 45         | Output No.173              |
| 13         | Output No.163               | 30         | Output No.169               | 46         | Output No.174              |
| 14         | Output No.164               | 31         | Output No.170               | 47         | Output No.175              |
| 15         | Output No.165               | 32         | NC                          | 48         | NC                         |
| 16         | NC                          | 33         | Output common No.168 to 175 | 49         | NC                         |
| 17         | Output common No.160 to 167 |            |                             | 50         | NC                         |

Pin Assignment table of the 4<sup>th</sup> Expansion I/O board.

## Connector 1 Pin Assignments

| Connector                       | Standard               |  |
|---------------------------------|------------------------|--|
| 1/0 Connector (Controller side) | D-sub 50 male pin      |  |
| 1/0 Connector (Controller side) | Mounting style #4 - 40 |  |

# 14.3 Fieldbus I/O Board

The Fieldbus I/O board has the following five types.

- DeviceNet
- PROFIBUS-DP
- PROFINET
- CC-LINK
- EtherNet/IP

For the details, refer to the *Robot Controller RC700/RC90 Controller Option Fieldbus I/O manual.* 

# 14.4 RS-232C Board

#### 14.4.1 About the RS-232C Board

One standard RS-232C port is not available with the Controller.

You need to mount the RS-232C board in the Option Slot to communicate with external equipment using two ore more port RS-232C.

The RS-232C board accepts two ports expansion per board. A maximum of two boards, four ports expansion is available for RS-232C board.

Port numbers are assigned as follows.

| Port No. | Supported hardware   |
|----------|----------------------|
| #2, #3   | First RS-232C board  |
| #4, #5   | Second RS-232C board |

### 14.4.2 Board Setup (RS-232C)

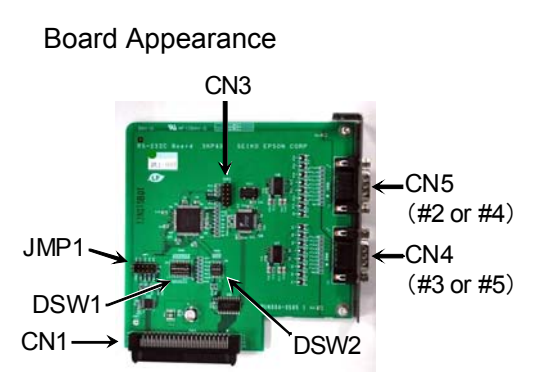

Switch and Jumper Configuration Set DSW1, DSW2 and JMP1.

CN3 is all open.

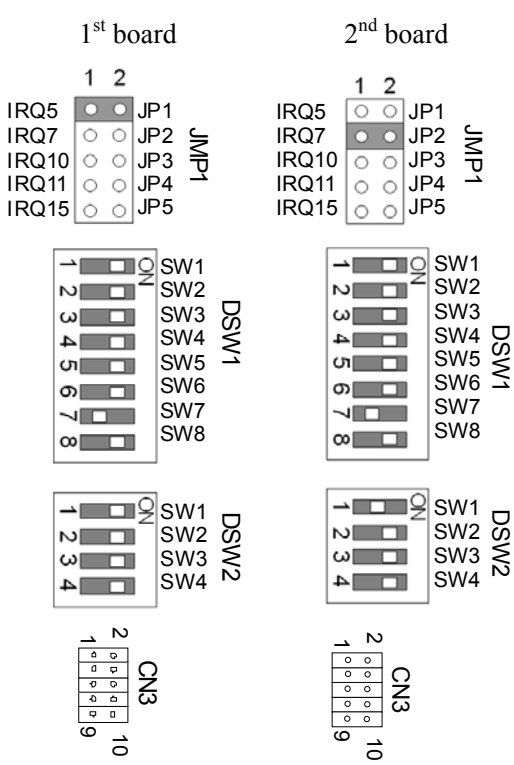

## 14.4.3 Confirmation with EPSON RC+ (RS-232C)

When an RS-232C board is mounted in as option unit, the Controller software automatically identifies the RS-232C board. Therefore, no software configuration is needed. Correct identification can be confirmed from EPSON RC+.

(1) Select the EPSON RC+ 7.0 menu-[Setup]-[System Configuration] to display the

| System Configuration                                                                                                    |                                                                                                    |                                       |
|----------------------------------------------------------------------------------------------------|----------------------------------------------------------------------------------------------------|---------------------------------------|
| Startup     Controller     General     Configuration     Preferences     Simulator     Remote Control     R5232     R5232     Port 2     Port 3     COP / IP     Security     Vision | RS232 Port 1<br>Baud Rate: 9600 V Parity: None V<br>Data Bits: 8 V Stop Bits: 1 V<br>Terminator: CRLF V<br>Hardware Flow: None V<br>Software Flow: None V<br>Timeout: 0 seconds | Close<br>Apply<br>Restore<br>Defaults |

(2) Select the [RS232]-[RS232].

## 14.4.4 RS-232C Software Communication Setup (RS-232C)

Available communication settings are as follows.

| Item            | Specification                                                                |
|-----------------|------------------------------------------------------------------------------|
| Baud Rates      | 110, 300, 600, 1200, 2400, 4800, 9600,<br>14400, 19200, 38400, 57600, 115200 |
| Data bit length | 7, 8                                                                         |
| Stop bit length | 1, 2                                                                         |
| Parity          | Odd, even, NA                                                                |
| Terminator      | CR, LF, CRLF                                                                 |

Refer to *EPSON RC+ 7.0 Online Help* or *Users Guide - RS-232C Communications* for RS-232C communication from the Robot application.

### 14.4.5 Communication Cable (RS-232C)

Prepare a communication cable as described in this section.

| Connector                           | Standard               |  |  |
|-------------------------------------|------------------------|--|--|
| DS 222C Connector (Controller side) | D-sub 9 male pin       |  |  |
| RS-232C Connector (Controller side) | Mounting style #4 - 40 |  |  |

NOTE Use twisted pair cable for shielded wire.

Clamp the shield to the hood for noise prevention.

Pin assign of the RS-232C connector is as follows.

| Pin No | Signal | Function            | Signal Direction |
|--------|--------|---------------------|------------------|
| 1      | DCD    | Data carrier detect | Input            |
| 2      | RXD    | Receive data        | Input            |
| 3      | TXD    | Send data           | Output           |
| 4      | DTR    | Terminal ready      | Output           |
| 5      | GND    | Signal ground       | -                |
| 6      | DSR    | Data set ready      | Input            |
| 7      | RTS    | Request to send     | Output           |
| 8      | CTS    | Clear to send       | Input            |
| 9      | RI     | Ring indicator      | Input            |

## 14.5 PG Board

(P

The PG board has the following two types of usage. For details, refer to the related manuals.

When using as the conveyor encoder: Refer to EPSON RC+ 7.0 User's Guide 16. Conveyor Tracking

When using as a PG motion system:

Refer to Robot Controller RC700/RC90 option PG Motion System

# Maintenance

This section contains maintenance procedures for the Robot Controller.

# 1. Safety Precautions on Maintenance

# 1.1 Safety Precautions

|         | <ul> <li>Only authorized personnel who have taken the safety training should be allowed<br/>to execute teaching or calibration of the robot system.</li> </ul>                                                                                                    |
|---------|----------------------------------------------------------------------------------------------------|
|         | The safety training is the program for industrial robot operator that follows the laws and regulations of each nation. The personnel who have taken the safety training acquire knowledge of industrial robots (operations, teaching, etc.).                                                                                                    |
|         | The personnel who have completed the robot system-training class held by the manufacturer, dealer, or locally-incorporated company are allowed to maintain the robot system.                                                                                                    |
|         | Only authorized personnel who have taken the safety training should be allowed<br>to maintain the robot system.                                                                                                    |
|         | The safety training is the program for industrial robot operator that follows the laws and regulations of each nation.                                                                                                    |
| WARNING | The personnel who have taken the safety training acquire knowledge of industrial robots (operations, teaching, etc.), knowledge of inspections, and knowledge of related rules/regulations.                                                                                                    |
|         | The personnel who have completed the robot system-training and maintenance training classes held by the manufacturer, dealer, or locally-incorporated company are allowed to maintain the robot system.                                                                                                    |
|         | Make sure to use only dedicated/specified maintenance parts especially for the optional boards or any other parts in the Controller to be replaced. Using non-specified parts may cause serious damage to the robot system and/or serious safety problems.                                                                                                    |
|         | Do not remove any parts that are not covered in this manual. Follow the maintenance procedure strictly as described in this manual. Do not proceed using any methods other than described in this manual when you do replace a part or maintain the equipment. Improper removal of parts or improper maintenance may cause not only improper function of the robot system but also serious safety problems. |
|         |                                                                                                    |

Before performing any maintenance procedure, always make sure that the main power of the Controller is turned OFF, unplug the power supply, and that the high voltage charged area is completely discharged. Performing any maintenance procedure while the main power is ON or the high voltage charged area isn't discharged completely is extremely hazardous and may result in electric shock and/or cause serious safety problems.

|  | Do not touch the Motor Driver modules and Switching Power Supply directly in<br>the Controller. The metal resistance of these can become very hot and may<br>result in a burn. If you maintain them, examine the surface temperatures and<br>wear protective gloves if necessary. |
|--|----------------------------------------------------------------------------------------------------|
|  | <ul> <li>Do not shock, shake, or drop any parts during maintenance. When the parts<br/>related with data are shocked physically, they may be damaged and may also<br/>cause data loss during data loading/saving.</li> </ul>                                                      |

| CAUTION | <ul> <li>Do not lose the screws removed at maintenance. When the screw is dropped into the Controller, be sure to take it out. Leaving the screw in the Controller may cause short circuit and may result in equipment damage to the parts and/or robot system.</li> <li>Make sure that the power rating (wattage) of a new Motor Driver module is correct. Using a Motor Driver module with improper power rating (wattage) in</li> </ul> |
|---------|----------------------------------------------------------------------------------------------------|
|         | <ul> <li>the Controller may cause improper function of the robot system and errors.</li> <li>The serial number of the Manipulator that should be connected is indicated on the Connection Check Label on the Controller. Connect the Controller and the Manipulator correctly. Improper connection between the Controller and the Manipulator may cause not only improper function of the robot system but also</li> </ul>                 |
|         | serious safety problems.                                                                                                    |

NOTE
 Before performing maintenance on the Controller, all the data must be copied as a backup.

 Image: Second second se

# 2. Regular Maintenance Inspection

Performing regular maintenance inspection properly is essential for preventing trouble and maintaining safety. This chapter describes the schedules for maintenance inspection and procedures.

Be sure to perform the maintenance inspections in accordance with the schedules.

# 2.1 Schedule for Maintenance Inspection

Inspection points are divided into five stages: daily, monthly, quarterly, biannual, and annual. Inspection points are added at every stage.

If the robot system is operated for 250 hours or more per month, inspection points must be added every 250 hours, 750 hours, 1500 hours, and 3000 hours operation.

|                    | Inspection Point    |                       |                         |                        |                      |
|--------------------|---------------------|-----------------------|-------------------------|------------------------|----------------------|
|                    | Daily<br>inspection | Monthly<br>inspection | Quarterly<br>inspection | Biannual<br>inspection | Annual<br>inspection |
| 1 month (250 h)    |                     | ~                     |                         |                        |                      |
| 2 months (500 h)   |                     | ✓                     |                         |                        |                      |
| 3 months (750 h)   |                     | ✓                     | ~                       |                        |                      |
| 4 months (1000 h)  |                     | ✓                     |                         |                        |                      |
| 5 months (1250 h)  | Ing                 | ✓                     |                         |                        |                      |
| 6 months (1500 h)  | spec                | ✓                     | ~                       | ~                      |                      |
| 7 months (1750 h)  | t eve               | ✓                     |                         |                        |                      |
| 8 months (2000 h)  | ery o               | ✓                     |                         |                        |                      |
| 9 months (2250 h)  | lay                 | ✓                     | ~                       |                        |                      |
| 10 months (2500 h) |                     | ✓                     |                         |                        |                      |
| 11 months (2750 h) | -                   | ✓                     |                         |                        |                      |
| 12 months (3000 h) |                     | ✓                     | ~                       | ~                      | ~                    |
| 13 months (3250 h) |                     | ✓                     |                         |                        |                      |
| :                  | ÷                   | ÷                     | ÷                       | ÷                      | ÷                    |

# 2.2 Inspection Point

| Inspection Point       | Inspection Location     | Daily         | Monthly | Quarterly | Riannual  | Annual   |
|------------------------|-------------------------|---------------|---------|-----------|-----------|----------|
|                        |                         | Dully         | wonany  | Quarterry | Diamitaai | 74111001 |
| Visually check for     | External appearance     |               |         |           |           |          |
| external defects.      | of Controller           | ✓             | ✓       | ✓         | ✓         | ✓        |
| Clean up if necessary. |                         |               |         |           |           |          |
| Clean the fan filter   | Fan filter on the front |               |         |           |           |          |
|                        | side of the Controller  |               | v       | v         | v         | v        |
| Battery                | Front side              | Every 5 years |         |           |           |          |

2.2.1 Inspection While the Controller is Turned OFF

# 2.2.2 Inspection While the Controller is Turned ON

| Inspection Point                                       | Inspection Location        | Daily                     | Monthly | Quarterly | Biannual | Annual |
|--------------------------------------------------------|----------------------------|---------------------------|---------|-----------|----------|--------|
| Check whether unusual sound or vibration is occurring. | Entire Controller          | ~                         | ~       | ~         | ~        | ~      |
| Make a backup of data.                                 | Project and<br>system data | Whenever data is changed. |         |           |          |        |

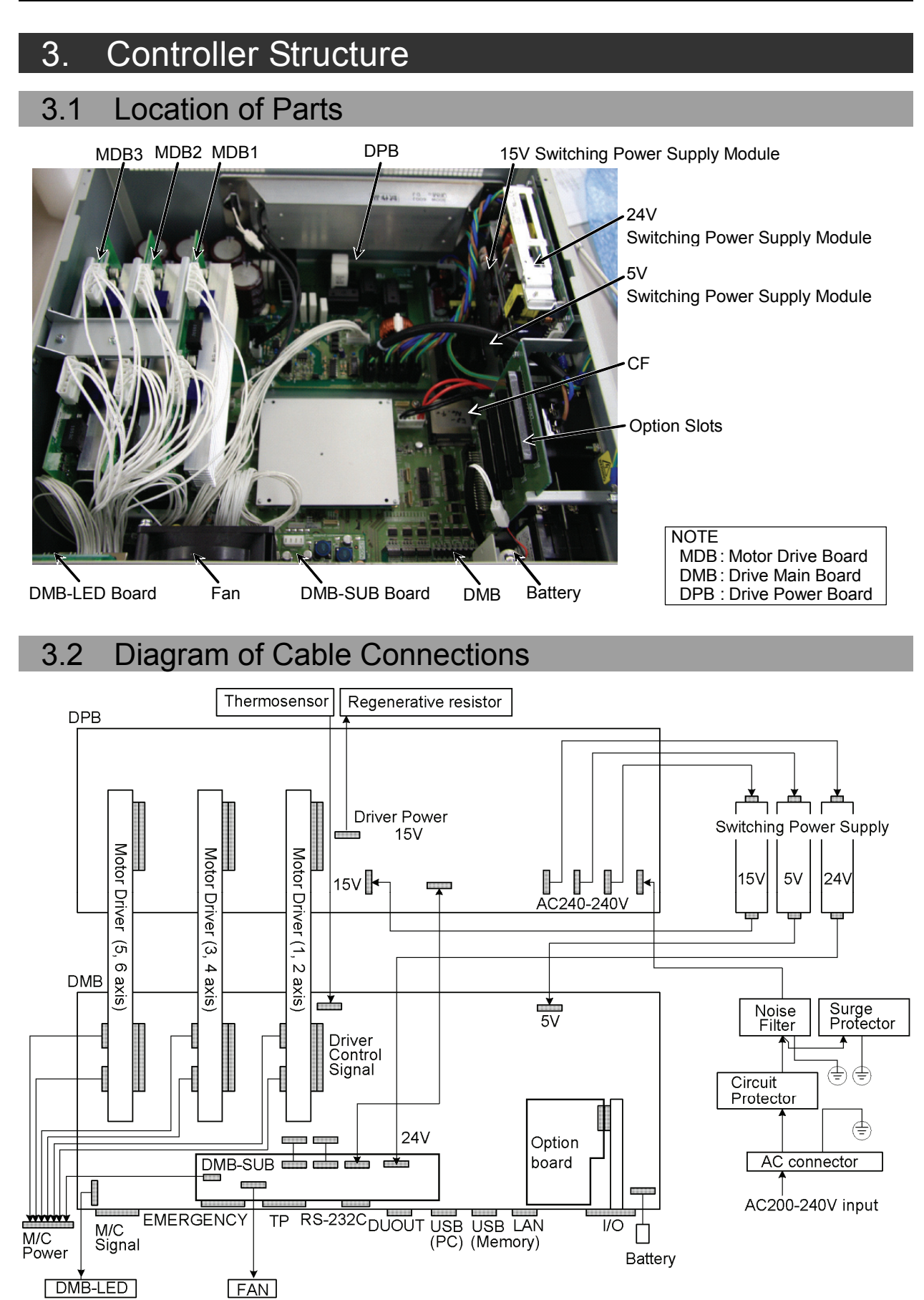

# 4. Backup and Restore

## 4.1 What is the Backup Controller Function?

The controller configuration set by EPSON RC+ 7.0 can be stored with the "Backup Controller" function.

The Controller settings can be restored easily using the data previously stored with "Backup Controller" after a configuration mistake or Controller problem.

Be sure to execute "Backup Controller" before changing the Controller setup, before maintenance, or after teaching.

For some problems, backup may not be available before maintenance has to be performed. Be sure to backup the data after making changes, before problems occur.

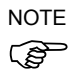

"Controller status storage function" is one of the RC700 functions. It saves the Controller setup data same as "Backup Controller."

There data can be used as the backup data at restoring.

The methods for "Controller Status Storage" are as follows:

- A : "Controller backup to the USB memory" For details, refer to *Setup & Operation 6. Memory Port*.
- B : "Export Controller backup function" in EPSON RC+ 7.0. For details, refer to EPSON RC+ 7.0 User's Guide 5.9.9 Import Command (Project Menu).

## 4.2 Backup Data Types

| [                     |                                         |                                                         |  |  |
|-----------------------|-----------------------------------------|---------------------------------------------------------|--|--|
| File Name             | Overview                                |                                                         |  |  |
| Backup.txt            | Information file for restore            | File including information for restoring the Controller |  |  |
| CurrentMnp01.PRM      | Robot parameters                        | Stores information such as TISet.                       |  |  |
| InitFileSrc.txt       | Initial configuration                   | Stores various Controller parameters.                   |  |  |
| MCSys01.MCD           | Robot configuration                     | Stores connected Robot information.                     |  |  |
| All the files related | Project related                         | All the project files transferred to the                |  |  |
| to Project            | Controller. Includes program files when |                                                         |  |  |
|                       |                                         | EPSON RC+ 7.0 is configured to transfer                 |  |  |
|                       |                                         | source code to the Controller.                          |  |  |
| GlobalPreserves.dat   | Global Preserve                         | Saves values of Global Preserve                         |  |  |
|                       | variables                               | variables.                                              |  |  |

The table below shows the files created with "Backup Controller".

## 4.3 Backup

Backup the Controller status from the EPSON RC+ 7.0.

 Select EPSON RC+ 7.0 menu-[Tools]-[Controller] to display the [Controller Tools] dialog.

| Controller Tools           | ?                                                      |
|----------------------------|--------------------------------------------------------|
| Backup Controller          | Save all controller data and status to a PC folder.    |
| <u>R</u> estore Controller | Restore all controller data from<br>a previous backup. |
| View Controller Status     | View controller status from a<br>previous backup.      |
| Re <u>s</u> et Controller  | Reset controller to startup<br>state                   |

(2) Click the <Backup Controller...> button to display the [Browse For Folder] dialog.

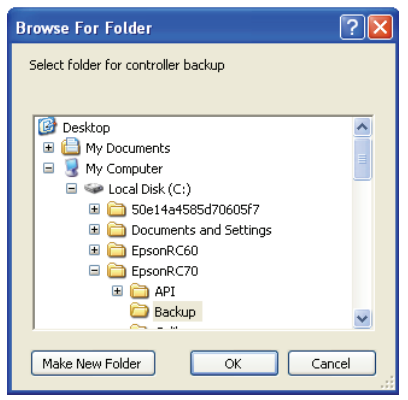

- (3) Specify the folder to save the backup data. Create a new folder if desired.
- (4) Click the <OK> button. A folder is created in the specified folder containing the backup data with a name in the following format.
  - B\_RC700\_ serial number\_ date status was saved → Example: B\_RC700\_12345\_2013-10-29-092951

|         | Do not edit the backup files. Otherwise, operation of the robot system after |
|---------|------------------------------------------------------------------------------|
|         | data restoration to the Controller is not assured.                           |
|         |                                                                              |
| CAUTION |                                                                              |

## 4.4 Restore

Restore the Controller status from the EPSON RC+ 7.0.

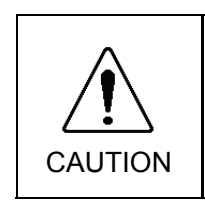

Make sure that the data used for restore was saved previously for same Controller.

Do not edit the backup files. Otherwise, operation of the robot system after data restoration to the Controller is not assured.

(1) Select the EPSON RC+ 7.0 menu-[Tools]-[Controller] to display the [Controller Tools] dialog.

| Backup Controller      | Save all controller data and<br>status to a PC folder. |
|------------------------|--------------------------------------------------------|
| Restore Controller     | Restore all controller data from<br>a previous backup. |
| View Controller Status | View controller status from a<br>previous backup.      |
| Reset Controller       | Reset controller to startup<br>state                   |

(2) Click the <Restore Controller...> button to display the [Browse For Folder] dialog.

| Browse For Folder                                  | ? 🔀     |
|----------------------------------------------------|---------|
| Select folder containing controller backup         |         |
|                                                    |         |
|                                                    |         |
| Dostep     Dostep     Dostep     Dostep     Dostep |         |
| 🖃 夏 My Computer                                    |         |
| 🖃 🥯 Local Disk (C:)                                | _       |
| ⊞      ☐ 50e14a4585d70605f7                        |         |
| Documents and Settings                             |         |
| EpsonRC60                                          |         |
| E EpsonRC70                                        |         |
| 🖽 🧰 API                                            |         |
| Backup                                             | ~       |
| ОК                                                 | Cancel: |

(3) Specify the folder that contains the backup data. Backup data folders are named using the following format:

B\_RC700\_ serial number\_ date status was saved

 $\rightarrow$  Example: B\_RC700\_12345\_2011-04-03\_092941

NOTE

Data saved to the USB memory by the Backup Controller function can also be specified for restore.

(4) Click the <OK> button to display the dialog to select the restore data.

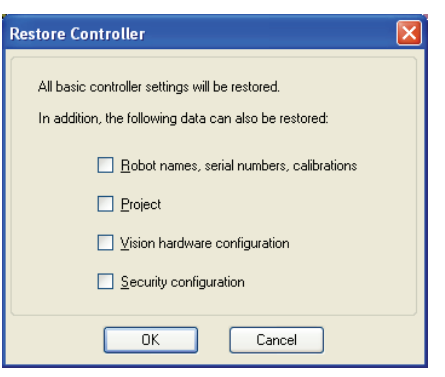

#### Robot name, serial #, calibration

This checkbox allows you to restore the robot name, robot serial number, Hofs data, and CalPls data. Make sure that the correct Hofs data is restored. If the wrong Hofs data is restored, the robot may move to wrong positions.

The default setting is unchecked.

#### Project

This checkbox allows you to restore the files related to projects. The default is unchecked.

When a project is restored, the values of Global Preserve variables are loaded. For details about Global Preserve variable backup, refer to *EPSON RC+ 7.0 User's Guide 5.10.10 Display Variables Command (Run Menu).* 

Vision hardware configuration

This checkbox allows you to restore the vision hardware configuration. For details, refer to EPSON RC+ 7.0 option Vision Guide 7.0. This is not checked by the default setting.

#### Security configuration checkbox

This checkbox allows you to restore the security configuration. For details, refer to EPSON RC+ 7.0 User's Guide 14. Security. This is not checked by the default setting.

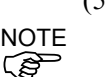

(5) Click the  $\langle OK \rangle$  button to restore the system information.

Restore the system configuration saved using Backup Controller only for the same system.

When different system information is restored, the following warning message appears.

| EPSON | RC+ 7.0                                                                                                    |
|-------|----------------------------------------------------------------------------------------------------|
| ?     | Warning:<br>The serial number of the backup data does not match the current controller serial number.<br>Continue?<br><u>Y</u> es <u>N</u> o |

Click the <No> button (do not restore data) except for special situations such as controller replacement.

## 5. Firmware Update

This chapter describes the firmware upgrade procedure and data file initialization when firmware or Robot configuration errors cause Controller startup or operation failure.

## 5.1 Updating Firmware

Firmware (software stored in non-volatile memory) and data files necessary to control the Controller and the Robot are preinstalled in the Controller. Controller configuration set from EPSON RC+ 7.0 is always saved in the Controller.

Controller firmware is supplied by CD-ROM as needed. Please contact us for information.

You must use a PC running EPSON RC+ 7.0 connected to a Controller with USB to update the Controller firmware. Firmware cannot be updated with an Ethernet connection.

## 5.2 Firmware Upgrade Procedure

The firmware upgrade procedure is described as follows:

- (1) Connect the development PC and the Controller with a USB cable (the firmware cannot be changed with an Ethernet connection).
- (2) Turn ON the Controller. (Do not start the development software EPSON RC+ 7.0 until the firmware upgrade is completed.)
- (3) Insert the "firmware CD-ROM" in the development PC CD-ROM drive.
- (4) Execute "Ctrlsetup.exe". The following dialog appears.
- (5) Select the <Upgrade> option button and click the <Next> button.

| C Initialize | Upgrade the controller firmware. The controller settings<br>will be maintained. |  |
|--------------|---------------------------------------------------------------------------------|--|
|              | < Back Next > Cancel                                                            |  |

(6) Make sure that the development PC is connected to the Controller with a USB cable and Click the <Next> button.

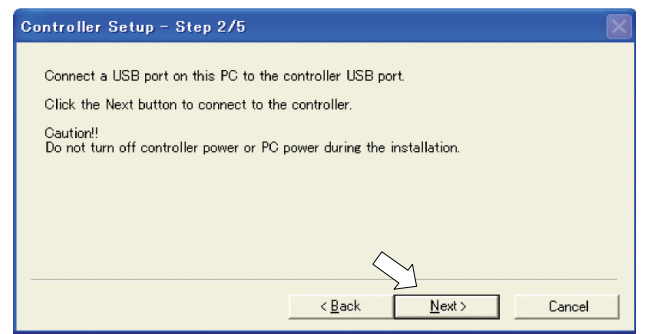

(7) Check the current firmware version and the new firmware version and click the <Install> button.

| Controller Setu | p - Step 3/5  |                |        |
|-----------------|---------------|----------------|--------|
|                 | Current       | New            |        |
| Version:        |               |                |        |
| Name:           | RC700         | RC700          |        |
| Serial No:      | 99999         | 99999          |        |
| MAC Address:    |               |                |        |
| IP Address:     | 168.0.0.1     |                |        |
| Subnet Mask:    | 255.255.255.0 | $\sim$         |        |
|                 |               | < Back Install | Cancel |

| NOTE |  |
|------|--|
| (P   |  |

(8) The firmware upgrade starts. It takes several minutes to complete. Do not unplug the USB cable during transfer or turn OFF the Controller or the development PC.

| Controller Setup – Step 4/5            |                  |                |        |
|----------------------------------------|------------------|----------------|--------|
| Copying Firmware. This processing take | es several secon | ds.            |        |
|                                        |                  |                |        |
|                                        |                  |                |        |
|                                        |                  |                |        |
|                                        | < <u>B</u> ack   | <u>N</u> ext > | Cancel |

(9) Continuous data file transfer starts.

| Controller Setup – Step 4/5              |        |                 | X      |
|------------------------------------------|--------|-----------------|--------|
| Copying data file to controller (32 / 88 | B ).   |                 |        |
|                                          |        |                 |        |
|                                          |        |                 |        |
|                                          |        |                 |        |
|                                          | C Rack | Masta           | Canad  |
|                                          | < Dack | <u>IN</u> ext > | Lancel |

(10) The following dialog appears when transfer has completed. Click the <Next> button to reboot the Controller.

| Controller Setup – Step 4.                                    | /5                            | ×      |
|---------------------------------------------------------------|-------------------------------|--------|
| Initialization file has been che                              | sked.                         |        |
|                                                               |                               |        |
|                                                               |                               |        |
| All files have been copied.<br>Please click the Next button t | o restart the controller.     |        |
|                                                               | $\sim$                        |        |
|                                                               | < <u>B</u> ack <u>N</u> ext > | Cancel |

(11)The following dialog appears after the Controller reboot. Click the <Finish> button.

| Controller Setup – Step 5/5                                               | X |
|---------------------------------------------------------------------------|---|
| Please wait for the controller to restart. This may take several seconds. |   |
|                                                                           | ] |
| Installation completed.                                                   |   |
| Finish Cancel                                                             |   |

The firmware upgrade is complete.
# 5.3 Controller Recovery

If the Controller becomes inoperable, use the procedures described in this section to recover.

NOTE

Controller Backup is recommended for easy recovery of the Controller operation. For details of Controller Backup, refer to *Maintenance 4. Backup and Restore*.

The following two conditions describe the Controller error status after turning on the Controller.

- Condition A The Controller automatically changes to Recovery mode and the LED of ERROR, TEACH, and PROGRAM are lighting. You are able to communicate with the development PC though the Controller does not operate properly.
- Condition B The LED of TEACH, AUTO, and PROGRAM do not blink. Cannot communicate with the Controller using the development PC.

### Countermeasure for the error status is as follows.

- Condition A Follow *Maintenance 5.4 Firmware Initialization Procedure* to initialize the firmware.
- Condition B Execute the following steps:
  - (1) Turn OFF the Controller.
    - (2) Push the trigger button located on the front side of the Controller and while holding the button in, turn ON the Controller. Continue to hold in the trigger button for 30 seconds. This will cause the Controller to start in Recovery mode.
    - (3) Make sure that the LED of ERROR, TEACH, and PROGRAM are lighting.
    - (4) Follow the procedure in *Maintenance 5.4 Firmware Initialization Procedure* from step (3) to initialize the firmware.

## 5.4 Firmware Initialization Procedure

The firmware initialization procedure described in this section.

- (1) Connect the development PC to the Controller with a USB cable (the firmware cannot be changed with an Ethernet connection).
- (2) Turn ON the Controller. Do not start the development software EPSON RC+ 7.0 until firmware initialization is complete.
- (3) Insert the "firmware CD-ROM" in the development PC CD-ROM drive.
- (4) Execute "Ctrlsetup.exe".
- (5) Select the <Initialize> option button and click the <Next> button.

| Controller Setup – Step 1 | /5                                                                          |   |
|---------------------------|-----------------------------------------------------------------------------|---|
| Select Installation Type  | Initialize the controller firmware. The controller setting will be cleared. |   |
|                           | <back next=""> Cancel</back>                                                | _ |

(6) Make sure that the development PC is connected to the Controller with a USB cable and Click the <Next> button.

| Controller Setup – Step 2/5                                                        | $\times$ |
|------------------------------------------------------------------------------------|----------|
|                                                                                    |          |
| Connect a USB port on this PC to the controller USB port.                          |          |
| Click the Next button to connect to the controller.                                |          |
| Caution!!<br>Do not turn off controller power or PC power during the installation. |          |
|                                                                                    |          |
|                                                                                    |          |
|                                                                                    |          |
|                                                                                    |          |
| < <u>B</u> ack <u>N</u> ext> Cancel                                                |          |

(7) Check the version information and click the <Install> button.

| Controller Setu | p - Step 3/5  |                | $\mathbf{X}$ |
|-----------------|---------------|----------------|--------------|
| Version:        | Current       | New            |              |
| Name:           | RC700         | RC700          |              |
| Serial No:      | 99999         | 99999          |              |
| MAC Address:    |               | ]              |              |
| IP Address:     | 168.0.0.1     | ]              |              |
| Subnet Mask:    | 255.255.255.0 | <u> </u>       |              |
|                 |               | < Back Install | Cancel       |

Firmware and data file transfer starts. It takes several minutes to complete.

Do not unplug the USB cable during transfer or turn OFF the Controller or the development PC.

| Controller Setup – Step 4/5          |                     |                |        |
|--------------------------------------|---------------------|----------------|--------|
| Copying Firmware. This processing ta | kes several second: | 3.             |        |
|                                      |                     |                |        |
|                                      |                     |                |        |
|                                      |                     |                |        |
|                                      | < <u>B</u> ack      | <u>N</u> ext > | Cancel |

(8) The following dialog appears when transfer is completed. Click the <Next> button to reboot the Controller.

| Controller Setup – Step 4/5                                                            | × |
|----------------------------------------------------------------------------------------|---|
| Copying data file to controller (88 / 88 ).                                            |   |
|                                                                                        |   |
| All files have been copied.<br>Please click the Next button to restart the controller. |   |
| < <u>Back</u> Next > Cancel                                                            |   |

(9) The following dialog appears after the Controller reboot. Click the <Finish> button.

| Controller Setup – Step 5/5                                               | X |
|---------------------------------------------------------------------------|---|
| Please wait for the controller to restart. This may take several seconds. |   |
|                                                                           |   |
| Installation completed.                                                   |   |

The firmware upgrade is completed.

Start EPSON RC+ 7.0 and restore the Controller settings.

For details of restoring the operating system, refer to *Maintenance 4. Backup and Restore.* 

NOTE

### Maintenance Parts Replacement Procedures 6.

| WARNING | Before performing any maintenance procedure, always make sure that the<br>main power of the Controller is turned OFF and that the high voltage charged<br>area is completely discharged. Performing any maintenance procedure<br>while the main power is ON or the high voltage charged area is not<br>discharged completely is extremely hazardous and may result in electric<br>shock and/or cause serious safety problems. |
|---------|----------------------------------------------------------------------------------------------------|
|         | When opening or closing the front side, make sure that the 200 V power<br>supply for the Controller is OFF. Performing procedure to the power supply<br>terminal block inside the Controller while the power supply is ON is extremely<br>hazardous and may result in electric shock and/or cause serious safety<br>problems.                                                                                                 |

NOTE (P

- Be careful not to damage cables. Be sure not to drop any screws into the Controller.

- Installing the front cover using the wrong screws may result in a cable being damaged and/or malfunction of the Controller.

# 6.1 **Fan Filter** Inspect the fan filter periodically and clean it when needed. The temperature inside the Controller may get too high and the Controller may not operate properly if the filter is not kept clean. For the inspection schedule of the fan filter, refer to Maintenance 2. Regular Maintenance Inspection. (1) Turn OFF the Controller. Fan Filter Removal (2) Remove one screw of the fan filter. (3) Remove the fan filter cover. (4) Detach the fan filter. Clean the fan filter as needed Fan Filter (1) Set the fan filter to the fan filter cover. Installation (2) Mount the fan filter cover with the screw. (3) Plug in the power plug. Turn ON the Controller and make sure that the Controller starts properly without any vibration or abnormal noise.

# 6.2 Fan

For the inspection schedule of the fan, refer to *Maintenance 2. Regular Maintenance Inspection*.

- Fan Removal (1) Turn OFF the Controller.
  - (2) Unplug the power supply.
  - (3) Remove the Top Cover. (Mounting screw  $\times 6$ )

- (4) Remove the fan cable from the DMB-SUB.Connector: CN22
- (5) Remove the screws of the fan ( $\times$ 2).
- (6) Remove the fan.
- Fan Installation
   (1)
   Mount a new fan with two screws.

   At this point, tighten the screws diagonally.
   Be careful of the mounting direction.
  - (2) Connect the fan cables to the DMB-SUB.

Connector: CN22

- (3) Mount the Top Panel. (Mounting screw  $\times 6$ )
- (4) Plug in the power plug. Turn ON the Controller and make sure that the Controller starts properly without any vibration or abnormal noise.
- \* Pay attention to the right and wrong sides of the fan when installing it.

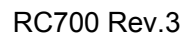

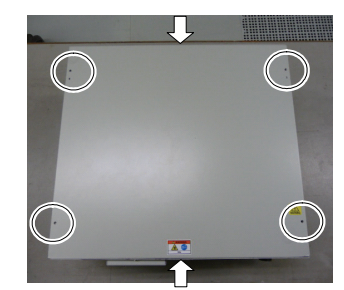

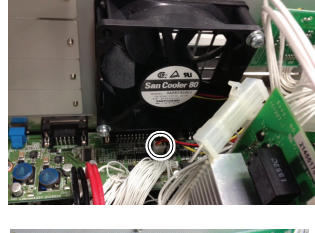

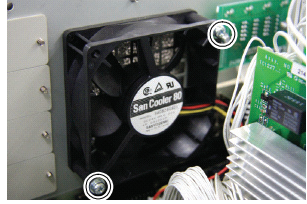

| 6.3 Battery                                                                            |                                                                                                    |  |  |  |
|----------------------------------------------------------------------------------------|----------------------------------------------------------------------------------------------------|--|--|--|
| CAUTION                                                                                | <ul> <li>Use meticulous care when handling the lithium battery. Improper handling of the lithium battery as mentioned below is extremely hazardous, may result in heat generation, leakage, explosion, or inflammation, and may cause serious safety problems.</li> <li>Battery Charge</li> <li>Deformation by Pressure</li> <li>Disassembly</li> <li>Short-circuit (Polarity; Positive/Negative)</li> <li>Incorrect Installation</li> <li>Heating (85°C or more)</li> <li>Exposing to Fire</li> <li>Soldering the terminal of the lithium battery directly</li> <li>Forced Discharge</li> <li>Be sure to use the battery supplied as maintenance part from EPSON (Refer to 9. Maintenance Parts List).</li> <li>When disposing of the battery, consult with the professional disposal services or comply with the local regulation.</li> <li>Spent battery or not, make sure the battery terminal is insulated. If the terminal contacts with the other metals, it may short and result in heat generation, leakage, explosion, or inflammation.</li> </ul> |  |  |  |
| NOTE Turn ON the Controller for approximately one minute before replacing the battery. |                                                                                                    |  |  |  |
| Ç                                                                                      | Finish the replacement within 10 minutes to prevent data loss.                                                                                                    |  |  |  |
| Battery                                                                                | (1) Backup the Controller data.                                                                                                    |  |  |  |

Removal

Refer to Maintenance 4. Backup and Restore.

- (2) Turn OFF the Controller.
- (3) Unplug the power supply.
- (4) Remove the battery bracket. (Mounting screw  $\times 2$ )
- (5) Pull out the battery bracket.
- (6) Disconnect the battery cable.
- (7) Remove the battery straight upward.

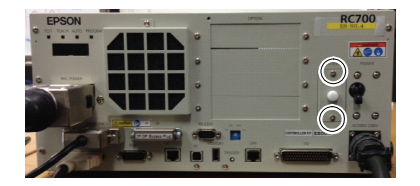

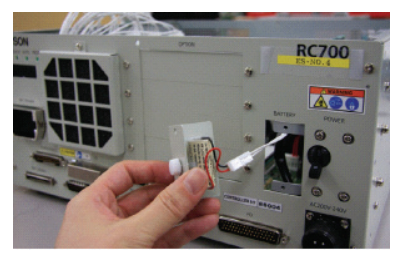

Battery

(1) Set a new battery.

Installation (P

NOTE

Secure the battery with the mounting tab.

- (2) Connect the battery cables.
- (3) Insert the battery bracket and secure it with the screws. (Mounting screw  $\times$ 2)
- (4) Plug in the power plug. Turn ON the Controller and make sure that the Controller starts properly without any vibration or abnormal noise.

# 6.4 CF (Compact Flash)

CF Removal (1) Turn OFF the Controller.

- (2) Remove the power plug.
- (3) Remove the Top Panel. (Mounting screw  $\times 6$ )
- (4) Remove the connector (CN39).
- (5) Remove the CF mounting screw and the rubber.
- (6) Pull the CF toward the direction of the arrow in the picture.

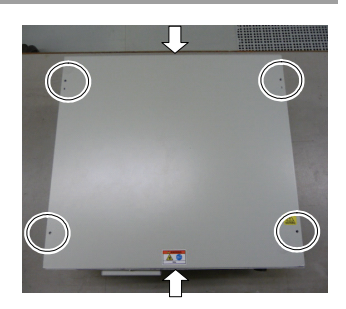

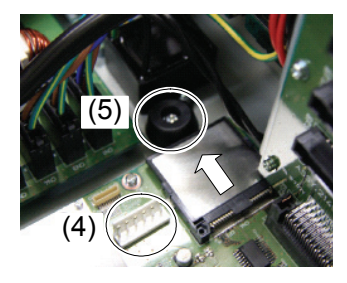

- CF Installation (1) Insert a new CF toward the opposite direction of the arrow in the picture above.
  - (2) Tighten the CF mounting screw  $(\times 1)$  and the rubber.
  - (3) Connect the connector (CN39).
  - (4) Mount the Top Panel. (Mounting screw  $\times 6$ )
  - (5) Plug in the power plug. Turn ON the Controller and make sure that the Controller starts properly without any vibration or abnormal noise.

### **MDB** 6.5

MDB Removal

- (1) Turn OFF the Controller.
- (2) Remove the power plug.
- (3) Remove the Top Panel. (Mounting screw  $\times$  6)
- (4) Remove the output cables of each axis of the MDB.
- NOTE (P
- Before removing the cables, check positions of the boards and the cables. Install them to the same positions after the replacement.
  - (5) Remove the MDB clamp 1. (Mounting screw  $\times$  5)
  - (6) Remove the MDB clamp 2. (Mounting screw  $\times$  2)
  - (7) Pull out the MDBs in the direction shown in the picture.

 $( \cdot )$ ( )

- NOTE (P
- When removing the MDBs, make sure to remember the position of each board. Install the boards to the same positions after replacement.
- (8) Remove the MDB clamp 3. (Mounting screw  $\times$  2)

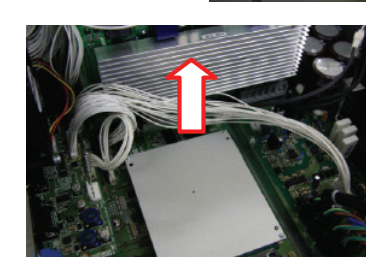

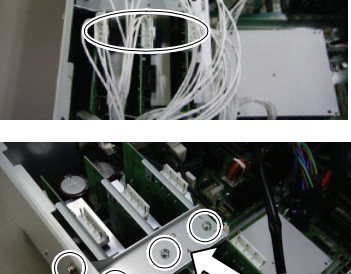

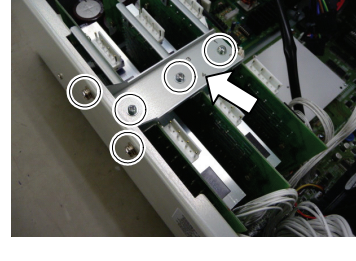

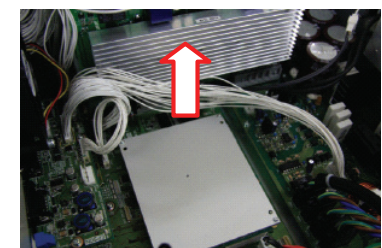

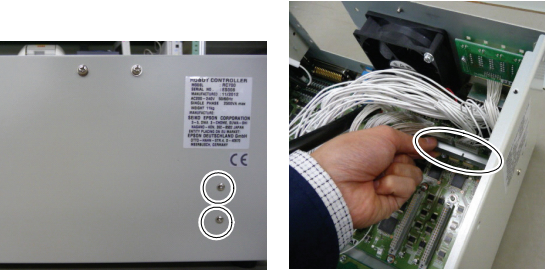

- MDB Installation
- (1) Install the MDB clamp 3. (Mounting screw  $\times$  2)

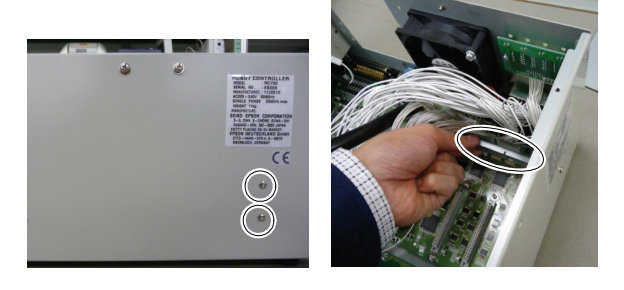

(2) Insert the MDBs in the direction shown in the picture.

NOTE (P

- Be careful not to misplace the boards.
- (3) Install the MDB clamp 2. (Mounting screw  $\times$  2)

Set the MDB clamp so that the grooves fit to MDBs.

(4) Mount the MDB clamp 1. (Mounting screw  $\times$  5)

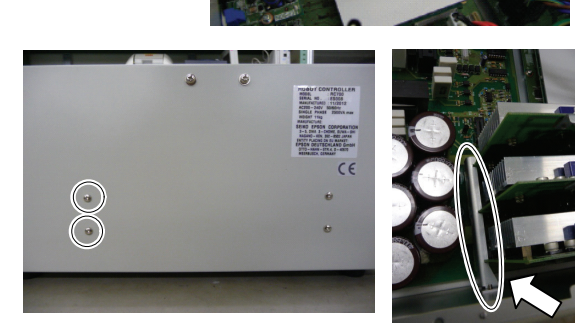

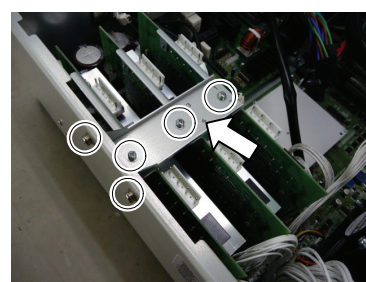

- (5) Mount the output cable of each axis of the MDBs.

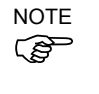

- When mounting the output cables, make sure that the numbers on the MDB clamp 1 and on the connectors are the same.
- (6) Mount the Top Panel. (Mounting screw  $\times$ 6)
- (7) Plug in the power plug. Turn ON the Controller and make sure that the Controller starts properly without any vibration or abnormal noise.

# 6.6 DMB

DMB Removal

- (1) Turn OFF the Controller.
- (2) Remove the power plug.
- (3) Remove the Top Panel. (Mounting screw  $\times 6$ )

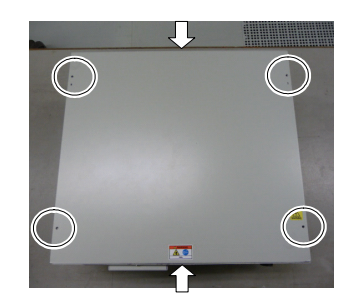

(4) Remove the cables connected to the following connectors.

| M/C Signal Connector | EMERGENCY Connector |
|----------------------|---------------------|
| TP Connector         | USB Connector       |
| USB Memory           | Ethernet Connector  |
| I/O Connector        | RS-232C Connector   |
| R-I/O Connector      | DU OUT Connector    |
|                      |                     |

- (5) Remove the MDBs. Refer to *Maintenance: 6.5 MDB*.
- (6) Remove the DMB-OPTION board. (Mounting screw ×3)

- (7) Remove five screws on the side of the chassis.
- (8) Remove the fixing plate of the DMB-OPTION board.

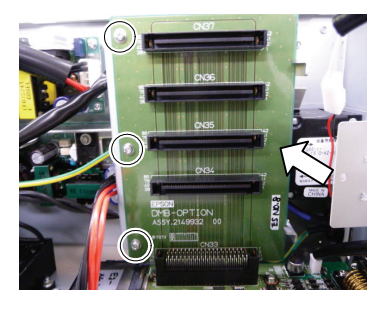

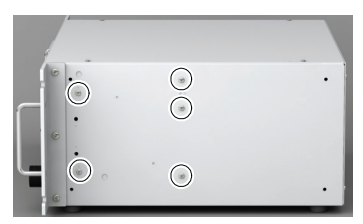

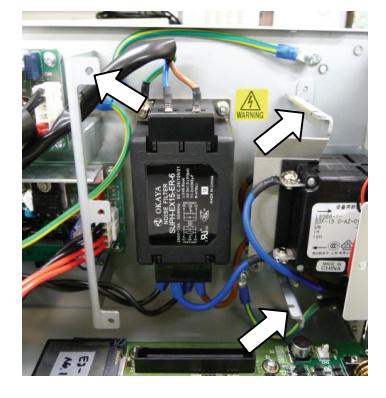

(9) Remove the five connectors from the DMB.

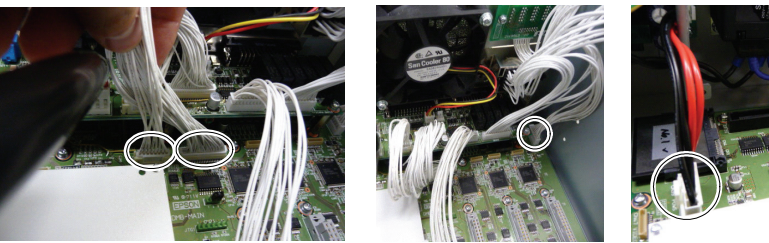

(10) Remove the DMB mounting screws (×14).

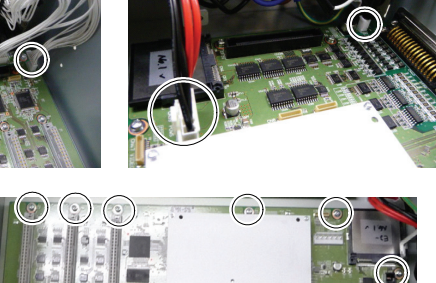

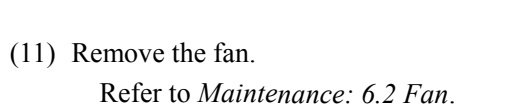

(12) Remove the DMB from the chassis.

At this point, be careful not to touch the chassis and other parts.

(13) Remove the plate fixing the connectors on the front side from the DMB and the DMB-SUB boards.

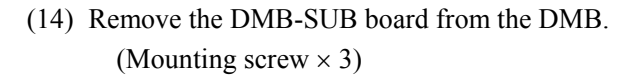

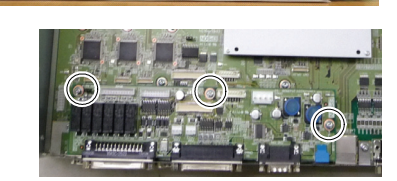

DMB (1) Install the DMB-SUB board to the new DMB. (Mounting screw × 3)

Installation

- (2) Install the plate that secures the connectors on the front side to the DMB and the DMB-SUB boards.
- (3) Insert the DMB into the chassis.

At this point, be careful not to touch the chassis and other parts.

- (4) Mount the fan. Refer to *Maintenance: 6.2 Fan*.
- (5) Tighten the DMB mounting screw ( $\times$ 14).

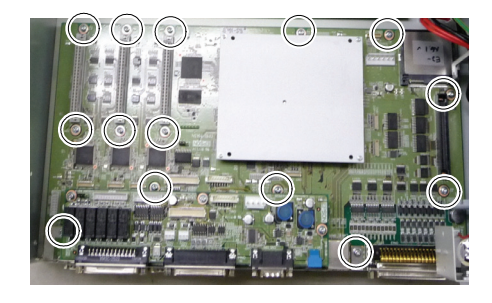

(6) Connect the five connectors to the DMB.

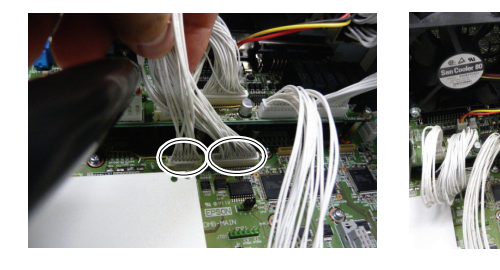

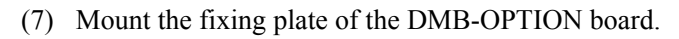

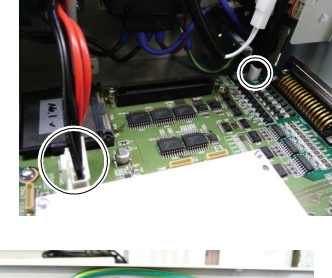

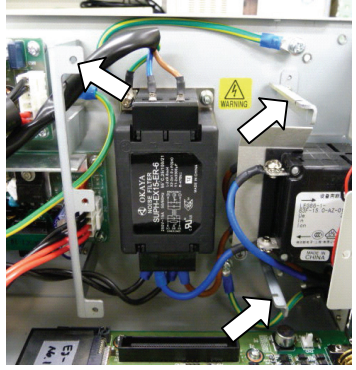

(8) Mount the five screws on the side of the chassis.

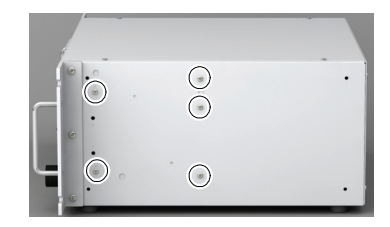

(9) Mount the DMB-OPTION board. (Mounting screw ×3)

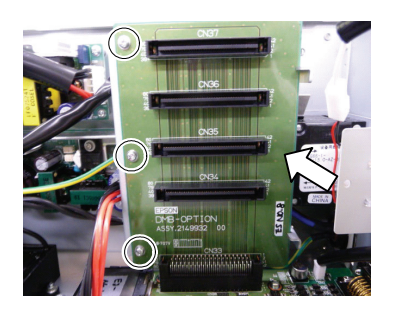

(10) Mount the MDB.

Refer to Maintenance: 6.5 MDB.

(11) Install the cables to the following connectors.

| M/C Signal Connector | EMERGENCY Connector |
|----------------------|---------------------|
| TP Connector         | USB Connector       |
| USB Memory           | Ethernet Connector  |
| I/O Connector        | RS-232C Connector   |
| R-I/O Connector      | DU OUT Connector    |
|                      |                     |

- (12) Mount the Top Panel. (Mounting screw  $\times 6$ )
- (13) Plug in the power plug. Turn ON the Controller and make sure that the Controller starts properly without any vibration or abnormal noise.

# 6.7 DMB-SUB Board

DMB-Sub Board (1) Turn OFF the Controller.

- Removal
- (2) Remove the power plug.
- (3) Remove the Top Panel. (Mounting screw  $\times 6$ )
- (4) Remove the cables from the DMB-SUB board.

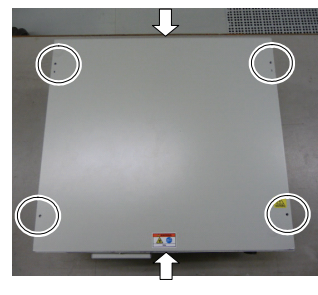

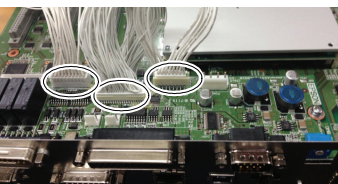

(5) Remove the screws fixing the DMB-SUB board to the front side plate.

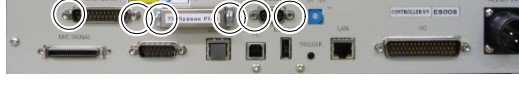

(6) Remove the DMB-SUB Board from the DMB. (Mounting screws ×3)

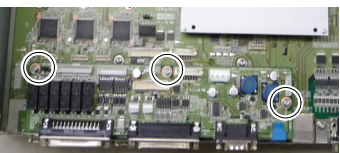

- DMB-Sub Board (1) Mount the plate that secures the connectors on the front side to the DMB-SUB losted board.
  - (2) Mount the DMB-SUB Board to the DMB. (Mounting screws ×3)
  - (3) Connect the cables to the DMB-SUB Board.
  - (4) Mount the Top Panel. (Mounting screw  $\times 6$ )
  - (5) Plug in the power plug. Turn ON the Controller and make sure that the Controller starts properly without any vibration or abnormal noise.

#### **DMB-LED Board** 6.8

DMB-LED Board (1) Turn off the Controller.

- (2) Unplug the power plug.
  - (3) Remove the Top Panel. (Mounting screw  $\times 6$ )

(5) Remove the DMB-LED board. (Mounting screw  $\times$ 2)

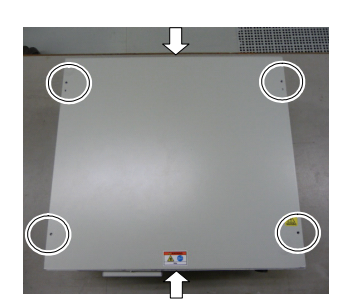

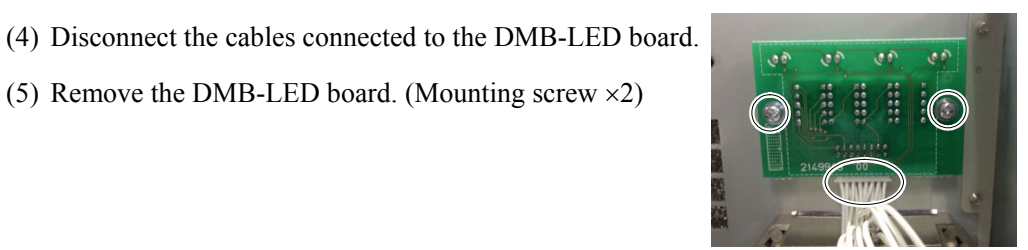

DMB-LED Board (1) Mount the DMB-LED board. (Mounting screw ×2)

Installation

Removal

- (2) Connect the cables to the DMB-LED board.
- (3) Mount the Top Panel. (Mounting screw  $\times 6$ )
- (4) After connecting the power plug, turn on the Controller and check it works normally without vibration and abnormal sound.

# 6.9 DPB

# DPB

Removal

- (1) Turn OFF the Controller.
  - (2) Unplug the power plug.
  - (3) Remove the Top Panel. (Mounting screw  $\times 6$ )
  - (4) Remove the MDB.Refer to: Maintenance 6.5 MDB
  - (5) Remove the MDB clamp 3. (Mounting screw × 2)
  - (6) Remove eight connectors from the DPB.
  - (7) Remove the DPB mounting screws.
  - (8) Remove the DPB from the chassis.

Insert the DPB to the chassis.

## DPB Installation

(1)

- (2) Fix the DPB with screws.
- (3) Connect the eight connectors to the DPB.
- (4) Mount the MDB clamp 3. (Mounting screw  $\times$  2)
- (5) Mount the DMB.Refer to: Maintenance 6.6 DMB
- (6) Mount the top plate. (Mounting screw  $\times$  6)
- (7) After connecting the power plug, turn on the Controller and check it works normally without vibration and abnormal sound.

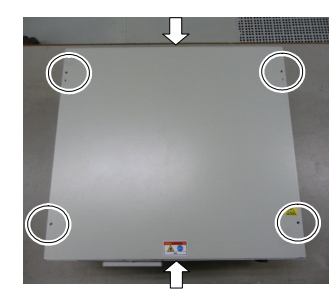

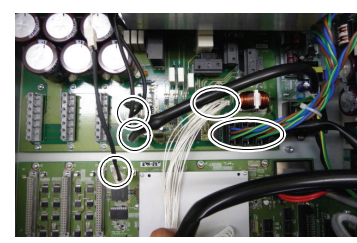

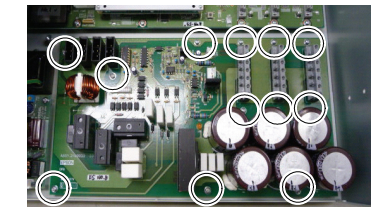

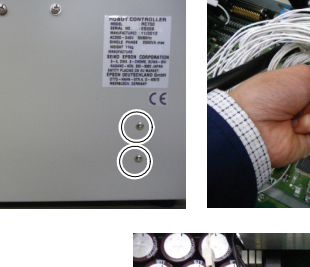

# 7. Verifying Robot System Operation

When maintenance has been performed for either the Manipulator or the Controller, including replacing any parts in those units, items must be checked according to the procedures in this section to ensure proper operation.

(1) Connect all the necessary cables for the system.

When verifying the robot system operation, prepare for failures with initial settings or wiring. If the Manipulator operates abnormally because of incorrect initial settings or wiring, press the Emergency Stop switch immediately to stop the Manipulator.

Verify the robot system operation in the restricted mode (low speeds and low power) status. Verifying the robot system operation at high speeds may damage the robot system and/or cause serious safety problems as the Manipulator cannot stop operating immediately in case of abnormal operation of the Manipulator.

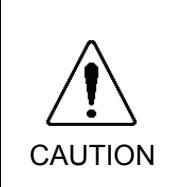

WARNING

- The serial number of the Manipulator that should be connected is indicated on the Connection Check Label on the Controller. Connect the Controller and the Manipulator correctly. Improper connection between the Controller and the Manipulator may cause not only improper function of the robot system but also serious safety problems.
  - (2) Check the LED status during the time from the Controller is turned ON until the Controller boots up by referring to the list below.

|           | From power-on to boot | While running                  |                |  |
|-----------|-----------------------|--------------------------------|----------------|--|
|           |                       | LED for current operation mode |                |  |
| LED       | All blink             | (TEST, TEACH, AUTO, PROGRAM)   |                |  |
|           |                       | turns ON.                      |                |  |
| 7 segment | All lights out        | 8888                           | READY (Normal) |  |
|           |                       | 8888                           | Emergency Stop |  |
|           |                       | 8888                           | Safeguard      |  |
|           |                       | Four digits                    | Error          |  |

For details of the display, refer to Setup & Operation 2.1.1 LED and Seven-segment LED.

For error numbers, refer to Maintenance 8.1 Error Code Table.

(3) Execute MOTOR ON and check the following:

- No error is displayed.

- There is servo excitation and the Manipulator operates normally.
- (4) Execute various motion commands (such as JUMP, etc.). The Manipulator must operate accordingly and normally without vibration or unusual sounds.

# 8. Troubleshooting

# 8.1 Error Code Table

| No. | Message                                                                              | Remedy                                                                               | Note 1                                                 | Note 2                    |
|-----|--------------------------------------------------------------------------------------|--------------------------------------------------------------------------------------|--------------------------------------------------------|---------------------------|
| 1   | Controller control program started.                                                  |                                                                                      |                                                        |                           |
| 2   | Termination due to low voltage of the power supply.                                  |                                                                                      |                                                        |                           |
| 3   | Controller control program has completed.                                            | Stores this log when the controller is rebooted from EPSON RC+ or TP1.               |                                                        |                           |
| 4   | Preserve variables save area has been cleaned.                                       |                                                                                      |                                                        |                           |
| 5   | Function Main started.                                                               |                                                                                      |                                                        |                           |
| 6   | Function Main started. Later same logs are skipped.                                  | Skip the log "Function Main started."<br>to prevent system history space run<br>out. |                                                        |                           |
| 7   | Serial number has been saved.                                                        |                                                                                      |                                                        |                           |
| 8   | System backup has been executed.                                                     |                                                                                      |                                                        |                           |
| 9   | System restore has been executed.                                                    |                                                                                      |                                                        |                           |
| 10  | Robot parameters have been initialized.                                              |                                                                                      |                                                        |                           |
| 11  | Offset pulse value between the encoder origin and the home sensor (HOFS) is changed. |                                                                                      | Value after change                                     | Value<br>before<br>change |
| 17  | Message saving mode activated. Uncommon event.                                       |                                                                                      |                                                        |                           |
| 18  | Conversion of Robot Parameter file has been executed.                                |                                                                                      |                                                        |                           |
| 19  | DU firmware has been installed.                                                      |                                                                                      |                                                        |                           |
| 100 | Device connected to Controller.                                                      |                                                                                      |                                                        |                           |
| 101 | Console device has changed.                                                          |                                                                                      | 21:RC+<br>22:Remote                                    |                           |
| 102 | Display device has changed.                                                          |                                                                                      |                                                        |                           |
| 103 | Working mode has changed.                                                            |                                                                                      |                                                        |                           |
| 104 | Cooperative mode has changed.                                                        |                                                                                      | 0: Independent<br>1: Cooperative                       |                           |
| 110 | Controller firmware has been installed.                                              |                                                                                      | 1:Setup<br>2:Initialize<br>3:Upgrade<br>4:Recover      |                           |
| 111 | IP address has been restored.                                                        | May store this log when the controller firmware is installed.                        |                                                        |                           |
| 112 | Controller rebooted                                                                  |                                                                                      |                                                        |                           |
| 120 | RC+ connected to the Controller.                                                     |                                                                                      | 1:Ethernet<br>2:USB                                    |                           |
| 121 | TP connected to the Controller.                                                      |                                                                                      |                                                        |                           |
| 123 | RC+ disconnected from the Controller.                                                |                                                                                      |                                                        |                           |
| 124 | TP disconnected from the Controller.                                                 |                                                                                      |                                                        |                           |
| 126 | Working mode changed to AUTO.                                                        |                                                                                      |                                                        |                           |
| 127 | Working mode changed to Program.                                                     |                                                                                      |                                                        |                           |
| 128 | Working mode changed to Teach.                                                       |                                                                                      |                                                        |                           |
| 129 | Remote Ethernet connected to the Controller                                          |                                                                                      |                                                        |                           |
| 130 | Remote Ethernet disconnected to the Controller                                       |                                                                                      |                                                        |                           |
| 131 | Remote RS232 connected to the Controller                                             |                                                                                      |                                                        |                           |
| 132 | Remote RS232 disconnected to the Controller                                          |                                                                                      | Logout status<br>0: Normal<br>1:Abnormal<br>(Time-out) |                           |

| No. | Message                                                                                                    | Remedy                                                                                                    | Note 1                        | Note 2                            |
|-----|----------------------------------------------------------------------------------------------------|----------------------------------------------------------------------------------------------------|-------------------------------|-----------------------------------|
| 133 | Changed the mode from operation mode to test mode                                                               |                                                                                                    |                               |                                   |
| 501 | Trace history is active.                                                                                        | Effects system performance if trace history is active.                                                                                                    |                               |                                   |
| 502 | Memory has been initialized.                                                                                    | When this error occurs, the value of<br>the Global Preserve variable will be<br>initialized.<br>Replace the CPU board battery.<br>Replace the CPU board.                    |                               |                                   |
| 503 | Found Hard disk error.<br>You should replace the hard disk ASAP.                                                | This is a warning of the hard disk failure. Replace the hard disk as soon as possible.                                                                                      |                               |                                   |
| 504 | An Error occurred on a Background Task.                                                                         | Make sure there are no problems in the system and continue the operation.                                                                                                   |                               |                                   |
| 505 | Controller rebooted                                                                                             |                                                                                                    |                               |                                   |
| 511 | Battery voltage of the CPU board backup is<br>lower than the allowed voltage. Replace the<br>CPU board battery. | Replace the CPU board battery<br>immediately. Keep the power to the<br>controller ON as far as possible until<br>you replace the battery.                                   | 100 times of<br>current value | 100 times of<br>boundary<br>value |
| 512 | 5V input voltage for the CPU board is lower than the allowed voltage.                                           | If normal voltage is not generated by a 5V power supply alone, replace the power supply.                                                                                    | 100 times of<br>current value | 100 times of<br>boundary<br>value |
| 513 | 24 V input voltage for the motor brake,<br>encoder and fan is lower than the specified<br>voltage.              | If normal voltage is not generated by a 24V power supply alone, replace the power supply.                                                                                   | 100 times of<br>current value | 100 times of<br>boundary<br>value |
| 514 | Internal temperature of the Controller is higher<br>than the allowed temperature.                               | Stop the controller as soon as possible<br>and check whether the ambient<br>temperature of the controller is not<br>high.<br>Check whether the filter is not<br>clogged up. | 100 times of<br>current value | 100 times of<br>boundary<br>value |
| 515 | Rotating speed of the controller fan is below<br>the allowed speed. (FAN1)                                      | Check whether the filter is not<br>clogged up. If the warning is not<br>cleared after the controller is rebooted,<br>replace the fan.                                       | Current value                 | Boundary<br>value                 |
| 516 | Rotating speed of the controller fan is below<br>the allowed speed. (FAN2)                                      | Check whether the filter is not<br>clogged up. If the warning is not<br>cleared after the controller is rebooted,<br>replace the fan.                                       | Current value                 | Boundary<br>value                 |
| 517 | Internal temperature of the Controller is higher<br>than the allowed temperature.                               | Stop the controller as soon as possible<br>and check whether the ambient<br>temperature of the controller is not<br>high.<br>Check whether the filter is not<br>clogged up. | 100 times of<br>current value | 100 times of<br>boundary<br>value |
| 521 | DU1 3.3V input voltage for the board is lower than the allowed voltage.                                         | If normal voltage is not generated by 3.3V of Drive Unit 1 power supply alone, replace the power supply.                                                                    | 100 times of current value    | 100 times of<br>boundary<br>value |
| 522 | DU1 5V input voltage for the board is lower<br>than the allowed voltage.<br>0523:                               | If normal voltage is not generated by 5V of Drive Unit 1 power supply alone, replace the power supply.                                                                      | 100 times of current value    | 100 times of<br>boundary<br>value |
| 523 | DU1 24 V input voltage for the motor brake,<br>encoder and fan is lower than the specified<br>voltage.          | If normal voltage is not generated by 24V of Drive Unit 1 power supply alone, replace the power supply.                                                                     | 100 times of current value    | 100 times of<br>boundary<br>value |

| No. | Message                                                                                                    | Remedy                                                                                                    | Note 1                     | Note 2                            |
|-----|----------------------------------------------------------------------------------------------------|----------------------------------------------------------------------------------------------------|----------------------------|-----------------------------------|
| 524 | DU1 Internal temperature of the Controller is higher than the allowed temperature.                               | Stop Drive Unit 1 as soon as possible<br>and check whether the ambient<br>temperature of Drive Unit 1 is not<br>high.<br>Check whether the filter is not<br>clogged up. | 100 times of current value | 100 times of<br>boundary<br>value |
| 525 | DU1 Rotating speed of the controller fan is<br>below the allowed speed. (FAN1)                                   | Check whether the filter of Drive Unit<br>1 is not clogged up. If the warning is<br>not cleared after the controller is<br>rebooted, replace the fan.                   | Current value              | Boundary<br>value                 |
| 526 | DU1 Rotating speed of the controller fan is below the allowed speed. (FAN2)                                      | Check whether the filter of Drive Unit<br>1 is not clogged up. If the warning is<br>not cleared after the controller is<br>rebooted, replace the fan.                   | Current value              | Boundary<br>value                 |
| 531 | DU2 3.3V input voltage for the board is lower than the allowed voltage.                                          | If normal voltage is not generated by 3.3V of Drive Unit 2 power supply alone, replace the power supply.                                                                | 100 times of current value | 100 times of<br>boundary<br>value |
| 532 | DU2 5V input voltage for the board is lower than the allowed voltage.                                            | If normal voltage is not generated by 5V of Drive Unit 2 power supply alone, replace the power supply.                                                                  | 100 times of current value | 100 times of<br>boundary<br>value |
| 533 | DU2 24 V input voltage for the motor brake,<br>encoder and fan is lower than the specified<br>voltage.           | If normal voltage is not generated by 24V of Drive Unit 2 power supply alone, replace the power supply.                                                                 | 100 times of current value | 100 times of<br>boundary<br>value |
| 534 | DU2 Internal temperature of the Controller is higher than the allowed temperature.                               | Stop Drive Unit 2 as soon as possible<br>and check whether the ambient<br>temperature of Drive Unit 2 is not<br>high.<br>Check whether the filter is not<br>clogged up  | 100 times of current value | 100 times of<br>boundary<br>value |
| 535 | DU2 Rotating speed of the controller fan is<br>below the allowed speed. (FAN1)                                   | Check whether the filter of Drive Unit<br>2 is not clogged up. If the warning is<br>not cleared after the controller is<br>rebooted, replace the fan.                   | Current value              | Boundary<br>value                 |
| 536 | DU2 Rotating speed of the controller fan is<br>below the allowed speed. (FAN2)                                   | Check whether the filter of Drive Unit<br>2 is not clogged up. If the warning is<br>not cleared after the controller is<br>rebooted, replace the fan.                   | Current value              | Boundary<br>value                 |
| 598 | Manipulator stopped due to collision detection                                                                   | Move the manipulator to the direction avoiding collision                                                                                                    |                            |                                   |
| 599 | Jogging attempted near singularity point.                                                                        |                                                                                                    |                            |                                   |
| 700 | Motor driver type does not match the current<br>robot model. Check the robot model. Replace<br>the motor driver. | Check the robot model.                                                                                                    |                            |                                   |
| 736 | Encoder has been reset. Reboot the controller.                                                                   | Reboot the controller.                                                                                                    |                            |                                   |
| 737 | Low voltage from the encoder battery. Replace the battery with the controller ON.                                | Replace the battery for the robot with the controller ON.                                                                                                    |                            |                                   |
| 752 | Servo alarm D.                                                                                                   |                                                                                                    |                            |                                   |

| No.  | Message                                                                         | Remedy                                                                                     | Note 1 | Note 2 |
|------|---------------------------------------------------------------------------------|--------------------------------------------------------------------------------------------|--------|--------|
| 1001 | Operation Failure.                                                              |                                                                                            |        |        |
|      | Requested data cannot be accessed                                               | Check whether the target I/O variables                                                     |        |        |
| 1002 | The data is not set up or the range is invalid.                                 | and tasks exist.                                                                           |        |        |
| 1003 | The password is invalid                                                         | Enter the correct password.                                                                |        |        |
| 1004 | Cannot execute with unsupported version.                                        | Use the correct version file.                                                              |        |        |
| 1005 | Cannot execute with invalid serial number.                                      | Use the backup data for the same<br>controller to restore the controller<br>configuration. |        |        |
| 1006 | Cannot execute with invalid Robot model.                                        | Use the backup data for the same<br>controller to restore the controller<br>configuration. |        |        |
| 1007 | Cannot execute with invalid Controller.                                         | Use the supported installer.                                                               |        |        |
| 1020 | Cannot execute in recovery mode.                                                | Boot the controller as normal.                                                             |        |        |
| 1021 | Cannot execute due to controller initialization failure.                        | Restore the controller configuration.                                                      |        |        |
| 1022 | Cannot execute without the project being open.                                  | Open a project.                                                                            |        |        |
| 1023 | Cannot execute while the project is open.                                       | Rebuild the project.                                                                       |        |        |
| 1024 | Cannot activate from remote.                                                    | Enable the remote input.                                                                   |        |        |
| 1025 | Execution in Teach mode is prohibited.                                          | Change to the AUTO mode.                                                                   |        |        |
| 1026 | Cannot execute in Teach mode except from TP.                                    | Change to the AUTO mode.                                                                   |        |        |
| 1027 | Cannot execute in Auto mode.                                                    | Change to the Program mode.                                                                |        |        |
| 1028 | Cannot execute in Auto mode except from the main console.                       | Change to the Program mode.                                                                |        |        |
| 1029 | Cannot execute from OP.                                                         | Enable the OP input.                                                                       |        |        |
| 1030 | Does not allow Operation mode to be changed.                                    | Change to the Auto mode with a console<br>in the Program mode.                             |        |        |
| 1031 | Cannot execute while tasks are executing.                                       | Stop the task and then execute.                                                            |        |        |
| 1032 | Cannot execute while the maximum number of tasks are executing.                 | Stop the task and then execute.                                                            |        |        |
| 1033 | Cannot execute during asynchronous motion command.                              | Execute after the motion ends.                                                             |        |        |
| 1034 | Asynchronous command stopped during operation.                                  | The asynchronous command already stopped when the controller received a stop command.      |        |        |
| 1035 | Cannot execute in Remote enable except from the Remote.                         |                                                                                            |        |        |
| 1036 | Cannot execute in OP enable except from the OP.                                 |                                                                                            |        |        |
| 1037 | Cannot execute in Remote Ethernet<br>enable except from the Remote<br>Ethernet. | -                                                                                          |        |        |
| 1039 | Execution is prohibited.                                                        | -                                                                                          |        |        |
| 1041 | Cannot execute during Emergency<br>Stop status.                                 | Cancel the Emergency Stop status.                                                          |        |        |
| 1042 | Cannot execute while the safeguard is open.                                     | Close the safeguard.                                                                       |        |        |

| No.  | Message                                                            | Remedy                                                                            | Note 1 | Note 2 |
|------|--------------------------------------------------------------------|-----------------------------------------------------------------------------------|--------|--------|
| 1043 | Cannot execute during error condition.                             | Cancel the error condition.                                                       |        |        |
| 1044 | Cannot execute when the remote pause input is ON.                  | Change the remote pause input to OFF.                                             |        |        |
| 1045 | Input waiting condition is the only available condition to input.  | The controller received an input while it was not in the Input waiting condition. |        |        |
| 1046 | Cannot execute during file transfer.                               | Execute after the file transmission.                                              |        |        |
| 1047 | Cannot cancel the command executed from other devices.             | Cancel the motion command from the device the command was issued from.            |        |        |
| 1048 | Cannot execute after low voltage was detected.                     |                                                                                   |        |        |
| 1049 | Other devices are in program mode.                                 |                                                                                   |        |        |
| 1050 | Password is too long.                                              |                                                                                   |        |        |
| 1051 | Export Controller Status failed.                                   |                                                                                   |        |        |
| 1052 | Export Controller Status busy.                                     |                                                                                   |        |        |
| 1053 | Cannot execute in TEST mode.                                       |                                                                                   |        |        |
| 1054 | Cannot execute in TEST mode except from TP.                        |                                                                                   |        |        |
| 1100 | File failure. Cannot access the file.                              |                                                                                   |        |        |
| 1102 | File failure. Read and write failure of the registry               |                                                                                   |        |        |
| 1103 | File is not found                                                  | Check whether the file exists                                                     |        |        |
| 1103 | Project file was not found                                         | Rebuild the project                                                               |        |        |
| 1104 | Object file was not found                                          | Rebuild the project                                                               |        |        |
| 1105 | Point files were not found                                         | Rebuild the project                                                               |        |        |
| 1100 | The program is using a feature that is                             |                                                                                   |        |        |
| 1107 | not supported by the current controller firmware version.          |                                                                                   |        |        |
| 1108 | One or more source files are updated.<br>Please build the project. | Rebuild the project.                                                              |        |        |
| 1109 | Not enough storage capacity.                                       | Increase free space of the USB memory.                                            |        |        |
| 1110 | File is not found.                                                 |                                                                                   |        |        |
| 1111 | Conveyor file was not found.                                       |                                                                                   |        |        |
| 1120 | File failure.<br>Setting file is corrupt.                          | Restore the controller configuration.                                             |        |        |
| 1121 | File failure.<br>Project file is corrupt.                          | Rebuild the project.                                                              |        |        |
| 1122 | File failure.<br>Point file is corrupt.                            | Rebuild the project.                                                              |        |        |
| 1123 | File failure.<br>I/O label file is corrupt.                        | Rebuild the project.                                                              |        |        |
| 1124 | File failure.<br>User error file is corrupt.                       | Rebuild the project.                                                              |        |        |
| 1125 | File failure.<br>Error message file is corrupt.                    |                                                                                   |        |        |
| 1126 | File failure.<br>Software option information is<br>corrupt.        |                                                                                   |        |        |
| 1127 | File failure.<br>Vision file is corrupt.                           | Rebuild the project.                                                              |        |        |
| 1128 | File failure.<br>Backup information file is corrupt.               |                                                                                   |        |        |
| 1130 | Error message failure.<br>No item is found in the error history.   |                                                                                   |        |        |

| NT.  | Managan                                  | D arrester                              | Nata 1 | Nata 2 |
|------|------------------------------------------|-----------------------------------------|--------|--------|
| NO.  | Message                                  | Kemedy                                  | note I | Note 2 |
|      | Cannot access the USB memory.            | Insert the USB memory properly. When    |        |        |
|      |                                          | this error still occurs after the USB   |        |        |
| 1131 |                                          | memory is inserted properly, the        |        |        |
| 1151 |                                          | memory may be unrecognizable to         |        |        |
|      |                                          | controller. Insert another memory to    |        |        |
|      |                                          | check the operation.                    |        |        |
| 1132 | File failure.                            |                                         |        |        |
| 1152 | Failed to copy the file.                 |                                         |        |        |
| 1133 | File failure.                            |                                         |        |        |
| 1155 | Failed to delete the file.               |                                         |        |        |
| 1134 | File failure.                            | Rebuild the project.                    |        |        |
|      | GUI Builder file is corrupt.             |                                         |        |        |
| 1140 | File failure.                            |                                         |        |        |
|      | Failed to open the object file.          |                                         |        |        |
| 1141 | File failure.                            |                                         |        |        |
|      | Failed to open the project file.         |                                         |        |        |
| 1142 | File failure.                            |                                         |        |        |
|      | Failed to read the project file.         |                                         |        |        |
| 1143 | File failure.                            |                                         |        |        |
|      | Failed to open the condition save the.   |                                         |        |        |
| 1144 | File failure.                            |                                         |        |        |
|      | Failed to write the condition save file. |                                         |        |        |
| 1145 | File failure.                            |                                         |        |        |
|      | File feilure                             |                                         |        |        |
| 1146 | File failure.                            |                                         |        |        |
|      | File failure                             |                                         |        |        |
| 1150 | Fror history is invalid                  |                                         |        |        |
|      | File failure                             |                                         |        |        |
| 1151 | Failed to map the error history.         |                                         |        |        |
|      | File failure.                            |                                         |        |        |
| 1152 | Failed to open the error history file.   |                                         |        |        |
| 1150 | File failure.                            |                                         |        |        |
| 1153 | Failed to write the error history file.  |                                         |        |        |
| 1155 | File failure.                            | Restore the controller configuration.   |        |        |
| 1155 | Failed to open the settings file.        |                                         |        |        |
| 1150 | File failure.                            | Restore the controller configuration.   |        |        |
| 1130 | Failed to save the settings file.        |                                         |        |        |
| 1157 | File failure.                            | Restore the controller configuration.   |        |        |
| 1137 | Failed to read the settings file.        |                                         |        |        |
| 1158 | File failure.                            | Restore the controller configuration.   |        |        |
|      | Failed to write the settings file.       |                                         |        |        |
| 1160 | MCD failure.                             | Restore the controller configuration.   |        |        |
|      | Failed to open the MCD file.             |                                         |        |        |
| 1161 | MCD failure.                             | Restore the controller configuration.   |        |        |
|      | Failed to read the MCD file.             | Destant the controller and Constitution |        |        |
| 1162 | MCD failure.                             | Restore the controller configuration.   |        |        |
|      | MCD failure                              | Restore the controller configuration    |        |        |
| 1163 | Failed to save the MCD file              | Restore the controller configuration.   |        |        |
|      | MPD failure                              |                                         |        |        |
| 1165 | Failed to open the MPD file              |                                         |        |        |
|      | MPD failure.                             |                                         |        |        |
| 1166 | Failed to read the MPD file.             |                                         |        |        |
|      | MPD failure.                             |                                         |        |        |
| 1167 | Failed to write the MPD file.            |                                         |        |        |

| No.  | Message                                   | Remedy                               | Note 1 | Note 2 |
|------|-------------------------------------------|--------------------------------------|--------|--------|
| 1168 | MPD failure.                              |                                      |        |        |
|      | Failed to save the MPD file.              |                                      |        |        |
| 1170 | MPL failure.                              |                                      |        |        |
|      | MPL failure                               |                                      |        |        |
| 1171 | Failed to read the MPL file.              |                                      |        |        |
| 1170 | MPL failure.                              |                                      |        |        |
| 11/2 | Failed to write the MPL file.             |                                      |        |        |
| 1173 | MPL failure.                              |                                      |        |        |
|      | Failed to save the MPL file.              |                                      |        |        |
| 1175 | MAL failure.                              |                                      |        |        |
|      | MAL failure                               |                                      |        |        |
| 1176 | Failed to read the MAL file.              |                                      |        |        |
| 1177 | MAL failure.                              |                                      |        |        |
| 11// | Failed to write the MAL file.             |                                      |        |        |
| 1178 | MAL failure.                              |                                      |        |        |
|      | Failed to save the MAL file.              |                                      |        |        |
| 1180 | MTR failure.                              |                                      |        |        |
|      | PRM failure                               |                                      |        |        |
| 1181 | Failed to replace the PRM file.           |                                      |        |        |
|      | File failure.                             |                                      |        |        |
| 1185 | Failed to open the backup information     |                                      |        |        |
|      | file.                                     |                                      |        |        |
| 1100 | File failure.                             |                                      |        |        |
| 1186 | Failed to read the backup information     |                                      |        |        |
|      | File failure                              |                                      |        |        |
| 1187 | Failed to write the backup information    |                                      |        |        |
|      | file.                                     |                                      |        |        |
|      | File failure.                             |                                      |        |        |
| 1188 | Failed to save the backup information     |                                      |        |        |
|      | file.                                     |                                      |        |        |
|      | The backup data was created by an old     | Cannot restore the controller        |        |        |
| 1189 | version.                                  | for using old backup data Check the  |        |        |
|      |                                           | backup data.                         |        |        |
| 1100 | The backup data was created by a          | -                                    |        |        |
| 1190 | newer version.                            |                                      |        |        |
| 1191 | There is no project in the backup data.   |                                      |        |        |
| 1192 | Cannot execute with invalid robot number. |                                      |        |        |
| 1102 | Cannot execute with invalid robot         |                                      |        |        |
| 1173 | information.                              |                                      |        |        |
| 1000 | Compile failure.                          | This error occurs during compilation |        |        |
| 1200 | Cneck the compile message.                | rrom 1P. Correct where the error     |        |        |
|      | Link failure.                             | This error occurs during compilation |        |        |
| 1201 | Check the link message.                   | from TP. Correct where the error     |        |        |
|      | -                                         | occurred.                            |        |        |
| 1500 | Communication error.                      |                                      |        |        |
| 1501 | Command did not complete in time.         | Execute the command again after a    |        |        |
| 1301 |                                           | the EPSON RC+7.0 and controller      |        |        |

| No.  | Message                                                                                                  | Remedy                                                        | Note 1 | Note 2                                                                                                    |
|------|----------------------------------------------------------------------------------------------------|---------------------------------------------------------------|--------|----------------------------------------------------------------------------------------------------|
| 1502 | Communication disconnection<br>between RC+ and Controller.<br>Re-establish communication.                | Check the connection between the EPSON RC+7.0 and controller. |        | 1: Communication<br>timeout<br>2: USB cable<br>disconnection<br>3: USB reception<br>failure<br>4: USB<br>communication<br>shutdown |
| 1503 | Disconnection while executing a task.                                                                    |                                                               |        | Shutdown                                                                                                    |
| 1504 | Communication disconnection<br>between Remote Ethernet and<br>Controller. Re-establish<br>communication. | -                                                             |        |                                                                                                    |
| 1505 | Communication disconnection<br>between Remote RS232 and<br>Controller. Re-establish<br>communication.    | -                                                             |        |                                                                                                    |
| 1510 | Out of IP Address range.                                                                                 |                                                               |        |                                                                                                    |
| 1521 | Vision communication.<br>Initialization failed.<br>Vision communication                                  |                                                               |        |                                                                                                    |
| 1522 | Termination failed.                                                                                      |                                                               |        |                                                                                                    |
| 1523 | Socket handle acquisition failed.                                                                        |                                                               |        |                                                                                                    |
| 1524 | Vision communication.<br>Communication failed.                                                           |                                                               |        |                                                                                                    |
| 1526 | Vision communication.<br>Sending failed.                                                                 |                                                               |        |                                                                                                    |
| 1527 | Vision communication.<br>Failed to read from the server.                                                 |                                                               |        |                                                                                                    |
| 1528 | Vision communication.<br>Option setting failed.                                                          |                                                               |        |                                                                                                    |
| 1529 | Vision communication.<br>Initialization process not completed.                                           |                                                               |        |                                                                                                    |
| 1530 | Vision communication.<br>Communication error.<br>Communication with the server not<br>completed.         |                                                               |        |                                                                                                    |
| 1531 | Vision communication.<br>Sockets are all used.                                                           |                                                               |        |                                                                                                    |
| 1532 | Vision communication.<br>Sending time-out.                                                               |                                                               |        |                                                                                                    |
| 1533 | Vision communication.<br>Receiving time-out.                                                             |                                                               |        |                                                                                                    |
| 1534 | Vision communication.<br>Communication error.                                                            |                                                               |        |                                                                                                    |
| 1550 | Communication failure.<br>Ethernet initialization error.                                                 |                                                               |        |                                                                                                    |
| 1551 | Communication failure.<br>USB initialization error.                                                      |                                                               |        |                                                                                                    |
| 1552 | Communication failure.<br>Controller internal communication<br>error.                                    |                                                               |        |                                                                                                    |
| 1553 | Communication failure.<br>Invalid data is detected.                                                      |                                                               |        |                                                                                                    |

| No.  | Message                                                                                              | Remedy                                                        | Note 1 | Note 2 |
|------|----------------------------------------------------------------------------------------------------|---------------------------------------------------------------|--------|--------|
| 1555 | Ethernet transmission error.                                                                         | Check the connection between the EPSON RC+7.0 and controller. |        |        |
| 1556 | Ethernet reception error.                                                                            | Check the connection between the EPSON RC+7.0 and controller. |        |        |
| 1557 | USB transmission error.                                                                              | Check the connection between the EPSON RC+7.0 and controller. |        |        |
| 1558 | USB reception error.                                                                                 | Check the connection between the EPSON RC+7.0 and controller. |        |        |
| 1559 | Communication failure.<br>Failed to allocate memory                                                  | -                                                             |        |        |
| 1580 | Parser communication failure.<br>Communication error.                                                | -                                                             |        |        |
| 1581 | Parser communication failure.<br>Time-out occurred during                                            | -                                                             |        |        |
| 1582 | Parser communication failure.<br>Transmission error.                                                 | -                                                             |        |        |
| 1583 | Parser communication failure.<br>Initialization error.                                               | -                                                             |        |        |
| 1584 | Parser communication failure.<br>Connection error.                                                   | -                                                             |        |        |
| 1585 | Parser communication failure.<br>Invalid parameter                                                   | -                                                             |        |        |
| 1586 | Parser communication failure.<br>Busy                                                                | -                                                             |        |        |
| 1587 | Parser communication failure.<br>Received an invalid data                                            | -                                                             |        |        |
| 1700 | Initialization failure.<br>Failed to initialize TP.                                                  |                                                               |        |        |
| 1701 | Initialization failure.<br>Failed to initialize TP.                                                  |                                                               |        |        |
| 1702 | Initialization failure.<br>Failed to initialize TP.                                                  |                                                               |        |        |
| 1703 | File failure.<br>Failed to read the screen data file.                                                |                                                               |        |        |
| 1704 | Failed to read the setting file.                                                                     |                                                               |        |        |
| 1706 | Failed to open the TP port.                                                                          |                                                               |        |        |
| 1708 | Failed to read the key table for TP.                                                                 |                                                               |        |        |
| 1709 | Failed to change the language.                                                                       |                                                               |        |        |
| 1710 | Failed to make the screen.                                                                           |                                                               |        |        |
| 1800 | The controller is already connected to a RC+.                                                        | Only one RC+ 7.0 can be connected to the controller.          |        |        |
| 1802 | The command was attempted without being connected to a controller.                                   |                                                               |        |        |
| 1803 | Failed to read or write the file on the PC.                                                          |                                                               |        |        |
| 1804 | Initialization failure.<br>Failed to allocate memory on the PC.                                      |                                                               |        |        |
| 1805 | Connection failure.<br>Check the controller startup and<br>connection of the communication<br>cable. |                                                               |        |        |
| 1806 | Timeout during connection via Ethernet.                                                              |                                                               |        |        |

| No.  | Message                                                                                              | Remedy                                                           | Note 1 | Note 2 |
|------|----------------------------------------------------------------------------------------------------|------------------------------------------------------------------|--------|--------|
| 1807 | Timeout during connection via USB.                                                                   |                                                                  |        |        |
| 1808 | USB driver is not installed.                                                                         | Failed to install EPSON RC+ 7.0.<br>Install EPSON RC+ 7.0 again. |        |        |
| 1809 | Initialization failure.<br>Failed to initialize PC daemon.                                           |                                                                  |        |        |
| 1810 | PC daemon error.<br>Uncommon error.                                                                  |                                                                  |        |        |
| 1812 | Connection failure.<br>The controller connected to the PC is<br>not supported.<br>Use EPSON RC+ 5.0. | -                                                                |        |        |
| 1901 | Unsupported.<br>Unsupported command was attempted.                                                   |                                                                  |        |        |
| 1902 | Unsupported.<br>Unsupported parameter was specified.                                                 |                                                                  |        |        |
| 1903 | System error.                                                                                        |                                                                  |        |        |
| 1910 | System error.<br>Failed to write the reboot file.                                                    |                                                                  |        |        |

| No.  | Message                                                                                | Remedy                                                                                | Note 1 | Note 2 |
|------|----------------------------------------------------------------------------------------|---------------------------------------------------------------------------------------|--------|--------|
| 2000 | Unsupported.<br>Unsupported command was attempted.                                     | Rebuild the project.                                                                  |        |        |
| 2001 | Unsupported.<br>Unsupported motion command was attempted.                              | Rebuild the project.                                                                  |        |        |
| 2003 | Unsupported.<br>Unsupported Function argument was<br>specified.                        | Rebuild the project.                                                                  |        |        |
| 2004 | Unsupported.<br>Unsupported Function return value<br>was specified.                    | Rebuild the project.                                                                  |        |        |
| 2005 | Unsupported.<br>Unsupported condition was specified.                                   | Rebuild the project.                                                                  |        |        |
| 2006 | Unsupported.<br>Unsupported I/O command was<br>specified.                              | Rebuild the project.                                                                  |        |        |
| 2007 | Unsupported condition was specified.                                                   |                                                                                       |        |        |
| 2008 | Unsupported.<br>Unknown error number.                                                  |                                                                                       |        |        |
| 2009 | Unsupported.<br>Invalid Task number.                                                   |                                                                                       |        |        |
| 2010 | Object file error.<br>Build the project. Out of internal code<br>range.                | Rebuild the project.                                                                  |        |        |
| 2011 | Object file error.<br>Build the project. Function argument<br>error.                   | Rebuild the project.                                                                  |        |        |
| 2012 | Object file error.<br>Build the project. Command argument<br>error.                    | Rebuild the project.                                                                  |        |        |
| 2013 | Object file error.<br>Build the project. Cannot process the code.                      | Rebuild the project.                                                                  |        |        |
| 2014 | Object file error.<br>Build the project. Cannot process the<br>variable type code.     | Rebuild the project.                                                                  |        |        |
| 2015 | Object file error.<br>Build the project. Cannot process the<br>string type code.       | Rebuild the project.                                                                  |        |        |
| 2016 | Object file error.<br>Build the project. Cannot process the<br>variable category code. | Rebuild the project.                                                                  |        |        |
| 2017 | Object file error.<br>Build the project. Cannot process<br>because of improper code.   | Rebuild the project.                                                                  |        |        |
| 2018 | Object file error.<br>Build the project. Failed to calculate<br>the variable size.     | Rebuild the project.                                                                  |        |        |
| 2019 | Object file error.<br>Cannot process the variable wait.<br>Build the project.          | Rebuild the project.                                                                  |        |        |
| 2020 | Stack table number exceeded.<br>Function call or local variable is out of<br>range.    | Check whether no function is called<br>infinitely. Reduce the Call function<br>depth. |        |        |

| No.  | Message                                                                                   | Remedy                                                                           | Note 1 | Note 2 |
|------|-------------------------------------------------------------------------------------------|----------------------------------------------------------------------------------|--------|--------|
| 2021 | Stack area size exceeded.<br>Stack error. Function call or local                          | If using many local variables, especially<br>String type, replace them to global |        |        |
|      | variable is out of range.                                                                 | variables.                                                                       |        |        |
| 2022 | Stack failure. Required data not found on the stack.                                      | Rebuild the project.                                                             |        |        |
| 2023 | Stack failure. Unexpected tag found on the stack.                                         | Rebuild the project.                                                             |        |        |
| 2024 | Stack area size exceeded. Local variable is out of range.                                 |                                                                                  |        |        |
| 2031 | System failure.<br>Robot number is beyond the maximum count.                              | Restore the controller configuration.                                            |        |        |
| 2032 | System failure.<br>Task number compliance error.                                          | Rebuild the project.                                                             |        |        |
| 2033 | System failure.<br>Too many errors.                                                       | Remedy the errors occurring frequently.                                          |        |        |
| 2040 | Thread failure.<br>Failed to create the thread.                                           |                                                                                  |        |        |
| 2041 | Thread failure.<br>Thread creation timeout.                                               |                                                                                  |        |        |
| 2042 | Thread failure.<br>Thread termination timeout.                                            |                                                                                  |        |        |
| 2043 | Thread failure.<br>Thread termination timeout.                                            |                                                                                  |        |        |
| 2044 | Thread failure.<br>Daemon process timeout.                                                |                                                                                  |        |        |
| 2045 | Thread failure.<br>Task continuance wait timeout.                                         |                                                                                  |        |        |
| 2046 | Thread failure.<br>Task stop wait timeout.                                                |                                                                                  |        |        |
| 2047 | Thread failure.<br>Task startup wait timeout.                                             |                                                                                  |        |        |
| 2050 | Object file operation failure.<br>Object file size is beyond the<br>allowable size.       | Rebuild the project.                                                             |        |        |
| 2051 | Object file operation failure.<br>Cannot delete the object file during<br>execution.      | Reboot the controller.                                                           |        |        |
| 2052 | Object file operation failure.<br>Cannot allocate the memory for the<br>object file.      | Reboot the controller.                                                           |        |        |
| 2053 | Object file update.<br>Updating the object file.                                          | Perform the same processing after a while. Rebuild the project.                  |        |        |
| 2054 | Object file operation failure.<br>Synchronize the project.<br>Function ID failure.        | Synchronize the files of the project.<br>Rebuild the project.                    |        |        |
| 2055 | Object file operation failure.<br>Synchronize the project.<br>Local variable ID failure.  | Synchronize the files of the project.<br>Rebuild the project.                    |        |        |
| 2056 | Object file operation failure.<br>Synchronize the project.<br>Global variable ID failure. | Synchronize the files of the project.<br>Rebuild the project.                    |        |        |

| No.   | Message                                                                                 | Remedy                                                          | Note 1       | Note 2                              |
|-------|-----------------------------------------------------------------------------------------|-----------------------------------------------------------------|--------------|-------------------------------------|
| 0.055 | Object file operation failure.                                                          | Synchronize the files of the project.                           |              |                                     |
| 2057  | Synchronize the project.<br>Global Preserve variable ID failure                         | Rebuild the project.                                            |              |                                     |
| 2058  | Object file operation failure.<br>Failed to calculate the variable size.                | Synchronize the files of the project.<br>Rebuild the project.   |              |                                     |
| 2059  | Exceed the global variable area.<br>Cannot assign the Global variable area.             | Reduce the number of Global variables to be used.               |              |                                     |
| 2070  | SRAM failure.<br>SRAM is not mapped.                                                    | Replace the CPU board.                                          |              |                                     |
| 2071  | SRAM failure.<br>Cannot delete when Global Preserve<br>variable is in use.              | Perform the same processing after a while. Rebuild the project. |              |                                     |
| 2072  | Exceed the backup variable area.<br>Cannot assign the Global Preserve<br>variable area. | Reduce the number of Global Preserve variables to be used.      | Maximum size | The size you<br>attempted to<br>use |
| 2073  | SRAM failure.<br>Failed to clear the Global Preserve<br>variable area.                  | Rebuild the project.                                            |              |                                     |
| 2074  | SRAM failure.<br>Failed to clean up the Global Preserve<br>variable save area.          | Reboot the controller.                                          |              |                                     |
| 2100  | Initialization failure.<br>Failed to open the initialization file.                      | Restore the controller configuration.                           |              |                                     |
| 2101  | Initialization failure.<br>Duplicated initialization.                                   |                                                                 |              |                                     |
| 2102  | Initialization failure.<br>Failed to initialize MNG.                                    |                                                                 |              |                                     |
| 2103  | Initialization failure.<br>Failed to create an event.                                   |                                                                 |              |                                     |
| 2104  | Initialization failure.<br>Failed to setup a priority.                                  |                                                                 |              |                                     |
| 2105  | Initialization failure.<br>Failed to setup the stack size.                              |                                                                 |              |                                     |
| 2106  | Initialization failure.<br>Failed to setup an interrupt process.                        |                                                                 |              |                                     |
| 2107  | Initialization failure.<br>Failed to start an interrupt process.                        |                                                                 |              |                                     |
| 2108  | Initialization failure.<br>Failed to stop an interrupt process.                         |                                                                 |              |                                     |
| 2109  | Initialization failure.<br>Failed to terminate MNG.                                     | Reboot the controller.                                          |              |                                     |
| 2110  | Initialization failure.<br>Failed to allocate memory.                                   | Reboot the controller.                                          |              |                                     |
| 2111  | Initialization failure.<br>Failed to initialize motion.                                 | Restore the controller configuration.                           |              |                                     |
| 2112  | Initialization failure.<br>Failed to terminate motion.                                  | Reboot the controller.                                          |              |                                     |
| 2113  | Initialization failure.<br>Failed to map SRAM.                                          | Replace the CPU board.                                          |              |                                     |
| 2114  | Initialization failure.<br>Failed to register SRAM.                                     | Replace the CPU board.                                          |              |                                     |

| No.   | Message                                   | Remedy                                   | Note 1 | Note 2 |
|-------|-------------------------------------------|------------------------------------------|--------|--------|
|       | Initialization failure.                   |                                          |        |        |
| 2115  | Fieldbus board is beyond the              |                                          |        |        |
|       | maximum count.                            |                                          |        |        |
| 2116  | Initialization failure.                   |                                          |        |        |
|       | Failed to initialize fieldbus.            |                                          |        |        |
|       | Initialization failure.                   |                                          |        |        |
| 2117  | Failed to terminate fieldbus.             |                                          |        |        |
|       | Initialization failure                    | Restore the controller configuration     |        |        |
| 2118  | Failed to open motion                     | Restore the controller configuration.    |        |        |
|       | Initialization failure                    | Make sure the settings of conveyor and   |        |        |
| 2119  | Failed to initialize conveyor tracking.   | encoder are correct.                     |        |        |
|       | Initialization failure                    | Reboot the controller.                   |        |        |
| 2120  | Failed to allocate the system area.       |                                          |        |        |
|       | Initialization failure                    | Report the controller                    |        |        |
| 2121  | Failed to allocate the object file area   | Reboot the controller.                   |        |        |
|       |                                           |                                          |        |        |
| 2122  | Initialization failure.                   | Reboot the controller.                   |        |        |
|       | Falled to allocate the fobot area.        |                                          |        |        |
| 2123  | Initialization failure.                   | Report the controller                    |        |        |
| 2125  | Failed to create event.                   |                                          |        |        |
| 2130  | MCD failure.                              | Restore the controller configuration.    |        |        |
| 2150  | Failed to open the MCD file.              |                                          |        |        |
| 2131  | MCD failure.                              | Restore the controller configuration.    |        |        |
|       | Failed to map the MCD file.               |                                          |        |        |
| 2132  | PRM failure.                              | Restore the controller configuration.    |        |        |
|       | PRM file cannot be found.                 |                                          |        |        |
| 2133  | PRM failure.                              | Restore the controller configuration.    |        |        |
|       | Failed to map the PRM file.               |                                          |        |        |
| 2134  | PRM fallure.                              | Restore the controller configuration.    |        |        |
|       | PRIVI THE COMENTS ETTOL.                  | Pahaat the controller                    |        |        |
| 2135  | Failed to convert the PRM file            | Reboot the controller.                   |        |        |
|       | PRM failure                               | Report the controller                    |        |        |
| 2136  | Failed to convert the PRM file            |                                          |        |        |
|       | PRM failure.                              | Reboot the controller.                   |        |        |
| 2137  | Failed to convert the PRM file.           |                                          |        |        |
| 21.40 | DU lnit Error.                            |                                          |        |        |
| 2140  | Cannot use drive units.                   |                                          |        |        |
| 2141  | DU Init Error. Failed to initialize drive | Charle the connection with drive write   |        |        |
| 2141  | units.                                    | Check the connection with drive units.   |        |        |
| 2142  | DU Init Error.                            | Check the connection with drive units    |        |        |
| 2142  | Failed to initialize drive units.         | check the connection with drive units.   |        |        |
|       | DU Init Error.                            |                                          |        |        |
| 2143  | Timeout during initialization of drive    | Check the connection with drive units.   |        |        |
|       | units.                                    |                                          |        |        |
| 2144  | DU Init Error.                            | Reboot the control unit and drive units. |        |        |
|       | No data to download to drive units.       |                                          |        |        |
| 2145  | DU Init Error.                            |                                          |        |        |
|       | Failed to start communication with        | Reboot the control unit and drive units. |        |        |
|       | urive units.                              | Debeet the control with a 1.1 the        |        |        |
| 2146  | DU INIT ETTOR.                            | Reboot the control unit and drive units. |        |        |
|       | with drive units                          |                                          |        |        |
|       | DU Init Error Failed to undate the        |                                          |        |        |
| 2147  | drive units software.                     |                                          |        |        |
| 1     |                                           | 1                                        | 1      | 1      |

| No.   | Message                                   | Remedy | Note 1 | Note 2 |
|-------|-------------------------------------------|--------|--------|--------|
| 21.40 | DU Init Error. Failed to update the       |        |        |        |
| 2148  | drive units software.                     |        |        |        |
| 2149  | DU Init Error. Failed to update the       |        |        |        |
|       | drive units software.                     |        |        |        |
| 2150  | Operation failure.                        |        |        |        |
|       | Task number cannot be found.              |        |        |        |
| 2151  | Operation failure.                        |        |        |        |
| 2151  | Executing the task.                       |        |        |        |
| 2152  | Operation failure.                        |        |        |        |
|       | Object code size failure.                 |        |        |        |
| 2153  | Operation failure.                        |        |        |        |
|       | Jog parameter failure.                    |        |        |        |
| 2154  | Operation failure.                        |        |        |        |
| 2155  | Operation foilure                         |        |        |        |
|       | Cannot execute the jog function           |        |        |        |
|       | On section foilure                        |        |        |        |
| 2156  | Log data is not configured                |        |        |        |
|       |                                           |        |        |        |
| 2157  | Operation failure.                        |        |        |        |
|       | Falled to change the jog parameter.       |        |        |        |
|       | Operation failure.                        |        |        |        |
| 2158  | Failed to allocate the area for the break |        |        |        |
|       | point.                                    |        |        |        |
| 2150  | Break point number is beyond the          |        |        |        |
| 2157  | allowable setup count                     |        |        |        |
|       | Operation failure.                        |        |        |        |
| 2160  | Failed to allocate the function ID.       |        |        |        |
|       | Operation failure.                        |        |        |        |
| 2161  | Failed to allocate the local variable     |        |        |        |
|       | address.                                  |        |        |        |
|       | Operation failure.                        |        |        |        |
| 2162  | Not enough buffer to store the local      |        |        |        |
|       | variable.                                 |        |        |        |
|       | Operation failure.                        |        |        |        |
| 2163  | Value change is available only when       |        |        |        |
|       | Operation failure                         |        |        |        |
| 2164  | Failed to allocate the global variable    |        |        |        |
| 2101  | address.                                  |        |        |        |
|       | Operation failure.                        |        |        |        |
| 2165  | Not enough buffer to store the global     |        |        |        |
|       | variable.                                 |        |        |        |
| 2166  | Operation failure.                        |        |        |        |
|       | Failed to obtain the Global Preserve      |        |        |        |
|       | variable address.                         |        |        |        |
| 2167  | Operation failure.                        |        |        |        |
|       | Not enough buffer to store the Global     |        |        |        |
|       | Operation failure                         |        |        |        |
| 2168  | SRAM is not mapped                        |        |        |        |
|       | Operation failure.                        |        |        |        |
| 2169  | Cannot clear the Global Preserve          |        |        |        |
|       | variable when loading the object file.    |        |        |        |

| No.  | Message                                    | Remedy                                                        | Note 1 | Note 2 |
|------|--------------------------------------------|---------------------------------------------------------------|--------|--------|
| 2170 | Operation failure.                         |                                                               |        |        |
| 2170 | Not enough buffer to store the string.     |                                                               |        |        |
| 2171 | Operation failure.                         |                                                               |        |        |
|      | was detected.                              |                                                               |        |        |
| 2172 | Operation failure.                         |                                                               |        |        |
| 2172 | Duplicated remote I/O configuration.       |                                                               |        |        |
| 2172 | Remote setup error.                        |                                                               |        |        |
| 2173 | Cannot assign non-existing input           |                                                               |        |        |
|      | Remote setup error.                        |                                                               |        |        |
| 2174 | Cannot assign non-existing output          |                                                               |        |        |
|      | number to remote function.                 |                                                               |        |        |
| 2175 | Remote function is not configured.         |                                                               |        |        |
|      | Operation failure.                         |                                                               |        |        |
| 2176 | Event wait error.                          |                                                               |        |        |
| 2177 | Operation failure.                         |                                                               |        |        |
|      | System backup failed.                      |                                                               |        |        |
| 2178 | System restore failed.                     |                                                               |        |        |
|      | Remote setup error.                        |                                                               |        |        |
| 2179 | Cannot assign same input number to         |                                                               |        |        |
|      | Remote setup error.                        |                                                               |        |        |
| 2180 | Cannot assign same output number to        |                                                               |        |        |
|      | some remote functions.                     |                                                               |        |        |
| 2190 | Cannot calculate because it was queue data | Check the program.                                            |        |        |
| 2101 | Cannot execute AbortMotion because         | If you don't operate the robot from a                         |        |        |
| 2191 | robot is not running from a task.          | program, you cannot use AbortMotion.                          |        |        |
| 2192 | Cannot execute AbortMotion because         |                                                               |        |        |
|      | Cannot execute Recover without             |                                                               |        |        |
| 2193 | motion because AbortMotion was not         | Execute AbortMotion in advance to execute Recover WithoutMove |        |        |
|      | executed.                                  |                                                               |        |        |
| 2194 | Conveyor setting error.                    | Make sure the settings of conveyor and encoder are correct.   |        |        |
| 2105 | Conveyor setting orner                     | Make sure the settings of conveyor and                        |        |        |
| 2193 |                                            | encoder are correct.                                          |        |        |
| 2196 | Conveyor number is out of range.           | Make sure the settings of conveyor and                        |        |        |
|      | Robot in use.                              | The motion command for the robot                              |        |        |
| 2200 | Cannot execute the motion command          | cannot be simultaneously executed from                        |        |        |
| 2200 | when other tasks are using the robot.      | more than one task. Review the                                |        |        |
|      | Robot does not exist                       | program.<br>Check whether the robot setting is                |        |        |
| 2201 |                                            | performed properly. Restore the                               |        |        |
|      |                                            | controller configuration.                                     |        |        |
| 2202 | Motion control module status failure.      |                                                               |        |        |
|      | Cannot clear local number ! 0 !            | The Local number 0 cannot be alcored                          |        |        |
| 2203 |                                            | Review the program.                                           |        |        |

| No.  | Message                            | Remedy                                            | Note 1        | Note 2 |
|------|------------------------------------|---------------------------------------------------|---------------|--------|
|      | Cannot clear an arm while in use.  | The Arm cannot be cleared while it is in          | The Arm       |        |
| 2204 |                                    | use. Check whether the Arm is not                 | number you    |        |
| 2204 |                                    | used.                                             | attempted to  |        |
|      |                                    |                                                   | clear         |        |
| 2205 | Cannot clear arm number ' 0 '.     | The Arm number 0 cannot be cleared.               |               |        |
|      |                                    | Review the program.                               |               |        |
|      | Cannot clear a tool while in use.  | The Tool cannot be cleared while it is in         | The Tool      |        |
| 2206 |                                    | use. Check whether the 1001 is not                | number you    |        |
|      |                                    | uscu.                                             | clear         |        |
|      | Cannot clear tool number '0'.      | The Tool number 0 cannot be cleared.              |               |        |
| 2207 |                                    | Review the program.                               |               |        |
|      | Cannot clear ECP ' 0 '.            | The ECP number 0 cannot be cleared.               |               |        |
| 2208 |                                    | Review the program.                               |               |        |
|      | Cannot clear an ECP while in use.  | The ECP cannot be cleared while it is in          | The ECP       |        |
|      |                                    | use. Check whether the ECP is not                 | number you    |        |
| 2209 |                                    | used.                                             | attempted to  |        |
|      |                                    |                                                   | clear         |        |
|      | Cannot specify '0 ' as the local   | The command processing the Local                  |               |        |
| 2210 | number.                            | cannot specify the Local number 0.                |               |        |
|      | De la charita e da Carace          | Review the program.                               |               |        |
| 2216 | Box number is out of range.        |                                                   |               |        |
| 2217 | Box number is not defined.         |                                                   |               |        |
| 2218 | Plane number is out of range.      |                                                   |               |        |
| 2219 | Plane number is not defined.       |                                                   |               |        |
| 2220 | found.                             | controller configuration.                         |               |        |
|      | PRM failure Failed to flash the    | Report the controller Restore the                 |               |        |
| 2221 | PRM file.                          | controller configuration.                         |               |        |
|      | Local number is not defined        | Check the Local setting Review the                | The meridian  |        |
| 2222 |                                    | program.                                          | Local number  |        |
|      | Local number is out of range       | Available Local number is from 1 to 15            |               |        |
| 2223 | Local number is out of funge.      | Review the program.                               | Local number  |        |
| 2224 | Unsupported MCOFS is not defined   |                                                   |               |        |
| 2224 | CalPls is not defined              | Check the CalPle setting                          |               |        |
| 2223 | Arm number is out of range         | $\Delta vailable \Delta rm number is from 0 to 2$ |               |        |
|      | 2 sin number is out of fange.      | Depending on commands, the Arm                    | The specified |        |
| 2226 |                                    | number 0 is not available. Review the             | Arm number    |        |
|      |                                    | program.                                          |               |        |
| 2227 | Arm number is not defined.         | Check the Arm setting. Review the                 | The specified |        |
|      |                                    | program.                                          | Arm number    |        |
| 2228 | Pulse for the home position is not | Check the HomeSet setting.                        |               |        |
|      | Tool number is out of range        | Available Tool number is from 0 to 3              |               |        |
| 2220 |                                    | Depending on commands, the Tool                   | The specified |        |
| 2229 |                                    | number 0 is not available. Review the             | Tool number   |        |
|      |                                    | program.                                          |               |        |
| 2230 | Tool number is not defined.        | Check the Tool setting. Review the                | The specified |        |
| 2230 |                                    | program.                                          | Tool number   |        |

| 1    | i                                                                                                | l                                                                                                    | 1                                             | 1                       |
|------|--------------------------------------------------------------------------------------------------|----------------------------------------------------------------------------------------------------|-----------------------------------------------|-------------------------|
| No.  | Message                                                                                          | Remedy                                                                                                    | Note 1                                        | Note 2                  |
| 2231 | ECP number is out of range.                                                                      | Available Tool number is from 0 to 15.<br>Depending on commands, the Tool<br>number 0 is not available. Review the<br>program. | The specified ECP number                      |                         |
| 2232 | ECP number is not defined.                                                                       | Check the ECP setting. Review the program.                                                                                     | The specified ECP number                      |                         |
| 2233 | Axis to reset the encoder was not specified.                                                     | Be sure to specify the axis for encoder reset.                                                                                 |                                               |                         |
| 2234 | Cannot reset the encoder with motor in the on state.                                             | Turn the motor power OFF before reset.                                                                                         |                                               |                         |
| 2235 | XYLIM is not defined.                                                                            | Check the XYLim setting. Review the program.                                                                                   |                                               |                         |
| 2236 | PRM failure. Failed to set up the PRM file contents to the motion control status module.         | Reboot the controller. Restore the controller configuration.                                                                   |                                               |                         |
| 2237 | Pallet number is out of range.                                                                   |                                                                                                    |                                               |                         |
| 2238 | Pallet is not defined.                                                                           |                                                                                                    |                                               |                         |
| 2240 | Array subscript is out of user defined<br>range. Cannot access or update beyond<br>array bounds. | Check the array subscript. Review the program.                                                                                 | The dimensions<br>exceeding the<br>definition | The specified subscript |
| 2241 | Dimensions of array do not match the declaration.                                                | Check the array's dimensions. Review the program.                                                                              |                                               |                         |
| 2242 | Zero '0' was used as a divisor.                                                                  | Review the program.                                                                                                    |                                               |                         |
| 2243 | Variable overflow. Specified variable was beyond the maximum allowed value.                      | Check the variable type and calculation result. Review the program.                                                            |                                               |                         |
| 2244 | Variable underflow. Specified variable was below the minimum allowed value.                      | Check the variable type and calculation result. Review the program.                                                            |                                               |                         |
| 2245 | Cannot execute this command with a floating point number.                                        | This command cannot be executed for<br>Real or Double type. Review the<br>program.                                             |                                               |                         |
| 2246 | Cannot calculate the specified value using the Tan function.                                     | Check the specified value. Review the program.                                                                                 | The specified value                           |                         |
| 2247 | Specified array subscript is less than '0'.                                                      | Check the specified value. Review the program.                                                                                 | The specified value                           |                         |
| 2248 | Array failure. Redim can only be executed for an array variable.                                 | You attempted to redimension the variable that is not array. Rebuild the project.                                              |                                               |                         |
| 2249 | Array failure. Cannot specify Preserve<br>for other than a single dimension<br>array.            | Other than a single dimension array was<br>specified as Preserve for Redim.<br>Rebuild the project.                            |                                               |                         |
| 2250 | Array failure. Failed to calculate the size of the variable area.                                | Rebuild the project.                                                                                                    |                                               |                         |
| 2251 | Cannot allocate enough memory for Redim statement.                                               | Reduce the number of subscripts to be specified for Redim. Perform Redim modestly.                                             |                                               |                         |
| 2252 | Cannot allocate enough memory for ByRef.                                                         | Reduce the number of array's subscripts to be seen by ByRef.                                                                   |                                               |                         |
| 2253 | Cannot compare characters with values.                                                           | Check whether the string type and the<br>numeric data type are not compared.<br>Review the program.                            |                                               |                         |

#### No. Message Remedy Note 1 Note 2 Specified data is beyond the array Check the number of array's subscripts The number bounds. Cannot refer or update beyond and data. Review the program. The number of of data to be 2254 the array bounds. referred or array subscripts updated Variable overflow or underflow. The value that exceeds the range of 2255 Specified variable is out of value Double type is specified. Review the range. program. Specified array subscript is beyond the Reduce the number of subscripts to be 2256 maximum allowed range. specified. For available subscripts, see the online help. Task number is out of the available For available task number, see the online The specified 2260 help. Review the program. range. task number Specified task number does not exist. Review the program. The specified 2261 task number Robot number is out of the available The available Robot number is 1. The specified 2262 range. Review the program. robot number Output number is out of the available For available output number, see the The specified 2263 range. The Port No. or the Device No. online help. Review the program. output number is out of the available range. Command argument is out of the For available range of argument, see the available range. Check the validation. online help. Review the program. The Added What number 2264 Added data 1: Passed value. Added value argument? data 2: argument order. Joint number is out of the available Available Joint number is from 1 to 6. The specified 2265 range. Review the program. joint number Wait time is out of available range. Available wait time is from 0 to The specified 2266 2147483. Review the program. wait time Available timer number is from 0 to 15. Timer number is out of available The specified 2267 range Review the program. timer number Trap number is out of available range. Available trap number is from 1 to 4. The specified 2268 Review the program. trap number Language ID is out of available range. For available language ID, see the online The specified 2269 help. Review the program. language ID Specified D parameter value at the Available D parameter value is from 0 to The specified D 2270 parallel process is out of available 100. Review the program. parameter value range. Arch number is out of available range. Available arch number is from 0 to 7. The specified 2271 Review the program. arch number The specified number representing a Device No. is out of available range. control device or display device is out of The specified available range. For available device 2272 device number number, see the online help. Review the program. Output data is out of available range. Available output data value is from 0 to What number 255. Review the program. 2273 Output data byte data is out of range? Asin argument is out of available Review the program. 2274 range. Range is from -1 to 1. Acos argument is out of available Review the program. 2275 range. Range is from -1 to 1. Sqr argument is out of available range. Review the program. 2276
| No.  | Message                                                                                                    | Remedy                                                                                                    | Note 1                                    | Note 2            |
|------|----------------------------------------------------------------------------------------------------|----------------------------------------------------------------------------------------------------|-------------------------------------------|-------------------|
| 2277 | Randomize argument is out of available range.                                                                             | Review the program.                                                                                                    |                                           |                   |
| 2278 | Sin, Cos, Tan argument is out of available range.                                                                         | Review the program.                                                                                                    |                                           |                   |
| 2280 | Timeout period set by the TMOut<br>statement expired before the wait<br>condition was completed in the WAIT<br>statement. | Investigate the cause of timeout. Check whether the set timeout period is proper.                                        | Timeout period                            |                   |
| 2281 | Timeout period set by TMOut<br>statement in WaitSig statement or<br>SyncLock statement expired.                           | Investigate the cause of timeout. Check whether the set timeout period is proper.                                        | Signal number                             | Timeout<br>period |
| 2282 | Timeout period set by TMOut statement in WaitNet statement expired.                                                       | Investigate the cause of timeout. Check whether the set timeout period is proper.                                        | Port number                               | Timeout<br>period |
| 2283 | Timeout.<br>Timeout at display device setting.                                                                            | Reboot the controller.                                                                                                   |                                           |                   |
| 2290 | Cannot execute a motion command.                                                                                          | Cannot execut the motion command<br>after using the user function in the<br>motion command. Review the<br>program.       |                                           |                   |
| 2291 | Cannot execute the OnErr command.                                                                                         | Cannot execute OnErr in the motiion<br>command when using user function in<br>the motion command. Review the<br>program. |                                           |                   |
| 2292 | Cannot execute an I/O command while the safeguard is open. Need Forced.                                                   |                                                                                                    |                                           |                   |
| 2293 | Cannot execute an I/O command<br>during emergency stop condition.<br>Need Forced.                                         |                                                                                                    |                                           |                   |
| 2294 | Cannot execute an I/O command when<br>an error has been detected. Need<br>Forced.                                         |                                                                                                    |                                           |                   |
| 2295 | Cannot execute this command from a NoEmgAbort Task and Background Task.                                                   |                                                                                                    |                                           |                   |
| 2296 | One or more source files are updated.<br>Please build the project.                                                        | Rebuild the project.                                                                                                    |                                           |                   |
| 2297 | Cannot execute an I/O command in TEACH mode without the Forced parameter.                                                 | -                                                                                                    |                                           |                   |
| 2298 | Cannot continue execution in Trap SGClose process.                                                                        | You cannot execute Cont and Recover statements with processing task of Trap SGClose.                                     |                                           |                   |
| 2299 | Cannot execute this command. Need the setting.                                                                            | Enable the [enable the advance taskcontrol commands] from RC+ to execute the command.                                    |                                           |                   |
| 2300 | Robot in use. Cannot execute the motion command when other task is using the robot.                                       | The motion command for the robot cannot be simultaneously executed from more than one task. Review the program.          | Task number<br>that is using the<br>robot |                   |
| 2301 | Cannot execute the motion command when the Enable Switch is OFF.                                                          |                                                                                                    |                                           |                   |
| 2302 | Cannot execute a Call statement in a Trap Call process.                                                                   | Another function cannot be called from<br>the function called by Trap Call.<br>Review the program.                       |                                           |                   |
| 2303 | Cannot execute a Call statement in a parallel process.                                                                    | Review the program.                                                                                                    |                                           |                   |

| No.  | Message                                                                  | Remedy                                                                                                    | Note 1 | Note 2 |
|------|--------------------------------------------------------------------------|----------------------------------------------------------------------------------------------------|--------|--------|
| 2304 | Cannot execute an Xqt statement in a parallel process                    | Review the program.                                                                                                |        |        |
| 2305 | Cannot execute a Call statement from the command window.                 |                                                                                                    |        |        |
| 2306 | Cannot execute an Xqt statement from the task started by Trap Xqt.       | Review the program.                                                                                                |        |        |
| 2307 | Cannot execute this command while tasks are executing.                   | Check whether all tasks are completed.                                                                             |        |        |
| 2308 | Cannot turn on the motor because of a critical error.                    | Find the previously occurring error in<br>the error history and resolve its cause.<br>Then, reboot the controller. |        |        |
| 2309 | Cannot execute a motion command while the safeguard is open.             | Check the safeguard status.                                                                                        |        |        |
| 2310 | Cannot execute a motion command while waiting for continue.              | Execute the Continue or Stop and then execute the motion command.                                                  |        |        |
| 2311 | Cannot execute a motion command during the continue process.             | Wait until the Continue is complete and then execute the motion command.                                           |        |        |
| 2312 | Cannot execute a task during emergency stop condition.                   | Check the emergency stop status.                                                                                   |        |        |
| 2313 | Cannot continue execution<br>immediately after closing the<br>safeguard. | Wait 1.5 seconds after the safeguard is open, and then execute the Continue.                                       |        |        |
| 2314 | Cannot continue execution while the safeguard is open.                   | Check the safeguard status.                                                                                        |        |        |
| 2315 | Duplicate execution continue.                                            | Wait until the Continue is completed.                                                                              |        |        |
| 2316 | Cannot continue execution after an error has been detected.              | Check the error status.                                                                                            |        |        |
| 2317 | Cannot execute the task when an error has been detected.                 | Reset the error by Reset and then execute the task.                                                                |        |        |
| 2318 | Cannot execute a motion command when an error has been detected.         |                                                                                                    |        |        |
| 2319 | Cannot execute a I/O command during emergency stop condition.            |                                                                                                    |        |        |
| 2320 | Function failure. Argument type does not match.                          | Rebuild the project.                                                                                               |        |        |
| 2321 | Function failure. Return value does not match to the function.           | Rebuild the project.                                                                                               |        |        |
| 2322 | Function failure.<br>ByRef type does not match.                          | Rebuild the project.                                                                                               |        |        |
| 2323 | Function failure. Failed to process the ByRef parameter.                 | Rebuild the project.                                                                                               |        |        |
| 2324 | Function failure. Dimension of the ByRef parameter does not match.       | Rebuild the project.                                                                                               |        |        |
| 2325 | Function failure. Cannot use ByRef in an Xqt statement.                  | Rebuild the project.                                                                                               |        |        |
| 2326 | Cannot execute a Dll Call statement from the command window.             | -                                                                                                    |        |        |
| 2327 | Failed to execute a Dll Call.                                            | -                                                                                                    |        |        |
| 2328 | Cannot execute the task before connect with RC+.                         | You need to connect with RC+ before executing the task.                                                            |        |        |
| 2329 | Cannot execute a Eval statement in a Trap Call process.                  | Check the program.                                                                                                 |        |        |

| 1700   Trap failure.   Cannot use the argument in Trap Call   Check the program.     2330   Trap failure.   Trap failure.   Rebuild the project.     2331   Trap failure.   Rebuild the project.   Rebuild the project.     2332   Trap failure.   Rebuild the project.   Rebuild the project.     2333   Trap failure.   Rebuild the project.   Rebuild the project.     2334   Trap failure.   Failed to process   Rebuild the project.     2335   Cannot execute a Eval statement in a Trap finhme.   Rebuild the project.   Rebuild the project.     2336   Cannot execute a Eval statement with a patallel process.   Check the program.   Rebuild the project.     2338   Cannot execute from the event handler functions is GO 1990 Here (20) 1 D10; MemOn(1) 1   Sectified value in the OpBCD statement is an invalid BCD value.   Consol execute Xql, data input, and output for IP in IEST mode.   Consol execute Xql, data input, and output for IP in IEST mode.   For specified value in the OpBCD statement is out of the available range or the board is not installed.   Not statement is an invalid BCD value.   Not statement is an invalid BCD value.   No number   I: bit, 2: byte, 3: word     2344   Specified value in the OpBCD statement is out of the available range or the board is not installed.   Review th                                                                                                    | No    | Message                                                           | Remedy                                 | Note 1        | Note 2           |
|----------------------------------------------------------------------------------------------------|-------|-------------------------------------------------------------------|----------------------------------------|---------------|------------------|
| 2330   Connot use the argument in Trap Call   Interpolation   Interpolation     2331   Trap failure.   Rebuild the project.   Interpolation     2332   Trap failure.   Rebuild the project.   Interpolation     2333   Trap failure.   Rebuild the project.   Interpolation     2333   Trap failure.   Rebuild the project.   Interpolation     2334   Trap failure.   Rebuild the project.   Interpolation     2335   Cannot execute a Eval statement in a parallel process.   Check the program.   Interpolation     2336   Cannot execute except from the event handler functions of GUI Builder.   Go Here :2(0) ! D10; MemOn(1) !   Interpolation     2338   Cannot execute except from the event handler functions of GUI Builder.   Interpolation in a intraval blailder.   Interpolation in an intraval BCD value.   Interpolation for Pn TEST mode.     2340   Value allocated in InRCD function is an invalid BCD value.   Review the program.   The specified value in the OpRCD statement is out of the available range.   Interpolation installed.   Interpolation is an invalid BCD value.     2341   Specified value in the OpRCD is statement is out of the available range.   Review the program.   The specified value in the opfiston on isstalled.   Interpola                                                                                                    | 1101  | Trap failure                                                      | Check the program.                     | 1.000 1       | 1.000 -          |
| or Xql statement.     mean     mean     mean       2331     Tap fulure.     Rebuild the project.     Rebuild the project.     Rebuild the project.       2332     Failed to process Trap Goto statement.     Rebuild the project.     Rebuild the project.     Rebuild the project.       2333     Trap fulure.     Trap fulure.     Rebuild the project.     Rebuild the project.       2333     Cannot execute a Eval statement in an Check the program.     Rebuild the project.     Rebuild the project.       2335     Cannot continue execution and Reset Error in TEACH mode.     Check the program.     Rebuild the project.       2336     Cannot use Here statement with a program to:     Go Here: Z(0) ! D10; MemOn(1) !     Statement is a nival alor mode.       2337     Cannot execute except from the event handler functions of GUI Builder.     Review the program.     Ters digit     Units digit       2338     Cannot execute Nat, data input, and update and laborabe mode.     Review the program.     Ters digit     Units digit       2340     In invalide CP value.     Review the program.     Ters digit     It is the 2: byte; 3: word       2342     Comot charge the status for output bit configurathorous output.     Review the program. </td <td>2330</td> <td>Cannot use the argument in Trap Call</td> <td></td> <td></td> <td></td>                                                                                                    | 2330  | Cannot use the argument in Trap Call                              |                                        |               |                  |
| 2331Trap failure.<br>Failed to process Trap Goto statement.Rebuild the project.Image: Construct the project of the project of t |       | or Xqt statement.                                                 |                                        |               |                  |
| 2331   Failed to process Trap Goto statement.   Rebuild the project.     2332   Trap failure.   Rebuild the project.     2333   Trap failure.   Rebuild the project.     2334   Trap failure.   Rebuild the project.     2334   Trap failure.   Rebuild the project.     2334   Cannot execute a Eval statement in a<br>Trap Finsh and Trap Abott process.   Check the program.     2335   Cannot continue execution and Reset<br>Error in TEACH mode.   Check the program.     2336   Cannot use Here statement with a<br>parallel process.   Go Here Z(0) ! D10. MemOn(1) !     2337   Cannot execute except from the event<br>handfer functions of GUII Builder.   Go Pergeran.     2338   Cannot execute in stand-alone mode.   Zeanot execute in stand-alone mode.     2340   Value allocated in InBCD function is<br>an invalid BCD value.   Review the program.   The signif     2341   Specified value in the OpBCD<br>status for output bit controput bit<br>configured as remote output.   Check the remote I/O setting.   It bit, 2: byte,<br>3: word     2342   Connot change the status for output bit<br>controput bit number, is out of<br>available range.   Review the program.   It bit, 2: byte,<br>3: word     2344   I/O input/output bit number, is out of<br>available range.   Rev                                                                                                    | 2221  | Trap failure.                                                     | Rebuild the project.                   |               |                  |
| 2332Trap failure.<br>Failed to process Trap Goto statement.Rehuild the project.Rehuild the project.2333Trap failure.<br>Trap is already in process.Rehuild the project.Image: Construct on the program.2334Cannot execute a Ever statement in a<br>Trap Finsh and Trap Abort process.Check the program.Image: Construct on the program.2335Cannot use Here statement with a<br>parallel process.Check the program to:<br>P999 = Here<br>Go Here: Z(0) ! D10; MemOn(1) !<br>is not executeable.<br>Change the program to:<br>P999 = Here<br>Go P999 Here: Z(0) ! D10; MemOn(1) !Image: Construction of CUI Builder.2338Cannot execute except from the event<br>harmelf functions of GUI Builder.Review the program.Image: Construction of CUI Builder.2340Value allocated in InBCD function is<br>a mixelid BCD value.Review the program.Tens digitUms digit2341Specified value in the OpBCD<br>statement is an invalid BCD value.Review the program.Tens digitUms digit2342Output time for asynchronous output<br>installed.Review the program.The specified<br>valueI: bit, 2: byte,<br>3: word2343Computothypt bit number. is out of<br>available range or the board is not<br>installed.Review the program.The specified<br>value2344I/O input/output byte number is out of<br>available range or the board is not<br>installed.Review the program.The specified<br>value2344I/O input/output byte number is out of<br>available range or the board is not<br>installed.Review the program.The specified<br>value2345I/O input/                                                                                                    | 2551  | Failed to process Trap Goto statement.                            |                                        |               |                  |
| 2332   Failed to process Trap Goto statement.   Rebuild the project.   Image instruction of the program.     2333   Trap is already in process.   Rebuild the project.   Image instruction of the program.     2334   Cannot execute a Eval statement in a parallel process.   Check the program.   Image instruction of the program.     2335   Cannot use Here statement with a parallel process.   Go Here :Z(0) ! D10; MemOn(1) !   Image instruction of GUI Builder.     2338   Cannot execute except from the event in a minwald BCD value.   Go Here :Z(0) ! D10; MemOn(1) !   Image instruction of GUI Builder.     2339   Cannot execute in stand-alone mode.   Image instruction of GUI Builder.   Image instruction of GUI Builder.     2339   Cannot execute in stand-alone mode.   Image instruction of GUI Builder.   Image instruction of GUI Builder.     2340   Specified value in the OpBCD Review the program.   Teres digit   Units digit     2341   Specified value in the OpBCD Review the program.   The specified time of asynchronous output configured as remote output.   Review the program.   The specified time     2342   Cannot charge the status for output bit configured as remote output.   Review the program.   The specified time     2343   Output time for asynchronous output confinstalleb range.                                                                                                    | 2222  | Trap failure.                                                     | Rebuild the project.                   |               |                  |
| 2233Trap failure.<br>Trap is already in process.Rebuild the project.Image: constraint of the program.2344Cannot execute a Eval statement in a<br>Trap Finsh and Trap Abort process.Check the program.Image: constraint of the program.2335Cannot continue execution and ResetCheck the program.Image: constraint of the program to:<br>program to:<br>program.Image: constraint of the program to:<br>trans digit2338Cannot execute in stand-alone mode.Image: constraint of the program.<br>transid BCD value.Image: constraint of the program.<br>transid BCD value.2341Specified value in the OpBCD<br>statement is an invalid BCD value.Review the program.<br>the specified<br>valueImage: configured as remote output.2342Cannot change the status for output bit<br>installed.Check the remote I/O setting.<br>Check the trop to setting.It bit, 2: byte,<br>3: word2343Output time for asynchronous output<br>installed.Review the program.<br>Check whether the expansion I/O board<br>and Fieldbus I/O board are correctly<br>available range or the board is not<br>installed.Review the program.<br>Check whether the expansion I/O board<br>and Fieldbus I/O board are correctly<br>and Fieldbus I/O board are correctly<br>and Fieldbus I/O board are correctly<br>available range.Bit number<br>available range. <t< td=""><td>2552</td><td>Failed to process Trap Goto statement.</td><td></td><td></td><td></td></t<>                                                                                                    | 2552  | Failed to process Trap Goto statement.                            |                                        |               |                  |
| Trap is already in process.   Trap is already in process.     2334   Cannot execute a real statement in a Trap Finsh and Trap Abort process.   Check the program.     2335   Cannot execute a real statement with a parallel process.   Ge Here :Z(0) 1D10, MemOn(1) !     2336   Cannot execute except from the event handler functions of GUI Builder.   Ge Here :Z(0) 1D10, MemOn(1) !     2337   Cannot execute in stand-alone mode.   Check the program to: P999 Here : Go P999 Here : Z(0) !D10, MemOn(1) !     2338   Cannot execute (at the the event handler functions is an invalid BCD value.   Review the program.   The specified value in the OPBCD is the event the anisation of GUI Builder.     2340   Value allocated in InBCD function is an invalid BCD value.   Review the program.   The specified value in the OPBCD is the event the anisation output.     2342   Cannot cheater and the available range.   Check the program.   The specified value in the OPBCD is the event the program.     2344   Cannot change the status for output bit configured as remote output.   Check the program.   The specified value in the oparation is not installed.     2344   Computouput bit number, is out of installed.   Review the program.   The specified value in the board is not installed.     2345   available range or the board is not installed.   Review the program.   Bit number <td>2333</td> <td>Trap failure.</td> <td>Rebuild the project.</td> <td></td> <td></td>                                                                                                    | 2333  | Trap failure.                                                     | Rebuild the project.                   |               |                  |
| 2334   Trap Finsh and Trap Abort process.     2335   Cannot execute a Eval statement in a Check the program.     2336   Cannot continue execution and Reset Error in TEACH mode.   Check the program.     2336   Cannot use Here statement with a parallel process.   Go Here :Z(0) ! D10; MemOn(1) !     2337   Cannot execute except from the event handler functions of GUI Builder.   Go Here :Z(0) ! D10; MemOn(1) !     2338   Cannot execute at intanut, and output for TP in TEST mode.   Encore execute Xu, data input, and output for TP in TEST mode.     2340   Value allocated in InBCD function is an invalid BCD value.   Review the program.   Tens digit     2341   Specified value in the OpBCD statement is out of function figured as remote output.   Review the program.   The specified value     2342   Cannot execute in stand-alone mode.   I/O mumber   1: bit, 2: bit, 2: word     2344   Specified value in the OpBCD statement is out of configured as remote output.   Review the program.   The specified time     2343   Output time for asynchronous output in installed.   Check whether the expansion I/O board and Fieldbus I/O board are correctly available range or the board is not installed.   Review the program.   Bit number     2344   I/O input/output word No. is out of available range.   Review the program.                                                                                                    | 2555  | Trap is already in process.                                       |                                        |               |                  |
| 110 Finds and 1rap Abort process.   Check the program.     2335   Cannot continue execution and Rest<br>Error in TEACH mode.   Check the program.     2336   Cannot use Here statement with a<br>parallel process.   Go Here ;Z(0) ! D10; MemOn(1) !<br>is not executeable.<br>Change the program to:<br>P999 Here<br>Go P999 Here :Z(0) ! D10; MemOn(1) !   Image: Change the program to:<br>P999 Here<br>Go P999 Here :Z(0) ! D10; MemOn(1) !     2337   Cannot execute to stand-alone mode.   Image: Change the program to:<br>P999 Here<br>Go P999 Here :Z(0) ! D10; MemOn(1) !     2338   Cannot execute is stand-alone mode.   Image: Change the stand-alone mode.     2340   Value allocated in InBCD function is<br>an invalid BCD value.   Review the program.   Tens digit     2341   Specified value in the OpBCD<br>statement is an invalid BCD value.   Check the remote I/O setting.   I/O number   1: bit, 2: byte;<br>3: word     2342   Cannot change the status for output bit<br>configured as remote output.   Review the program.   The specified<br>time   1: bit, 2: byte;<br>3: word     2343   Output time for asynchronous output<br>commanded by On or Off statement is<br>out of the available range.   Review the program.   The specified<br>time     2344   I/O input/output byte number is out of<br>installed.   Review the program.   Bit number     2345   I/O input/output word No. is out of<br>available range.   R                                                                                                    | 2334  | Cannot execute a Eval statement in a                              | Check the program.                     |               |                  |
| 2335   Cannot use Here statement with a gradlel process.   Co Here $i7(0)$ 1D10; MemOn(1) ! is not executed. Change the program to: P999 = Here Go P999 = Here Go P999 = Here GO P999 = Here GO P990 = Here GO P990 = Here GO P990 = Here GO P990 = Here GO P990 = Here GO P990 = Here GO P990 = Here GO P990 = Here GO P990 = Here GO P990 = Here GO P990 = Here GO P990 = Here GO P990 = Here Here Here P997 = Here GO P90 = Here Here Here              |       | Irap Finsh and Irap Abort process.                                | Check the program                      |               |                  |
| Litter in Litter in the levelGo Here :Z(0) ! D10; MemOn(1) !<br>is not executable.<br>Change the program to:<br>p999 = Here<br>Go P999 Here :Z(0) ! D10; MemOn(1) !2336Cannot execute except from the event<br>handler functions of GUI Builder.2338Cannot execute except from the event<br>is nader functions of GUI Builder.2338Cannot execute is stand-alone mode.2339Cannot execute is stand-alone mode.2340Value allocated in InBCD function is<br>an invalid BCD value.2341Specified value in the OpBCD<br>statement is an invalid BCD value.2342Connot execute in stand-alone mode.2343Cannot execute in the opBCD<br>statement is on invalid BCD value.2344Output time for asynchronous output<br>commanded by On or Off statement is<br>out of the available range.2344Doitput/output bit number: is out of<br>navailable range or the board is not<br>installed.2346I/O input/output byte number is out of<br>available range or the board is not<br>installed.2346I/O input/output word No. is out of<br>available range or the board is not<br>installed.2346Memory I/O byte number is out of<br>available range.2347Memory I/O byte number is out of<br>available range.2348Memory I/O byte number is out of<br>available range.2349Memory I/O byte number is out of<br>available range.2340Memory I/O byte number is out of<br>available range.2341Memory I/O byte number is out of<br>available range.2342Memory I/O byte number is out of<br>available range.2344Memory I/O byte number is out of                                                                                                    | 2335  | Error in TEACH mode                                               | Check the program.                     |               |                  |
| 2336Cannot use Here statement with a<br>parallel process.is not executable.<br>Change the program to:<br>P999 Here<br>Go P999 Here :Z(0) ! D10; MemOn(1) !2337Cannot execute except from the event<br>handler functions of GUI Builder.Image: Change the program to:<br>P999 Here :Z(0) ! D10; MemOn(1) !2338Cannot execute xqt, data input, and<br>output for TP in TEST mode.Image: Change the program.2339Cannot execute in stand-alone mode.Image: Change the program.Image: Change the program.2340Value allocated in InBCD function is<br>an invalid BCD value.Review the program.The signified<br>value2341Specified value in the OpBCD<br>comfigured as remote output.Check the remote I/O setting.I/O numberI: bit, 2: byte,<br>3. word2342Cannot change the status for output bit<br>configured as remote output.Review the program.The specified<br>value2343Cumot change the status for output bit<br>comfigured as remote output.Review the program.The specified<br>imme2344Oinput/output tume/for asynchronous output<br>available range or the board is not<br>installed.Review the program.The specified<br>imme2345I/O input/output word No. is out of<br>available range or the board is not<br>installed.Review the program.Bit number2346I/O input/output word No. is out of<br>available range.Review the program.Word number2346Memory I/O bit number is out of<br>available range.Review the program.Bit number2347Memory I/O bit number is out of<br>available range.Review the program.B                                                                                                    |       |                                                                   | Go Here :Z(0) ! D10: MemOn(1) !        |               |                  |
| 2336   Cannot use Here statement with a parallel process.   Change the program to: p399 = Here G is P399 Here :Z(0)   D10; MemOn(1) !     2337   Cannot execute except from the event handler functions of GUI Builder.   Generation is a more execute XqL, data input, and output for TP in TEST mode.     2338   Cannot execute XqL, data input, and output for TP in TEST mode.   Image the program.   Tens digit     2340   Namod texecute XqL, data input, and output for TP in TEST mode.   Image the program.   Tens digit     2341   Specified value in the OpBCD statement is an invalid BCD value.   Review the program.   The specified value is an invalid BCD value.     2342   Cannot change the status for output bit configured as remote output.   Check the remote I/O setting.   I/O number   I: bit, 2: byte, 3: word     2344   Output time for asynchronous output commanded by On or Off statement is on available range.   Review the program.   The specified time     2344   I/O input/output byte number is out of available range or the board is not installed.   Review the program.   Byte number     2345   I/O input/output word No. is out of available range or the board is not installed.   Review the program.   Word number     2346   I/O input/output word No. is out of available range.   Review the program.   Byte number     2346                                                                                                    |       |                                                                   | is not executable.                     |               |                  |
| parallel process.   P999 = Here<br>Go P999 Here :Z(0) ! D10; MemOn(1) !     2337   Cannot execute accept from the event<br>handler functions of GUI Builder.     2338   Cannot execute Xqt, data input, and<br>output for Pi in TEST mode.     2339   Cannot execute in stand-alone mode.     2340   Value allocated in InBCD function is<br>an invalid BCD value.     2341   Specified value in the OpBCD<br>statement is an invalid BCD value.     2342   Connot change the status for output bit<br>configured as remote output.     2343   Output time for asynchronous output<br>commanded by On or Off statement is<br>out of the available range.   Check the remote I/O setting.     2344   IVO input/output bit number. is out of<br>available range or the board is not<br>installed.   Review the program.   The specified<br>time     2345   I/O input/output word No. is out of<br>available range or the board is not<br>installed.   Review the program.   Bit number     2346   I/O input/output word No. is out of<br>available range or the board is not<br>installed.   Review the program.   Word number     2346   Memory I/O byte number is out of<br>available range.   Review the program.   Bit number     2346   Memory I/O byte number is out of<br>available range.   Review the program.   Byte number     2347   Memory I/O byte number is out of<br>available range.                                                                                                    | 2336  | Cannot use Here statement with a                                  | Change the program to:                 |               |                  |
| Go P999 Here :Z(0) ! D10; MemOn(1) !       2337     Cannot execute except from the event<br>handler functions of GUI Builder.       2338     Cannot execute Xqt, data input, and<br>output for TP in TEST mode.       2339     Cannot execute in stand-alone mode.       2340     Value allocated in InBCD function is<br>an invalid BCD value.     Review the program.       2341     Specified value in the OpBCD<br>statement is an invalid BCD value.     Review the program.     The specified<br>value       2342     Cannot change the status for output bit<br>configured as remote output.     Check the remote I/O setting.     I/O number     I: bit, 2: byte,<br>3: word       2343     Output time for asynchronous output<br>out of the available range.     Review the program.     The specified<br>time       2344     Output toput put put mumber, is out of<br>available range or the board is not<br>installed.     Review the program.     Bit number       2345     I/O input/output byte number is out of<br>available range or the board is not<br>installed.     Review the program.     Word number       2346     I/O input/output word No. is out of<br>available range.     Review the program.     Bit number       2346     I/O input/output word No. is out of<br>available range.     Review the program.     Bit number       2346     I/O input/output word N                                                                                                    |       | paraner process.                                                  | P999 = Here                            |               |                  |
| 2337   Cannot execute except from the event handler functions of GUI Builder.   Image: Cannot execute Xqt, data input, and output for TP in TEST mode.     2338   Cannot execute in stand-alone mode.   Image: Cannot execute in stand-alone mode.   Image: Cannot execute in stand-alone mode.     2340   Value allocated in InBCD function is an invalid BCD value.   Review the program.   Tens digit   Units digit     2341   Specified value in the OpBCD statement is an invalid BCD value.   Check the remote I/O setting.   I/O number   I: bit, 2: byte, 3: word     2342   Configured as remote output.   Check the remote I/O setting.   I/O number   I: bit, 2: byte, 3: word     2343   Output time for asynchronous output configured as remote output.   Review the program.   The specified time   I/O number   I: bit, 3: word     2344   Output time for asynchronous output configuration of the available range.   Review the program.   The specified time   I/O number   I: bit, 3: word     2344   I/O input/output bit number, is out of available range or the board is not installed.   Review the program.   Check whether the expansion I/O board and Fieldbus I/O board are correctly detected.   Byte number     2346   I/O input/output word No. is out of available range.   Review the program.   Word number   Check whether the expan                                                                                                    |       |                                                                   | Go P999 Here :Z(0) ! D10; MemOn(1) !   |               |                  |
| 12338   Cannot execute XqL, data input, and output for TP in TEST mode.   1     2339   Cannot execute in stand-alone mode.   1     2340   Value allocated in InBCD function is nivalid BCD value.   Review the program.   Tens digit   Units digit     2341   Specified value in the OpBCD statement is an invalid BCD value.   Review the program.   The specified value   I: bit, 2: byte, 3: word     2342   Cannot change the status for output bit.   Check the remote I/O setting.   I/O number   I: bit, 2: byte, 3: word     2343   Output time for asynchronous output.   Review the program.   The specified time   Specified value in the OpBCD statement is out of the available range.   Review the program.   The specified time   Specified value in the OpBCD statement is out of available range or the board is not installed.   Review the program.   Bit number     2344   I/O input/output byte number is out of available range or the board is not installed.   Review the program.   Byte number     2346   I/O input/output word No. is out of available range.   Review the program.   Word number     2346   I/O input/output word No. is out of available range.   Review the program.   Byte number     2347   Memory I/O bit number is out of available range.   Review the program.                                                                                                    | 2337  | Cannot execute except from the event                              |                                        |               |                  |
| 2338   Cannot execute in SEST mode.     2339   Cannot execute in stand-alone mode.     2340   Value allocated in InBCD function is an invalid BCD value.   Review the program.     2341   Specified value in the OpBCD statement is an invalid BCD value.   The specified value     2342   Cannot change the status for output bit configured as remote output.   Check the remote I/O setting.   I/O number   1: bit, 2: byte, 3: word     2343   Output time for asynchronous output commanded by On or Off statement is out of available range.   Review the program.   The specified time     2344   Output/output bit number. is out of available range or the board is not installed.   Review the program.   Bit number     2345   I/O input/output byte number is out of available range or the board is not installed.   Review the program.   Byte number     2346   I/O input/output word No. is out of available range or the board is not installed.   Review the program.   Word number     2346   I/O input/output word No. is out of available range.   Review the program.   Byte number     2346   I/O input/output word No. is out of available range.   Review the program.   Check whether the expansion I/O board and Fieldbus I/O board are correctly detected.     2347   Memory I/O bit number is out of available range.                                                                                                    |       | handler functions of GUI Builder.                                 |                                        |               |                  |
| 2339   Cannot execute in stand-alone mode.   Tens digit   Units digit     2340   Value allocated in InBCD function is an invalid BCD value.   Review the program.   Tens digit   Units digit     2341   Specified value in the OpBCD statement is an invalid BCD value.   Review the program.   The specified value   I: bit, 2: byte, 3: word     2342   Cannot change the status for output bit configured as remote output.   Check the remote I/O setting.   I/O number   I: bit, 2: byte, 3: word     2343   Output time for asynchronous output commanded by On or Off statement is out of the available range.   Review the program.   The specified time     2344   I/O input/output bit number. is out of installed.   Review the program.   Bit number     2345   I/O input/output bit number is out of available range or the board is not installed.   Review the program.   Byte number     2346   I/O input/output word No. is out of available range or the board is not installed.   Review the program.   Word number     2347   Memory I/O bit number is out of available range.   Review the program.   Word number     2348   Memory I/O byte number is out of available range.   Review the program.   Bit number     2348   Memory I/O byte number is out of available range.   Review                                                                                                    | 2338  | Cannot execute Xqt, data input, and<br>output for TP in TEST mode |                                        |               |                  |
| 2340   Value allocated in InBCD function is an invalid BCD value.   Review the program.   Tens digit   Units digit     2341   Specified value in the OpBCD statement is an invalid BCD value.   Review the program.   The specified value   It is it, 2: byte, 3: word     2342   Cannot change the status for output bit configured as remote output.   Check the remote I/O setting.   I/O number   I: bit, 2: byte, 3: word     2343   Output time for asynchronous output commanded by On or Off statement is out of the available range.   Review the program.   The specified time     2344   Output time for asynchronous output installed.   Review the program.   The specified time     2344   Output time or off statement is out of available range or the board is not installed.   Review the program.   Bit number     2345   I/O input/output byte number is out of available range or the board is not installed.   Review the program.   Byte number     2346   I/O input/output word No. is out of available range or the board is not installed.   Review the program.   Word number     2346   I/O input/output word No. is out of available range.   Review the program.   Word number     2346   I/O input/output word No. is out of available range.   Review the program.   Bit number     2347 <t< td=""><td>2339</td><td>Cannot execute in stand-alone mode</td><td></td><td></td><td></td></t<>                                                                                                    | 2339  | Cannot execute in stand-alone mode                                |                                        |               |                  |
| 2340   Tens digit   Units digit     2341   Specified value in the OpBCD statement is an invalid BCD value.   Review the program.   The specified value     2342   Cannot change the status for output bit configured as remote output.   Check the remote I/O setting.   I/O number   1: bit, 2: byte, 3: word     2343   Output time for asynchronous output: commanded by On or Off statement is out of the available range.   Review the program.   The specified time     2344   I/O input/output bit number. is out of available range or the board is not installed.   Review the program.   The specified tameter is out of available range or the board is not installed.   Review the program.     2345   I/O input/output byte number is out of installed.   Review the program.   Bit number     2346   I/O input/output word No. is out of installed.   Review the program.   Word number     2346   I/O input/output word No. is out of installed.   Review the program.   Word number     2347   Memory I/O bit number is out of available range.   Review the program.   Bit number     2348   Memory I/O byte number is out of available range.   Review the program.   Bit number     2348   Memory I/O byte number is out of available range.   Review the program.   Bit number <tr< td=""><td>2557</td><td>Value allocated in InBCD function is</td><td>Review the program</td><td></td><td></td></tr<>                                                                                                    | 2557  | Value allocated in InBCD function is                              | Review the program                     |               |                  |
| 2341Specified value in the OpBCD<br>statement is an invalid BCD value.Review the program.The specified<br>value2342Cannot change the status for output bit<br>configured as remote output.Check the remote I/O setting.<br>I/O numberI/O number1: bit, 2: byte,<br>3: word2343Output time for asynchronous output<br>commanded by On or Off statement is<br>out of the available range.Review the program.<br>Check whether the expansion I/O board<br>and Fieldbus I/O board are correctly<br>detected.The specified<br>time2344I/O input/output byte number is out of<br>installed.Review the program.<br>Check whether the expansion I/O board<br>and Fieldbus I/O board are correctly<br>detected.Bit number2345I/O input/output byte number is out of<br>installed.Review the program.<br>Check whether the expansion I/O board<br>and Fieldbus I/O board are correctly<br>detected.Byte number2346I/O input/output word No. is out of<br>installed.Review the program.<br>Check whether the expansion I/O board<br>and Fieldbus I/O board are correctly<br>detected.Word number2347Memory I/O bit number is out of<br>available range.Review the program.<br>Bit numberBit number2348Memory I/O byte number is out of<br>available range.Review the program.<br>Check whether the expansion I/O board<br>and Fieldbus I/O board are correctly<br>detected.Bit number2347Memory I/O byte number is out of<br>available range.Review the program.<br>Review the program.<br>Byte numberByte number2348Memory I/O byte number is out of<br>available range.Review the program.<br>Review the program.<br>Review the prog                                                                                                    | 2340  | an invalid BCD value.                                             | noview the program.                    | Tens digit    | Units digit      |
| 2341   statement is an invalid BCD value.   value     2342   Cannot change the status for output bit configured as remote output.   Check the remote I/O setting.   L/O number   1: bit, 2: byte, 3: word     2343   Output time for asynchronous output commanded by On or Off statement is out of the available range.   Review the program.   The specified time     2344   I/O input/output bit number. is out of installed.   Review the program.   Bit number     2344   I/O input/output byte number is out of available range or the board is not installed.   Review the program.   Bit number     2345   I/O input/output byte number is out of available range or the board is not installed.   Review the program.   Word number     2346   I/O input/output word No. is out of available range or the board is not installed.   Review the program.   Word number     2347   Memory I/O bit number is out of available range.   Review the program.   Word number     2348   Memory I/O byte number is out of available range.   Review the program.   Bit number     2348   Memory I/O byte number is out of available range.   Review the program.   Bit number     2349   Memory I/O byte number is out of available range.   Review the program.   Word number     2340                                                                                                    | 22.41 | Specified value in the OpBCD                                      | Review the program.                    | The specified |                  |
| 2342Cannot change the status for output bit<br>configured as remote output.Check the remote I/O setting.I/O number1: bit, 2: byte,<br>3: word2343Output time for asynchronous output<br>commanded by On or Off statement is<br>out of the available range.Review the program.The specified<br>time2344I/O input/output bit number. is out of<br>available range or the board is not<br>installed.Review the program.<br>Check whether the expansion I/O board<br>and Fieldbus I/O board are correctly<br>detected.Bit number2345I/O input/output byte number is out of<br>available range or the board is not<br>installed.Review the program.<br>Check whether the expansion I/O board<br>and Fieldbus I/O board are correctly<br>detected.Byte number2346I/O input/output word No. is out of<br>available range or the board is not<br>installed.Review the program.<br>Check whether the expansion I/O board<br>and Fieldbus I/O board are correctly<br>detected.Word number2346I/O input/output word No. is out of<br>available range.Review the program.<br>Check whether the expansion I/O board<br>and Fieldbus I/O board are correctly<br>detected.Word number2347Memory I/O bit number is out of<br>available range.Review the program.<br>Review the program.Bit number2348Memory I/O byte number is out of<br>available range.Review the program.<br>Review the program.Byte number2349Memory I/O word number is out of<br>available range.Review the program.<br>Review the program.Word number2349File failure.<br>File failure.<br>File failure.The command can be executed only for<br>virtual I/O mode.<                                                                                                    | 2341  | statement is an invalid BCD value.                                |                                        | value         |                  |
| 2342   configured as remote output.   100 number   3: word     2343   Output time for asynchronous output commanded by On or Off statement is out of the available range.   Review the program.   The specified time     2344   1/O input/output bit number. is out of available range or the board is not installed.   Review the program.   Bit number     2345   1/O input/output byte number is out of installed.   Review the program.   Check whether the expansion I/O board and Fieldbus I/O board are correctly detected.     2346   1/O input/output word No. is out of installed.   Review the program.   Byte number     2346   1/O input/output word No. is out of installed.   Review the program.   Word number     2347   Memory I/O bit number is out of available range.   Review the program.   Word number     2348   1/O input/Output word No. is out of available range.   Review the program.   Bit number     2347   Memory I/O bit number is out of available range.   Review the program.   Bit number     2348   Memory I/O word number is out of available range.   Review the program.   Bit number     2348   Memory I/O word number is out of available range.   Review the program.   Bit number     2349   Memory I/O word number is out of available rang                                                                                                    | 2242  | Cannot change the status for output bit                           | Check the remote I/O setting.          | VO much an    | 1: bit, 2: byte, |
| 2343Output time for asynchronous output<br>commanded by On or Off statement is<br>out of the available range.Review the program.The specified<br>time2344I/O input/output bit number. is out of<br>available range or the board is not<br>installed.Review the program.<br>Check whether the expansion I/O board<br>and Fieldbus I/O board are correctly<br>detected.Bit number2345I/O input/output byte number is out of<br>installed.Review the program.<br>Check whether the expansion I/O board<br>and Fieldbus I/O board are correctly<br>detected.Byte number2346I/O input/output word No. is out of<br>installed.Review the program.<br>Check whether the expansion I/O board<br>and Fieldbus I/O board are correctly<br>detected.Byte number2347Memory I/O bit number is out of<br>available range.Review the program.<br>Check whether the expansion I/O board<br>and Fieldbus I/O board are correctly<br>detected.Word number2347Memory I/O bit number is out of<br>available range.Review the program.<br>Review the program.Bit number2348Memory I/O byte number is out of<br>available range.Review the program.<br>Review the program.Byte number2349Memory I/O word number is out of<br>available range.Review the program.<br>Review the program.Byte number2349Memory I/O word number is out of<br>available range.Review the program.<br>Review the program.<br>Review the program.Word number2340File failure.<br>File failure.<br>Failed to open the configuration file.The command can be executed only for<br>virtual I/O mode.The command can be executed only for<br>virtual I/O mode.<                                                                                                    | 2342  | configured as remote output.                                      |                                        | 1/O number    | 3: word          |
| 2343   commanded by On or Off statement is out of the available range.   Interspective available range.     2344   I/O input/output bit number. is out of available range or the board is not installed.   Review the program.   Bit number     2345   I/O input/output byte number is out of available range or the board is not installed.   Review the program.   Bit number     2345   I/O input/output byte number is out of available range or the board is not installed.   Review the program.   Byte number     2346   I/O input/output word No. is out of available range or the board is not installed.   Review the program.   Word number     2346   I/O input/output word No. is out of available range or the board is not installed.   Review the program.   Word number     2346   I/O input/output word No. is out of available range.   Review the program.   Bit number     2347   Memory I/O bit number is out of available range.   Review the program.   Bit number     2348   Memory I/O byte number is out of available range.   Review the program.   Bit number     2348   Memory I/O byte number is out of available range.   Review the program.   Bit number     2349   Memory I/O word number is out of available range.   Review the program.   Word number     2350   C                                                                                                    |       | Output time for asynchronous output                               | Review the program.                    | The specified |                  |
| out of the available range.Review the program.2344I/O input/output bit number. is out of<br>available range or the board is not<br>installed.Review the program.<br>Check whether the expansion I/O board<br>and Fieldbus I/O board are correctly<br>detected.Bit number2345I/O input/output byte number is out of<br>available range or the board is not<br>installed.Review the program.<br>Check whether the expansion I/O board<br>and Fieldbus I/O board are correctly<br>detected.Byte number2346I/O input/output word No. is out of<br>installed.Review the program.<br>Check whether the expansion I/O board<br>and Fieldbus I/O board are correctly<br>detected.Word number2346I/O input/output word No. is out of<br>installed.Review the program.<br>Check whether the expansion I/O board<br>and Fieldbus I/O board are correctly<br>detected.Word number2347Memory I/O bit number is out of<br>available range.Review the program.<br>Review the program.Bit number2348Memory I/O byte number is out of<br>available range.Review the program.<br>Review the program.Byte number2349Memory I/O word number is out of<br>available range.Review the program.<br>Review the program.Word number2350Command allowed only when virtual<br>I/O mode is active.The command can be executed only for<br>virtual I/O mode.Word number2360File failure.<br>Failed to open the configuration file.Restore the controller configuration.Restore the controller configuration.                                                                                                    | 2343  | commanded by On or Off statement is                               |                                        | time          |                  |
| 1/O input/output bit number. is out of<br>available range or the board is not<br>installed.Review the program.<br>Check whether the expansion I/O board<br>and Fieldbus I/O board are correctly<br>detected.Bit number2345I/O input/output byte number is out of<br>available range or the board is not<br>installed.Review the program.<br>Check whether the expansion I/O board<br>and Fieldbus I/O board are correctly<br>detected.Byte number2346I/O input/output word No. is out of<br>available range or the board is not<br>installed.Review the program.<br>Check whether the expansion I/O board<br>and Fieldbus I/O board are correctly<br>detected.Word number2346I/O input/output word No. is out of<br>available range or the board is not<br>installed.Review the program.<br>Check whether the expansion I/O board<br>and Fieldbus I/O board are correctly<br>detected.Word number2347Memory I/O bit number is out of<br>available range.Review the program.<br>Review the program.Bit number2348Memory I/O byte number is out of<br>available range.Review the program.<br>Review the program.Byte number2349Memory I/O word number is out of<br>available range.Review the program.<br>Review the program.Word number2350Command allowed only when virtual<br>I/O mode is active.The command can be executed only for<br>virtual I/O mode.File failure.<br>Failed to open the configuration file.Restore the controller configuration.                                                                                                    |       | out of the available range.                                       |                                        |               |                  |
| 2344   available range of the board is not<br>installed.   Check whether the expansion 1/O board<br>and Fieldbus 1/O board are correctly<br>detected.   Bit number     2345   I/O input/output byte number is out of<br>available range or the board is not<br>installed.   Review the program.<br>Check whether the expansion 1/O board<br>and Fieldbus 1/O board are correctly<br>detected.   Byte number     2346   I/O input/output word No. is out of<br>available range or the board is not<br>installed.   Review the program.<br>Check whether the expansion 1/O board<br>and Fieldbus 1/O board are correctly<br>detected.   Word number     2346   I/O input/output word No. is out of<br>available range or the board is not<br>installed.   Review the program.<br>Check whether the expansion 1/O board<br>and Fieldbus 1/O board are correctly<br>detected.   Word number     2347   Memory I/O bit number is out of<br>available range.   Review the program.<br>Review the program.   Bit number     2348   Memory I/O byte number is out of<br>available range.   Review the program.<br>Review the program.   Byte number     2349   Memory I/O word number is out of<br>available range.   Review the program.<br>Review the program.   Word number     2350   Command allowed only when virtual<br>I/O mode is active.   The command can be executed only for<br>virtual I/O mode.   File failure.<br>Failed to open the configuration file.   Restore the controller configuration.                                                                                                    |       | I/O input/output bit number. is out of                            | Review the program.                    |               |                  |
| Instance.Instance.                                                                                                    | 2344  | installed                                                         | and Fieldbus I/O board are correctly   | Bit number    |                  |
| 2345I/O input/output byte number is out of<br>available range or the board is not<br>installed.Review the program.<br>Check whether the expansion I/O board<br>and Fieldbus I/O board are correctly<br>detected.Byte number2346I/O input/output word No. is out of<br>available range or the board is not<br>installed.Review the program.<br>Check whether the expansion I/O board<br>and Fieldbus I/O board are correctly<br>detected.Word number2346I/O input/output word No. is out of<br>available range or the board is not<br>installed.Review the program.<br>Check whether the expansion I/O board<br>and Fieldbus I/O board are correctly<br>detected.Word number2347Memory I/O bit number is out of<br>available range.Review the program.<br>Review the program.Bit number2348Memory I/O byte number is out of<br>available range.Review the program.<br>Review the program.Byte number2349Memory I/O word number is out of<br>available range.Review the program.<br>Review the program.Word number2350Command allowed only when virtual<br>I/O mode is active.The command can be executed only for<br>virtual I/O mode.Word number2360File failure.<br>Failed to open the configuration file.Restore the controller configuration.I/O mode is                                                                                                    |       | instance.                                                         | detected.                              |               |                  |
| 2345available range or the board is not<br>installed.Check whether the expansion I/O board<br>and Fieldbus I/O board are correctly<br>detected.Byte number2346I/O input/output word No. is out of<br>available range or the board is not<br>installed.Review the program.<br>Check whether the expansion I/O board<br>and Fieldbus I/O board are correctly<br>detected.Word number2346I/O input/output word No. is out of<br>available range or the board is not<br>                                                                                                    |       | I/O input/output byte number is out of                            | Review the program.                    |               |                  |
| 2343installed.and Fieldbus I/O board are correctly<br>detected.Byte number2346I/O input/output word No. is out of<br>available range or the board is not<br>installed.Review the program.<br>Check whether the expansion I/O board<br>and Fieldbus I/O board are correctly<br>detected.Word number2347Memory I/O bit number is out of<br>available range.Review the program.Bit number2348Memory I/O byte number is out of<br>available range.Review the program.Bit number2349Memory I/O byte number is out of<br>available range.Review the program.Byte number2349Command allowed only when virtual<br>I/O mode is active.The command can be executed only for<br>virtual I/O mode.Word number2360File failure.<br>Failed to open the configuration file.Restore the controller configuration.                                                                                                    | 2245  | available range or the board is not                               | Check whether the expansion I/O board  | De te much en |                  |
| Image: 2346I/O input/output word No. is out of<br>available range or the board is not<br>installed.Review the program.<br>Check whether the expansion I/O board<br>and Fieldbus I/O board are correctly<br>detected.Word number2347Memory I/O bit number is out of<br>available range.Review the program.Bit number2348Memory I/O byte number is out of<br>available range.Review the program.Byte number2349Memory I/O word number is out of<br>available range.Review the program.Byte number2349Memory I/O word number is out of<br>available range.Review the program.Byte number2350Command allowed only when virtual<br>I/O mode is active.The command can be executed only for<br>virtual I/O mode.Word number2360File failure.<br>Failed to open the configuration file.Restore the controller configuration.Image: Control configuration                                                                                                    | 2345  | installed.                                                        | and Fieldbus I/O board are correctly   | Byte number   |                  |
| I/O input/output word No. is out of<br>available range or the board is not<br>installed.Review the program.Word number2346Word number or the board is not<br>installed.Check whether the expansion I/O board<br>and Fieldbus I/O board are correctly<br>detected.Bit number2347Memory I/O bit number is out of<br>available range.Review the program.Bit number2348Memory I/O byte number is out of<br>available range.Review the program.Byte number2349Memory I/O word number is out of<br>available range.Review the program.Word number2350Command allowed only when virtual<br>I/O mode is active.The command can be executed only for<br>virtual I/O mode.Word number2360File failure.<br>Failed to open the configuration file.Restore the controller configuration.Image: Nord number                                                                                                    |       |                                                                   | detected.                              |               |                  |
| 2346available range or the board is not<br>installed.Check whether the expansion I/O board<br>and Fieldbus I/O board are correctly<br>detected.2347Memory I/O bit number is out of<br>available range.Review the program.Bit number2348Memory I/O byte number is out of<br>available range.Review the program.Byte number2349Memory I/O word number is out of<br>available range.Review the program.Word number2349Memory I/O word number is out of<br>available range.Review the program.Word number2350Command allowed only when virtual<br>I/O mode is active.The command can be executed only for<br>virtual I/O mode.Vord number2360File failure.<br>Failed to open the configuration file.Restore the controller configuration.                                                                                                    |       | I/O input/output word No. is out of                               | Review the program.                    | Word number   |                  |
| Instance.and Freidous F/O board are correctly<br>detected.2347Memory I/O bit number is out of<br>available range.Review the program.2348Memory I/O byte number is out of<br>available range.Review the program.2349Memory I/O word number is out of<br>available range.Review the program.2350Command allowed only when virtual<br>I/O mode is active.The command can be executed only for<br>virtual I/O mode.2360File failure.<br>Failed to open the configuration file.Restore the controller configuration.                                                                                                    | 2346  | available range or the board is not                               | check whether the expansion I/O board  |               |                  |
| 2347Memory I/O bit number is out of<br>available range.Review the program.Bit number2348Memory I/O byte number is out of<br>available range.Review the program.Byte number2349Memory I/O word number is out of<br>available range.Review the program.Word number2350Command allowed only when virtual<br>I/O mode is active.The command can be executed only for<br>virtual I/O mode.Word number2360File failure.<br>Failed to open the configuration file.Restore the controller configuration.Exercise the controller configuration.                                                                                                    |       | instaned.                                                         | detected                               |               |                  |
| 2347   available range.   Available range.     2348   Memory I/O byte number is out of available range.   Review the program.     2349   Memory I/O word number is out of available range.   Review the program.     2350   Command allowed only when virtual I/O mode.   The command can be executed only for virtual I/O mode.     2360   File failure.   Restore the controller configuration.                                                                                                    |       | Memory I/O bit number is out of                                   | Review the program.                    | Bit number    |                  |
| 2348   Memory I/O byte number is out of available range.   Review the program.   Byte number     2349   Memory I/O word number is out of available range.   Review the program.   Word number     2350   Command allowed only when virtual I/O mode is active.   The command can be executed only for virtual I/O mode.   Virtual I/O mode.     2360   File failure.   Restore the controller configuration.   Restore the controller configuration.                                                                                                    | 2347  | available range.                                                  | ······································ |               |                  |
| 2340   available range.     2349   Memory I/O word number is out of available range.   Review the program.     2350   Command allowed only when virtual I/O mode is active.   The command can be executed only for virtual I/O mode.     2360   File failure.   Restore the controller configuration.                                                                                                    | 2240  | Memory I/O byte number is out of                                  | Review the program.                    | Byte number   |                  |
| 2349 Memory I/O word number is out of available range. Review the program. Word number   2350 Command allowed only when virtual I/O mode is active. The command can be executed only for virtual I/O mode. Image: Command allowed only when virtual I/O mode.   2360 File failure. Restore the controller configuration. Image: Command allowed only when virtual I/O mode.                                                                                                    | 2348  | available range.                                                  |                                        |               |                  |
| available range. available range.   2350 Command allowed only when virtual I/O mode is active. The command can be executed only for virtual I/O mode.   2360 File failure. Restore the controller configuration.   Failed to open the configuration file. Failed to open the configuration file.                                                                                                    | 2349  | Memory I/O word number is out of                                  | Review the program.                    | Word number   |                  |
| 2350   Command allowed only when virtual I/O mode is active.   The command can be executed only for virtual I/O mode.     2360   File failure.   Restore the controller configuration.     Failed to open the configuration file.   Restore the controller configuration.                                                                                                    |       | available range.                                                  |                                        |               |                  |
| 2360 File failure.<br>Failed to open the configuration file. Restore the controller configuration.                                                                                                    | 2350  | Command allowed only when virtual $I/O$ mode is active            | virtual I/O mode                       |               |                  |
| 2360 Failed to open the configuration file.                                                                                                    |       | File failure                                                      | Restore the controller configuration   |               |                  |
|                                                                                                    | 2360  | Failed to open the configuration file.                            |                                        |               |                  |

| No.  | Message                                  | Remedy                                | Note 1        | Note 2 |
|------|------------------------------------------|---------------------------------------|---------------|--------|
| 2261 | File failure.                            | Restore the controller configuration. |               |        |
| 2501 | Failed to close the configuration file.  |                                       |               |        |
|      | File failure.                            | Restore the controller configuration. |               |        |
| 2362 | Failed to open the key of the            |                                       |               |        |
|      | File failure.                            | Restore the controller configuration. |               |        |
| 2363 | Failed to obtain the string from the     |                                       |               |        |
|      | configuration file.                      |                                       |               |        |
| 2264 | File failure.                            | Restore the controller configuration. |               |        |
| 2364 | Failed to write in the configuration     |                                       |               |        |
|      | File failure.                            | Restore the controller configuration. |               |        |
| 2365 | Failed to update the configuration file. |                                       |               |        |
| 2270 | The string combination exceeds the       | The maximum string length is 255.     | Combined      |        |
| 2370 | maximum string length.                   | Review the program.                   | string length |        |
| 2371 | String length is out of range.           | The maximum string length is 255.     | The specified |        |
|      |                                          | Review the program.                   | length        |        |
| 2372 | ampersand in the Val function.           | Review the program.                   |               |        |
|      | Illegal string specified for the Val     | Review the program.                   |               |        |
| 2373 | function.                                | · · · · · · · · · · · · · · · · · · · |               |        |
| 2374 | String Failure. Invalid character code   | Review the program.                   |               |        |
|      | in the string.                           |                                       |               |        |
| 2380 | Cannot use ' 0 ' for Step value in       | Check the Step value.                 |               |        |
|      | Relation between ForNext and             | Review the program.                   |               |        |
| 2381 | GoSub is invalid. Going in or out of a   |                                       |               |        |
|      | ForNext using a Goto statement.          |                                       |               |        |
| 2382 | Cannot execute Return while              | Review the program.                   |               |        |
|      | executing OnErr.                         | Paviaw the program                    |               |        |
| 2383 | Review the program.                      | Kevlew the program.                   |               |        |
| 2294 | Case or Send was used without Select.    | Review the program.                   |               |        |
| 2384 | Review the program.                      |                                       |               |        |
| 2385 | Cannot execute EResume while             | Review the program.                   |               |        |
|      | EResume was used without OnErr           | Paviaw the program                    |               |        |
| 2386 | Review the program.                      | Keview the program.                   |               |        |
| 2400 | Curve failure.                           | Reboot the controller.                |               |        |
| 2400 | Failed to open the Curve file.           | Create a Curve file again.            |               |        |
|      | Curve failure.                           | Reboot the controller.                |               |        |
| 2401 | Failed to allocate the header data of    | Create a Curve file again.            |               |        |
|      | the curve file.                          | Report the controller                 |               |        |
| 2402 | Failed to write the curve file.          | Create a Curve file again.            |               |        |
|      | Curve failure.                           | Reboot the controller.                |               |        |
| 2403 | Failed to open the curve file.           | Create a Curve file again.            |               |        |
| 2404 | Curve failure.                           | Reboot the controller.                |               |        |
| 2404 | Failed to update the curve file.         | Create a Curve file again.            |               |        |
| 2405 | Curve failure.                           | Reboot the controller.                |               |        |
|      | railed to read the curve file.           | Create a Curve file again.            |               |        |
| 2406 | Curve file is corrupt.                   | Create a Curve file again.            |               |        |

| No.  | Message                                                                                       | Remedy                                                                                                  | Note 1      | Note 2    |
|------|-----------------------------------------------------------------------------------------------|----------------------------------------------------------------------------------------------------|-------------|-----------|
| 2407 | Curve failure.<br>Specified a file other than the curve file.                                 | Reboot the controller.<br>Create a Curve file again.                                                    |             |           |
| 2408 | Curve failure.<br>Version of the curve file is invalid.                                       | Reboot the controller.<br>Create a Curve file again.                                                    |             |           |
| 2409 | Curve failure.<br>Robot number in the curve file is<br>invalid.                               | Reboot the controller.<br>Create a Curve file again.                                                    |             |           |
| 2410 | Curve failure.<br>Cannot allocate enough memory for<br>the CVMove statement.                  | Reboot the controller.                                                                                  |             |           |
| 2411 | Specified point data in the Curve statement is beyond the maximum count.                      | The maximum number of points specified in the Curve statement is 200. Review the program.               |             |           |
| 2412 | Specified number of output commands<br>in the Curve statement is beyond the<br>maximum count. | The maximum number of output<br>commands specified in the Curve<br>statement is 16. Review the program. |             |           |
| 2413 | Curve failure. Specified internal code is beyond the allowable size in Curve statement.       | Reboot the controller.                                                                                  |             |           |
| 2414 | Specified continue point data P(:) is beyond the maximum count.                               | The maximum number of points specified continuously is 200. Review the program.                         | Start point | End point |
| 2415 | Curve failure.<br>Cannot create the curve file.                                               | Reboot the controller.<br>Create a Curve file again.                                                    |             |           |
| 2416 | Curve file does not exist.                                                                    | Check whether the specified Curve file name is correct.                                                 |             |           |
| 2417 | Curve failure.<br>Output command is specified before<br>the point data.                       | Check whether no output command is specified before the point data.                                     |             |           |
| 2430 | Error message failure.<br>Error message file does not exist.                                  | Reboot the controller.                                                                                  |             |           |
| 2431 | Error message failure.<br>Failed to open the error message file.                              | Reboot the controller.                                                                                  |             |           |
| 2432 | Error message failure.<br>Failed to obtain the header data of the<br>error message file.      | Reboot the controller.                                                                                  |             |           |
| 2433 | Error message failure.<br>Error message file is corrupted.                                    | Reboot the controller.                                                                                  |             |           |
| 2434 | Error message failure.<br>Specified a file other than the error                               | Reboot the controller.                                                                                  |             |           |
| 2435 | Error message failure.<br>Version of the error message file is<br>invalid.                    | Reboot the controller.                                                                                  |             |           |
| 2440 | File Error.<br>File number is used.                                                           | Check the file number.                                                                                  |             |           |
| 2441 | File Error.<br>Failed to open the file.                                                       | Make sure the file exists and you specified the file correctly.                                         |             |           |
| 2442 | File Error.<br>The file is not open.                                                          | Open the file in advance.                                                                               |             |           |
| 2443 | File Error. The file number is being used by another task.                                    | Check the program.                                                                                      |             |           |
| 2444 | File Error. Failed to close the file.                                                         |                                                                                                    |             |           |

| No.  | Message                                                                                | Remedy                                                               | Note 1                   | Note 2 |
|------|----------------------------------------------------------------------------------------|----------------------------------------------------------------------|--------------------------|--------|
| 2445 | File Error. File seek failed.                                                          |                                                                      |                          |        |
| 2446 | File Error.<br>All file numbers are being used.                                        |                                                                      |                          |        |
| 2447 | File Error.<br>No read permission.                                                     | Use ROpen or UOpen that has read access to the file.                 |                          |        |
| 2448 | File Error.<br>No write permission.                                                    | Use WOpen or UOpen that has write access to the file.                |                          |        |
| 2449 | File Error.<br>No binary permission.                                                   | Use BOpen that has binary access to the file.                        |                          |        |
| 2450 | File Error.<br>Failed to access the file.                                              |                                                                      |                          |        |
| 2451 | File Error. Failed to write the file.                                                  |                                                                      |                          |        |
| 2452 | File Error. Failed to read the file.                                                   |                                                                      |                          |        |
| 2453 | File Error.<br>Cannot execute the commnad for<br>current disk.                         | The specified command is not available in the current disk (ChDisk). |                          |        |
| 2454 | File Error. Invalid disk.                                                              |                                                                      |                          |        |
| 2455 | File Error. Invalid drive.                                                             |                                                                      |                          |        |
| 2456 | File Error. Invalid folder.                                                            |                                                                      |                          |        |
| 2460 | Database Error.<br>The database number is already being<br>used.                       |                                                                      |                          |        |
| 2461 | Database Error.<br>The database is not open.                                           |                                                                      |                          |        |
| 2462 | Database Error.<br>The database number is being used by<br>another task.               |                                                                      |                          |        |
| 2470 | Windows Communication Error.<br>Invalid status.                                        |                                                                      |                          |        |
| 2471 | Windows Communication Error.<br>Invalid answer.                                        |                                                                      |                          |        |
| 2472 | Windows Communication Error.<br>Already initialized.                                   |                                                                      |                          |        |
| 2473 | Windows Communication Error.<br>Busy.                                                  |                                                                      |                          |        |
| 2474 | Windows Communication Error.<br>No request.                                            |                                                                      |                          |        |
| 2475 | Windows Communication Error.<br>Data buffer overflow.                                  |                                                                      |                          |        |
| 2476 | Windows Communication Error.<br>Failed to wait for event.                              |                                                                      |                          |        |
| 2477 | Windows Communication Error.<br>Invalid folder.                                        | Make sure the specified folder is correct.                           |                          |        |
| 2478 | Windows Communication Error.<br>Invalid error code.                                    |                                                                      |                          |        |
| 2500 | Specified event condition for Wait is beyond the maximum count.                        | The maximum number of event conditions is 8. Review the program.     |                          |        |
| 2501 | Specified bit number in the Ctr<br>function was not setup with a CTReset<br>statement. | Review the program.                                                  | The specified bit number |        |

| No.  | Message                                | Remedy                                                            | Note 1            | Note 2    |
|------|----------------------------------------|-------------------------------------------------------------------|-------------------|-----------|
|      | Task number is beyond the maximum      | The available number of the tasks that                            |                   |           |
| 2502 | count to execute.                      | can be executed simultaneously is 16.                             |                   |           |
|      |                                        | Review the program.                                               |                   |           |
| 2503 | Cannot execute Xqt when the            | Review the program.                                               | The specified     |           |
| 2303 | executing                              |                                                                   | task number       |           |
|      | Task failure. Specified manipulator is | Rebuild the project.                                              |                   |           |
| 2504 | already executing a parallel process.  |                                                                   |                   |           |
| 2505 | Not enough data for Input statement    | Check the content of communication                                |                   |           |
| 2505 | variable assignment.                   | data. Review the program.                                         |                   |           |
|      | Specified variable for the Input       | For OP, only one variable can be                                  |                   |           |
| 2506 | statement is beyond the maximum        | specified. For other devices, up to 32                            |                   |           |
|      | All counters are in use and connet     | The available number of the counters                              |                   |           |
| 2507 | setup a new counter with CTReset       | that can be set simultaneously is 16                              |                   |           |
| 2007 | solup a new counter white criteset.    | Review the program.                                               |                   |           |
| 2500 | OnErr failure. Failed to process the   | Rebuild the project.                                              |                   |           |
| 2508 | OnErr statement.                       |                                                                   |                   |           |
| 2500 | OnErr failure. Failed to process the   | Rebuild the project.                                              |                   |           |
| 2507 | OnErr statement.                       |                                                                   |                   |           |
| 2510 | Specified I/O label is not defined.    | The specified I/O label is not registered.                        |                   |           |
|      | Semal labole statement is used without | Check the I/O label file.                                         | Circuit annuch an |           |
| 2511 | executing a previous SyncLock          | Review the program.                                               | Signal number     |           |
| 2011 | statement. Review the program.         |                                                                   |                   |           |
|      | SyncLock statement was already         | The SyncLock statement cannot be                                  | Signal number     |           |
| 2512 | executed.                              | executed for the second time in a row.                            |                   |           |
|      |                                        | Review the program.                                               |                   |           |
| 2513 | Specified point label is not defined.  | The specified point label is not registered. Check the point file |                   |           |
|      | Failed to obtain the motor on time of  | Reboot the controller                                             |                   |           |
| 2514 | the robot.                             |                                                                   |                   |           |
| 2515 | Failed to configure the date or the    | Check whether a date and time is set                              |                   |           |
| 2010 | time.                                  | correctly.                                                        |                   |           |
| 2516 | Failed to obtain the debug data or to  | Reboot the controller.                                            |                   |           |
|      | Failed to convert into date or time    | Check the time set on the controller                              |                   |           |
| 2517 | r uneu to convert into dute of time.   | Reboot the controller.                                            |                   |           |
|      | Larger number was specified for the    | Specify a larger number for the end                               | Start point       | End point |
| 2518 | start point data than the end point    | point data than that for the start point                          |                   |           |
|      | data .                                 | data.                                                             |                   |           |
| 2519 | Specified the format for               | Check the format.                                                 |                   |           |
|      |                                        | Check whether the specified point file                            |                   |           |
| 2520 | File name is too long.                 | name is correct. The maximum string                               |                   |           |
|      | _                                      | length of the file name is 32.                                    |                   |           |
| 2521 | File path is too long.                 | Check whether the specified point file                            |                   |           |
|      |                                        | name is correct.                                                  |                   |           |
| 2522 | File name is invalid.                  | wake sure you don't use improper characters for file name         |                   |           |
|      | The continue process was already       | characters for the nume.                                          |                   |           |
| 2523 | executed.                              |                                                                   |                   |           |
|      | Cannot execute Xqt when the            |                                                                   |                   |           |
| 2524 | specified trap number is already       |                                                                   |                   |           |
|      | executing.                             |                                                                   | 1                 | 1         |

| No.  | Message                                                                  | Remedy                                                                                                    | Note 1                                       | Note 2 |
|------|--------------------------------------------------------------------------|----------------------------------------------------------------------------------------------------|----------------------------------------------|--------|
| 2525 | Password is invalid.                                                     | Check whether a password is set correctly.                                                                     |                                              |        |
| 2526 | No wait terms.                                                           |                                                                                                    |                                              |        |
| 2527 | Too many variables used for global variable wait.                        |                                                                                                    |                                              |        |
| 2528 | The variables cannot use global variable wait.                           |                                                                                                    |                                              |        |
| 2529 | Cannot use Byref if the variables used for global variable wait.         |                                                                                                    |                                              |        |
| 2530 | Too many point files.                                                    |                                                                                                    |                                              |        |
| 2531 | The point file is used by another robot.                                 |                                                                                                    |                                              |        |
| 2532 | Cannot calculate the point position because there is undefined data.     |                                                                                                    |                                              |        |
| 2533 | Error on INP or OUTP.                                                    |                                                                                                    |                                              |        |
| 2534 | No main function to start on Restart statement.                          | Without executing main function, Restart is called.                                                            |                                              |        |
| 2538 | Force_GetForces failure.<br>Failed to process Force_GetForces statement. |                                                                                                    |                                              |        |
| 2539 | Password is invalid.                                                     |                                                                                                    |                                              |        |
| 2540 | Not connected to RC+.                                                    |                                                                                                    |                                              |        |
| 2900 | Failed to open as server to the Ethernet port.                           | Check whether the Ethernet port is set<br>properly. Check whether the Ethernet                                 |                                              |        |
| 2901 | Failed to open as client to the Ethernet port.                           | Check whether the Ethernet port is set<br>properly. Check whether the Ethernet<br>cable is connected properly. |                                              |        |
| 2902 | Failed to read from the Ethernet port.                                   | Check whether the port of communication recipient is not close.                                                |                                              |        |
| 2904 | Invalid IP Address was specified.                                        |                                                                                                    |                                              |        |
| 2905 | Ethernet failure.<br>No specification of Server/Client.                  |                                                                                                    |                                              |        |
| 2906 | Ethernet port was not configured.                                        | Check whether the Ethernet port is set properly.                                                               | Port number                                  |        |
| 2907 | Ethernet pot was already in use by another task.                         | A single port cannot be used by more than one task.                                                            | Port number                                  |        |
| 2908 | Cannot change the port parameters while the Ethernet port is open.       | The port parameters cannot be changed while the port is open.                                                  | Port number                                  |        |
| 2909 | Ethernet port is not open.                                               | To use the Ethernet port, execute the OpenNet statement.                                                       | Port number                                  |        |
| 2910 | Timeout reading from an Ethernet port.                                   | Check the communication.                                                                                       | Timeout value                                |        |
| 2911 | Failed to read from an Ethernet port.                                    | Check the communication.                                                                                       |                                              |        |
| 2912 | Ethernet port was already open by another task.                          | A single port cannot be used by more than one task.                                                            | Port number                                  |        |
| 2913 | Failed to write to the Ethernet port.                                    | Check whether the Ethernet port is set<br>properly. Check whether the Ethernet<br>cable is connected properly. | Port number                                  |        |
| 2914 | Ethernet port connection was not completed.                              | Check whether the port of communication recipient is open.                                                     | Port number                                  |        |
| 2915 | Data received from the Ethernet port is beyond the limit of one line.    | The maximum length of a line is 255 bytes.                                                                     | The number of<br>bytes in a<br>received line |        |

|      | +                                                                                     |                                                                                                    |                                              |        |
|------|---------------------------------------------------------------------------------------|----------------------------------------------------------------------------------------------------|----------------------------------------------|--------|
| No.  | Message                                                                               | Remedy                                                                                                    | Note 1                                       | Note 2 |
| 2920 | RS-232C failure.<br>RS-232C port process error.                                       | Check whether the RS-232C board is correctly detected.                                                                                                    |                                              |        |
|      | RS-232C failure.                                                                      |                                                                                                    |                                              |        |
| 2921 | Uncommon error. RS-232C port read process error.                                      |                                                                                                    |                                              |        |
| 2922 | Failed to read from the RS-232C port.<br>Overrun error.                               | Slow down data transfer or reduce data size.                                                                                                    |                                              |        |
| 2926 | The RS-232C port hardware is not installed.                                           | Check whether the RS-232C board is correctly detected.                                                                                                    | Port number                                  |        |
| 2927 | RS-232C port is already open by another task.                                         | A single port cannot be used by more than one task.                                                                                                    | Port number                                  |        |
| 2928 | Cannot change the port parameters while the RS-232C port is open.                     | The port parameters cannot be changed while the port is open.                                                                                                   | Port number                                  |        |
| 2929 | RS-232C port is not open.                                                             | To use the RS-232C port, execute the OpenCom statement.                                                                                                    | Port number                                  |        |
| 2930 | Timeout reading from the RS-232C port.                                                | Check the communication.                                                                                                    | Timeout value                                |        |
| 2931 | Failed to read from the RS-232C port.                                                 | Check the communication.                                                                                                    |                                              |        |
| 2932 | RS-232C port is already open by another task.                                         | A single port cannot be used by more than one task.                                                                                                    | Port number                                  |        |
| 2933 | Failed to write to the RS-232C port.                                                  | Check the communication.                                                                                                    | Port number                                  |        |
| 2934 | RS-232C port connection not completed.                                                |                                                                                                    |                                              |        |
| 2935 | Data received from the RS-232C port<br>is beyond the limit of one line.               | The maximum length of a line is 255 bytes.                                                                                                    | The number of<br>bytes in a<br>received line |        |
| 2937 | RS-232C port is used by<br>RemoteRS232 device.                                        |                                                                                                    |                                              |        |
| 2950 | Daemon failure. Failed to create the daemon thread.                                   |                                                                                                    |                                              |        |
| 2951 | Daemon failure. Timeout while creating the daemon thread.                             |                                                                                                    |                                              |        |
| 2952 | TEACH/AUTO switching key input signal failure was detected.                           | Set the TP key switch to TEACH or<br>AUTO properly. Check whether the<br>TP is connected properly.                                                              |                                              |        |
| 2953 | ENABLE key input signal failure was detected.                                         | Check whether the TP is connected properly.                                                                                                    |                                              |        |
| 2954 | Relay weld was detected.                                                              | Overcurrent probably occurred due to<br>short-circuit failure. Investigate the<br>cause of the problem and take necessary<br>measures and then replace the DPB. |                                              |        |
| 2955 | Temperature of regeneration resistor<br>was higher than the specified<br>temperature. | Check whether the filter is not clogged<br>up and the fan does not stop.<br>If there is no problem on the filter and<br>fan, replace the regenerative module.   |                                              |        |
| 2970 | MNG failure.<br>Area allocate error.                                                  |                                                                                                    |                                              |        |
| 2971 | MNG failure.<br>Real time check error.                                                |                                                                                                    |                                              |        |
| 2972 | MNG failure.<br>Standard priority error.                                              |                                                                                                    |                                              |        |
| 2973 | MNG failure. Boost priority error.                                                    |                                                                                                    |                                              |        |

| No.  | Message                                         | Remedy                    | Note 1 | Note 2 |
|------|-------------------------------------------------|---------------------------|--------|--------|
| 2974 | MNG failure. Down priority error.               |                           |        |        |
| 2975 | MNG failure. Event wait error.                  |                           |        |        |
| 2976 | MNG failure. Map close error.                   |                           |        |        |
| 2977 | MNG failure. Area free error.                   |                           |        |        |
| 2978 | MNG failure. AddIOMem error.                    |                           |        |        |
| 2979 | MNG failure. AddInPort error.                   |                           |        |        |
| 2980 | MNG failure. AddOutPort error.                  |                           |        |        |
| 2981 | MNG failure. AddInMemPort error.                |                           |        |        |
| 2982 | MNG failure.<br>AddOutMemPort error.            |                           |        |        |
| 2983 | MNG failure. IntervalOutBit error.              |                           |        |        |
| 2984 | MNG failure. CtrReset error.                    |                           |        |        |
| 2998 | AbortMotion attempted when robot was not moving | See Help for AbortMotion. |        |        |
| 2999 | AbortMotion attempted when robot was moving     | See Help for AbortMotion. |        |        |

| No.  | Message                                                                                   | Remedy                                                                                                    | Note 1 | Note 2 |
|------|-------------------------------------------------------------------------------------------|----------------------------------------------------------------------------------------------------|--------|--------|
| 3000 | OBJ file size is large. TP1 may not be able to build this project.                        |                                                                                                    |        |        |
| 3001 | The number of variable which is using<br>Wait command are near the maximum<br>allowed.    |                                                                                                    |        |        |
| 3002 | DLL file cannot be found.                                                                 |                                                                                                    |        |        |
| 3003 | DLL function cannot be found.                                                             |                                                                                                    |        |        |
| 3050 | Main function is not defined.                                                             | Declare a Main function.                                                                                                    |        |        |
| 3051 | Function does not exist.                                                                  | Declare an unresolved function.                                                                                                |        |        |
| 3052 | Variable does not exist.                                                                  | Declare an unresolved variable.                                                                                                |        |        |
| 3100 | Syntax error.                                                                             | Correct the syntax error.                                                                                                    |        |        |
| 3101 | Parameter count error.                                                                    | The number of parameters is excess or deficiency. Correct the parameters.                                                      |        |        |
| 3102 | File name length is beyond the maximum allowed.                                           | Shorten the file name.                                                                                                    |        |        |
| 3103 | Duplicate function definition.                                                            | Change the function name.                                                                                                    |        |        |
| 3104 | Duplicate variable definition ' ** '.                                                     | Change the variable name.                                                                                                    |        |        |
| 3105 | Global and Global Preserve variables<br>cannot be defined inside a function<br>block.     | Declare the Global and Global Preserve variables outside the function block.                                                   |        |        |
| 3106 | An undefined function was specified.                                                      | Specify a valid function name.                                                                                                 |        |        |
| 3107 | Both While and Until for DoLoop was specified.                                            | The While/Until statement is specified<br>for both Do statement and Loop<br>statement. Delete either While/Until<br>statement. |        |        |
| 3108 | Specified line number or label ' ** ' does not exist.                                     | Set the line label.                                                                                                    |        |        |
| 3109 | Overflow error.                                                                           | The direct numerical specification overflows. Reduce the numeric value.                                                        |        |        |
| 3110 | An undefined variable was specified '** '.                                                | There is an undefined variable. Declare the variable.                                                                          |        |        |
| 3111 | Specified variable is not an array variable.                                              | Specify the array variable.                                                                                                    |        |        |
| 3112 | Cannot change the dimensions of the array variable.                                       |                                                                                                    |        |        |
| 3113 | Specified elements of the array<br>variable are beyond the maximum<br>value. (Not in use) |                                                                                                    |        |        |
| 3114 | Specified Next variable does not match the specified For variable.                        | Correct the variable name.                                                                                                    |        |        |
| 3115 | Cannot use a point expression in the first argument.                                      | Specify a single point for the point flag<br>setting. Do not specify a point<br>expression.                                    |        |        |
| 3116 | Array number of dimensions does not match the declaration.                                | Check the number of array dimensions.                                                                                          |        |        |
| 3117 | File cannot be found.                                                                     |                                                                                                    |        |        |
| 3118 | Corresponding EndIf cannot be found.                                                      | The number of EndIf statements is not enough. Add the EndIf.                                                                   |        |        |
| 3119 | Corresponding Loop cannot be found.                                                       | The number of Loop statements is not enough. Add the Loop.                                                                     |        |        |
| 3120 | Corresponding Next cannot be found.                                                       | The number of Next statements is not enough. Add the Next.                                                                     |        |        |
| 3121 | Corresponding Send cannot be found.                                                       | The number of Send statements is not enough. Add the Send.                                                                     |        |        |

| No.  | Message                                                                       | Remedy                                                                                                    | Note 1 | Note 2 |
|------|-------------------------------------------------------------------------------|----------------------------------------------------------------------------------------------------|--------|--------|
| 3122 | Cannot specify the second parameter.<br>(Not in use)                          |                                                                                                    |        |        |
| 3123 | On/Off statements are beyond the maximum count.                               | An upper limit is set on the number of<br>On/Off statements. Check the upper<br>limit and correct the program.      |        |        |
| 3124 | Point number is beyond the maximum count.                                     | An upper limit is set on the available<br>number of points. Check the upper<br>limit and correct the program.       |        |        |
| 3125 | Corresponding If cannot be found.                                             | The number of EndIf statements is too many. Delete the unnecessary EndIf.                                           |        |        |
| 3126 | Corresponding Do cannot be found.                                             | The number of Loop statements is too many. Delete the unnecessary Loop.                                             |        |        |
| 3127 | Corresponding Select cannot be found.                                         | The number of Send statements is too many. Delete the unnecessary Send.                                             |        |        |
| 3128 | Corresponding For cannot be found.                                            | The number of Next statements is too many. Delete the unnecessary Next.                                             |        |        |
| 3129 | '_' cannot be used as the first character of an identifier.                   | Change the first character of the identifier to an alphabetic character.                                            |        |        |
| 3130 | Cannot specify Rot parameter.                                                 |                                                                                                    |        |        |
| 3131 | Cannot specify Ecp parameter.                                                 |                                                                                                    |        |        |
| 3132 | Cannot specify Arch parameter.                                                |                                                                                                    |        |        |
| 3133 | Cannot specify LimZ parameter.                                                |                                                                                                    |        |        |
| 3134 | Cannot specify Sense parameter.                                               |                                                                                                    |        |        |
| 3135 | Invalid parameter is specified.                                               |                                                                                                    |        |        |
| 3136 | Cannot use #include.                                                          |                                                                                                    |        |        |
| 3137 | Cannot specify the array variable subscript.                                  | The array variable subscript cannot be specified.                                                                   |        |        |
| 3138 | declaration.                                                                  |                                                                                                    |        |        |
| 3139 | Cannot execute the Xqt statement for a function that needs a ByRef parameter. | The Xqt statement cannot be executed<br>for a function needing a ByRef<br>parameter. Delete the ByRef<br>parameter. |        |        |
| 3140 | Cannot execute the Redim statement<br>for a ByRef variable.                   |                                                                                                    |        |        |
| 3141 | OBJ file is corrupt.                                                          |                                                                                                    |        |        |
| 3142 | OBJ file size is beyond the available size after compiling.                   | value. Divide the program.                                                                                          |        |        |
| 3143 | Ident length is beyond the available size.                                    |                                                                                                    |        |        |
| 3144 | '**' already used for a function name.                                        |                                                                                                    |        |        |
| 3145 | ' ** ' already used for a Global<br>Preserve variable.                        |                                                                                                    |        |        |
| 3146 | ' ** ' already used for a Global variable.                                    |                                                                                                    |        |        |
| 3147 | ' ** ' already used for a Module<br>variable.                                 |                                                                                                    |        |        |
| 3148 | '**' already used for a Local variable.                                       |                                                                                                    |        |        |
| 3149 | '**' already used for a I/O label.                                            |                                                                                                    |        |        |
| 3150 | '** ' already used for a User Error<br>label.                                 |                                                                                                    |        |        |

| No.   | Message                                                           | Remedy                                | Note 1 | Note 2 |
|-------|-------------------------------------------------------------------|---------------------------------------|--------|--------|
|       | Cannot use a function parameter.                                  | Argument cannot be specified for the  |        |        |
| 3151  |                                                                   | function that is executed by the Trap |        |        |
|       |                                                                   | statement.                            |        |        |
| 3152  | Over elements value.                                              |                                       |        |        |
| 3153  | Parameter type mismatch.                                          |                                       |        |        |
| 3154  | ' ** ' is not Input Bit label.                                    |                                       |        |        |
| 3155  | '**' is not Input Byte label.                                     |                                       |        |        |
| 3156  | '**' is not Input Word label.                                     |                                       |        |        |
| 3157  | ' ** ' is not Output Bit label.                                   |                                       |        |        |
| 3158  | ' ** ' is not Output Byte label.                                  |                                       |        |        |
| 3159  | '**' is not Output Word label.                                    |                                       |        |        |
| 3160  | '**' is not Memory Bit label.                                     |                                       |        |        |
| 3161  | ' ** ' is not Memory Byte label.                                  |                                       |        |        |
| 3162  | ' ** ' is not Memory Word label.                                  |                                       |        |        |
| 3163  | Too many function arguments.                                      |                                       |        |        |
| 3164  | Cannot compare Boolean value                                      |                                       |        |        |
| 5104  | Cannot use Boolean value in the                                   |                                       |        |        |
| 3165  | expression.                                                       |                                       |        |        |
| 21.00 | Cannot compare between Boolean and                                |                                       |        |        |
| 3166  | expression.                                                       |                                       |        |        |
| 3167  | Cannot store Boolean value to the numeric variable.               |                                       |        |        |
| 3168  | Cannot store numeric value to the Boolean variable.               |                                       |        |        |
| 3169  | Undefined I/O label was specified.                                |                                       |        |        |
| 3170  | Invalid condition expression was                                  |                                       |        |        |
| 3171  | Cannot compare between numeric                                    |                                       |        |        |
| 3172  | Cannot use keyword for the variable                               |                                       |        |        |
| 5172  | name.                                                             |                                       |        |        |
| 3173  | '** ' already used for a line label.                              |                                       |        |        |
| 3174  | Duplicate line number or label (**).                              |                                       |        |        |
| 3175  | Undefined Point label was specified.                              |                                       |        |        |
| 3176  | An undefined variable was specified.                              |                                       |        |        |
| 3177  | Connot use the result number                                      |                                       |        |        |
| 3170  | String literal is beyond the available                            |                                       |        |        |
| 5177  | length.                                                           |                                       |        |        |
| 3180  | Cannot change a calibration property value with the VSet command. |                                       |        |        |
| 3181  | Array variable should be used with ByRef.                         |                                       |        |        |
| 3182  | Subscription was not specified.                                   |                                       |        |        |
| 3183  | Parameter cannot be omitted.                                      |                                       |        |        |
| 3184  | RSRV parameter cannot use with tracking command.                  |                                       |        |        |
| 3185  | Cannot use Queue data.                                            |                                       |        |        |
| 3186  | Combination between Queue and                                     |                                       |        |        |
| 5100  | Point data does not match.                                        |                                       |        |        |
| 3187  | Invalid Point flag value was specified.                           |                                       |        |        |
| 3188  | Call command cannot be used in parallel processing                |                                       |        |        |
| 1     | paranet processing.                                               |                                       |        | 1      |

| No   | Massaga                                | Pamady  | Note 1 | Note 2 |
|------|----------------------------------------|---------|--------|--------|
| 2190 | Least wrighter course he wood with     | Kenledy | Note 1 | Note 2 |
| 5189 | the Wait command                       |         |        |        |
| 3100 | Array variables cannot be used with    |         |        |        |
| 5170 | the Wait command.                      |         |        |        |
| 3191 | Real variables cannot be used with the |         |        |        |
|      | Wait command.                          |         |        |        |
| 3192 | String variables cannot be used with   |         |        |        |
|      | the Wait command.                      |         |        |        |
| 3193 | Vision object name is missing.         |         |        |        |
| 3194 | Cannot use Boolean value for the       |         |        |        |
| 2105 | timeout value.                         |         |        |        |
| 3195 | (not used)                             |         |        |        |
| 2107 | Numerie verieble name connet use !!!   |         |        |        |
| 3197 | Numeric variable should has '\$'.      |         |        |        |
| 3190 | Invalid object is specified            |         |        |        |
| 3200 | Value is missing                       |         |        |        |
| 3201 | Expected ''.                           |         |        |        |
| 3202 | Expected ' ( '.                        |         |        |        |
| 3203 | Expected ')'.                          |         |        |        |
| 3204 | Identifier is missing.                 |         |        |        |
| 3205 | Point is not specified.                |         |        |        |
| 3206 | Event condition expression is missing. |         |        |        |
| 3207 | Formula is missing.                    |         |        |        |
| 3208 | String formula is missing.             |         |        |        |
| 3209 | Point formula is missing.              |         |        |        |
| 3210 | Line label was not specified           |         |        |        |
| 2211 | Variable was not specified             |         |        |        |
| 3211 | Corresponding Fond connet he found     |         |        |        |
| 3212 |                                        |         |        |        |
| 3213 | Expected ':'.                          |         |        |        |
| 3214 | True/False was not specified.          |         |        |        |
| 3215 | On/Off was not specified.              |         |        |        |
| 3216 | High/Low was not specified.            |         |        |        |
| 3217 | Input bit label was not specified.     |         |        |        |
| 3218 | Input byte label was not specified.    |         |        |        |
| 3219 | Input word label was not specified.    |         |        |        |
| 3220 | Output bit label was not specified.    |         |        |        |
| 3221 | Output byte label was not specified.   |         |        |        |
| 3221 | Output word label was not specified    |         |        |        |
| 2222 | Memory hit label was not specified     |         |        |        |
| 3223 | Memory but label was not specified.    |         |        |        |
| 3224 | Memory byte label was not specified.   |         |        |        |
| 3225 | Memory word label was not specified.   |         |        |        |
| 3226 | User error label was not specified.    |         |        |        |
| 3227 | Function name was not specified.       |         |        |        |
| 3228 | Variable type was not specified.       |         |        |        |
| 3220 | Invalid Trap statement parameter.      |         |        |        |
| 5227 | Use Goto, Call, or Xqt.                |         |        |        |
| 3230 | Expected For/Do/Function.              |         |        |        |
| 3231 | Above/Below was not specified.         |         |        |        |
| 3232 | Righty/lefty was not specified.        |         |        |        |

| No.  | Message                                                                | Remedy                                                                                          | Note 1 | Note 2 |
|------|------------------------------------------------------------------------|-------------------------------------------------------------------------------------------------|--------|--------|
| 3233 | NoFlip/Flip was specified.                                             |                                                                                                 |        |        |
| 3234 | Port number was not specified.                                         |                                                                                                 |        |        |
| 3235 | String type variable was not specified.                                |                                                                                                 |        |        |
| 3236 | RS-232C port number was not specified.                                 |                                                                                                 |        |        |
| 3237 | Network communication port number was not specified.                   |                                                                                                 |        |        |
| 3238 | Communication speed was not specified.                                 |                                                                                                 |        |        |
| 3239 | Data bit number was not specified.                                     |                                                                                                 |        |        |
| 3240 | Stop bit number was not specified.                                     |                                                                                                 |        |        |
| 3241 | Parity was not specified.                                              |                                                                                                 |        |        |
| 3242 | Terminator was not specified.                                          |                                                                                                 |        |        |
| 3243 | Hardware flow was not specified.                                       |                                                                                                 |        |        |
| 3244 | Software flow was not specified.                                       |                                                                                                 |        |        |
| 3245 | None was not specified.                                                |                                                                                                 |        |        |
| 3246 | Parameter ' O ' or ' C ' was not specified.                            |                                                                                                 |        |        |
| 3247 | NumAxes parameter was not specified.                                   |                                                                                                 |        |        |
| 3248 | J4Flag value (0-1) was not specified.                                  |                                                                                                 |        |        |
| 3249 | J6Flag value (0-127) was not specified.                                |                                                                                                 |        |        |
| 3250 | Array variable was not specified.                                      |                                                                                                 |        |        |
| 3251 | String Array variable was not specified.                               |                                                                                                 |        |        |
| 3252 | Device ID was not specified.                                           |                                                                                                 |        |        |
| 3253 | I/O type was not specified.                                            |                                                                                                 |        |        |
| 3254 | I/O bit width was not specified.                                       |                                                                                                 |        |        |
| 3255 | ByRef was not specified.                                               | Although the ByRef is specified in the function declaration, no ByRef is specified for calling. |        |        |
| 3256 | Variable type was not specified.                                       |                                                                                                 |        |        |
| 3257 | Condition expression does not return<br>Boolean value.                 |                                                                                                 |        |        |
| 3258 | RS232C port number was not specified.                                  |                                                                                                 |        |        |
| 3259 | Network communication port number was not specified.                   |                                                                                                 |        |        |
| 3260 | Language ID was not specified.                                         |                                                                                                 |        |        |
| 3261 | Expected '.'.                                                          |                                                                                                 |        |        |
| 3262 | Vision Sequence Name was not specified.                                |                                                                                                 |        |        |
| 3263 | Vision Sequence Name or Calibration<br>Name was not specified.         |                                                                                                 |        |        |
| 3264 | Vision Property Name or Result Name was not specified.                 |                                                                                                 |        |        |
| 3265 | Vision Property Name, Result Name<br>or Object Name was not specified. |                                                                                                 |        |        |
| 3266 | Vision Calibration Property Name was not specified.                    |                                                                                                 |        |        |
| 3267 | Task type was not specified.                                           |                                                                                                 |        |        |

| No.  | Message                                                       | Remedy                                                                       | Note 1 | Note 2 |
|------|---------------------------------------------------------------|------------------------------------------------------------------------------|--------|--------|
| 3268 | Form name was not specified.                                  |                                                                              |        |        |
| 3269 | Property Name or Control Name was not specified.              |                                                                              |        |        |
| 3270 | Property Name was not specified.                              |                                                                              |        |        |
| 3271 | BackColorMode was not specified.                              |                                                                              |        |        |
| 3272 | BorderStyle was not specified.                                |                                                                              |        |        |
| 3273 | DropDownStyle was not specified.                              |                                                                              |        |        |
| 3274 | EventTaskType was not specified.                              |                                                                              |        |        |
| 3275 | ImageAlign was not specified.                                 |                                                                              |        |        |
| 3276 | IOType was not specified.                                     |                                                                              |        |        |
| 3277 | FormBorderStyle was not specified.                            |                                                                              |        |        |
| 3278 | ScrollBars was not specified.                                 |                                                                              |        |        |
| 3279 | SizeMode was not specified.                                   |                                                                              |        |        |
| 3280 | StartPosition was not specified.                              |                                                                              |        |        |
| 3281 | TextAlign was not specified.                                  |                                                                              |        |        |
| 3282 | TextAlign was not specified.                                  |                                                                              |        |        |
| 3283 | TextAlign was not specified.                                  |                                                                              |        |        |
| 3284 | WindowState was not specified.                                |                                                                              |        |        |
| 3285 | J1FLAG was not specified.                                     |                                                                              |        |        |
| 3286 | J2FLAG was not specified.                                     |                                                                              |        |        |
| 3287 | robotID was not specified.                                    |                                                                              |        |        |
| 3288 | robotID/All was not specified.                                |                                                                              |        |        |
| 3289 | areaID was not specified.                                     |                                                                              |        |        |
| 3290 | File number was not specified.                                |                                                                              |        |        |
| 3291 | MemBlock ID was not specified.                                |                                                                              |        |        |
| 3292 | Database type was not specified.                              |                                                                              |        |        |
| 3293 | Disk type was not specified.                                  |                                                                              |        |        |
| 3294 | Variable type was not specified.                              |                                                                              |        |        |
| 3295 | Conveyor area ID was not specified.                           |                                                                              |        |        |
| 3296 | Database file number was not specified.                       |                                                                              |        |        |
| 3297 | Vision calibration name was not specified.                    |                                                                              |        |        |
| 3298 | Vision object type ID was not specified.                      |                                                                              |        |        |
| 3299 | Shutdown mode ID was not specified.                           |                                                                              |        |        |
| 3300 | External definition symbol was included. (Not in use)         |                                                                              |        |        |
| 3301 | Version of linked OBJ file does not match.                    | Not all project files are compiled in the same version. Perform the rebuild. |        |        |
| 3302 | Linked OBJ file does not match the compiled I/O label.        | The project configuration has been changed. Perform the rebuild.             |        |        |
| 3303 | Linked OBJ file does not match the compiled user error label. | The project configuration has been changed. Perform the rebuild.             |        |        |
| 3304 | Linked OBJ file does not match the compiled compile option.   | The project configuration has been changed. Perform the rebuild.             |        |        |
|      | Linked OBI file does not match the                            | The project configuration has been                                           |        |        |
| 3305 | compiled link option.                                         | changed. Perform the rebuild.                                                |        |        |

| No   | Message                                                               | Remedy                                                                 | Note 1 | Note 2 |
|------|-----------------------------------------------------------------------|------------------------------------------------------------------------|--------|--------|
| 330  | <sup>6</sup> Linked OBJ file does not match the compiled SPEL option. | The project configuration has been changed. Perform the rebuild.       |        |        |
| 330  | 7 Duplicate function.                                                 | The same function name is used for more than one file                  |        |        |
| 330  | 8 Duplicate global preserve variable.                                 | The same global preserve variable name is used for more than one file. |        |        |
| 330  | 9 Duplicate global variable.                                          | The same global variable name is used for more than one file.          |        |        |
| 331  | Duplicate module variable.                                            | The same module variable name is used for more than one file.          |        |        |
| 331  | 1 File cannot be found.                                               |                                                                        |        |        |
| 331  | 2 OBJ file is corrupt.                                                |                                                                        |        |        |
| 331  | The specified file name includes character(s) that cannot be used.    |                                                                        |        |        |
| 331- | Cannot open the file.                                                 | The file is used for other application.<br>Quit the other application. |        |        |
| 331  | 5 '**' is already used for the function name.                         |                                                                        |        |        |
| 331  | 6 '** ' is already used for the global preserve variable.             |                                                                        |        |        |
| 331  | 7 '** ' is already used for the global variable.                      |                                                                        |        |        |
| 331  | 8 '**' is already used for the module variable.                       |                                                                        |        |        |
| 331  | Dimension of the array variable does<br>not match the declaration.    |                                                                        |        |        |
| 332  | Return value type of the function does not match the declaration.     |                                                                        |        |        |
| 332  | 1 '** ' is already used with function name.                           |                                                                        |        |        |
| 332  | 2 '** ' is already used with Global<br>Preserve name.                 |                                                                        |        |        |
| 332  | 3 '** ' is already used with Global name.                             |                                                                        |        |        |
| 3324 | 4 '** 'is already used with Module name.                              |                                                                        |        |        |
| 332  | 5 '**' is already used with Local name.                               |                                                                        |        |        |
| 332  | 6 The number of parameters does not match the declaration.            |                                                                        |        |        |
| 332  | ByRef was not specified on Function declaration on parameter **.      |                                                                        |        |        |
| 332  | ByRef was not specified on parameter **.                              |                                                                        |        |        |
| 332  | 9 Parameter ** type mismatch.                                         |                                                                        |        |        |
| 333  | Linked OBJ file does not match the compiled Vision Project.           |                                                                        |        |        |
| 333  | OBJ file size is beyond the available size after linking.             | The OBJ file size exceeds the limit value. Reduce the program.         |        |        |
| 333  | 2 Variable '%s' is redefined.                                         |                                                                        |        |        |
| 333  | 3 Linked OBJ file does not match the compiled GUI Builder Project.    |                                                                        |        |        |

| No.  | Message                                  | Remedy                                     | Note 1 | Note 2 |
|------|------------------------------------------|--------------------------------------------|--------|--------|
|      | The number of variable which is using    |                                            |        |        |
| 3334 | Wait command are beyond the              |                                            |        |        |
|      | maximum allowed.                         |                                            |        |        |
| 3335 | Call cannot use in the parallel          |                                            |        |        |
|      | processing.                              |                                            |        |        |
| 3400 | Dialog ID was not specified.             |                                            |        |        |
| 3401 | Main function name was not specified.    |                                            |        |        |
| 3402 | Vision object name was not specified.    |                                            |        |        |
| 3403 | Recover mode ID was not specified.       |                                            |        |        |
| 3404 | Trap condition was not specified.        |                                            |        |        |
| 3405 | DialogResult was not specified.          |                                            |        |        |
| 3406 | MsgBox Type was not specified            |                                            |        |        |
| 3407 | Byte type array variable was not         |                                            |        |        |
| 5407 | specified.                               |                                            |        |        |
| 3408 | Single array variable was not            |                                            |        |        |
|      | specified.                               |                                            |        |        |
| 3409 | Point list is not specified.             |                                            |        |        |
| 3410 | Code type is not specified.              |                                            |        |        |
| 3411 | Edge type is not specified.              |                                            |        |        |
| 3412 | ECC type is not specified.               |                                            |        |        |
| 3413 | ImageColor type is not specified.        |                                            |        |        |
| 3414 | Point type is not specified.             |                                            |        |        |
| 3415 | Reference type is not specified.         |                                            |        |        |
| 3416 | Edge type is not specified.              |                                            |        |        |
| 341/ | A vis is not specified.                  |                                            |        |        |
| 3410 | CompareType is not specified             |                                            |        |        |
| 3419 | Intefer or Short type array variable is  |                                            |        |        |
| 5120 | only available.                          |                                            |        |        |
| 3421 | Form name or window ID is not            |                                            |        |        |
|      | specified.                               |                                            |        |        |
| 3422 | Window ID is not specified.              |                                            |        |        |
| 3423 | Performance mode ID was not              |                                            |        |        |
| 5125 | specified.                               |                                            |        |        |
| 3500 | Duplicate macro in #define statement.    | Another macro with the same name has       |        |        |
| 5500 |                                          | been defined. Change the macro name.       |        |        |
| 3501 | Macro name was not specified.            |                                            |        |        |
| 3502 | Include file name cannot be found.       |                                            |        |        |
|      | Specified include file is not in the     | The include file that is not registered in |        |        |
| 3503 | project.                                 | the project configuration is specified.    |        |        |
| 5505 |                                          | Add the include file to the project        |        |        |
|      |                                          | configuration.                             |        |        |
| 3504 | Parameter of the macro function does     |                                            |        |        |
|      | not match to the declared.               |                                            |        |        |
| 3505 | Macro has a circular reference.          | The macro has a circular reference.        |        |        |
|      |                                          | Correct the circular reference.            |        |        |
|      | #define, #ifdef, #ifndef, #else, #endif, |                                            |        |        |
| 3506 | #undet and variable declaration          |                                            |        |        |
|      | statements are only valid in an include  |                                            |        |        |
|      | Over #ifdef or #ifndef nesting level     | Reduce the nesting level to under the      |        |        |
| 3507 | e er what er winder hesting level.       | limited value.                             |        |        |

| No   | Message                                                       | Remedy                                 | Note 1  | Note 2  |
|------|---------------------------------------------------------------|----------------------------------------|---------|---------|
| 1.01 | Cannot find corresponding #ifdef or                           |                                        | 1.000 1 | 1.000 - |
| 3508 | #ifndef.                                                      |                                        |         |         |
| 3509 | No #endif found for #ifdef or #ifndef.                        |                                        |         |         |
| 3510 | Cannot obtain the macro buffer.                               |                                        |         |         |
|      | Parameter for the macro function was                          | The macro declared as a macro function |         |         |
| 3550 | not specified.                                                | is called without argument.            |         |         |
| 2(00 | Tracking motion command cannot use                            |                                        |         |         |
| 3600 | Sense parameter.                                              |                                        |         |         |
| 3602 | The specified motion command cannot                           |                                        |         |         |
|      | use LJM parameter.                                            |                                        |         |         |
| 3603 | InReal function cannot use with Wait statement                |                                        |         |         |
|      | The successful metion common d                                |                                        |         |         |
| 3605 | cannot use PerformMode parameter.                             |                                        |         |         |
| 3800 | Compile process aborted.                                      |                                        |         |         |
| 3801 | Link process aborted.                                         |                                        |         |         |
|      | Compile process aborted. Compile                              |                                        |         |         |
| 3802 | errors reached the maximum count.                             |                                        |         |         |
| 3803 | Link process aborted. Link errors                             |                                        |         |         |
| 5805 | reached the maximum count.                                    |                                        |         |         |
| 3804 | Specified command cannot be executed from the Command window. |                                        |         |         |
| 3805 | Specified command can only be                                 |                                        |         |         |
|      | executed from the Command window.                             |                                        |         |         |
| 3806 | from the Command window.                                      |                                        |         |         |
| 3807 | Specified command cannot be                                   |                                        |         |         |
|      | executed in the Gripper function.                             |                                        |         |         |
| 3808 | Specified syntax cannot be used in the current version.       |                                        |         |         |
| 3809 | Module variables cannot be used in the command window         |                                        |         |         |
| 3810 | Too many point files                                          |                                        |         |         |
| 3811 | Too many registered points                                    |                                        |         |         |
| 3850 | File not found                                                |                                        |         |         |
| 3851 | Point file not found                                          |                                        |         |         |
| 3852 | I/O label file not found                                      |                                        |         |         |
| 3853 | User error label file not found                               |                                        |         |         |
| 3860 | I/O label file not supported format                           |                                        |         |         |
| 3861 | User error file not supported format.                         |                                        |         |         |
| 3862 | Point file not supported format.                              |                                        |         |         |
| 2962 | Vision setting file not supported                             |                                        |         |         |
| 2002 | format.                                                       |                                        |         |         |
| 3864 | GUI Builder setting file not supported format                 |                                        |         |         |
| 3865 | OBJ file not supported format.                                |                                        |         |         |
| 2000 | Uncommon error. Cannot obtain the                             |                                        |         |         |
| 3900 | internal communication buffer.                                |                                        |         |         |
| 3901 | Buffer size is not enough.                                    |                                        |         |         |

| No.  | Message                                             | Remedy | Note 1 | Note 2 |
|------|-----------------------------------------------------|--------|--------|--------|
| 3910 | Undefined command was specified.                    |        |        |        |
| 3911 | Cannot enter the file name in the file name buffer. |        |        |        |
| 3912 | Cannot obtain the internal buffer.                  |        |        |        |
| 3913 | Cannot set priority.                                |        |        |        |
| 3914 | Invalid ICode.                                      |        |        |        |
| 3915 | Invalid ICode.                                      |        |        |        |
| 3916 | Invalid ICode.                                      |        |        |        |
| 3917 | Invalid ICode.                                      |        |        |        |
| 3918 | Invalid ICode.                                      |        |        |        |
| 3919 | Invalid ICode.                                      |        |        |        |
| 3920 | Invalid ICode.                                      |        |        |        |
| 3921 | Invalid ICode.                                      |        |        |        |

| No.  | Message                                                                                                    | Remedy                                                                                                    | Note 1 | Note 2                                |
|------|----------------------------------------------------------------------------------------------------|----------------------------------------------------------------------------------------------------|--------|---------------------------------------|
| 4001 | Arm reached the limit of motion range.                                                                                     | Check the point to move, current point, and Range setting.                                                                                |        |                                       |
| 4002 | Specified value is out of allowable range.                                                                                 | Review the setting parameters.                                                                                                    |        | The parameter<br>causing the<br>error |
| 4003 | Motion device driver failure.<br>Communication error within the<br>motion control module.                                  | Reboot the controller.<br>Initialize the controller firmware.<br>Replace the controller.                                                  |        |                                       |
| 4004 | Motion device driver failure.<br>Event waiting error within the motion<br>control module.                                  | Reboot the controller.<br>Initialize the controller firmware.<br>Replace the controller.                                                  |        |                                       |
| 4005 | Current point position is above the specified LimZ value.                                                                  | Lower the Z axis. Increase the specified LimZ value.                                                                                      |        |                                       |
| 4006 | Target point position is above the specified LimZ value.                                                                   | Lower the Z coordinate position of the target point. Increase the specified LimZ value.                                                   |        |                                       |
| 4007 | Coordinates conversion error. The<br>end/mid point is out of the motion<br>area. Jogging to the out of the motion<br>area. | Check whether the coordinate out of the motion range is not specified.                                                                    |        |                                       |
| 4008 | Current point position or specified LimZ value is out of motion range.                                                     | Change the specified LimZ value.                                                                                                    |        |                                       |
| 4009 | Motion device driver failure. Timeout<br>error within motion control module.                                               | Reboot the controller.<br>Initialize the controller firmware.<br>Replace the controller.                                                  |        |                                       |
| 4010 | Specified Local coordinate was not defined.                                                                                | Define the Local coordinate system.                                                                                                    |        | Local number                          |
| 4011 | Arm reached the limit of XY motion range specified by XYLim statement.                                                     | Check the area limited by the XYLim statement.                                                                                            |        |                                       |
| 4013 | Motion control module internal calculation error.                                                                          |                                                                                                    |        |                                       |
| 4014 | MCAL was not completed.                                                                                                    | Execute MCal. Make sure the MCOdr<br>is set for the joint connected to the Pulse<br>Generator Board.                                      |        |                                       |
| 4016 | SFree statement was attempted for prohibited joint(s).                                                                     | Due to robot mechanistic limitation,<br>setting some joint(s) to servo free status<br>is prohibited. Check the robot<br>specifications.   |        |                                       |
| 4018 | Communication error within the motion control module. Check sum error                                                      | Reboot the controller.<br>Initialize the controller firmware.<br>Replace the controller                                                   |        |                                       |
| 4021 | Point positions used to define the Local are too close.                                                                    | Set the distance between points more than 1 um.                                                                                           |        |                                       |
| 4022 | Point coordinate data used to define<br>the Local is invalid.                                                              | Match the coordinate data for the points to be specified.                                                                                 |        |                                       |
| 4023 | Cannot execute when the motor is in the off state.                                                                         | Turn the motor power ON and then execute.                                                                                                 |        |                                       |
| 4024 | Cannot complete the arm positioning using the current Fine specification.                                                  | Check whether the robot does not<br>generate vibration or all parts and screws<br>are secured firmly. Increase the Fine<br>setting value. |        |                                       |
| 4025 | Cannot execute a motion command during emergency stop condition.                                                           | Clear the emergency stop condition and execute the motion command.                                                                        |        |                                       |

| No.   | Message                                                                  | Remedy                                                                      | Note 1 | Note 2 |
|-------|--------------------------------------------------------------------------|-----------------------------------------------------------------------------|--------|--------|
|       | Communication error within the                                           | Reboot the controller.                                                      |        |        |
| 4026  | motion control module. Servo I/F                                         | Initialize the controller firmware.                                         |        |        |
|       | Communication error within the                                           | Reboot the controller.                                                      |        |        |
| 4028  | motion control module. Device                                            | Initialize the controller firmware.                                         |        |        |
|       | driver status failure.                                                   | Replace the controller.                                                     |        |        |
| 4030  | Buffer for the average torque calculation has overflowed Shorten         | Shorten the time interval from Atcir to<br>Atra less than about two minutes |        |        |
| 1050  | the time interval from Atclr to Atrq.                                    | ruq ress and about two minutes.                                             |        |        |
| 4021  | Cannot execute a motion command                                          | Turn the motor power ON and then                                            |        |        |
| 4031  | when the motor is in the off state.                                      | execute the motion command.                                                 |        |        |
| 4022  | Cannot execute a motion command                                          | Set all joints to the SLock state and                                       |        |        |
| 4032  | when one or more joints are in SFree state                               | execute the motion command.                                                 |        |        |
|       | The specified command is not                                             | The specified command is not permitted                                      |        |        |
| 4033  | supported for the joints with Pulse                                      | for the joints with Pulse Generator Board.                                  |        |        |
|       | Generator Board.                                                         | Use the lump2 and lump2CD statements                                        |        |        |
| 4034  | for this manipulator model.                                              | Use the Jumps and JumpsCP statements.                                       |        |        |
|       | Only the tool orientation was                                            | Set a move distance between points.                                         |        |        |
| 4035  | attempted to be changed by the CP                                        | Use the ROT modifier, SpeedR                                                |        |        |
|       | statement.                                                               | statement, and AccelR statement.                                            |        |        |
|       | the CP statement is too fast                                             | SpeedS and AccelS statements Use the                                        |        |        |
| 4036  |                                                                          | ROT modifier, SpeedR statement, and                                         |        |        |
|       |                                                                          | AccelR statement.                                                           |        |        |
| 4037  | The point attribute of the current and target point positions differ for | Match the point attribute.                                                  |        |        |
| +057  | executing a CP control command.                                          |                                                                             |        |        |
| 4038  | Two point positions are too close to                                     | Set the distance between points more                                        |        |        |
| -050  | execute the Arc statement.                                               | than 1µm.                                                                   |        |        |
| 4039  | Three point positions specified by the                                   | Use the Move statement.                                                     |        |        |
|       | Motion command was attempted to                                          | Check the robot motion range                                                |        |        |
| 4041  | the prohibited area at the backside of                                   | Check the foot motion fange.                                                |        |        |
|       | the robot.                                                               |                                                                             |        |        |
| 40.42 | Motion device driver failure.                                            | Reboot the controller.                                                      |        |        |
| 4042  | interruption.                                                            | Replace the controller.                                                     |        |        |
|       | Specified command is not supported                                       | · · · · · · · · · · · · · · · · · · ·                                       |        |        |
| 4043  | for this manipulator model or this                                       |                                                                             |        |        |
|       | Joint type.                                                              | Create a Curve file again with the Curve                                    |        |        |
| 4044  | not supported.                                                           | statement.                                                                  |        |        |
|       | Curve failure. Specified mode is not                                     | Specify the Curve mode properly.                                            |        |        |
| 4045  | supported.                                                               | Create a Curve file again with the Curve                                    |        |        |
|       | Curve failure Specified coordinate                                       | The number of the available coordinate                                      |        |        |
| 4046  | number is out of the allowable range.                                    | axes is 2, 3, 4, and 6. Create a Curve                                      |        |        |
|       |                                                                          | file again with the Curve statement.                                        |        |        |
| 4047  | Curve failure. Point data was not                                        | Create a Curve file again with the Curve                                    |        |        |
|       | Curve failure. Parallel process was                                      | Create a Curve file again with the Curve                                    |        |        |
| 4048  | specified before the point designation.                                  | statement.                                                                  |        |        |

| No.   | Message                                   | Remedy                                                                          | Note 1 | Note 2 |
|-------|-------------------------------------------|---------------------------------------------------------------------------------|--------|--------|
|       | Curve failure. Number of parallel         | Create a Curve file again with the Curve                                        |        |        |
| 4049  | processes is out of the allowable         | statement.                                                                      |        |        |
|       | Curve failure Number of points is         | The number of available point numbers                                           |        |        |
| 4050  | out of the allowable range.               | differs according to the curve form.                                            |        |        |
|       |                                           | Check the number of points again.                                               |        |        |
| 4051  | Curve failure. Local attribute and        | Match the local and point flag for all the                                      |        |        |
| 4051  | points do not match.                      | specified points.                                                               |        |        |
| 4052  | Curve failure. Not enough memory          |                                                                                 |        |        |
| 4052  | to format the curve file.                 |                                                                                 |        |        |
| 4052  | Curve failure. Failed to format the       | Review the point data. Check whether                                            |        |        |
| 4033  | curve me.                                 | specified point line.                                                           |        |        |
|       | Curve failure. Curve file error           | The Curve file is broken. Create a                                              |        |        |
| 4054  |                                           | Curve file again with the Curve                                                 |        |        |
|       | Curve failure No distance for curve       | statement.<br>Review the point data                                             |        |        |
| 4055  | file movement.                            | Review the point data.                                                          |        |        |
|       | Curve failure. Point positions for        | Set the distance between two points                                             |        |        |
| 4056  | the Curve statement are too close.        | adjacent to the specified point more than                                       |        |        |
|       | Executed encoder reset command            | Turn the motor power OFF                                                        |        |        |
| 4059  | while the motor is in the on state.       |                                                                                 |        |        |
| 10.60 | Executed an invalid command while         | Turn the motor power OFF.                                                       |        |        |
| 4060  | the motor is in the on state.             |                                                                                 |        |        |
|       | Specified parameter is in use.            | You attempted to clear the currently                                            |        |        |
| 4061  |                                           | specified Arm and Tool.<br>Select other Arm and Tool and execute                |        |        |
|       |                                           | Schot other Film and Foor and execute.                                          |        |        |
| 4062  | Orientation variation is over 360 degrees | You attempted to rotate the joint #J6<br>more than 360 degrees with a CP motion |        |        |
| 1002  |                                           | command.                                                                        |        |        |
|       | Orientation variation of adjacent point   | On the specified point line by the Curve                                        |        |        |
| 4063  | is over 90 degrees.                       | statement, set the orientation variation of                                     |        |        |
| 1005  |                                           | two adjacent points to under 90 degrees.                                        |        |        |
|       |                                           |                                                                                 |        |        |
|       | Cannot execute the orientation            | On the specified point line, a curve cannot be created by automatic             |        |        |
| 1064  | concetion automatically.                  | orientation correction.                                                         |        |        |
| 4064  |                                           | Change the specified point line so that                                         |        |        |
|       |                                           | the joint #J6 orientation variation                                             |        |        |
|       | Attempt to revolve J6 one rotation        | You attempted to rotate the joint #J6                                           |        |        |
|       | with the same orientation in CP           | more than 360 degrees with a CP motion                                          |        |        |
|       | statement.                                | command. You attempted to revolve                                               |        |        |
| 4065  |                                           | the joint 6 one rotation with the same as motion start orientation              |        |        |
|       |                                           | Change the target point so that the joint                                       |        |        |
|       |                                           | #J6 revolves less than one rotation.                                            |        |        |
| 1000  | Motion command was attempted in           | You attempted to move the joints to the                                         |        |        |
| 4066  | combination.                              | robot's interference limited area.                                              |        |        |
|       | ROT modifier parameter was                | Delete the ROT from the CP motion                                               |        |        |
| 4068  | specified for the CP motion command       | command.                                                                        |        |        |
|       | without orientation rotation.             |                                                                                 |        |        |

| No.  | Message                                                           | Remedy                                                            | Note 1 | Note 2 |
|------|-------------------------------------------------------------------|-------------------------------------------------------------------|--------|--------|
| 4069 | Specified ECP without selecting ECP                               | Specify a valid ECP.                                              |        |        |
|      | in CP statement.                                                  | Specify a valid ECP                                               |        |        |
| 4070 | match the ECP number used in curve                                | Speeny a value Let .                                              |        |        |
|      | file creation.                                                    |                                                                   |        |        |
| 4071 | Attempted motion command during                                   |                                                                   |        |        |
|      | Initialization failure Hardware                                   |                                                                   |        |        |
| 4072 | monitor was not initialized.                                      |                                                                   |        |        |
| 4074 | Motor type does not match the current                             | Check whether the specified robot model                           |        |        |
| 4075 | robot setting.                                                    | is connected.                                                     |        |        |
| 4075 | ECP Option is not active.                                         | Enable the ECP option.                                            |        |        |
| 4076 | Plane are too close.                                              | than 1 µm.                                                        |        |        |
| 4077 | Point coordinate data used to define                              | Match the coordinate data for the points                          |        |        |
| 4077 | the Plane is invalid.                                             | to be specified.                                                  |        |        |
| 4078 | Only the additional ST axis was attempted to be changed by the CP | Use PTP motion commands in order to move the additional axis only |        |        |
| 4078 | statement.                                                        | nove the additional axis only.                                    |        |        |
| 4079 | Speed of additional ST axis by the CP                             | Reduce the set values of SpeedS and                               |        |        |
|      | statement is too fast.                                            | AccelS.                                                           |        |        |
| 4080 | Switch is OFF.                                                    | execute.                                                          |        |        |
| 4081 | Error was detected during operation.                              |                                                                   |        |        |
| 4082 | Pulse Generator Board error was                                   |                                                                   |        |        |
| 4002 | detected during operation.                                        |                                                                   |        |        |
| 4083 | MCAL did not complete in time.                                    | Set PG parameter so that MCAL can complete within 120 seconds     |        |        |
| 4084 | Limit Sensor error was detected                                   | F                                                                 |        |        |
| 4084 | during operation.                                                 |                                                                   |        |        |
| 4099 | Servo error was detected during operation.                        |                                                                   |        |        |
|      | Communication error in motion                                     | Reboot the controller.                                            |        |        |
| 4100 | control module. Cannot calculate the                              | Initialize the controller firmware.                               |        |        |
|      | Communication error in the motion                                 | Replace the controller.                                           |        |        |
| 4101 | control module. Cannot calculate the                              | Initialize the controller firmware.                               |        |        |
|      | current point or pulse.                                           | Replace the controller.                                           |        |        |
| 4102 | Initialization failure. Motion control                            | Reboot the controller.                                            |        |        |
| 4103 | module initialization error.                                      | Initialize the controller firmware.<br>Replace the controller     |        |        |
|      | Positioning timeout of the joint                                  | Cannot receive the positioning                                    |        |        |
| 4104 | connected to the Pulse Generator                                  | completion signal (DEND) from the                                 |        |        |
|      | Board.                                                            | servo motor connected to Pulse                                    |        |        |
|      | EMERGENCY connector connection                                    | Generator Board.                                                  |        |        |
| 4105 | failure.                                                          |                                                                   |        |        |
| 4106 | Drive unit failure.                                               |                                                                   |        |        |
|      | Redundant input signal failure of the                             | The input status of the redundant                                 |        |        |
|      | emergency stop.                                                   | differs for more than two seconds.                                |        |        |
| 4150 |                                                                   | Check whether no disconnection, earth                             |        |        |
|      |                                                                   | fault, or short-circuit of the emergency                          |        |        |
|      |                                                                   | stop input signal exits. Then reboot the controller.              |        |        |

| No.  | Message                                                                                            | Remedy                                                                                                    | Note 1 | Note 2 |
|------|----------------------------------------------------------------------------------------------------|----------------------------------------------------------------------------------------------------|--------|--------|
| 4151 | Redundant input signal failure of the safeguard.                                                   | The input status of the redundant<br>emergency stop input continuously<br>differs for more than two seconds.<br>Check whether no disconnection, earth<br>fault, or short-circuit of the emergency<br>stop input signal exits. Then reboot the<br>controller. |        |        |
| 4152 | Relay welding error of the main circuit.                                                           | A relay welding error was detected due<br>to power system over current.<br>Replace the controller.<br>Replace the robot.                                                                                                    |        |        |
| 4153 | Redundant input signal failure of the enable switch.                                               | The input status of the redundant enable<br>signal differs continuously for more than<br>two seconds.<br>Check the TP connector connection.<br>Replace the TP.<br>Replace the controller.                                                                    |        |        |
| 4154 | Temperature of regeneration resistor<br>was higher than the specified<br>temperature.              |                                                                                                    |        |        |
| 4180 | Manipulator initialization failure.<br>Specified manipulator was is not<br>found.                  |                                                                                                    |        |        |
| 4181 | Manipulator initialization failure.<br>Specified manipulator was in use by<br>another task.        |                                                                                                    |        |        |
| 4182 | Manipulator initialization failure.<br>Manipulator name is too long.                               |                                                                                                    |        |        |
| 4183 | Manipulator initialization failure.<br>Manipulator data version error.                             |                                                                                                    |        |        |
| 4184 | Manipulator initialization failure.<br>Duplication of single axis joint is<br>assigned.            |                                                                                                    |        |        |
| 4185 | Manipulator initialization failure.<br>Specified axis is in use by the other<br>manipulator.       |                                                                                                    |        |        |
| 4186 | Manipulator initialization failure.<br>Necessary hardware resource is not<br>defined.              |                                                                                                    |        |        |
| 4187 | Manipulator initialization failure.<br>Communication error with the<br>module : VSRCMNPK.          |                                                                                                    |        |        |
| 4188 | Manipulator initialization failure.<br>Joint angle interference matrix is<br>invalid.              |                                                                                                    |        |        |
| 4189 | Manipulator initialization failure.<br>Communication error with the<br>module : VSRCMC.            |                                                                                                    |        |        |
| 4191 | Manipulator initialization failure.<br>Physical-logical pulse transformation<br>matrix is invalid. |                                                                                                    |        |        |
| 4192 | Manipulator initialization failure.<br>Communication error with the servo<br>module.               |                                                                                                    |        |        |

| No.  | Message                               | Remedy                                 | Note 1 | Note 2 |
|------|---------------------------------------|----------------------------------------|--------|--------|
|      | RAS circuit detected the servo system |                                        |        |        |
| 4210 | malfunction. Reboot the controller.   |                                        |        |        |
| 4210 | Measure the noise. Replace the        |                                        |        |        |
|      | controller.                           |                                        |        |        |
|      | Servo CPU internal RAM failure.       |                                        |        |        |
| 4211 | Reboot the controller. Measure the    |                                        |        |        |
|      | noise. Replace the DMB.               |                                        |        |        |
|      | RAM for the main and servo CPU        |                                        |        |        |
| 4212 | communication failure. Reboot the     |                                        |        |        |
|      | Replace the DMB                       |                                        |        |        |
|      | Servo CPU internal RAM failure        |                                        |        |        |
| 4213 | Reboot the controller. Measure the    |                                        |        |        |
|      | noise. Replace the DMB.               |                                        |        |        |
|      | Initialization communication of main  |                                        |        |        |
| 4214 | CPU and servo CPU failure. Reboot     |                                        |        |        |
| 4214 | the Controller. Measure the noise.    |                                        |        |        |
|      | Replace DMB.                          |                                        |        |        |
|      | Initialization communication of the   |                                        |        |        |
| 4215 | main and servo CPU failure. Reboot    |                                        |        |        |
|      | the controller. Noise measure.        |                                        |        |        |
| -    | Communication of the main and sorre   |                                        |        |        |
| 4216 | CPU failure Reboot the controller     |                                        |        |        |
| 4210 | Measure the noise Replace the DMB     |                                        |        |        |
|      | Communication of the main and servo   |                                        |        |        |
| 4217 | CPU failure. Reboot the controller.   |                                        |        |        |
|      | Measure the noise. Replace the DMB.   |                                        |        |        |
| 4218 | Servo long time command overrun.      |                                        |        |        |
| 4219 | Servo long time command check sum     |                                        |        |        |
| 4217 | error.                                |                                        |        |        |
|      | System watchdog timer detected the    |                                        |        |        |
| 4220 | failure. Reboot the controller.       |                                        |        |        |
| 4221 | Drive whit should feilure             |                                        |        |        |
| 4221 | Drive unit check failure.             |                                        |        |        |
| 4222 | Report the controller Measure the     |                                        |        |        |
| 7222 | noise. Replace the DMB.               |                                        |        |        |
|      | Failure of duplicate circuit of the   |                                        |        |        |
| 4223 | emergency stop or the safeguard.      |                                        |        |        |
|      | Check the wiring.                     |                                        |        |        |
|      | Low voltage of the main circuit       |                                        |        |        |
| 4224 | power supply is detected. Check the   |                                        |        |        |
|      | power supply voltage. Reboot the      |                                        |        |        |
|      | controller.                           |                                        |        |        |
| 1225 | control relay contact of the main     |                                        |        |        |
| 4223 | Replace the DPR                       |                                        |        |        |
|      | Servo real time status failure Check  | A data checksum error was detected in  |        |        |
|      | sum error.                            | the controller.                        |        |        |
|      |                                       | Check the short-circuit and improper   |        |        |
| 4230 |                                       | connection of the peripheral equipment |        |        |
|      |                                       | wiring. (Emergency, D-I/O, and         |        |        |
|      |                                       | Expansion I/O connectors)              |        |        |
|      |                                       | Replace the controller.                |        |        |

| No.  | Message                                                                        | Remedy                                                                                                    | Note 1 | Note 2 |
|------|--------------------------------------------------------------------------------|----------------------------------------------------------------------------------------------------|--------|--------|
| 4232 | Servo real time status failure. Free<br>running counter error with the servo.  | A free running counter error was detected<br>in the controller.<br>Check the short-circuit and improper<br>connection of the peripheral equipment<br>wiring. (Emergency, D-I/O, and<br>Expansion I/O connectors)<br>Replace the controller.                                                                                                    |        |        |
| 4233 | Servo real time status failure.<br>Communication error with the servo<br>CPU.  | A communication error was detected in<br>the controller.<br>Check the short-circuit and improper<br>connection of the peripheral equipment<br>wiring. (Emergency, D-I/O, and<br>Expansion I/O connectors)<br>Replace the controller.                                                                                                    |        |        |
| 4240 | Irregular motion control interruption<br>was detected. Interruption duplicate. | A interruption error was detected in the<br>controller.<br>Check the short-circuit and improper<br>connection of the peripheral equipment<br>wiring. (Emergency, D-I/O, and<br>Expansion I/O connectors)<br>Replace the controller                                                                                                    |        |        |
| 4241 | Over speed during low power mode<br>was detected.                              | Replace the controller.The robot over speed was detected duringlow power mode.Check the robot mechanism.(Smoothness, backlash, non-smoothmotion, loose belt tension, brake)Check whether the robot does notinterfere with peripheral equipment.(Collision, contact)Replace the motor driver.Replace the motor. (Motor and encoderfailure)Check the short-circuit and improperconnection of the peripheral equipmentwiring. (Emergency, D-I/O, andExpansion I/O connectors)                                   |        |        |
| 4242 | Improper acceleration reference was generated.                                 | You attempted to operate the robot with<br>the acceleration reference exceeding the<br>specified value.<br>For a CP motion, decrease the AccelS<br>value.                                                                                                    |        |        |
| 4243 | Improper speed reference is generated<br>in the high power mode.               | The robot over speed was detected during<br>high power mode.<br>Check the robot mechanism.<br>(Smoothness, backlash, non-smooth<br>motion, loose belt tension, brake)<br>Check whether the robot does not<br>interfere with peripheral equipment.<br>(Collision, contact)<br>Replace the motor driver.<br>Replace the motor. (Motor and encoder<br>failure)<br>Check the short-circuit and improper<br>connection of the peripheral equipment<br>wiring. (Emergency, D-I/O, and<br>Expansion I/O connectors) |        |        |

| No.   | Message                                | Remedy                                                                          | Note 1 | Note 2 |
|-------|----------------------------------------|---------------------------------------------------------------------------------|--------|--------|
| 4250  | Arm reached the limit of motion        | Check whether a CP motion trajectory is                                         |        |        |
|       | range during the operation.            | Check the XXI im setting                                                        |        |        |
| 4251  | range specified by XYLim during the    | Check the A I Lini setting.                                                     |        |        |
|       | operation.                             |                                                                                 |        |        |
| 4252  | Coordinate conversion error occurred   | Check whether a CP motion trajectory is                                         |        |        |
|       |                                        | Numin the motion range.                                                         |        |        |
| 4261  | range in conveyor tracking.            | range. Meanwhile, allow the tracking                                            |        |        |
|       | The Arm reached the limit of XY        | range for the deceleration when                                                 |        |        |
| 4262  | motion range in conveyor tracking.     | switching from tracking motion to                                               |        |        |
|       | The Arm reached the limit of pulse     | If error occurs during the shift from                                           |        |        |
| 4263  | motion range in conveyor tracking.     | tracking motion, it may be prevented by                                         |        |        |
|       |                                        | increasing the accel speed to complete                                          |        |        |
|       | Attempt to exceed the J4Flag attribute | You attempted to exceed the J4Flag                                              |        |        |
| 42.67 | without indication.                    | attribute during motion without the                                             |        |        |
| ,     |                                        | J4Flag indication.                                                              |        |        |
|       | Attempt to exceed the J6Flag attribute | You attempted to exceed the J6Flag                                              |        |        |
| 4268  | without indication.                    | attribute during motion without the                                             |        |        |
| 4200  |                                        | J6Flag indication.                                                              |        |        |
|       | Attempt to exceed the particular wrist | You attempted to exceed the particular                                          |        |        |
|       | orientation attribute without          | wrist orientation attribute during motion                                       |        |        |
| 12 (0 | indication.                            | without the Wrist indication.                                                   |        |        |
| 4269  |                                        | Change the Wrist attribute for the target                                       |        |        |
|       |                                        | Change the target point to avoid a                                              |        |        |
|       |                                        | particular wrist orientation.                                                   |        |        |
|       | Attempt to exceed the particular arm   | You attempted to exceed the particular hand orientation attribute during motion |        |        |
|       | indication.                            | without the Hand indication.                                                    |        |        |
| 4270  |                                        | Change the Hand attribute for the target                                        |        |        |
|       |                                        | point.<br>Change the target point to avoid a                                    |        |        |
|       |                                        | particular hand orientation.                                                    |        |        |
|       | Attempt to exceed the particular       | You attempted to exceed the particular                                          |        |        |
|       | elbow orientation attribute without    | elbow orientation attribute during motion<br>without the Elbow indication       |        |        |
| 4271  | indication.                            | Change the Elbow attribute for the target                                       |        |        |
|       |                                        | point.                                                                          |        |        |
|       |                                        | Change the target point to avoid a particular elbow orientation                 |        |        |
|       | Specified point flag is invalid.       | For a CP motion command, the arm form                                           |        |        |
| 4070  |                                        | at the target point is different from the                                       |        |        |
| 4272  |                                        | point flag specified with the target point.                                     |        |        |
|       |                                        | change the point hag for the target point.                                      |        |        |
| 4273  | J6Flag switched during the lift motion | Adjust the Tool orientation so that J6Flag                                      |        |        |
|       | in conveyor tracking.                  | will not switch.                                                                |        |        |

| No.     | Message                                                              | Remedy                                                                            | Note 1 | Note 2 |
|---------|----------------------------------------------------------------------|-----------------------------------------------------------------------------------|--------|--------|
|         |                                                                      | For a CP motion command, the                                                      |        |        |
| 4274    | Manipulator motion did not match to                                  | manipulator reached to the target point<br>with J6Flag which differs from the one |        |        |
|         | J6Flag of the target point.                                          | specified for the target point.                                                   |        |        |
|         |                                                                      | Change J6Flag for the target point.                                               |        |        |
|         | Monipulator motion did not motob to                                  | manipulator reached to the target point                                           |        |        |
| 4275    | J4Flag of the target point.                                          | with J4Flag which differs from the one                                            |        |        |
|         |                                                                      | Change J4Flag for the target point.                                               |        |        |
|         |                                                                      | For a CP motion command, the                                                      |        |        |
| 4276    | Manipulator motion did not match to                                  | with ArmFlag which differs from the one                                           |        |        |
|         | ArmFlag of the target point.                                         | specified for the target point.                                                   |        |        |
|         |                                                                      | Change ArmFlag for the target point.                                              |        |        |
|         | Manipulator motion did not match to                                  | manipulator reached to the target point                                           |        |        |
| 4277    | ElbowFlag of the target point.                                       | with ElbowFlag which differs from the                                             |        |        |
|         |                                                                      | Change ElbowFlag for the target point.                                            |        |        |
|         |                                                                      | For a CP motion command, the                                                      |        |        |
| 4278    | Manipulator motion did not match to                                  | with WristFlag which differs from the                                             |        |        |
|         | whist hag of the target point.                                       | one specified for the target point.                                               |        |        |
| 4201    | Data sending failure in motion                                       | Change wristring for the target point.<br>Check the connection of the cable for   |        |        |
| 4291    | network.                                                             | Drive Unit.                                                                       |        |        |
| 4292    | Data receiving failure in motion network.                            | Check the connection of the cable for Drive Unit.                                 |        |        |
| 4301    | The Pulse Generating Board detected a limit signal.                  |                                                                                   |        |        |
| 4302    | The Pulse Generating Board detected                                  |                                                                                   |        |        |
| 4401    | The specified conveyor number is                                     |                                                                                   |        |        |
|         | illegal.                                                             |                                                                                   |        |        |
| 4402    | The specified queue is full.<br>Continue operation cannot be done in | Tracking motion cannot be continued                                               |        |        |
|         | tracking motion.                                                     | after aborted/paused?.                                                            |        |        |
| 4404    | The specified queue data does not exist.                             |                                                                                   |        |        |
| 4405    | The conveyor is not correctly initialized.                           |                                                                                   |        |        |
| 4406    | The specified queue data is outside                                  |                                                                                   |        |        |
| 4407    | the set area.                                                        |                                                                                   |        |        |
| 4407    | The parameter of the conveyor                                        |                                                                                   |        |        |
| 444.0   | instruction is invalid.                                              |                                                                                   |        |        |
| 4410    | I he conveyor coordinates conversion<br>error occurs.                |                                                                                   |        |        |
| 4411    | Communication error within the                                       |                                                                                   |        |        |
| 4413    | Conveyor Modules.                                                    |                                                                                   |        |        |
| 4414    | Conveyor tracking cannot start after                                 | Start the conveyor tracking using                                                 |        |        |
| A A 1 - | motion with CP ON.                                                   | CP OFF.                                                                           |        |        |
| 4415    | Limit or Diagonal Downstream Limit                                   |                                                                                   |        |        |
|         | is not appropriate.                                                  |                                                                                   |        |        |

| No.  | Message                                                                                                    | Remedy                                                                                                    | Note 1 | Note 2 |
|------|----------------------------------------------------------------------------------------------------|----------------------------------------------------------------------------------------------------|--------|--------|
| 5000 | Servo control gate array failure. Check the DMB.                                                                               | Check the short-circuit and improper<br>connection of the peripheral equipment<br>wiring. (Emergency and I/O connectors)<br>Replace the DMB.<br>Replace the additional axis unit.                                                                                                    |        |        |
| 5001 | Disconnection of the parallel encoder<br>signal. Check the signal cable<br>connection or the robot internal<br>wiring.         | Check the M/C cable signal.<br>Check the robot signal wiring. (Missing<br>pin, disconnection, short-circuit)<br>Replace the motor.<br>Replace the DMB.<br>Check the connector connection in the<br>controller. (Loosening, connecting to the<br>serial encoder terminal on the DMB)<br>Check the model setting.<br>Check the peripheral equipment wiring.<br>(Emergency and I/O) |        |        |
| 5002 | Motor driver is not installed. Install<br>the motor driver. Check the DMB or<br>the motor driver.                              | Check whether the motor driver is<br>mounted.<br>Check the model setting and hardware<br>setting.<br>Replace the motor driver.<br>Replace the DMB.                                                                                                    |        |        |
| 5003 | Initialization communication failure of<br>incremental encoder. Check the signal<br>cable connection and the robot setting.    | Check the model setting.<br>Replace the motor.<br>Replace the DMB.                                                                                                    |        |        |
| 5004 | Initialization failure of absolute<br>encoder. Check the signal cable<br>connection or the robot setting.                      | Check the model setting.<br>Replace the motor.<br>Replace the DMB.                                                                                                    |        |        |
| 5005 | Encoder division setting failure.<br>Check the robot setting.                                                                  | Check the model setting.                                                                                                    |        |        |
| 5006 | Data failure during absolute encoder<br>initialization. Check the signal cable<br>connection, the controller, or the<br>motor. | Replace the motor.<br>Replace the DMB.<br>Check the noise countermeasures.                                                                                                    |        |        |
| 5007 | Absolute encoder multi-turn is beyond<br>the maximum range. Reset the<br>encoder.                                              | Reset the encoder.<br>Replace the motor.                                                                                                    |        |        |
| 5008 | Position is out of the range. Reset the encoder.                                                                               | Reset the encoder.<br>Replace the DMB.<br>Replace the motor.                                                                                                    |        |        |
| 5009 | No response from the serial encoder.<br>Check the signal cable connection, the<br>motor, the DMB, or the encoder IF<br>board.  | Check the model setting. (Improperly<br>setting of the parallel encoder model)<br>Check the signal cable connection.<br>Replace the DMB and encoder I/F<br>board.                                                                                                    |        |        |
| 5010 | Serial encoder initialization failure.<br>Reboot the controller. Check the<br>motor, the DMB, or the encoder IF<br>board.      | Check the robot configuration.<br>Check the signal cable connection.<br>Replace the DMB and encoder I/F<br>board.                                                                                                    |        |        |

| No.  | Message                                                                                                    | Remedy                                                                                                    | Note 1 | Note 2 |
|------|----------------------------------------------------------------------------------------------------|----------------------------------------------------------------------------------------------------|--------|--------|
| 5011 | Serial encoder communication failure.<br>Reboot the controller. Check the<br>motor, the DMB, or the encoder IF<br>board.                     | Check the robot configuration.<br>Check the signal cable connection.<br>Replace the DMB and encoder I/F<br>board.                                                                                                  |        |        |
| 5012 | Servo CPU watchdog timer failure.<br>Reboot the controller. Check the<br>motor or the DMB.                                                   | Replace the DMB.<br>Check the noise countermeasures.                                                                                                    |        |        |
| 5013 | Current control circuit WDT failure.<br>Reboot the controller. Check the<br>controller.                                                      | Check the power cable connection.<br>Check the 15V power supply and cable<br>connection.<br>Replace the DMB.<br>Check the noise countermeasures.                                                                   |        |        |
| 5015 | Encoder is reset. Reboot the controller.                                                                                                    | Reboot the controller.                                                                                                    |        |        |
| 5016 | Power supply failure of the absolute<br>encoder. Replace the battery. Check<br>the robot internal wiring.                                    | Reset the encoder.<br>Check the signal cable connection.                                                                                                    |        |        |
| 5017 | Backup data failure of the absolute encoder. Reset the encoder.                                                                              | Reset the encoder.<br>Check the signal cable connection.                                                                                                    |        |        |
| 5018 | Absolute encoder battery alarm.                                                                                                    | Replace the battery.<br>Check the signal cable connection.                                                                                                    |        |        |
| 5019 | Position failure of the absolute<br>encoder. Reset the encoder. Replace<br>the motor.                                                        | Reset the encoder.<br>Replace the motor.                                                                                                    |        |        |
| 5020 | Speed is too high at controller power<br>ON. Stop the robot and reboot the<br>controller.                                                    | Reboot the controller.                                                                                                    |        |        |
| 5021 | Absolute encoder overheat.                                                                                                    | Lower the motion duty.<br>Wait until the temperature of the encoder<br>decreases.                                                                                                    |        |        |
| 5022 | R/D converter detected the error.<br>Check for the encoder reset resolver<br>board or manipulator internal wiring.                           | Reset the encoder.<br>Check the signal wiring of the<br>manipulator (loose pin, disconnection,<br>short).<br>Replace the resolver board.                                                                           |        |        |
| 5023 | G sensor communication failure.<br>Check for the signal cable connection<br>or manipulator internal wiring.                                  | Check the signal wiring connection.<br>Check the signal wiring of the<br>manipulator (loose pin, disconnection,<br>short).<br>Check the noise countermeasure.<br>Replace the gyro board.<br>Replace the DMB board. |        |        |
| 5024 | G sensor data error.<br>Check for the gyro board.                                                                                            | Replace the gyro board.                                                                                                    |        |        |
| 5025 | Gap occurred between multi-turn data<br>and R/D conversion data.<br>Encoder reset.                                                           | Reset the resolver<br>Check the noise countermeasure.<br>Replace the resolver board.                                                                                                    |        |        |
| 5026 | Resolver's excitation signal is<br>disconnected.<br>Reset the encoder or check for the<br>resolver board and manipulator<br>internal wiring. | Check the signal wiring of the<br>manipulator (loose pin, disconnection,<br>short).<br>Replace the resolver board.                                                                                                 |        |        |

| No.  | Message                                                                                                    | Remedy                                                                                                    | Note 1 | Note 2 |
|------|----------------------------------------------------------------------------------------------------|----------------------------------------------------------------------------------------------------|--------|--------|
| 5027 | S-DSP detected the communication<br>error in DSP.<br>Check for DMB.                                                             | Reboot the Controller.<br>Check the noise countermeasure.<br>Replace the DMB.                                                                                                    |        |        |
| 5028 | Current feedback data error is detected.<br>Check for DMB.                                                                      | Reboot the Controller.<br>Check the noise countermeasure.<br>Replace the DMB.                                                                                                    |        |        |
| 5029 | D-DSP detected the communication<br>error in DSP.<br>Check for DMB.                                                             | Reboot the Controller.<br>Check the noise countermeasure.<br>Replace the DMB.                                                                                                    |        |        |
| 5030 | High speed while the absolute encoder<br>in OFF.<br>Encoder reset.                                                              | Reset the encoder.<br>Replace the motor.                                                                                                    |        |        |
| 5032 | Servo alarm A.                                                                                                    |                                                                                                    |        |        |
| 5040 | Motor torque output failure in high<br>power state. Check the power cable<br>connection, the robot, the driver or the<br>motor. | Specify the Weight/Inertia setting.<br>Check the load.<br>Check the robot. (Smoothness, backlash,<br>non-smooth motion, loose belt tension,<br>brake)<br>Check the interference with the<br>peripheral equipment. (Collision,<br>contact)<br>Check the model setting.<br>Check the model setting.<br>Check the power cable connection.<br>Check the robot power wiring. (Missing<br>pin, disconnection, short-circuit)<br>Check the power supply voltage. (Low<br>power supply voltage)<br>Replace the motor driver.<br>Replace the DMB.<br>Replace the motor. |        |        |
| 5041 | Motor torque output failure in low<br>power state. Check the power cable<br>connection, robot, brake, driver, or<br>motor.      | Check the robot. (Smoothness, backlash,<br>non-smooth motion, loose belt tension,<br>brake)<br>Check the interference with the<br>peripheral equipment. (Collision,<br>contact)<br>Check the model setting.<br>Check the model setting.<br>Check the power cable connection.<br>Check the robot power wiring. (Missing<br>pin, disconnection, short-circuit)<br>Check the power supply voltage. (Low<br>power supply voltage)<br>Replace the motor driver.<br>Replace the DMB.<br>Replace the motor.                                                           |        |        |

| No.  | Message                                                                                                    | Remedy                                                                                                    | Note 1 | Note 2 |
|------|----------------------------------------------------------------------------------------------------|----------------------------------------------------------------------------------------------------|--------|--------|
| 5042 | Position error overflow in high power<br>state. Check the power cable<br>connection, the robot, the driver and<br>the motor. | Specify the Weight/Inertia setting.<br>Check the load.<br>Check the robot. (Smoothness, backlash,<br>non-smooth motion, loose belt tension,<br>brake)<br>Check the interference with the<br>peripheral equipment. (Collision,<br>contact)<br>Check the model setting.<br>Check the model setting.<br>Check the power cable connection.<br>Check the robot power wiring. (Missing<br>pin, disconnection, short-circuit)<br>Check the power supply voltage. (Low<br>power supply voltage)<br>Replace the motor driver.<br>Replace the DMB.<br>Replace the motor. |        |        |
| 5043 | Position error overflow in low power<br>state. Check the power cable<br>connection, robot, brake, driver, or<br>motor.       | Check the robot. (Smoothness, backlash,<br>non-smooth motion, loose belt tension,<br>brake)<br>Check the interference with the<br>peripheral equipment. (Collision,<br>contact)<br>Check the model setting.<br>Check the model setting.<br>Check the power cable connection.<br>Check the robot power wiring. (Missing<br>pin, disconnection, short-circuit)<br>Check the power supply voltage. (Low<br>power supply voltage)<br>Replace the motor driver.<br>Replace the DMB.<br>Replace the motor.                                                           |        |        |
| 5044 | Speed error overflow in high power<br>state. Check the power cable<br>connection, robot, brake, driver, or<br>motor.         | Specify the Weight/Inertia setting.<br>Check the load.<br>Check the robot. (Smoothness, backlash,<br>non-smooth motion, loose belt tension,<br>brake)<br>Check the interference with the<br>peripheral equipment. (Collision,<br>contact)<br>Check the model setting.<br>Check the model setting.<br>Check the power cable connection.<br>Check the robot power wiring. (Missing<br>pin, disconnection, short-circuit)<br>Check the power supply voltage. (Low<br>power supply voltage)<br>Replace the motor driver.<br>Replace the DMB.<br>Replace the motor. |        |        |

| No.  | Message                                                                                                    | Remedy                                                                                                    | Note 1 | Note 2 |
|------|----------------------------------------------------------------------------------------------------|----------------------------------------------------------------------------------------------------|--------|--------|
| 5045 | Speed error overflow in low power<br>state. Check the power cable<br>connection, robot, brake, drive, or<br>motor.        | Check the robot. (Smoothness, backlash,<br>non-smooth motion, loose belt tension,<br>brake)<br>Check the interference with the<br>peripheral equipment. (Collision,<br>contact)<br>Check the model setting.<br>Check the model setting.<br>Check the power cable connection.<br>Check the robot power wiring. (Missing<br>pin, disconnection, short-circuit)<br>Check the power supply voltage. (Low<br>power supply voltage)<br>Replace the motor driver.<br>Replace the DMB.<br>Replace the motor.                                                                                                    |        |        |
| 5046 | Over speed in high power state.<br>Reduce SpeedS. Check the signal<br>cable connection, robot, brake, driver<br>or motor. | Reduce SpeedS of the CP motion.<br>Change the orientation of the CP motion.<br>Specify the Weight/Inertia setting.<br>Check the load.<br>Check the robot. (Smoothness, backlash,<br>non-smooth motion, loose belt tension,<br>brake)<br>Check the interference with the<br>peripheral equipment. (Collision,<br>contact)<br>Check the model setting.<br>Check the model setting.<br>Check the power cable connection.<br>Check the robot power wiring. (Missing<br>pin, disconnection, short-circuit)<br>Check the power supply voltage. (Low<br>power supply voltage)<br>Replace the motor driver.<br>Replace the DMB.<br>Replace the motor. |        |        |
| 5047 | Over speed in low power state. Check<br>the signal cable connection, robot,<br>brake, driver, or motor.                   | Check the motion in high power state.<br>Check the robot. (Smoothness, backlash,<br>non-smooth motion, loose belt tension,<br>brake)<br>Check the interference with the<br>peripheral equipment. (Collision,<br>contact)<br>Check the model setting.<br>Check the model setting.<br>Check the power cable connection.<br>Check the robot power wiring. (Missing<br>pin, disconnection, short-circuit)<br>Check the power supply voltage. (Low<br>power supply voltage)<br>Replace the motor driver.<br>Replace the DMB.<br>Replace the motor.                                                                                                 |        |        |

| No.  | Message                                                                                                    | Remedy                                                                                                    | Note 1 | Note 2 |
|------|----------------------------------------------------------------------------------------------------|----------------------------------------------------------------------------------------------------|--------|--------|
| 5048 | Over voltage of the main power<br>circuit. Check the main power voltage<br>or the regeneration module.                             | Specify the Weight/Inertia setting.<br>Check the load.<br>Check the robot. (Smoothness, backlash,<br>non-smooth motion, loose belt tension,<br>brake)<br>Check the interference with the<br>peripheral equipment. (Collision,<br>contact)<br>Check the model setting.<br>Check the power cable connection.<br>Check the robot power wiring. (Missing<br>pin, disconnection, short-circuit)<br>Check the power supply voltage. (Low<br>power supply voltage)<br>Replace the motor driver.<br>Replace the DMB.<br>Replace the motor. |        |        |
| 5049 | Over current of the motor driver.<br>Check the power cable connection or<br>the robot internal wiring.                             | Check the short-circuit and earth fault of<br>the power line.<br>Replace the motor driver.<br>Replace the DMB.                                                                                                    |        |        |
| 5050 | Over speed during torque control.<br>Check the work motion speed range.                                                            | Check the motion speed during torque control.                                                                                                    |        |        |
| 5051 | 15V PWM drive power supply failure.<br>Reboot the controller. Replace the<br>15V power supply.                                     | Check the 15V power supply and cable<br>connection.<br>Replace the motor driver.<br>Replace the DMB.                                                                                                    |        |        |
| 5054 | Overload of the motor. Decrease the motion duty and the Accel.                                                                     | Lower the motion duty.<br>Check the Weight/Inertia setting.<br>Check the robot. (Backlash, large load,<br>loose belt tension, brake)                                                                                                    |        |        |
| 5055 | Overload of the motor. Decrease the operation duty and the Accel.                                                                  | Lower the motion duty.<br>Check the Weight/Inertia setting.<br>Check the robot. (Backlash, large load,<br>loose belt tension, brake)                                                                                                    |        |        |
| 5056 | Rapid change of the G sensor data.<br>Check for the gyro board.                                                                    | Check the noise countermeasure.<br>Replace the gyro board.                                                                                                    |        |        |
| 5072 | Servo alarm B.                                                                                                    |                                                                                                    |        |        |
| 5080 | Motor is overloaded. Decrease the duty and the Accel.                                                                              | Lower the motion duty.<br>Check the Weight/Inertia setting.<br>Check the robot. (Backlash, large load,<br>loose belt tension, brake)                                                                                                    |        |        |
| 5098 | High temperature of the encoder.<br>Decrease the duty. Check the<br>reduction gear unit of the robot.                              | Wait until the temperature of the encoder<br>decreases.<br>Lower the motion duty.<br>Check the Weight/Inertia setting.<br>Check the robot. (Backlash, large load,<br>loose belt tension, brake)                                                                                                    |        |        |
| 5099 | High temperature of the motor driver .<br>Clean the controller fan filter. Check<br>the ambient temperature. Decrease the<br>duty. | Clean the cooling fan filter.<br>Lower the motion duty.<br>Check the Weight/Inertia setting.<br>Lower the ambient temperature.                                                                                                    |        |        |
| 5112 | Servo alarm C.                                                                                                    |                                                                                                    |        |        |

| No.  | Message                                                              | Remedy | Note 1 | Note 2 |
|------|----------------------------------------------------------------------|--------|--------|--------|
| 6500 | Vision process Critical error (-1)                                   |        |        |        |
| 6501 | Vision process Hardware does not supported (-2)                      |        |        |        |
| 6502 | Vision process Communication error (-3)                              |        |        |        |
| 6503 | Vision process Memory error (-11)                                    |        |        |        |
| 6504 | Vision process Invalid image size (-12)                              |        |        |        |
| 6505 | Vision process Invalid image version (-13)                           |        |        |        |
| 6506 | Vision process Error at modeling (-14)                               |        |        |        |
| 6507 | Vision process Recovery error(-15)                                   |        |        |        |
| 6508 | Vision process Invalid repetition count (-16)                        |        |        |        |
| 6509 | Vision process Invalid mode (-17)                                    |        |        |        |
| 6510 | Vision process Invalid threshold value (-18)                         |        |        |        |
| 6511 | Vision process Invalid polarity (-19)                                |        |        |        |
| 6512 | Vision process File open failed (-20)                                |        |        |        |
| 6513 | Vision process Initialization error (-21)                            |        |        |        |
| 6514 | Vision process Status error (-22)                                    |        |        |        |
| 6515 | Vision process Invalid flag(-23)                                     |        |        |        |
| 6516 | Vision process Invalid model (-24)                                   |        |        |        |
| 6517 | Vision process Invalid image format (-25)                            |        |        |        |
| 6518 | Vision process Invalid range type (-26)                              |        |        |        |
| 6519 | Vision process Invalid kernel size (-27)                             |        |        |        |
| 6520 | Vision process Invalid property value (-100)                         |        |        |        |
| 6521 | Vision process Exposure termination process failed (-201)            |        |        |        |
| 6525 | Vision process Invalid pixel to pixel operation (-10001)             |        |        |        |
| 6530 | Vision process Invalid Blob property structure size (-11001)         |        |        |        |
| 6531 | Vision process Invalid Blob result header structure size (-11002)    |        |        |        |
| 6532 | Vision process Invalid Blob result item structure size (-11003)      |        |        |        |
| 6533 | Vision process Invalid Blob property<br>ThresholdLow value (-11004)  |        |        |        |
| 6534 | Vision process Invalid Blob property<br>ThresholdHigh value (-11005) |        |        |        |
| 6535 | Vision process Invalid Blob property Polarity value(-11006)          |        |        |        |
| 6536 | Vision process Invalid Blob property<br>NumberToFind value (-11007)  |        |        |        |
| 6537 | Vision process Invalid Blob property MinArea value (-11008)          |        |        |        |
| No.  | Message                                                                   | Remedy | Note 1 | Note 2 |
|------|---------------------------------------------------------------------------|--------|--------|--------|
| 6538 | Vision process Invalid Blob property MaxArea value (-11009)               |        |        |        |
| 6539 | Vision process Invalid Blob property<br>RejectOnEdge value (-11010)       |        |        |        |
| 6540 | Vision process Invalid Blob property<br>SizeToFind value (-11011)         |        |        |        |
| 6550 | Vision process Invalid Geom property structure size (-11501)              |        |        |        |
| 6551 | Vision process Invalid Geom result header structure size (-11502)         |        |        |        |
| 6552 | Vision process Invalid Geom result item structure size (-11503)           |        |        |        |
| 6553 | Vision process Invalid Geom property<br>Accept value (-11504)             |        |        |        |
| 6554 | Vision process Invalid Geom property<br>NumberToFind value (-11505)       |        |        |        |
| 6555 | Vision process Invalid Geom property<br>AngleEnable value (-11506)        |        |        |        |
| 6556 | Vision process Invalid Geom property<br>AngleRange value (-11507)         |        |        |        |
| 6557 | Vision process Invalid Geom property<br>AngleStart value (-11508)         |        |        |        |
| 6558 | Vision process Invalid Geom property<br>ScaleEnable value (-11509)        |        |        |        |
| 6559 | Vision process Invalid Geom property<br>ScaleFactorMax value (-11510)     |        |        |        |
| 6560 | Vision process Invalid Geom property<br>ScaleFactorMin value (-11511)     |        |        |        |
| 6561 | Vision process Invalid Geom property<br>ScaleTarget value (-11512)        |        |        |        |
| 6562 | Vision process Invalid Geom property<br>SeparationMinX value (-11513)     |        |        |        |
| 6563 | Vision process Invalid Geom property<br>SeparationMinY value (-11514)     |        |        |        |
| 6564 | Vision process Invalid Geom property<br>SeparationAngle value (-11515)    |        |        |        |
| 6565 | Vision process Invalid Geom property<br>SeparationScale value (-11516)    |        |        |        |
| 6566 | Vision process Invalid Geom property<br>Confusion value(-11517)           |        |        |        |
| 6567 | Vision process Invalid Geom property<br>ModelOrgAutoCenter value (-11518) |        |        |        |
| 6570 | Vision process Invalid Geom property<br>DetailLevel value (-11521)        |        |        |        |
| 6571 | Vision process Invalid Geom property<br>Smoothness value (-11522)         |        |        |        |
| 6572 | Vision process Invalid Geom property<br>RejectOnEdge value (-11523)       |        |        |        |
| 6573 | Vision process Invalid Geom property<br>SharedEdges value (-11524)        |        |        |        |
| 6574 | Vision process Invalid Geom property<br>Timeout value (-11525)            |        |        |        |
| 6575 | Vision process Invalid Geom property<br>RejectByArea value (-11526)       |        |        |        |
| 6576 | Vision process Invalid Geom property<br>SearchReversed value (-11527)     |        |        |        |

| No.   | Message                                                                    | Remedy | Note 1 | Note 2 |
|-------|----------------------------------------------------------------------------|--------|--------|--------|
| 6577  | Vision process Invalid Geom property                                       |        |        |        |
| 0577  | ScaleTargetPriority value (-11528)                                         |        |        |        |
| 6578  | Vision process Invalid Geom property<br>SearchReducedImage value (-11529)  |        |        |        |
|       | Vision process Invalid Geom Model property                                 |        |        |        |
| 6585  | structure size (-11601)                                                    |        |        |        |
| 6586  | Vision process Invalid Geom Model property                                 |        |        |        |
|       | DetailLevel value (-11602)                                                 |        |        |        |
| 6587  | Smoothness value (-11603)                                                  |        |        |        |
| 6600  | Vision process Invalid Corr property structure                             |        |        |        |
| 0000  | size (-12001)                                                              |        |        |        |
| 6601  | Vision process Invalid Corr result header                                  |        |        |        |
|       | Structure size (-12002)<br>Vision process Invalid Corr result item         |        |        |        |
| 6602  | structure size (-12003)                                                    |        |        |        |
| 6603  | Vision process Invalid Corr property                                       |        |        |        |
| 0003  | Accept value (-12004)                                                      |        |        |        |
| 6604  | Vision process Invalid Corr property                                       |        |        |        |
|       | Vision process Invalid Corr property                                       |        |        |        |
| 6605  | AngleEnable value (-12006)                                                 |        |        |        |
| 6606  | Vision process Invalid Corr property                                       |        |        |        |
| 0000  | AngleRange value (-12007)                                                  |        |        |        |
| 6607  | Vision process Invalid Corr property                                       |        |        |        |
|       | Vision process Invalid Corr property                                       |        |        |        |
| 6608  | AngleAccuracy value (-12009)                                               |        |        |        |
| 6609  | Vision process Invalid Corr property                                       |        |        |        |
|       | Confusion value (-12010)                                                   |        |        |        |
| 6610  | Vision process Invalid Corr property<br>ModelOrg AutoCenter value (-12011) |        |        |        |
| ((12) | Vision process Invalid Corr property                                       |        |        |        |
| 6613  | RejectOnEdge value (-12014)                                                |        |        |        |
| 6614  | Vision process Invalid Corr property                                       |        |        |        |
|       | Timeout value (-12015)                                                     |        |        |        |
| 6615  | RejectBvArea value (-12016)                                                |        |        |        |
| ((20) | Vision process Invalid Corr Model property                                 |        |        |        |
| 0020  | structure size (-12101)                                                    |        |        |        |
| 6630  | Vision process Invalid Edge property structure                             |        |        |        |
|       | Size (-12501)<br>Vision process Invalid Edge result header                 |        |        |        |
| 6631  | structure size (-12502)                                                    |        |        |        |
| 6622  | Vision process Invalid Edge result item                                    |        |        |        |
| 0032  | structure size (-12503)                                                    |        |        |        |
| 6633  | Vision process Invalid Edge property                                       |        |        |        |
|       | Vision process Invalid Edge property                                       |        |        |        |
| 6634  | NumberToFind value (-12505)                                                |        |        |        |
| 6635  | Vision process Invalid Edge property                                       |        |        |        |
| 0055  | Polarity value (-12506)                                                    |        |        |        |
| 6636  | Vision process Invalid Edge property                                       |        |        |        |
|       | Vision process Invalid Edge property                                       |        |        |        |
| 6637  | Accept value (-12508)                                                      |        |        |        |

| No.  | Message                                       | Remedy | Note 1 | Note 2 |
|------|-----------------------------------------------|--------|--------|--------|
| 6629 | Vision process Invalid Edge property          |        |        |        |
| 0038 | ScoreWeightContrast value (-12509)            |        |        |        |
| 6639 | Vision process Invalid Edge property          |        |        |        |
|      | ContrastTarget value (-12510)                 |        |        |        |
| 6640 | Vision process Invalid Edge property          |        |        |        |
|      | Contrast Variation value (-12511)             |        |        |        |
| 6641 | StrengthTarget value (-12512)                 |        |        |        |
|      | Vision process Invalid Edge property          |        |        |        |
| 6642 | StrengthVariation value (12513)               |        |        |        |
| ((50 | Vision process Code Reader                    |        |        |        |
| 6650 | Critical error (-1000)                        |        |        |        |
| 6651 | Vision process Code Reader                    |        |        |        |
| 0051 | Invalid pointer (-1007)                       |        |        |        |
| 6652 | Vision process Code Reader                    |        |        |        |
|      | Invalid property type (-1008)                 |        |        |        |
| 6653 | Checksum error (-1010)                        |        |        |        |
|      | Vision process Code Reader                    |        |        |        |
| 6654 | Invalid quiet zone (-1011)                    |        |        |        |
|      | Vision process Code Reader                    |        |        |        |
| 6655 | Message is too long (-1012)                   |        |        |        |
| 6670 | Vision process OCR Critical error (-2000)     |        |        |        |
| 6671 | Vision process OCR                            |        |        |        |
| 0071 | No recognition environment (-2101)            |        |        |        |
| 6672 | Vision process OCR                            |        |        |        |
|      | Recognition dictionary cannot be read (-2102) |        |        |        |
| 6673 | Vision process OCK                            |        |        |        |
|      | Vision process OCB                            |        |        |        |
| 6674 | Incorrect parameter is used (-2104)           |        |        |        |
| ((75 | Vision process OCR                            |        |        |        |
| 66/5 | No target data (-2105)                        |        |        |        |
| 6676 | Vision process OCR                            |        |        |        |
| 0070 | Value is out of range (-2108)                 |        |        |        |
| 6677 | Vision process OCR                            |        |        |        |
|      | File cannot be created (-2110)                |        |        |        |
| 6678 | File cannot be read (2112)                    |        |        |        |
|      | Vision process OCB                            |        |        |        |
| 6679 | File cannot be written (-2113)                |        |        |        |
| ((00 | Vision process OCR                            |        |        |        |
| 6680 | No file (-2114)                               |        |        |        |
| 6681 | Vision process OCR                            |        |        |        |
| 0001 | Disk is full (-2115)                          |        |        |        |
| 6682 | Vision process OCR                            |        |        |        |
|      | File type is different (-2116)                |        |        |        |
| 6683 | Aborted (2120)                                |        |        |        |
|      | Vision process OCR                            |        |        |        |
| 6684 | Operation in progress (-2121)                 |        |        |        |
|      | Vision process OCR                            |        |        |        |
| 6685 | Recognition dictionary data cannot be created |        |        |        |
|      | (-2131)                                       |        |        |        |
| 6686 | Vision process OCR                            |        |        |        |
|      | Recognition dictionary is full (-2132)        |        |        |        |

| No.  | Message                               | Remedy | Note 1 | Note 2 |
|------|---------------------------------------|--------|--------|--------|
| 6607 | Vision process OCR                    |        |        |        |
| 0087 | Resolution is out of range (-2151)    |        |        |        |
| 6688 | Vision process OCR                    |        |        |        |
|      | Already used (-2154)                  |        |        |        |
| 6689 | Vision process OCR                    |        |        |        |
|      | Reached the upper limit value (-2155) |        |        |        |

| No.  | Message                                                                                                    | Remedy                                                                                           | Note 1 | Note 2 |
|------|----------------------------------------------------------------------------------------------------|--------------------------------------------------------------------------------------------------|--------|--------|
| 7003 | The specified robot cannot be found.                                                                       |                                                                                                  |        |        |
| 7004 | Duplicate allocation of the point data area.                                                               |                                                                                                  |        |        |
| 7006 | Specified point number cannot be found. Specify a valid point number.                                      | Check the specified point number.                                                                |        |        |
| 7007 | Specified point number was not defined. Specify a teach point number.                                      | Check whether point data is registered in<br>the specified point.<br>Perform the teaching.       |        |        |
| 7010 | Cannot allocate the memory area for the pallet definition.                                                 |                                                                                                  |        |        |
| 7011 | Cannot free the memory area for the pallet definition.                                                     |                                                                                                  |        |        |
| 7012 | Specified pallet number cannot be found. Specify a valid pallet number.                                    | Check the pallet number.                                                                         |        |        |
| 7013 | Specified pallet is not defined. Specify<br>a defined pallet or define the pallet.                         | Check whether the specified pallet is<br>defined by the Pallet statement.<br>Declare the pallet. |        |        |
| 7014 | Specified division number is beyond<br>the pallet division number definition.<br>Specify a valid division. | Check the specified division number.                                                             |        |        |
| 7015 | Specified coordinate axis number does not exist.                                                           |                                                                                                  |        |        |
| 7016 | Specified arm orientation number does not exist.                                                           |                                                                                                  |        |        |
| 7017 | Cannot allocate the required memory.                                                                       |                                                                                                  |        |        |
| 7018 | Specified point label cannot be found.<br>Specify a valid point label.                                     | Check the specified point label.                                                                 |        |        |
| 7019 | Parameter setup in the initialization file is invalid.                                                     |                                                                                                  |        |        |
| 7021 | Duplicate point label. Specified label<br>name is already registered. Change the<br>label name.            | Change the point label.                                                                          |        |        |
| 7022 | Specified local coordinate system is<br>not defined. Specify a valid local<br>coordinate system number.    | Check the specified local number.<br>Define the Local coordinate system.                         |        |        |
| 7023 | Specified string is not in the correct format.                                                             |                                                                                                  |        |        |
| 7024 | Point data memory area for the specified robot is not allocated.                                           |                                                                                                  |        |        |
| 7026 | Cannot open the point file. Specify a valid point file name.                                               | Check the point file name.<br>Check whether the point file specified<br>for the project exists.  |        |        |
| 7027 | Cannot read the point data from the point file.                                                            | Create the point file again.                                                                     |        |        |
| 7028 | Point area is allocated beyond the available point number.                                                 |                                                                                                  |        |        |
| 7029 | Specified point file name is not correct. Specify a valid point file name.                                 | Check the file extension.                                                                        |        |        |

| No.  | Message                                                                                              | Remedy                                                                                                    | Note 1 | Note 2 |
|------|----------------------------------------------------------------------------------------------------|----------------------------------------------------------------------------------------------------|--------|--------|
|      | Specified point label is beyond the                                                                  | Change the point label.                                                                                                    |        |        |
| 7030 | maximum length. Specify a valid                                                                      |                                                                                                    |        |        |
| 7031 | Description for the specified point is<br>beyond the maximum length. Specify<br>a valid description. | Change the comment.                                                                                                    |        |        |
| 7032 | Point file is corrupted. Check sum error.                                                            | Create the point file again.                                                                                                    |        |        |
| 7033 | Specified point file cannot be found.<br>Specify a valid point file name.                            |                                                                                                    |        |        |
| 7034 | Cannot save the point file.                                                                          |                                                                                                    |        |        |
| 7035 | Cannot save the point file.                                                                          |                                                                                                    |        |        |
| 7036 | Cannot save the point file.                                                                          |                                                                                                    |        |        |
| 7037 | Cannot save the point file.                                                                          |                                                                                                    |        |        |
| 7038 | Cannot save the point file                                                                           |                                                                                                    |        |        |
| 7039 | Cannot save the point file                                                                           |                                                                                                    |        |        |
| 1057 | The point label is not correct. Specify                                                              |                                                                                                    |        |        |
| 7040 | a valid point point label.                                                                           |                                                                                                    |        |        |
| 7041 | The point label is not correct. Specify a valid point point label.                                   |                                                                                                    |        |        |
| 7042 | The pallet cannot be defined.                                                                        |                                                                                                    |        |        |
| 7043 | Invalid point file version.                                                                          |                                                                                                    |        |        |
| 7044 | Communication error occur during transform.                                                          | The module is broken or the controller software is damaged. Restore the                                                                                               | 1 2    |        |
|      |                                                                                                    | controller firmware.                                                                                                    | 3      |        |
|      |                                                                                                    |                                                                                                    | 4      |        |
|      |                                                                                                    |                                                                                                    | 10     |        |
| 7101 |                                                                                                    | A communication data error was<br>detected during communication. The                                                                                                  | 11     |        |
|      |                                                                                                    | communication cable has a problem.<br>Check the communication cable and its<br>related units.                                                                         | 12     |        |
|      |                                                                                                    | The module is broken or the controller software is damaged. Restore the controller firmware.                                                                          | 13     |        |
|      |                                                                                                    |                                                                                                    | 14     |        |
|      |                                                                                                    |                                                                                                    | 15     |        |
|      | Timeout error occurs during                                                                          | The module is broken or the controller                                                                                                    | 1      |        |
|      | transform.                                                                                           | controller firmware.                                                                                                    | 2      |        |
|      |                                                                                                    |                                                                                                    | 3      |        |
| 7103 |                                                                                                    | A communication data error was<br>detected during communication. The<br>communication cable has a problem.<br>Check the communication cable and its<br>related units. | 4      |        |
| 7150 | Fieldbus master.<br>Bus is disconnected.                                                             | -                                                                                                    |        |        |
| 7151 | Fieldbus master.<br>Bus is OFF.                                                                      | -                                                                                                    |        |        |
| 7152 | Fieldbus master.                                                                                     | -                                                                                                    |        |        |
| 7200 | Invalid argument.                                                                                    | Check the parameter.                                                                                                    |        |        |

| ,    |                                           | •                                                |        |        |
|------|-------------------------------------------|--------------------------------------------------|--------|--------|
| No.  | Message                                   | Remedy                                           | Note 1 | Note 2 |
| 7201 | The system error occurred.                |                                                  |        |        |
| 7202 | There is not enough memory.               |                                                  |        |        |
| 7203 | Access is denied.                         |                                                  |        |        |
| 7210 | Drive is not ready.                       | Set the device.                                  |        |        |
| 7211 | The specified path is invalid.            | Make sure the specified path exists.             |        |        |
| 7010 | The specified path is already existing.   | If the specified directory or file already       |        |        |
| /212 |                                           | exists, you cannot execute.                      |        |        |
| 7213 | The file specified by path does not       | Make sure the specified file exists.             |        |        |
|      | File size is too large                    | Specify the file that is less than 2G            |        |        |
| 7214 | r lie size is too large.                  | bytes                                            |        |        |
|      | The specified file is open                | The specified file number is already             |        |        |
| 7215 | The spectrice the is open.                | avisting Use another file number                 |        |        |
|      | The open mode is illegal                  | Make sure you opened in reading or               |        |        |
| 7216 | The open mode is megal.                   | writing mode                                     |        |        |
| 7217 | There is no read data                     | Make sure there are dete to read                 |        |        |
| /21/ | The specified connection is open          | The specified file number is clready             |        |        |
| 7230 | The specified connection is open.         | existing. Use another file number.               |        |        |
| 7221 | A connection-level error occurred         | Check the access right of database.              |        |        |
| /231 | while opening the connection.             |                                                  |        |        |
| 7232 | The connection is closed.                 | Use OpenDB and open the database.                |        |        |
| 7222 | The data type not supported is            | Convert the data into string or numeric          |        |        |
| 1255 | included.                                 | value.                                           |        |        |
|      | Data size is too large.                   | Too large data in a line. Specify the            |        |        |
| 7234 |                                           | query so that necessary field are only           |        |        |
|      |                                           | retrieved.                                       |        |        |
| 7235 | The specified file type is not supported. | Check the type of Excel file.                    |        |        |
| 7236 | There is no selected data.                | Make sure the data you retrieved exists.         |        |        |
| 7250 | No bytes were available to read.          | There are no retrieved data. Check the           |        |        |
|      |                                           | send program.                                    |        |        |
| 7251 | The port is in an invalid state.          | Check the decive setting for the specified port. |        |        |
| 7252 | The specified port is open.               | Check the port number to open.                   |        |        |
| 7253 | The port is closed                        | Check the port number to close.                  |        |        |
| 7254 | The specified port is not                 | Check the port number to open.                   |        |        |
| 7055 | Timeout reading from the port.            | Check the port timeout period and                |        |        |
| /255 |                                           | update to the appropriate setting.               |        |        |
| 7250 | Timeout writing to the port.              | Check the port timeout period and                |        |        |
| /256 | - •                                       | update to the appropriate setting.               |        |        |
| 72(0 | The checksum in project file is           | Rebuild the project.                             |        |        |
| /260 | invalid.                                  | ~ -                                              |        |        |
| 7261 | Invalid function.                         | Check the function definition to call.           |        |        |
| 7262 | Invalid parameters.                       | Check the function definition to call.           |        |        |

| No.  | Message                            | Remedy                                | Note 1 | Note 2 |
|------|------------------------------------|---------------------------------------|--------|--------|
| 7200 | Vision Communication.              |                                       |        |        |
| /300 | Server mode not supported.         |                                       |        |        |
| 7202 | Vision Communication.              | Check the connection with the camera. |        |        |
| 7302 | Failed to read from the camera.    |                                       |        |        |
| 7303 | Vision Communication.              |                                       |        |        |
| 7303 | Read data overflow.                |                                       |        |        |
| 7304 | Vision Communication.              |                                       |        |        |
| 7504 | Failed to open the Ethernet port.  |                                       |        |        |
| 7305 | Vision Communication.              | Rebuild the project. Check the camera |        |        |
|      | Invalid IP address of camera.      | configuration.                        |        |        |
| 7306 | Vision Communication.              |                                       |        |        |
|      | No specification of Server/Client. |                                       |        |        |
| 7307 | Vision Communication.              | Check the connection with the camera. |        |        |
|      | Vision Communication               |                                       |        |        |
| 7308 | Camera version is old              |                                       |        |        |
|      | Vision Communication               | Rebuild the project Check the camera  |        |        |
| 7321 | Camera setting has not been set    | configuration                         |        |        |
|      | Vision Communication.              | vonngurwien                           |        |        |
| 7322 | Read timeout.                      |                                       |        |        |
| 7222 | Vision Communication.              | Check the connection with the camera. |        |        |
| 1323 | Read invalid data.                 |                                       |        |        |
| 7324 | Vision Communication.              | Check the connection with the camera. |        |        |
| 7524 | Failed to send to the camera.      |                                       |        |        |
| 7325 | Vision Communication.              | Check the connection with the camera. |        |        |
| 1525 | Connection is not completed.       |                                       |        |        |
| 7326 | Vision Communication.              |                                       |        |        |
|      | Read data is too long.             |                                       |        |        |
| 7327 | Vision Communication.              |                                       |        |        |
|      | Vision Communication               | Rebuild the project Check the camera  |        |        |
| 7328 | Camera setting has not been set.   | configuration.                        |        |        |
| 7220 | Vision Communication.              | Rebuild the project. Check the camera |        |        |
| 7329 | Vis file is not found.             | configuration.                        |        |        |
| 7220 | Vision Communication.              |                                       |        |        |
| /330 | Failed to allocate memory.         |                                       |        |        |
| 7341 | Vision Communication.              |                                       |        |        |
| 7511 | Out of max camera number.          |                                       |        |        |
| 7342 | Vision Communication.              |                                       |        |        |
|      | Invalid camera number.             |                                       |        |        |
| 7343 | Vision Communication.              |                                       |        |        |
|      | Vision Communication:              |                                       |        |        |
| 7344 | Too many parameters for VGet       |                                       |        |        |
|      | Vision Communication               |                                       |        |        |
| 7345 | Not enough data for VGet statement |                                       |        |        |
| 75.0 | variable assignment.               |                                       |        |        |
|      | Vision Communication.              |                                       |        |        |
| 7346 | Cannot execute a Vision statement  |                                       |        |        |
|      | from the command window.           |                                       |        |        |
| 7500 | Smart camera.                      |                                       |        |        |
| 7500 | Out of memory.                     |                                       |        |        |
| 7501 | Smart camera.                      |                                       |        |        |
|      | Project does not exist.            |                                       |        |        |
| 7502 | Smart camera.                      |                                       |        |        |
|      | Project has not been set.          |                                       |        |        |

|      |                                         |        | 1      | 1      |
|------|-----------------------------------------|--------|--------|--------|
| No.  | Message                                 | Remedy | Note 1 | Note 2 |
|      | Smart camera.                           |        |        |        |
| 7503 | Vision property or result not           |        |        |        |
|      | supported.                              |        |        |        |
| 7504 | Smart camera.                           |        |        |        |
|      | Cannot open project file.               |        |        |        |
| 7505 | Undefined vision sequence.              |        |        |        |
| 7506 | Undefined vision object.                |        |        |        |
| 7507 | Smart camera.                           |        |        |        |
|      | Critical error.                         |        |        |        |
| 7508 | Smart camera.                           |        |        |        |
| 7500 | Invalid command.                        |        |        |        |
| /509 | Invalid vision property value.          |        |        |        |
| 7510 | Invalid vision property.                |        |        |        |
| 7511 | Vision model not trained.               |        |        |        |
| 7512 | Undefined vision calibration.           |        |        |        |
| 7513 | Vision model object not Self.           |        |        |        |
| 7514 | Invalid vision result.                  |        |        |        |
| 7515 | Vision object not found.                |        |        |        |
| 7516 | No vision calibration.                  |        |        |        |
| 7517 | Incomplete vision calibration.          |        |        |        |
| 7519 | Smart camera.                           |        |        |        |
| /318 | Cannot connect with camera.             |        |        |        |
| 7819 | Smart camera.                           |        |        |        |
| /01/ | Communication error.                    |        |        |        |
| 7520 | Window out of bounds.                   |        |        |        |
| 7521 | OCR font is invalid.                    |        |        |        |
| 7522 | The specified vision calibration        |        |        |        |
| -    | already exists.                         |        |        |        |
| 7523 | The specified vision sequence already   |        |        |        |
|      | exists.                                 |        |        |        |
| 7524 | The specified vision object already     |        |        |        |
| 7525 | Cannot load vision project              |        |        |        |
| 7526 | Cannot road vision project.             |        |        |        |
| 7520 | Vision processor. Critical error        |        |        |        |
| 7528 | Image file not found                    |        |        |        |
| 7520 | Camera does not exist                   |        |        |        |
| 7530 | Acquisition failed                      |        |        |        |
| 7531 | Vision object is not taught.            |        |        |        |
| 7532 | Image file cannot be read.              |        |        |        |
| 7533 | Camera is not supported by RC+7.0.      |        |        |        |
| 7534 | Camera firmware does not support        |        |        |        |
|      | new functions of RC+7.0.                |        |        |        |
| 7535 | Data from the Compact Vision is         |        |        |        |
|      | incorrect.                              |        |        |        |
| 7536 | Compact Vision failed to export the     |        |        |        |
|      | status.                                 |        |        |        |
| 7537 | Incorrect ImzgeSize value.              |        |        |        |
|      | Specified value is not supported by the |        |        |        |
|      | camera.                                 |        |        |        |
| 7538 | ZoomFactor value is too small.          |        |        |        |

| No.  | Message                                                | Remedy         | Note 1 | Note 2 |
|------|--------------------------------------------------------|----------------|--------|--------|
|      | GUI Builder.                                           |                |        |        |
| 7600 | Cannot execute a GUI Builder statement                 |                |        |        |
|      | GUI Builder                                            |                |        |        |
| 7602 | GSet parameter is too long.                            |                |        |        |
| 7(02 | GUI Builder.                                           |                |        |        |
| /603 | Too many parameters for GGet.                          |                |        |        |
| 7604 | GUI Builder.                                           |                |        |        |
| /604 | Not enough data for GGet statement                     |                |        |        |
|      | GUI Builder.                                           |                |        |        |
| 7610 | The event task cannot be executed.                     |                |        |        |
| /010 | System in pause state and                              |                |        |        |
|      | GUI Builder.                                           |                |        |        |
| 7611 | The event task cannot be executed.                     |                |        |        |
| /011 | Safeguard is open and EventTaskType is                 |                |        |        |
|      | Normal.                                                |                |        |        |
|      | The event task cannot be executed.                     |                |        |        |
| 7612 | Estop is active and EventTaskType is                   |                |        |        |
|      | not NoEmgAbort.                                        |                |        |        |
|      | GUI Builder.                                           |                |        |        |
| 7613 | System in error state and                              |                |        |        |
|      | EventTaskType is not NoEmgAbort.                       |                |        |        |
| 7650 | GUI Builder.                                           |                |        |        |
| 1020 | Invalid property.                                      |                |        |        |
| 7651 | GUI Builder.<br>Invalid form                           |                |        |        |
| 7(5) | GUI Builder.                                           |                |        |        |
| /652 | Invalid control.                                       |                |        |        |
| 7653 | GUI Builder.                                           |                |        |        |
|      | CLUD The specified form is already open.               |                |        |        |
| 7654 | Event function does not exist.                         |                |        |        |
|      | GUI Builder.                                           |                |        |        |
| 7655 | Item does not exist.                                   |                |        |        |
| 7656 | GUI Builder.                                           |                |        |        |
|      | Invalid property value.                                |                |        |        |
| 7700 | Invalid user.                                          |                |        |        |
| 7701 | Security.                                              |                |        |        |
| //01 | Invalid password.                                      |                |        |        |
| 7702 | Security.                                              |                |        |        |
|      | Security.                                              |                |        |        |
| 7703 | Option not active.                                     |                |        |        |
| 7710 | Source and destination cannot be the                   |                |        |        |
|      | same.                                                  |                |        |        |
| 7711 | Point file name is used by another robot.              |                |        |        |
| 7750 | Simulator.<br>Cannot execute due to the initialization | Report the RC+ |        |        |
| //30 | process failure.                                       |                |        |        |

| No.  | Message                                                                            | Remedy                                                                       | Note 1 | Note 2 |
|------|------------------------------------------------------------------------------------|------------------------------------------------------------------------------|--------|--------|
| 7751 | Simulator.                                                                         | Reboot the RC+.                                                              |        |        |
| 7752 | Simulator.<br>File read failure.                                                   | Reboot the RC+.                                                              |        |        |
| 7753 | Simulator.<br>Memory mapping failure.                                              | Reboot the RC+.                                                              |        |        |
| 7754 | Simulator.<br>Virtual controller information already<br>exists.                    | Name of the virtual controller may be duplicated. Check the controller name. |        |        |
| 7755 | Simulator.<br>Virtual controller information creation failure.                     | Reboot the RC+.                                                              |        |        |
| 7756 | Simulator.<br>Copy source of the virtual controller<br>information does not exist. | Check the virtual controller name.                                           |        |        |
| 7757 | Simulator.<br>Copy destination virtual controller<br>information already exists.   | Name of the virtual controller may be duplicated. Check the controller name. |        |        |
| 7758 | Simulator.<br>Failed to copy the virtual controller information.                   | Reboot the RC+.                                                              |        |        |
| 7759 | Simulator.<br>Failed to delete the virtual controller<br>information.              | Reboot the RC+.                                                              |        |        |
| 7760 | Simulator.<br>Failed to delete the controller<br>information.                      | Reboot the RC+.                                                              |        |        |
| 7761 | Simulator.<br>Failed to rename the controller<br>information.                      | Check the virtual controller name.                                           |        |        |
| 7762 | Simulator.<br>Virtual controller information to be<br>renamed does not exist.      | Check the virtual controller name.                                           |        |        |
| 7763 | Simulator.<br>Renamed virtual controller information<br>already exists.            | Check the virtual controller name.                                           |        |        |
| 7764 | Simulator.<br>Manipulator number is incorrect                                      | Reboot the RC+.                                                              |        |        |
| 7765 | Simulator.<br>Failed to read the manipulator definition<br>file.                   | Check if the definition file exists.                                         |        |        |
| 7766 | Simulator.<br>Failed to copy the layout object.                                    | Reboot the RC+.                                                              |        |        |
| 7767 | Simulator.<br>Failed to cut the layout object.                                     | Reboot the RC+.                                                              |        |        |
| 7768 | Simulator.<br>Failed to paste the layout object.                                   | Reboot the RC+.                                                              |        |        |
| 7769 | Simulator.<br>Failed to delete the manipulator.                                    | Reboot the RC+.                                                              |        |        |
| 7800 | Data cannot be changed, because it is not data of PG axis.                         |                                                                              |        |        |
| 7801 | Invalid joint number is selected.                                                  |                                                                              | ļ      |        |
| 7802 | The type of robot is invalid.                                                      |                                                                              |        |        |
| 7803 | The parameter is invalid.                                                          |                                                                              |        |        |
| 7804 | The number of robot is invalid.                                                    |                                                                              |        |        |

| No.  | Message                                       | Remedy | Note 1 | Note 2 |
|------|-----------------------------------------------|--------|--------|--------|
|      | MCD failure.                                  |        |        |        |
| 7805 | Failed to open the MCD file.                  |        |        |        |
| 7806 | MCD failure.                                  |        |        |        |
| /800 | Failed to read the MCD file.                  |        |        |        |
| 7807 | MCD failure.                                  |        |        |        |
| /00/ | Failed to save the MCD file.                  |        |        |        |
| 7808 | MCD failure.<br>Failed to create the MCD file |        |        |        |
|      | MCD failure                                   |        |        |        |
| 7809 | Failed to write the MCD file.                 |        |        |        |
|      | MPL failure.                                  |        |        |        |
| 7810 | Failed to open the MPL file.                  |        |        |        |
| 7911 | MPL failure.                                  |        |        |        |
| /811 | Failed to read the MPL file.                  |        |        |        |
| 7812 | MPL failure.                                  |        |        |        |
|      | Failed to write the MPL file.                 |        |        |        |
| 7815 | IFS failure.<br>Failed to open the IFS file   |        |        |        |
|      | IFS failure                                   |        |        |        |
| 7816 | Failed to read the IFS file.                  |        |        |        |
|      | IFS failure.                                  |        |        |        |
| 7817 | Failed to write the IFS file.                 |        |        |        |
| 7920 | MTR failure.                                  |        |        |        |
| /820 | Failed to create the MTR file.                |        |        |        |
| 7821 | MTR failure.                                  |        |        |        |
| /021 | Failed to open the MTR file.                  |        |        |        |
| 7822 | MTR failure.                                  |        |        |        |
|      | MTD Gil and                                   |        |        |        |
| 7823 | Failed to write the MTR file                  |        |        |        |
|      | MTR failure                                   |        |        |        |
| 7824 | Failed to save the MTR file.                  |        |        |        |
|      | PRM failure.                                  |        |        |        |
| 7825 | Failed to create the PRM file.                |        |        |        |
| 7926 | PRM failure.                                  |        |        |        |
| /820 | Failed to open the PRM file.                  |        |        |        |
| 7827 | PRM failure.                                  |        |        |        |
|      | Failed to read the PRM file.                  |        |        |        |
| 7828 | PRM failure.                                  |        |        |        |
|      | PRM failure                                   |        |        |        |
| 7829 | Failed to save the PRM file.                  |        |        |        |
|      | File failure.                                 |        |        |        |
| 7830 | Cannot access the file.                       |        |        |        |
| 7831 | The type of motor is invalid.                 |        |        |        |
| 7840 | Area allocate error.                          |        |        |        |
| 7900 | Fieldbus not installed                        |        |        |        |
| 7901 | Fieldbus invalid parameter                    |        |        |        |
| 7902 | Fieldbus device not configured                |        |        |        |
| 7904 | Fieldbus invalid board                        |        |        |        |

| No.  | Message                               | Remedy | Note 1 | Note 2 |
|------|---------------------------------------|--------|--------|--------|
| 7905 | Fieldbus connection denied            |        |        |        |
| 7906 | Fieldbus invalid device configuration |        |        |        |
| 7907 | Fieldbus general error                |        |        |        |
| 7908 | Fieldbus configuration error          |        |        |        |
| 7950 | Force sensing.                        |        |        |        |
|      | Force sensing is invalid.             |        |        |        |
| 7951 | Force sensing.                        |        |        |        |
|      | Force sensor axis is invalid.         |        |        |        |
| 7952 | Force sensing.                        |        |        |        |
|      | Sensor read error                     |        |        |        |
| 7953 | Force sensing.                        |        |        |        |
|      | Sensor initialization error.          |        |        |        |
| 7954 | Force sensing.                        |        |        |        |
|      | Sensor is not initialized.            |        |        |        |
| 7955 | Force sensing.                        |        |        |        |
|      | Sensor value exceeds maximum value.   |        |        |        |

| No.  | Message                                                                                                    | Remedy                                                                                                    | Note 1           | Note 2            |
|------|----------------------------------------------------------------------------------------------------|----------------------------------------------------------------------------------------------------|------------------|-------------------|
| 9001 | Emergency stop circuit failure was detected.<br>Disconnection or other failure was found in<br>one of the redundant inputs. | Check whether no disconnection, earth fault,<br>or short-circuit of the emergency stop input<br>signal exits. Then reboot the controller.                                                                                                    |                  |                   |
| 9002 | Safeguard circuit failure was detected.<br>Disconnection or other failure was found in<br>one of the redundant inputs.      | Check whether no disconnection, earth fault,<br>or short-circuit of the safeguard input signal<br>exits. Then reboot the controller.                                                                                                    |                  |                   |
| 9003 | Initialization failure.<br>Failed to initialize the firmware.                                                               | This is likely because of the controller<br>hardware failure. Check the wiring is correct.<br>If the error is not cleared after the controller is<br>rebooted, contact us.                                                                                             |                  |                   |
| 9004 | Initialization failure.<br>Failed to initialize the DU.<br>Ckeck the DU power and the connection.                           | The number of set Drive Unit(s) disagrees with<br>the number of recognized Drive Unit(s).<br>Check the wirings of power supply and<br>between Control Unit and Drive Unit are<br>correct. If the error is not cleared after the<br>controller is rebooted, contact us. |                  |                   |
| 9005 | Initialization failure.<br>Failed to initialize the DU.<br>Ckeck the connection.                                            | This is likely because of the Drive Unit<br>hardware failure. Check the wiring is correct.<br>If the error is not cleared after the controller is<br>rebooted, contact us.                                                                                             |                  |                   |
| 9011 | Battery voltage of the CPU board backup is<br>lower than the specified voltage. Replace the<br>CPU board battery.           |                                                                                                    |                  |                   |
| 9012 | 5V input voltage for CPU board is lower than the specified voltage.                                                         |                                                                                                    |                  |                   |
| 9013 | 24 V input voltage for the motor brake,<br>encoder and fan is lower than the specified<br>voltage.                          |                                                                                                    |                  |                   |
| 9014 | Internal temperature of the Controller is higher than the specified temperature.                                            | Stop the controller as soon as possible and<br>check whether the ambient temperature of the<br>controller is not high.<br>Check whether the filter is not clogged up.                                                                                                  | Current<br>value | Boundary<br>value |
| 9015 | Rotating speed of the controller fan is below<br>the allowed speed. (FAN1)                                                  | Check whether the filter is not clogged up. If<br>the warning is not cleared after the controller is<br>rebooted, replace the fan.                                                                                                    | Current<br>value | Boundary<br>value |
| 9016 | Rotating speed of the controller fan is below<br>the allowed speed. (FAN2)                                                  | Check whether the filter is not clogged up. If<br>the warning is not cleared after the controller is<br>rebooted, replace the fan.                                                                                                    | Current<br>value | Boundary<br>value |
| 9017 | Internal temperature of the Controller is higher than the specified temperature.                                            |                                                                                                    |                  |                   |
| 9021 | DU1 3.3V input voltage for the board is lower than the allowed voltage.                                                     |                                                                                                    |                  |                   |
| 9022 | DU1 5V input voltage for the board is lower than the allowed voltage.                                                       |                                                                                                    |                  |                   |
| 9023 | DU1 24 V input voltage for the motor brake,<br>encoder and fan is lower than the specified<br>voltage.                      |                                                                                                    |                  |                   |
| 9024 | DU1 Internal temperature of the Controller is higher than the allowed temperature.                                          |                                                                                                    |                  |                   |
| 9025 | DU1 Rotating speed of the controller fan is<br>below the allowed speed. (FAN1)                                              |                                                                                                    |                  |                   |
| 9026 | DU1 Rotating speed of the controller fan is below the allowed speed. (FAN2)                                                 |                                                                                                    |                  |                   |
| 9031 | DU2 3.3V input voltage for the board is lower than the allowed voltage.                                                     |                                                                                                    |                  |                   |

| No.  | Message                                                                       | Remedy                                                                                                    | Note 1 | Note 2 |
|------|-------------------------------------------------------------------------------|----------------------------------------------------------------------------------------------------|--------|--------|
| 0022 | DU2 5V input voltage for the board is lower                                   |                                                                                                    |        |        |
| 9032 | than the allowed voltage.                                                     |                                                                                                    |        |        |
|      | DU2 24 V input voltage for the motor brake,                                   |                                                                                                    |        |        |
| 9033 | encoder and fan is lower than the specified                                   |                                                                                                    |        |        |
|      | voltage.                                                                      |                                                                                                    |        |        |
| 9034 | DU2 Internal temperature of the Controller                                    |                                                                                                    |        |        |
|      | is higher than the allowed temperature.                                       |                                                                                                    |        |        |
| 9035 | DU2 Rotating speed of the controller fan is<br>below the allowed speed (EAN1) |                                                                                                    |        |        |
|      | DU2 Rotating speed of the controller fan is                                   |                                                                                                    |        |        |
| 9036 | below the allowed speed. (FAN2)                                               |                                                                                                    |        |        |
|      | Initialization failure.                                                       | Reboot the controller.                                                                                                    |        |        |
| 9100 | Failed to allocate memory.                                                    |                                                                                                    |        |        |
| 9101 | Message queue has become full.                                                |                                                                                                    |        |        |
|      | The Fieldbus I/O driver is in an abnormal                                     | The module is broken or the controller                                                                                                    |        |        |
| 9233 | state.                                                                        | software is damaged. Restore the controller                                                                                                    |        |        |
|      |                                                                               | firmware.                                                                                                    |        |        |
|      | Fieldbus I/O driver initialization failure.                                   | The module is broken or the controller                                                                                                    |        |        |
| 9234 |                                                                               | software is damaged. Restore the controller                                                                                                    |        |        |
|      | DAG size it detected a second second                                          | firmware.                                                                                                    |        |        |
| 9610 | malfunction Report the controller Check                                       | Check the holse countermeasures.                                                                                                    |        |        |
| 2010 | for noise. Replace the controller.                                            | Replace the DMD.                                                                                                    |        |        |
|      | Servo CPU internal RAM failure. Reboot the                                    | Check the noise countermeasures.                                                                                                    |        |        |
| 9611 | controller. Check for noise. Replace the                                      | Replace the DMB.                                                                                                    |        |        |
|      | DMB.                                                                          | -                                                                                                    |        |        |
|      | RAM for the main and servo CPU                                                | Check the noise countermeasures.                                                                                                    |        |        |
| 9612 | communication failure. Reboot the                                             | Replace the DMB.                                                                                                    |        |        |
|      | controller. Check for noise. Replace the                                      |                                                                                                    |        |        |
|      | Servo CPU internal RAM failure Reboot the                                     | Check the noise countermeasures                                                                                                    |        |        |
| 9613 | controller. Check for noise. Replace the                                      | Replace the DMB.                                                                                                    |        |        |
|      | DMB.                                                                          |                                                                                                    |        |        |
|      | Initialization communication of main CPU                                      | Check the noise countermeasures.                                                                                                    |        |        |
| 9614 | and servo CPU failure. Reboot the                                             | Replace the DMB.                                                                                                    |        |        |
|      | Controller. Check for noise. Replace DMB.                                     |                                                                                                    |        |        |
|      | Initialization communication of the main and                                  | Check the noise countermeasures.                                                                                                    |        |        |
| 9615 | servo CPU failure. Reboot the controller.                                     | Replace the DMB.                                                                                                    |        |        |
|      | Check for noise. Replace the DMB.                                             |                                                                                                    |        |        |
|      | Communication of the main and servo CPU                                       | Check the noise countermeasures.                                                                                                    |        |        |
| 9616 | failure. Reboot the controller. Check for                                     | Replace the DMB.                                                                                                    |        |        |
|      | noise. Replace the DMB.                                                       |                                                                                                    |        |        |
| 0(17 | Communication of the main and servo CPU                                       | Check the noise countermeasures.                                                                                                    |        |        |
| 9617 | failure. Reboot the controller. Check for                                     | Replace the DMB.                                                                                                    |        |        |
|      | Servo long time command overrun                                               | Check the noise countermeasures                                                                                                    |        |        |
| 9618 | Serve long time command overrun.                                              | Replace the DMB.                                                                                                    |        |        |
| 0(10 | Servo long time command check sum error.                                      | Check the noise countermeasures.                                                                                                    |        |        |
| 9619 |                                                                               | Replace the DMB.                                                                                                    |        |        |
|      | System watchdog timer detected a failure.                                     | Check the noise countermeasures.                                                                                                    |        |        |
| 9620 | Reboot the controller. Check for noise.                                       | Replace the DMB.                                                                                                    |        |        |
|      | Replace the DMB.                                                              | Charle the project of the project of |        |        |
| 9621 |                                                                               | Replace the DMB                                                                                                    |        |        |

| No.            | Message                                            | Remedy                                            | Note 1 | Note 2 |
|----------------|----------------------------------------------------|---------------------------------------------------|--------|--------|
|                | RAM failure of the servo CPU. Reboot the           | Check the noise countermeasures.                  |        |        |
| 9622           | controller. Check for noise. Replace the           | Replace the DMB.                                  |        |        |
|                | DMB.<br>Eailure of the redundant aircuitry for the | Charle the paice countermanning                   |        |        |
| 9623           | emergency stop or the safeguard Check the          | Replace the DMB                                   |        |        |
| , o <u>-</u> o | wiring.                                            | Replace the Divid.                                |        |        |
|                | Low voltage of the main circuit power              | Check the noise countermeasures.                  |        |        |
| 9624           | supply was detected. Check the power               | Replace the DMB.                                  |        |        |
|                | supply voltage. Reboot the controller.             |                                                   |        |        |
| 0(25           | Control relay contact of the main circuit          | Replace the DMB.                                  |        |        |
| 9023           | DPB                                                |                                                   |        |        |
|                | Servo real time status failure.                    | Reboot the controller.                            |        |        |
| 9630           | Check sum error.                                   | Replace the DMB.                                  |        |        |
|                |                                                    | Check the noise countermeasures.                  |        |        |
|                | Servo real time status failure.                    | Reboot the controller.                            |        |        |
| 9632           | Servo free running counter error                   | Replace the DMB.                                  |        |        |
|                | Serve real time status failure                     | Check the noise countermeasures.                  |        |        |
| 9633           | Servo CPU communication error                      | Replace the DMB                                   |        |        |
| 2000           |                                                    | Check the noise countermeasures.                  |        |        |
|                | Irregular motion control interruption was          | Reboot the controller.                            |        |        |
| 9640           | detected.                                          | Replace the DMB.                                  |        |        |
|                | Interruption duplicate.                            | Check the noise countermeasures.                  |        |        |
|                | Servo control gate array failure. Check the        | Check the short-circuit and improper              |        |        |
| 0700           | DMB.                                               | connection of the peripheral equipment wiring.    |        |        |
| 9700           |                                                    | (Emergency and I/O connectors)<br>Replace the DMR |        |        |
|                |                                                    | Replace the additional axis unit.                 |        |        |
| 0(01           |                                                    | Check the connection of the cable for Drive       |        |        |
| 9691           | Data sending failure in motion network.            | Unit.                                             |        |        |
| 9692           | Data receiving failure in motion network.          | Check the connection of the cable for Drive       |        |        |
|                | Disconnection of the parallel encoder signal       | Unit. Check the $M/C$ cable signal                |        |        |
|                | Check the signal cable connection or the           | Check the robot signal wiring (Missing pin        |        |        |
|                | robot internal wiring.                             | disconnection, short-circuit)                     |        |        |
|                |                                                    | Replace the motor. (Encoder failure)              |        |        |
|                |                                                    | Replace the DMB. (Detection circuit failure)      |        |        |
| 9701           |                                                    | Check the connector connection in the             |        |        |
|                |                                                    | controller. (Loosening, connecting to the serial  |        |        |
|                |                                                    | Check the model setting (Improperly setting       |        |        |
|                |                                                    | of the parallel encoder)                          |        |        |
|                |                                                    | Check the peripheral equipment wiring.            |        |        |
|                |                                                    | (Emergency and I/O)                               |        |        |
|                | Motor driver is not installed. Install the         | Check whether the motor driver is mounted.        |        |        |
| 9702           | driver                                             | Check the model setting and hardware setting.     |        |        |
| 5702           |                                                    | Replace the DMB.                                  |        |        |
|                |                                                    |                                                   |        |        |
| 0702           | Initialization communication failure of            | Check the model setting.                          |        |        |
| 9703           | incremental encoder. Check the signal cable        | Replace the DMR                                   |        |        |
|                | Initialization failure of absolute encoder         | Check the model setting                           |        |        |
| 9704           | Check the signal cable connection or the           | Replace the motor. (Encoder failure)              |        |        |
|                | robot setting.                                     | Replace the DMB.                                  |        |        |

| No.  | Message                                                                                                    | Remedy                                                                                                    | Note 1 | Note 2 |
|------|----------------------------------------------------------------------------------------------------|----------------------------------------------------------------------------------------------------|--------|--------|
| 9705 | Encoder division setting failure. Check the robot setting.                                                                  | Check the model setting.                                                                                                    |        |        |
| 9706 | Data failure at the absolute encoder<br>initialization. Check the signal cable<br>connection, the controller, or the motor. | Replace the motor. (Encoder failure)<br>Replace the DMB.<br>Check the noise countermeasures.                                                                                                    |        |        |
| 9707 | Absolute encoder multi-turn is beyond the maximum range. Reset the encoder.                                                 | Reset the encoder.<br>Replace the motor. (Encoder failure)                                                                                                    |        |        |
| 9708 | Position is out of the range. Reset the encoder.                                                                            | Reset the encoder.<br>Replace the DMB.<br>Replace the motor. (Encoder failure)                                                                                                    |        |        |
| 9709 | No response from the serial encoder. Check<br>the signal cable connection, the motor, the<br>DMB, or the encoder IF board.  | Check the model setting. (Improperly setting<br>of the parallel encoder model)<br>Check the signal cable connection.<br>Replace the DMB and encoder I/F board.                                                     |        |        |
| 9710 | Serial encoder initialization failure. Reboot<br>the controller. Check the motor, the DMB, or<br>the encoder IF board.      | Check the robot configuration.<br>Check the signal cable.<br>Replace the DMB and encoder I/F board.                                                                                                    |        |        |
| 9711 | Serial encoder communication failure.<br>Reboot the controller. Check the motor, the<br>DMB, or the encoder IF board.       | Check the robot configuration.<br>Check the signal cable.<br>Replace the DMB and encoder I/F board.                                                                                                    |        |        |
| 9712 | Servo CPU watchdog timer failure. Reboot the controller. Check the motor or the DMB.                                        | Replace the DMB.<br>Check the noise countermeasures.                                                                                                    |        |        |
| 9713 | Current control circuit WDT failure. Reboot the controller. Check the controller.                                           | Check the power cable connection.<br>Check the 15V power supply and cable<br>connection.<br>Replace the DMB.<br>Check the noise countermeasures.                                                                   |        |        |
| 9715 | Encoder is reset. Reboot the controller.                                                                                    | Reboot the controller.                                                                                                    |        |        |
| 9716 | Power supply failure of the absolute<br>encoder. Replace the battery to a new one.<br>Check the robot internal wiring.      | Reset the encoder.<br>Check the signal cable connection.                                                                                                    |        |        |
| 9717 | Backup data failure of the absolute encoder.<br>Reset the encoder.                                                          | Reset the encoder.<br>Check the signal cable connection.                                                                                                    |        |        |
| 9718 | Absolute encoder battery alarm.                                                                                             | Replace the battery.<br>Check the signal cable connection.                                                                                                    |        |        |
| 9719 | Position failure of the absolute encoder.<br>Reset the encoder. Replace the motor.                                          | Reset the encoder.<br>Replace the motor. (Encoder failure)                                                                                                    |        |        |
| 9720 | Speed is too high at controller power ON.<br>Stop the robot and reboot the controller.                                      | Reboot the controller.                                                                                                    |        |        |
| 9721 | Absolute encoder over heat.                                                                                                 | Lower the motion duty.<br>Wait until the temperature of the encoder decreases.                                                                                                    |        |        |
| 9722 | R/D converter detected the error.<br>Reset the encoder, or check for the encoder<br>and manipulator internal wiring.        | Resets the encoder.<br>Check the signal wiring of the manipulator<br>(loose pin, disconnection, short).<br>Replace the resolver board.                                                                             |        |        |
| 9723 | G sensor communication error.<br>Check for the signal cable connection or<br>manipulator internal wiring.                   | Check for the signal cable connection.<br>Check the signal wiring of the manipulator<br>(loose pin, disconnection, short).<br>Check the noise countermeasure.<br>Replace the gyro board.<br>Replace the DMB board. |        |        |
| 9724 | G sensor data error.<br>Check for the gyro board.                                                                           | Replace the gyro board.                                                                                                    |        |        |

| No.  | Message                                                                                                    | Remedy                                                                                                    | Note 1 | Note 2 |
|------|----------------------------------------------------------------------------------------------------|----------------------------------------------------------------------------------------------------|--------|--------|
| 9725 | Gap occurred between multi-turn data and R/D conversion data.<br>Encoder reset.                                                         | Reset the resolver<br>Check the noise countermeasure.<br>Replace the resolver board.                            |        |        |
| 9726 | Resolver's excitation signal is disconnected.<br>Reset the encoder, or check for the resolver<br>board and manipulator internal wiring. | Check the signal wiring of the manipulator<br>(loose pin, disconnection, short).<br>Replace the resolver board. |        |        |
| 9727 | S-DSP detected the communication error in DSP.<br>Check for DMB.                                                                        | Reboot the Controller.<br>Check the noise countermeasure.<br>Replace the DMB.                                   |        |        |
| 9728 | Current feedback data error is detected.<br>Check for DMB.                                                                              | Reboot the Controller.<br>Check the noise countermeasure.<br>Replace the DMB.                                   |        |        |
| 9729 | D-DSP detected the communication error in DSP.<br>Check for DMB.                                                                        | Reboot the Controller.<br>Check the noise countermeasure.<br>Replace the DMB.                                   |        |        |
| 9730 | High speed while the absolute encoder in OFF.<br>Encoder reset.                                                                         | Reset the encoder.<br>Replace the motor.                                                                        |        |        |
| 9732 | Servo alarm A.                                                                                                    |                                                                                                    |        |        |

| No.   | Message                                                                                                 | Remedy | Note 1 | Note 2 |
|-------|----------------------------------------------------------------------------------------------------|--------|--------|--------|
| 10000 | Command aborted by user                                                                                 |        |        |        |
| 10001 | Command timeout.                                                                                        |        |        |        |
| 10002 | Bad point file line syntax                                                                              |        |        |        |
| 10003 | Project could not be built.                                                                             |        |        |        |
| 10004 | Cannot initialize Spel class instance.                                                                  |        |        |        |
| 10005 | Cannot initialize parser.                                                                               |        |        |        |
| 10006 | Cannot initialize wbproxy.                                                                              |        |        |        |
| 10007 | Project does not exist.                                                                                 |        |        |        |
| 10008 | No project specified.                                                                                   |        |        |        |
| 10009 | Cannot open file.                                                                                       |        |        |        |
| 10010 | Cannot create file.                                                                                     |        |        |        |
| 10011 | File not found                                                                                          |        |        |        |
| 10012 | Option not enabled                                                                                      |        |        |        |
| 10012 | Cannot execute LoadPoints with Robot                                                                    |        |        |        |
| 10015 | Manager open.                                                                                           |        |        |        |
| 10014 | Project cannot be locked. It is being used                                                              |        |        |        |
| 10015 | Broiset could not be supebronized                                                                       |        |        |        |
| 10015 | Project could not be synchronized.                                                                      |        |        |        |
| 10010 | Invelid ID address                                                                                      |        |        |        |
| 10017 | Invalid IP most                                                                                         |        |        |        |
| 10018 | Invalid IP mask                                                                                         |        |        |        |
| 10019 | IP address or gateway cannot be the                                                                     |        |        |        |
| 10020 | subnet address.                                                                                         |        |        |        |
| 10021 | IP address or gateway cannot be the broadcast address.                                                  |        |        |        |
| 10022 | Invalid DNS address                                                                                     |        |        |        |
| 10023 | Commands cannot be executed because the project build is not complete.                                  |        |        |        |
| 10024 | Invalid task name.                                                                                      |        |        |        |
| 10100 | Command already in cycle.                                                                               |        |        |        |
| 10101 | Command aborted by user.                                                                                |        |        |        |
| 10501 | Connection aborted.                                                                                     |        |        |        |
| 10502 | Cannot connect with the SPEL controller board.                                                          |        |        |        |
| 10503 | Controller firmware is not compatible with this version of RC+.                                         |        |        |        |
| 10504 | USB connection of this system is reserved<br>for the RC620 Controller and cannot be<br>used for RC+7.0. |        |        |        |
| 10505 | The specified connection does not exist.                                                                |        |        |        |
| 10600 | Frame grabber driver not installed.                                                                     |        |        |        |

appears.

# 8.2 Cannot Connect the Development PC and the Controller using the USB cable

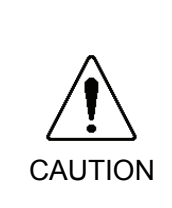

- Do not connect the USB cable to a PC or a Controller without installing Program Development Software EPSON RC+ 7.0 to the PC.
  You must install EPSON RC+ 7.0 to control the Controller.
  If the USB cable is connected to a PC or a Controller without installing Program Development Software EPSON RC+ 7.0, the [Add New Hardware] wizard
- If the following error message appears when connecting the development PC and Controller with the USB cable and connecting the Controller to EPSON RC+ 7.0, Windows may not recognize the Controller properly. Refer to 8.2.1 Confirmation Using Windows Device Manager to check the connection of the Controller.

Click the <Cancel> button to close the [Add New Hardware] wizard.

"Cannot connect to controller !! Error: 1805, Connection Failure. Check the controller startup and connection of the communication cable.""

- Displayed driver name varies depending on the Windows OS.

Windows XP 32-bit version: "EPSON Robot Controller RC170"

Other than Windows XP 32-bit version: "EPSON Robot Controller"

This section uses the dialogs and the driver name for Windows XP 32-bit version.

#### 8.2.1 Confirmation Using Windows Device Manager

- (1) Make sure that the development PC and the Controller is connected to the USB cable.
- NOTEWhen checking the Controller connection using the Windows device manager, theImage: Controller with the USB cable.
  - (2) Click Windows-[Control Panel]-<Performance and Maintenance>.

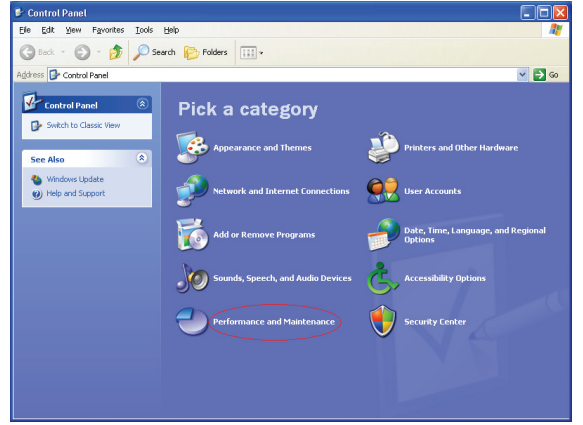

(3) The [Performance and Maintenance] dialog appears. Click the <System> icon.

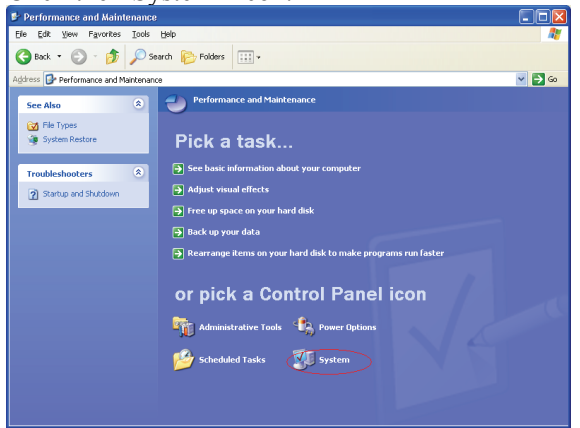

(4) The [System Properties] dialog appears.Select the [Hardware] tab and click the <Device Manager> button.

| ystem Proper                  | rties ?                                                                                                    |   |
|-------------------------------|----------------------------------------------------------------------------------------------------|---|
| System Re                     | estore Automatic Updates Remote                                                                                                    |   |
| General                       | Computer Name Hardware Advanced                                                                                                    |   |
| Device Mana                   | ager                                                                                                    |   |
| on pro                        | your computer. Use the Device Manager to change the<br>operties of any device.                                                                                                    |   |
|                               | Device Manager                                                                                                    | ) |
| Drivers<br>Driv<br>cou<br>how | iver Signing lets you make sure that installed drivers are<br>mpatible with Windows. Windows Update lets you set up<br>w Windows connects to Windows Update for drivers.<br>Driver Signing <u>W</u> indows Update |   |
| 🥪 Ha<br>diff                  | ardware prohles provide a way for you to set up and store<br>ferent hardware configurations.<br>Hardware Profiles                                                                                                 |   |
|                               | OK Cancel Apply                                                                                                    |   |

(5) The [Device Manager] dialog appears.

Click <Universal Serial Bus controllers> and make sure that "EPSON Robot Controller RC170" is registered.

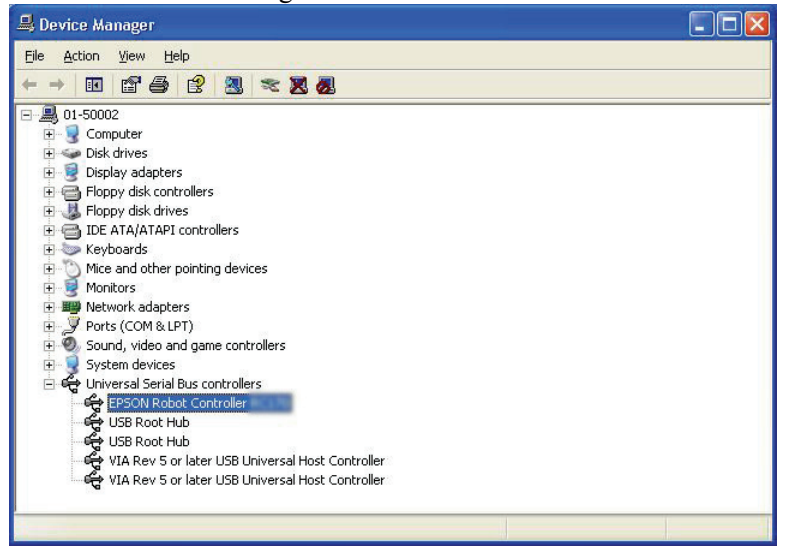

NOTE

When "EPSON Robot Controller RC\*\*\*" is registered and located under "Universal Serial Bus controllers" in step (5), the development PC and the Controller connect properly.

If the following error message appears, please contact EPSON.

"Cannot connect to controller. !! Error: 1805, Connection failure, check the controller startup and connection of the communication cable."

If "EPSON Robot Controller RC170" is not located under "Universal Serial Bus controllers" but located under "Other devices" in step (5), refer to 8.2.2 *When recognized under "Other devices" in Windows Device Manager*.

#### 8.2.2 When recognized under "Other devices" in Windows Device Manager

If "EPSON Robot Controller RC170" is recognized under "Other devices" in the Windows device manager as shown in the following dialog, delete "EPSON Robot Controller RC170" from the device manager and connect the USB cable again to correct the problem.

| 🖴 Device Manager                                                                                                    |                                                                                  |  |
|----------------------------------------------------------------------------------------------------|----------------------------------------------------------------------------------|--|
| File Action View Help                                                                                                    |                                                                                  |  |
| ← → 🖪 🗳 🎒 🎘 🌫                                                                                                    | 🔀 😹                                                                              |  |
| O1-50002  Computer  Display adapters  Display adapters  Display adapters  Display adapters  Display adapters  Display adapters  Display adapters  Display adapters  Display adapters  Monitors  Monitors  Monitors  Potro (COM & LPT)  Orts (COM & LPT)  System devices  Display adapters  Universal Serial Bus controllers | Update Driver<br>Disable<br>Uninstall<br>Scan for hardware changes<br>Properties |  |
| Uninstalls the driver for the selected device.                                                                                                    |                                                                                  |  |

- (1) Select and right click "EPSON Robot Controller RC170" in the [Device Manager] dialog.
- (2) Select [Uninstall].
- (3) The [Confirm Device Removal] dialog appears.

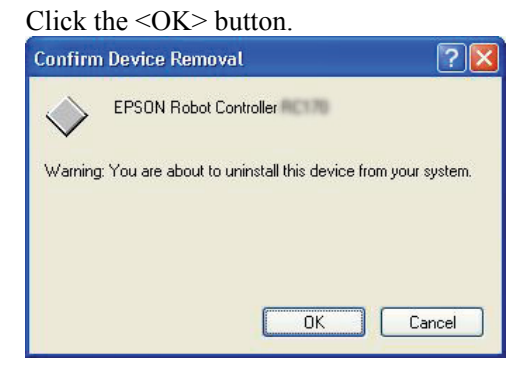

(4) Remove the USB cable and connect the USB cable again. The following message appears at the right bottom of the Windows screen.

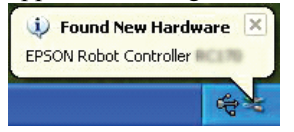

(5) When the Controller is installed automatically and the following message appears, the communication is available.

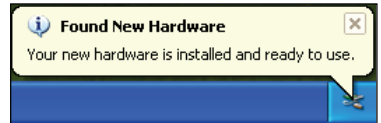

If the problem is not corrected, please contact EPSON.

# 9. Maintenance Parts List

## Standard

| Part Name              | Code       | Note |
|------------------------|------------|------|
| Fan                    | R13B060510 |      |
| Fan Filter             | R13N865021 |      |
| Battery                | R13B060003 |      |
| Motor Driver (10A/10A) | R13N874011 |      |
| Motor Driver (15A/15A) | R13N874021 |      |
| DMB-MAIN               | R13N842011 |      |
| DMB-SUB                | R13N842021 |      |
| DMB-LED                | R13N842031 |      |
| DPB(for RC700)         | R13N844011 |      |
| CF (Compact Flash)     | R13N8B6011 |      |
| TP/OP Bypass Plug      | R13B060705 |      |

### Option

| Part Name                         | Code       | Note                                                       |
|-----------------------------------|------------|------------------------------------------------------------|
| Expansion I/O Board (Source type) | R12B040302 |                                                            |
| Expansion I/O Board (Sink type)   | R12B040303 |                                                            |
| RS-232C Board                     | R12B040726 |                                                            |
| DeviceNet Board                   | R12B040727 | DeviceNet module is<br>mounted on the Fieldbus             |
| PROFIBUS Board                    | R12B040729 | Profibus module is mounted<br>on the Fieldbus Board.       |
| CC-Link Board                     | R12B040730 | CC-Link module is mounted on the Fieldbus Board.           |
| PROFINET Board                    | R12N747051 | PROFINET module is<br>mounted on the Fieldbus<br>Board.    |
| EtherNet/IP Board                 | R12N747061 | EtherNet/IP module is<br>mounted on the Fieldbus<br>Board. |
| PG Board                          | R12N748011 |                                                            |